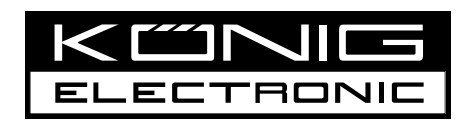

# SEC-DVR404V2 SEC-DVR408V2 SEC-DVR416V2

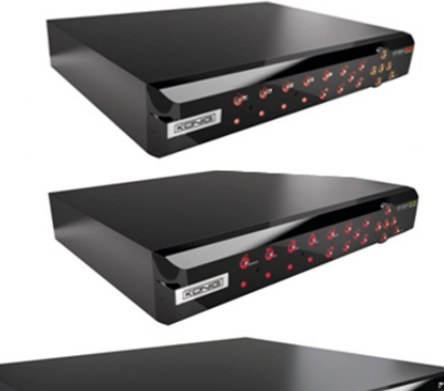

۲

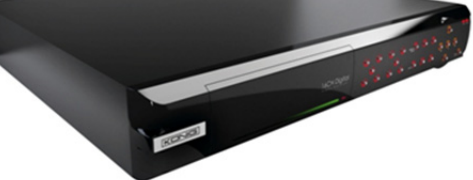

#### MANUAL (p. 2) Digital Video Recorder

MODE D'EMPLOI (p. 24) Enregistreur vidéo numérique (DVR)

MANUALE (p. 48) Videoregistratore digitale

MANUAL (p. 72) Gravador de Vídeo Digital

KÄYTTÖOHJE (s. 96) Digitaalinen videotallennin

NÁVOD K POUŽITÍ (s. 120) Digitální videorekordér

ΕΓΧΕΙΡΙΔΙΟ ΧΡΗΣΗΣ (σελ. 144) Ψηφιακή συσκευή εγγραφής βίντεο

VEILEDNING (s. 168) Digital videoopptaker

KILAVUZ (s. 192) Dijital Video Kaydedici

2013-12-31

ANLEITUNG (S. 12) Digitaler Videorekorder

GEBRUIKSAANWIJZING (p. 36) Digitale videorecorder ۲

MANUAL DE USO (p. 60) Grabador de vídeo digital

HASZNÁLATI ÚTMUTATÓ (o. 84) Digitális képrögzítő

BRUKSANVISNING (s. 108) Digital videoinspelare

MANUAL DE UTILIZARE (p. 132) Videorecorder digital

BRUGERVEJLEDNING (s. 156) Digital Video-optager

ИНСТРУКЦИЯ (стр. 180) Устройство для записи цифрового видео

# ENGLISH

۲

## Introduction to DVR 400 series:

This manual is a short descriptive guide for the digital hard disk recorder. For a complete explanation of how to use the digital hard disk recorder, refer to the full English manual supplied on the CD.

DVR (Digital Video Recorder) especially developed for surveillance applications, for example in shops, offices or at home. The wide range of features include 960H high definition resolution, H.264 video compression HDMI out, up to 2 TB **fl&l '&'H6 'Zcf' G97!8 JF( %' J&L** storage capacity (not included), remote viewing directly on smartphone\* or internet browser and event notification by e-mail. With enhanced user friendly graphic interface to control and configure the DVR.

\* Supports Android 2.2 or above and iOS 5.0 or above

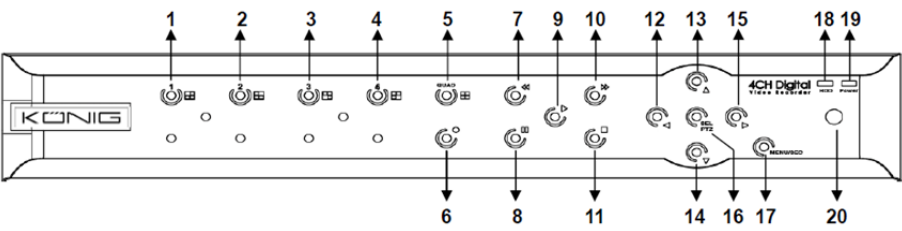

۲

### 4-CH DVR Front Panel:

( )

| No. | Key/Indicator | Marks   | Functions                                                                   |
|-----|---------------|---------|-----------------------------------------------------------------------------|
| 1   | CH1           |         | Display Channel 1 in full screen                                            |
| 2   | CH2           |         | Display Channel 2 in full screen                                            |
| 3   | СНЗ           |         | Display Channel 3 in full screen                                            |
| 4   | CH4           |         | Display Channel 4 in full screen                                            |
| 5   | QUAD          |         | For Quad display                                                            |
| 6   | REC           |         | Start manual recording                                                      |
| 7   | REW           | *       | Move left / Rewind (it also can be used for switching to OSD control panel) |
| 8   | PAUSE         | II      | Pause / play frame by frame                                                 |
| 9   | PLAY          | •       | Enter into playback mode / Play button                                      |
| 10  | FWD           | ₩       | Move right / Play forward                                                   |
| 11  | STOP          |         | Stop Playback / stop manual recording                                       |
| 12  | LEFT          | 4       | Enter into main menu or exit                                                |
| 13  | UP            | <b></b> | Move Up                                                                     |
| 14  | DOWN          | -       | Move Down                                                                   |
| 15  | RIGHT         | •       | Move right / Play forward                                                   |
| 16  | SEL/PTZ       | SEL/PTZ | Enter system pop-up (shortcut) menu bar/ Edit button / enter PTZ mode       |

2

| No. | Key/Indicator   | Marks    | Functions                                |
|-----|-----------------|----------|------------------------------------------|
| 17  | MENU/ESC        | MENU/ESC | Enter/exit from system menu              |
| 18  | HDD indicator   | HDD      | H.D.D indicator                          |
| 19  | Power indicator | PWR      | power supply indicator                   |
| 20  | IR Receiver     |          | To receive signal from remote controller |

# 8-CH DVR Front Panel:

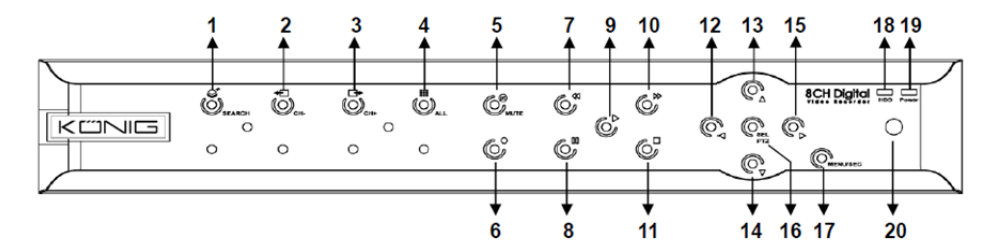

| No. | Key/Indicator   | Marks    | Functions                                                                   |
|-----|-----------------|----------|-----------------------------------------------------------------------------|
| 1   | SEARCH          | Q        | Enter system pop-up (shortcut) menu bar                                     |
| 2   | CH-             | <b>€</b> | Switch to previous channel                                                  |
| 3   | CH+             | ₽        | Switch to next channel                                                      |
| 4   | ALL CH          |          | Switch to 4-/8-screen display                                               |
| 5   | MUTE            | 8        | Audio: mute button                                                          |
| 6   | REC             | •        | Start manual recording                                                      |
| 7   | REW             | *        | Move left / Rewind (it also can be used for switching to OSD control panel) |
| 8   | PAUSE           | II       | Pause / play frame by frame                                                 |
| 9   | PLAY            | •        | Enter into playback mode / Play button                                      |
| 10  | FWD             | ₩        | Move right / Play forward                                                   |
| 11  | STOP            |          | Stop Playback / stop manual recording                                       |
| 12  | LEFT            | •        | Move left / Rewind                                                          |
| 13  | UP              | •        | Enter into main menu or exit                                                |
| 14  | Down            | -        | Move down                                                                   |
| 15  | RIGHT           | •        | Move right / Play forward                                                   |
| 16  | SEL/PTZ         | SEL/PTZ  | Enter system pop-up menu bar / Edit button / enter PTZ mode                 |
| 17  | MENU/ESC        | MENU/ESC | Enter/exit from system menu                                                 |
| 18  | HDD indicator   | HDD      | Continuous flicker indicates HDD is being accessed                          |
| 19  | Power indicator | PWR      | Green light indicates power supply status                                   |
| 20  | IR Receiver     |          | To receive signal from remote controller                                    |

## 16-CH DVR Front Panel:

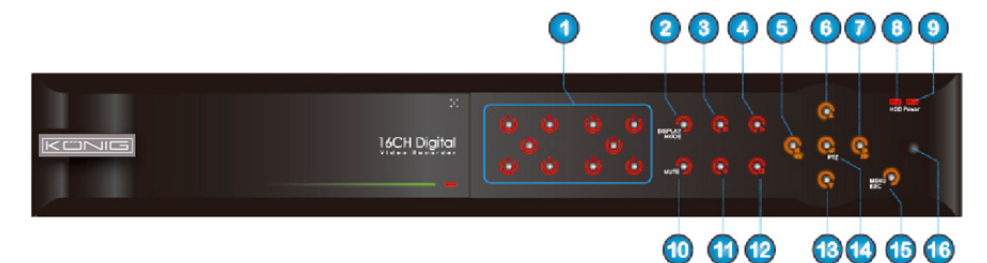

۲

# **Front Panel**

- 1. Channel Selection & numeric input
- 2. Preview (Multiple CH display)
- 3. Pause / play frame by frame
- 4. Convert to play status
- 5. Move left / RWD
- 6. Move up

- 7. Move right / FWD
- 8. HDD indicator

### 9. Power indicator

- 10. Audio control (Mute key)
- 11. Manual recording
- 12. Stop playing recording
- 13. Move down
- 14. Enter PTZ control, select [Enter] / [Edit] operation

۲

- 15. Enter into main menu / Exit
- 16. IR Receiver

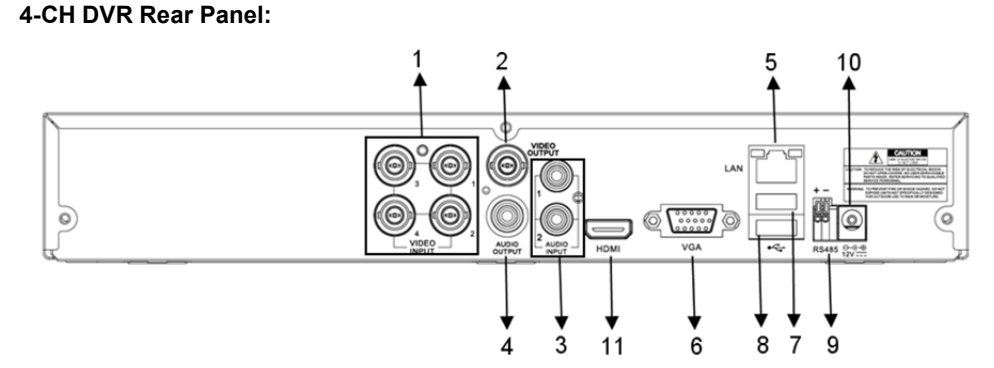

## 8-CH DVR Rear Panel:

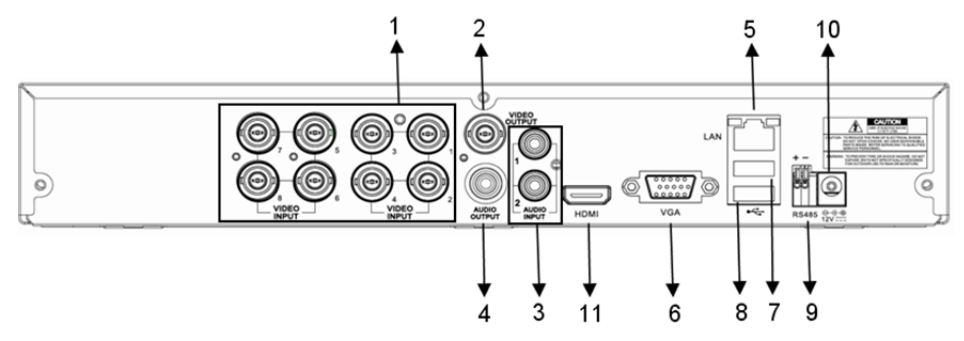

4

| No. | Connector    | Functions                                                     |
|-----|--------------|---------------------------------------------------------------|
| 1.  | Video input  | 4CH: Connect CH1-4 video input device (BNC)                   |
|     |              | 8CH: Connect CH1-8 video input device (BNC)                   |
| 2.  | Video output | Connect monitor output (BNC)                                  |
| •   | A            | 4CH DVR: 4CH audio input (RCA)                                |
| 3.  | Audio Input  | 8CH DVR: 4CH audio input (RCA)                                |
|     | Audio Output | 4CH DVR: 2CH output (RCA)                                     |
| 4.  |              | 8CH DVR: 2CH output (RCA)                                     |
| 5.  | Ethernet     | Connect LAN, Ethernet (RJ45)                                  |
| 6.  | VGA output   | Connect to VGA monitor                                        |
| 7.  | USB Mouse    | Connect USB mouse                                             |
| 8.  | USB device   | Connect USB device (Flash Drive, Hard Drive and Recorder etc) |
| 9.  | RS-485       | RS485 interface                                               |
| 10. | Power        | Connect power supply - DC12V 3A                               |
| 11. | HDMI output  | Connect to HDMI monitor                                       |

# 16-CH DVR Rear Panel:

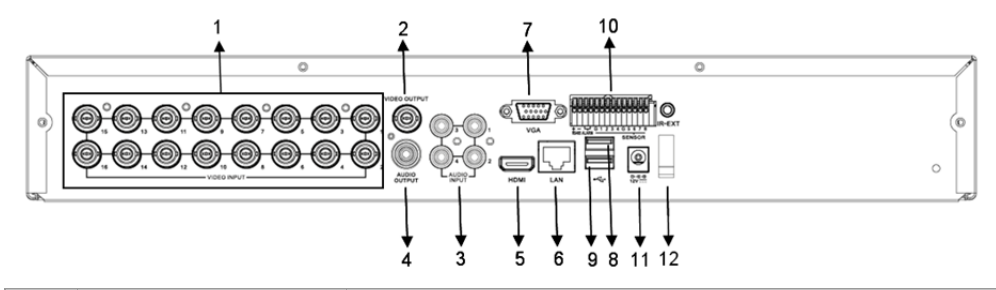

| No. | Connector           | Functions                                                     |
|-----|---------------------|---------------------------------------------------------------|
| 1.  | Video input         | Connect CH1-16 video input device (BNC)                       |
| 2.  | Video output        | Connect monitor output (BNC)                                  |
| 3.  | Audio Input         | 4CH audio input (RCA)                                         |
| 4.  | Audio Output        | 1CH output (RCA)                                              |
| 5.  | HDMI                | HDMI Output                                                   |
| 6.  | Ethernet            | Connect LAN, Ethernet (RJ45)                                  |
| 7.  | VGA output          | Connect to VGA monitor                                        |
| 8.  | USB Mouse           | Connect USB mouse                                             |
| 9.  | USB device          | Connect USB device (Flash Drive, Hard Drive and Recorder etc) |
| 10. | RS-485/Sensor/Alarm | RS485/Sensor/Alarm interface (see pin outs below)             |
| 11. | Power               | Connect power supply - DC12V 3A                               |
| 12. | HDMI output         | Connect to HDMI monitor                                       |
|     |                     |                                                               |

# RS485/Sensor/Alarm port functions:

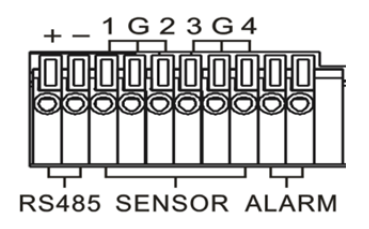

Alarm input: Connect [-] port of your sensor to G (GND) pin, and [+] port to channel input according to the alarm device you purchased.

۲

Alarm output: Connect to the two ports marked with "out".

PTZ Port: Connect your camera to RS-485A and RS485B accordingly.

## 4/8-CH Remote Controller:

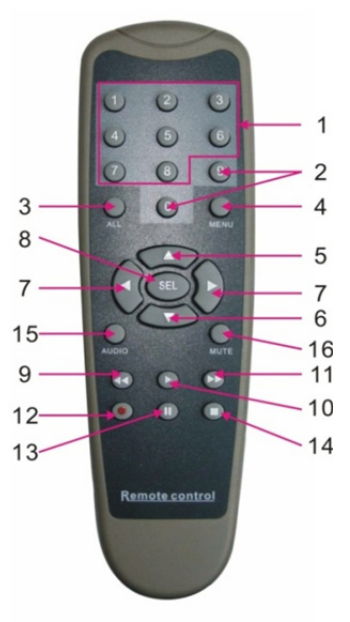

۲

| Item | Key title                                                                          | Key function                                                       |  |  |
|------|------------------------------------------------------------------------------------|--------------------------------------------------------------------|--|--|
| 1    | 1-8                                                                                | Channel selection 1-8; Numeric key                                 |  |  |
| 2    | 9, 0                                                                               | Numeric key; Click numeric key "0" to switch to output device      |  |  |
| 3    | ALL                                                                                | Multi display mode                                                 |  |  |
| 4    | Menu                                                                               | Enter into Main menu/Exit                                          |  |  |
| 5    | <b></b>                                                                            | Up direction key, Volume adjust                                    |  |  |
| 6    | ▼                                                                                  | Down direction key, Volume adjust                                  |  |  |
| 7    | ►</td <td>Left/Down key,<br/>Decrease/increase parameter value of control bar</td> | Left/Down key,<br>Decrease/increase parameter value of control bar |  |  |
| 8    | SEL                                                                                | Select key/Edit key;<br>Confirm the selected operation.            |  |  |
| 9    | ••                                                                                 | Rewind key                                                         |  |  |
| 10   | ►                                                                                  | Enter into record search menu;<br>Play key                         |  |  |
| 11   | ••                                                                                 | Forward key                                                        |  |  |
| 12   | •                                                                                  | Record key                                                         |  |  |
| 13   | II                                                                                 | Pause/Sequence key                                                 |  |  |
| 14   |                                                                                    | Stop manual recording; stop playing                                |  |  |
| 15   | Audio                                                                              | Testing                                                            |  |  |
| 16   | Mute                                                                               | Mute on/off                                                        |  |  |

## 16-CH Remote Controller:

|                   | Key Title | Key Function                                          |
|-------------------|-----------|-------------------------------------------------------|
|                   | REC       | Press the button to enter into manual recording.      |
| A DEC SELECT      | SEARCH    | Press the button to enter into record search menu     |
| REC BEARCH        | 2×2       | Enter into Quad display                               |
|                   | 3×3       | Enter into 9-split display                            |
| 2X2 1 2 3         | 4×4       | Enter into 16-split display                           |
| 3X3 4 5 6         | AUTO      | Enter into dwell time display                         |
|                   | 0~9       | Channel select; numeric key                           |
| 4,14 7 8 9        | DISPLAY   | Multiple CH display (Quad, 9-split, 16-split and full |
| AUTO DISPLAY 0    | MODE      | screen display)                                       |
| MODE              | <b></b>   | Up direction key                                      |
|                   | •         | Down direction key                                    |
|                   |           | Left/right direction key; also decrease/increase      |
| ENTER             |           | parameter value of control bar.                       |
|                   | ENTER     | select [Enter] / [Edit] operation                     |
|                   | Menu/ESC  | Enter into/exit from Main menu                        |
|                   | PIP       | PIP display mode                                      |
| MENU/ESC PIP MUTE | MUTE      | Mute key                                              |
|                   | FWD       | Forward (x2, x4, x8)                                  |
| FWD PLAY PAUSE    | REW       | Rewind (x2, x4, x8)                                   |
| STOP              | PLAY      | Enter into record search, play recorded event         |
| REW SLOW          | STOP      | Stop play / manual play                               |
| Z+ F+ I+ PTZ      | PAUSE/    | Pause / play frame by frame                           |
|                   | FRAME     |                                                       |
| ZOOM FOCUS IRIS   | SLOW      | (1/2, 1/4, 1/8) Slow play                             |
|                   | Z+        | Zoom out video area                                   |
| Z- F- I- LOCK     | Z-        | Zoom in video area                                    |
|                   | F+        | Focus near                                            |
|                   | F-        | Focus far                                             |
|                   | l+        | Increase PTZ brightness                               |
|                   | l-        | Decrease PTZ brightness                               |
|                   | PTZ       | Allow you to set preset position and to control PTZ.  |
|                   | LOCK      | Lock the system                                       |

۲

# Mouse Operation:

in addition to using the buttons on the front panel or the remote controller, you can also use the mouse to perform system operations.

| TYPE              | Function                                                                                                    |
|-------------------|----------------------------------------------------------------------------------------------------|
|                   | In menu lock mode, enter into pop-up menu and click any sub menu to pop up Login window; In menu unlock mode, enter into pop-up menu, and then click left key to enter into any sub menu directly. |
| Click left key of | After entering into main menu, click left key and select to enter into any sub menu;<br>On [Document Details] menu mode, click left key to play a recordied file.                                  |
| Mouse             | Change the status of a check box or change the motion detection area.                                                                                                    |
|                   | Click combo box to access pull-down menu; Click left key to stop dwell time                                                                                                    |
|                   | display when dwell time display is activated.                                                                                                    |
|                   | By clicking left key you can adjust color control bar and volume control bar.                                                                                                    |

## 7

| TYPE               | Function                                                                                                    |
|--------------------|----------------------------------------------------------------------------------------------------|
|                    | Clicking combo box to access pull-down menu                                                                                                    |
|                    | By clicking left key you can select values in edit boxes or pull-down menu, which supports input of Chinese word, special symbol, nubmer and character; you can use left key instead of [Enter ] or [Backspace ] |
| Click right key of | In live display mode, click right key to display pop-up menu (shown in Figure 5-1).                                                                                                    |
| Mouse              | In Main menu or sub menu mode, click right key to exit from the current menu.                                                                                                    |
| Double-click Left  | In live display or playback mode, double-click left key to maximize the screen.                                                                                                    |
| Moving Mouse       | Select a menu item                                                                                                    |
| Sliding Mouse      | In motion mode, slide the mouse to select motion area; in [Color Settings] menu mode, slide the mouse t adjust color control bar and volume control bar.                                                         |

## Installation of the hard disk drive 4CH and 8CH DVR:

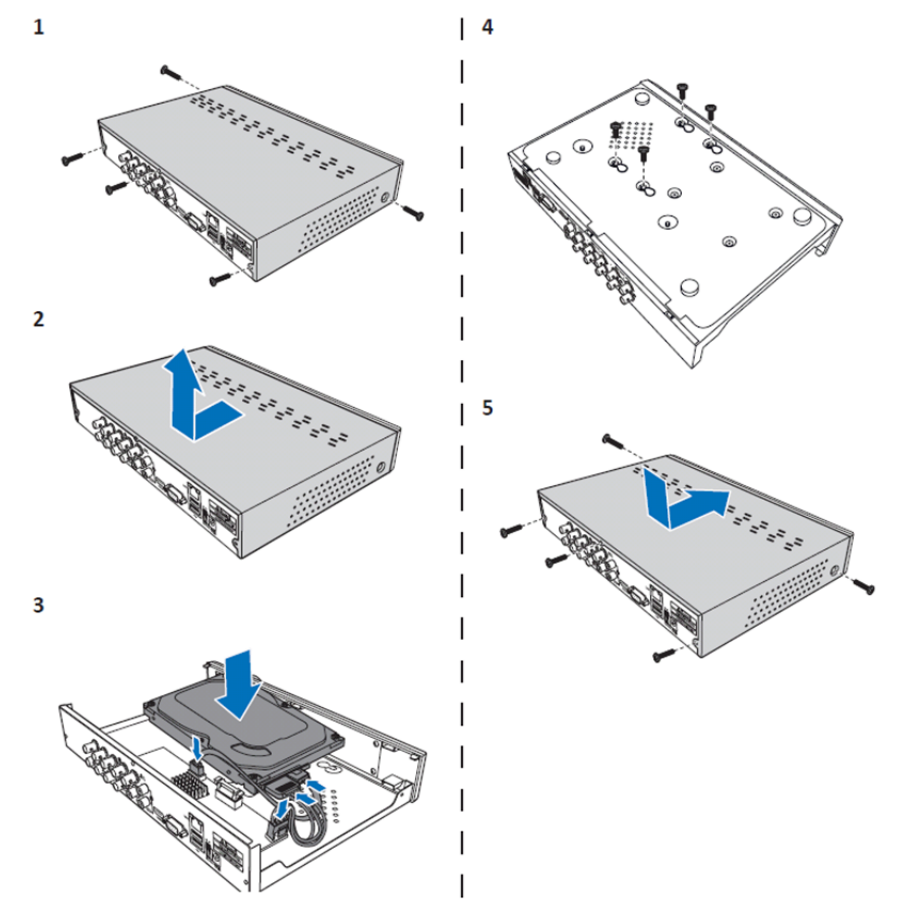

۲

1. Loosen the screws.

۲

- 2. Remove the cover.
- 3. Connect the power and data cable and place the HDD on the DVR case.
- 4. Align the HDD to the holes on the DVR case and secure the HDD using the four supplied screws.
- 5. Attach the cover and replace the screws back in place.

8

## Installation of the 16CH hard disk drive(s):

The 16CH DVR offers 2 options for hard disk installation. Both options can be used to 2TB.

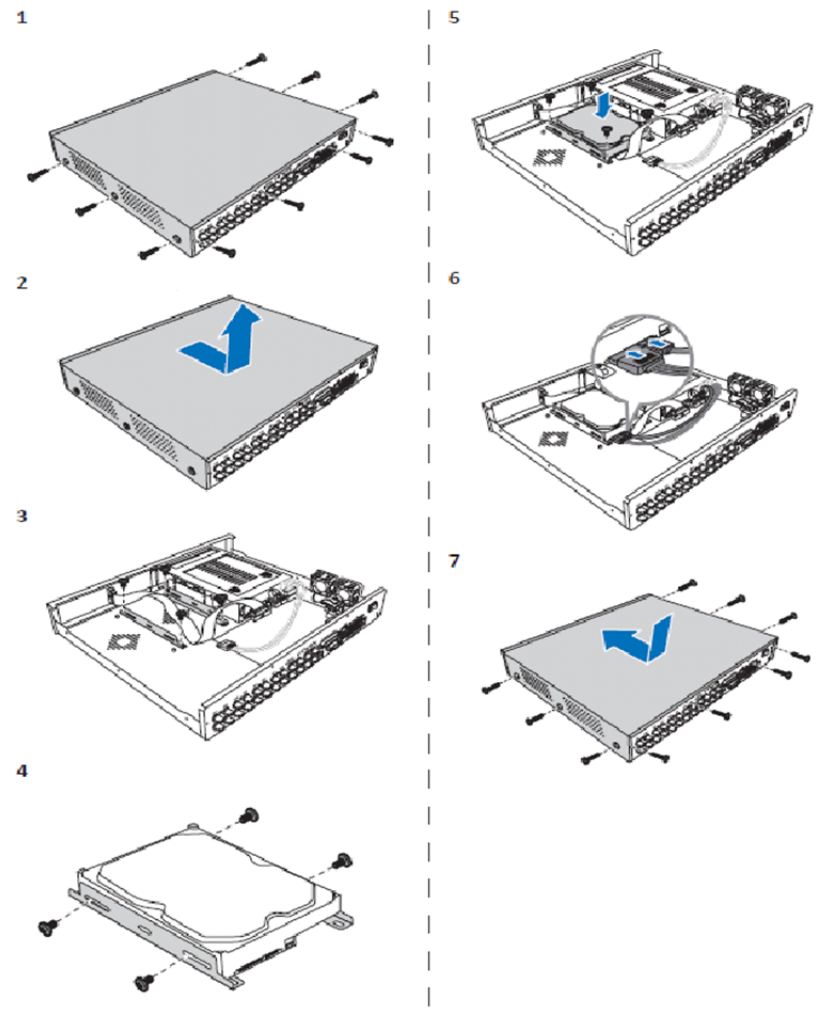

- 1. Loosen the screws.
- 2. Remove the cover.
- 3. Detach the screws to remove the HDD bracket from the housing.
- 4. Attach the HDD to the bracket using the four supplied screws.
- 5. Attach the bracket back to the housing.
- 6. Connect the data and power cables to the HDD and the DVR.
- 7. Attach the cover and replace the screws back in place.

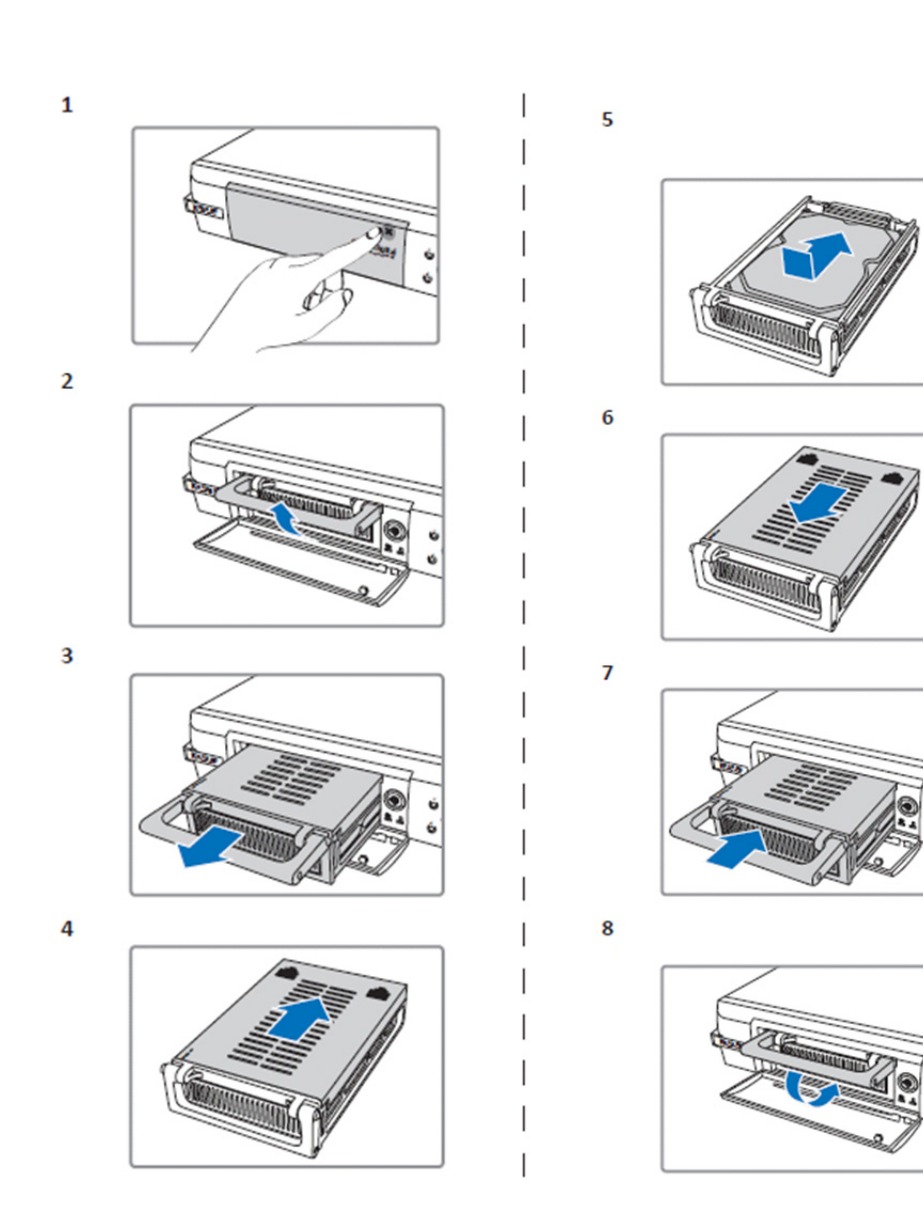

۲

1. Push to open HDD compartment.

( )

- 2. Lift the handle to unlock the HDD compartment.
- 3. Pull the handle to remove the HDD compartment.
- 4. Slide the compartment cover to open it.
- 5. Install the HDD inside the compartment and then push to connect the HDD connector to the connector inside the compartment.
- 6. Slide to close the compartment cover.
- 7. Slide the HDD compartment into the DVR.
- 8. Press down the handle to lock the HDD compartment in place.

## Operating the 4CH, 8CH and 16CH hard disk recorder:

When the hard disk drive is installed and all cables are connected, the hard disk recorder is ready for use. To configure the advanced settings of the hard disk recorder, you have to access the menu. For instructions on how to set the hard disk recorder with the menu, please refer to the full English manual supplied on the CD.

### Main menu guide:

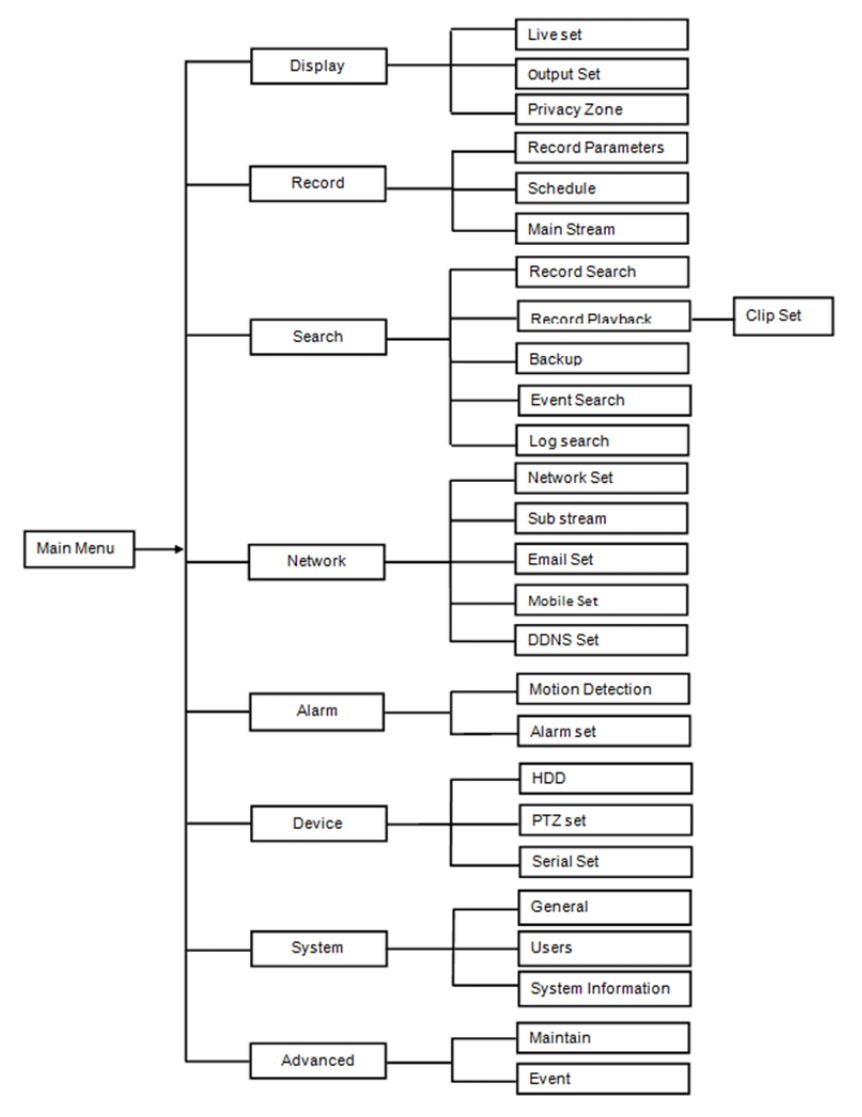

### Safety precautions:

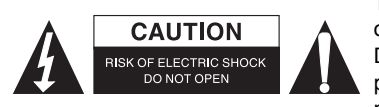

To reduce risk of electric shock, this product should ONLY be opened by an authorised technician when service is required. Disconnect the product from mains and other equipment if a problem should occur. Do not expose the product to water or moisture.

 $(\mathbf{0})$ 

### Maintenance:

Clean the product only with a dry cloth. Do not use cleaning solvents or abrasives.

#### Warranty:

Any changes and/or modifications to the product will void the warranty. We cannot accept any liability for damage caused by incorrect use of this product.

#### **Disclaimer:**

Designs and specifications are subject to change without notice. All logos, brands and product names are trademarks or registered trademarks of their respective holders and are hereby recognized as such.

### Disposal:

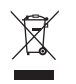

- This product is designated for separate collection at an appropriate collection point. Do not dispose of this product with household waste.
- For more information, contact the retailer or the local authority responsible for waste management.

This product has been manufactured and supplied in compliance with all relevant regulations and directives, valid for all member states of the European Union. It also complies with all applicable specifications and regulations in the country of sales.

Formal documentation is available upon request. This includes, but is not limited to: Declaration of Conformity (and product identity), Material Safety Data Sheet and product test report. Please contact our customer service desk for support: via website: <u>http://www.nedis.com/en-us/contact/contact-form.htm</u>

via e-mail: <a href="mailto:service@nedis.com">service@nedis.com</a>

via telephone: +31 (0)73-5993965 (during office hours)

NEDIS B.V., De Tweeling 28, 5215 MC 's-Hertogenbosch, THE NETHERLANDS

# DEUTSCH

### Einführung in die DVR 400-Serie:

Diese Anleitung ist eine Kurzbeschreibung des digitalen Festplattenrekorders. Schauen Sie sich für eine vollständige Erläuterung zur Benutzung des digitalen Festplattenrekorders die englische Anleitung auf der mitgelieferten CD an.

Dieser DVR (Digitaler Videorekorder) wurde speziell für Überwachungsanwendungen, beispielsweise in Geschäften, Büros oder zu Hause, entwickelt. Die umfangreichen Funktionen beinhalten 960H High-Definition-Auflösung, H.264 Videokompression HDMI-Ausgang, bis zu 2 TB ( 2x 2 TB für SEC-DVR416V2) Speicherkapazität (nicht enthalten), Remote Viewing über das Smartphone\* oder den Internetbrowser und Ereignisbenachrichtigung via E-Mail. Mit verbesserter, anwenderfreundlichen Benutzeroberfläche zur Steuerung und Konfiguration des DVR.

\* Unterstützt Android 2.2 oder höher und iOS 5.0 oder höher

# 4-CH DVR Bedienelemente Vorderseite:

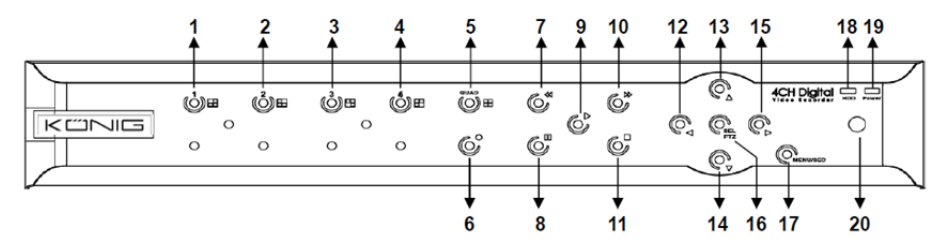

| Nr. | Taste/Anzeige   | Symbol   | Funktionen                                                                   |
|-----|-----------------|----------|------------------------------------------------------------------------------|
| 1   | CH1             |          | Zeigt Kanal 1 im Vollbildmodus                                               |
| 2   | CH2             |          | Zeigt Kanal 2 im Vollbildmodus                                               |
| 3   | СНЗ             |          | Zeigt Kanal 3 im Vollbildmodus                                               |
| 4   | CH4             |          | Zeigt Kanal 4 im Vollbildmodus                                               |
| 5   | QUAD            |          | Für viergeteilten Bildschirm                                                 |
| 6   | REC             | •        | Manuelle Aufnahme starten                                                    |
| 7   | ZURÜCK          | *        | Steuerung links/Rücklauf (dient auch zum Umschalten auf die OSD-Steuerung)   |
| 8   | PAUSE           | II       | Pause/Einzelbildwiedergabe                                                   |
| 9   | WIEDERGABE      | •        | Wiedergabemodus aufrufen/Wiedergabe starten                                  |
| 10  | VOR             | ₩        | Steuerung rechts/Vorlauf                                                     |
| 11  | STOPP           |          | Wiedergabe anhalten/Manuelle Aufnahme beenden                                |
| 12  | LINKS           | 4        | Hauptmenü aufrufen oder verlassen                                            |
| 13  | OBEN            | •        | Steuerung oben                                                               |
| 14  | UNTEN           | -        | Steuerung unten                                                              |
| 15  | RECHTS          | ►        | Steuerung rechts/Vorlauf                                                     |
| 16  | SEL/PTZ         | SEL/PTZ  | Pop-up-Systemmenü (Schnelltaste)<br>einblenden/Bearbeiten/PTZ-Modus aufrufen |
| 17  | MENÜ/ESC        | MENÜ/ESC | Systemmenü aufrufen/verlassen                                                |
| 18  | HDD-Anzeige     | HDD      | Anzeige für Festplatte                                                       |
| 19  | Betriebsanzeige | PWR      | Anzeige für Stromversorgung                                                  |
| 20  | IR-Receiver     |          | Signalempfangsfenster für Fernbedienung                                      |

# 8-CH DVR Bedienelemente Vorderseite:

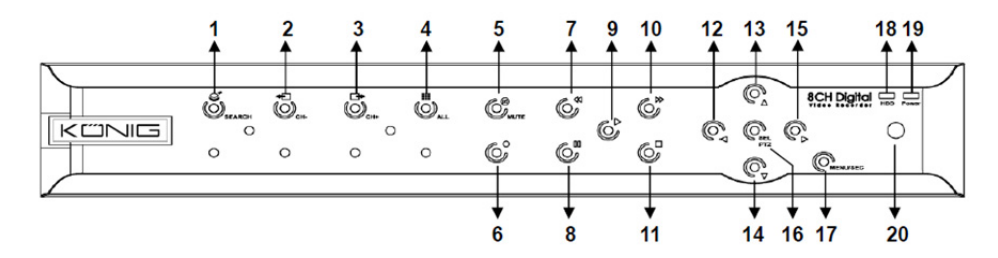

| Nr. | Taste/Anzeige   | Symbol   | Funktionen                                                                  |
|-----|-----------------|----------|-----------------------------------------------------------------------------|
| 1   | SUCHE           | Q        | Pop-up-Systemmenü (Schnelltaste) einblenden                                 |
| 2   | CH-             | <b>€</b> | Auf vorherigen Kanal umschalten                                             |
| 3   | CH+             | ⊒►       | Auf nächsten Kanal umschalten                                               |
| 4   | ALLE CH         |          | Auf vier-/achtgeteilten Bildschirm umschalten                               |
| 5   | Stummschaltung  | Ø        | Audio: Stummschaltung                                                       |
| 6   | REC             | •        | Manuelle Aufnahme starten                                                   |
| 7   | Zurück          | *        | Steuerung links/Rücklauf (dient auch zum Umschalten auf die OSD-Steuerung)  |
| 8   | PAUSE           | 11       | Pause/Einzelbildwiedergabe                                                  |
| 9   | WIEDERGABE      | •        | Wiedergabemodus aufrufen/Wiedergabe starten                                 |
| 10  | VOR             | ₩        | Steuerung rechts/Vorlauf                                                    |
| 11  | STOPP           |          | Wiedergabe anhalten/Manuelle Aufnahme beenden                               |
| 12  | LINKS           | •        | Steuerung links/Rücklauf                                                    |
| 13  | OBEN            | •        | Hauptmenü aufrufen oder verlassen                                           |
| 14  | UNTEN           | -        | Steuerung unten                                                             |
| 15  | RECHTS          | •        | Steuerung rechts/Vorlauf                                                    |
| 16  | SEL/PTZ         | SEL/PTZ  | Pop-up-Systemmenü einblenden/Bearbeiten/PTZ-Modus aufrufen                  |
| 17  | MENÜ/ESC        | MENÜ/ESC | Systemmenü aufrufen/verlassen                                               |
| 18  | HDD-Anzeige     | HDD      | Kontinuierliches Blinken zeigt an, dass auf die Festplatte zugegriffen wird |
| 19  | Betriebsanzeige | PWR      | Grünes Licht zeigt an, dass das Gerät mit Strom versorgt wird               |
| 20  | IR-Receiver     |          | Signalempfangsfenster für Fernbedienung                                     |

## 16-CH DVR Bedienelemente Vorderseite:

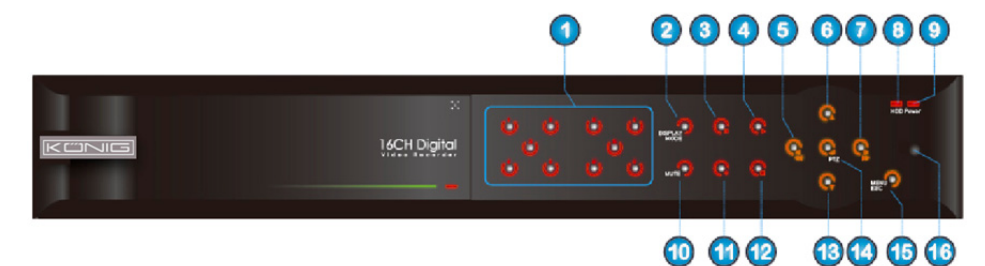

۲

# **Bedienelemente Vorderseite**

- 1. Kanalauswahl & Zifferntasten
- 2. Vorschau (Anzeige mehrerer Kanäle)
- 3. Pause/Einzelbildwiedergabe
- 4. In Wiedergabemodus wechseln
- 5. Steuerung links/Rücklauf
- 6. Steuerung oben
- 7. Steuerung rechts/Vorlauf
- 8. HDD-Anzeige

- 9. Betriebsanzeige
- 10. Stummschaltung
- 11. Manuelle Aufnahme
- 12. Wiedergabe beenden
- 13. Steuerung unten
- 14. PTZ-Steuerung aufrufen, Steuerung [Eingabe]/[Bearbeiten]

۲

- 15. Hauptmenü aufrufen/verlassen
- 16. IR-Receiver

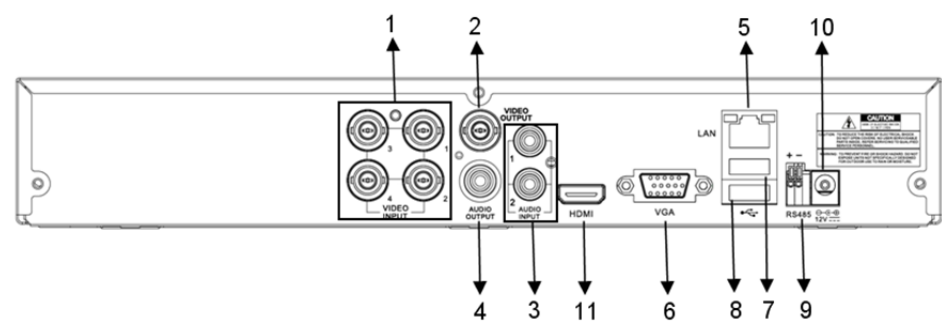

### 8-CH DVR Anschlüsse Rückseite:

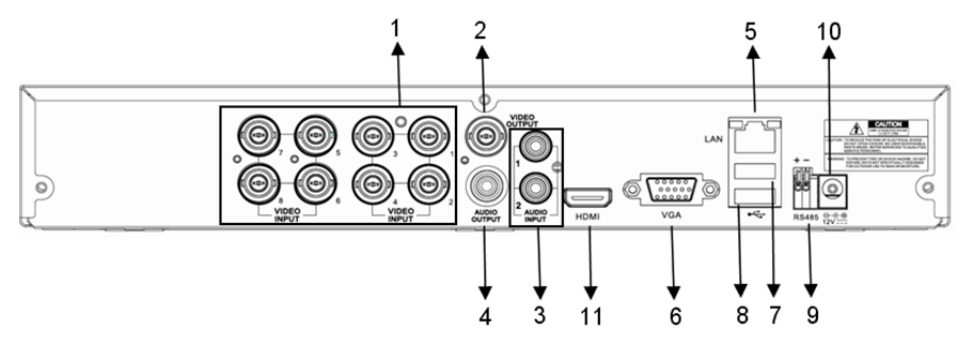

15

4-CH DVR Anschlüsse Rückseite:

| Nr.              | Anschluss               | Funktionen                                                      |
|------------------|-------------------------|-----------------------------------------------------------------|
| 1.               | Video-Eingang           | 4CH: Anschluss für CH1-4 Video-Eingabegerät (BNC)               |
|                  |                         | 8CH: Anschluss für CH1-8 Video-Eingabegerät (BNC)               |
| 2.               | Video-Ausgang           | Anschluss für Monitorausgabe (BNC)                              |
| •                | Audio-Eingang           | 4CH DVR: 4CH Audio-Eingang (RCA)                                |
| 3.               |                         | 8CH DVR: 4CH Audio-Eingang (RCA)                                |
|                  | Audio-Ausgang           | 4CH DVR: 2CH-Ausgang (RCA)                                      |
| 4.               |                         | 8CH DVR: 2CH-Ausgang (RCA)                                      |
| 5.               | Ethernet                | Anschluss für LAN, Ethernet (RJ45)                              |
| 6.               | VGA-Ausgang             | Anschluss für VGA-Monitor                                       |
| 7.               | USB-Maus                | Anschluss für USB-Maus                                          |
| 8.               | USB-Gerät               | Anschluss für USB-Gerät (USB-Stick, Festplatte, Rekorder, usw.) |
| 9.               | RS-485                  | RS485-Schnittstelle                                             |
| 10.              | Betrieb                 | Anschluss für Netzteil - DC12V 3A                               |
| 11.              | HDMI-Ausgang            | Anschluss für HDMI-Monitor                                      |
| 3.<br>10.<br>11. | Betrieb<br>HDMI-Ausgang | Anschluss für Netzteil - DC12V 3A<br>Anschluss für HDMI-Monitor |

# 16-CH DVR Anschlüsse Rückseite:

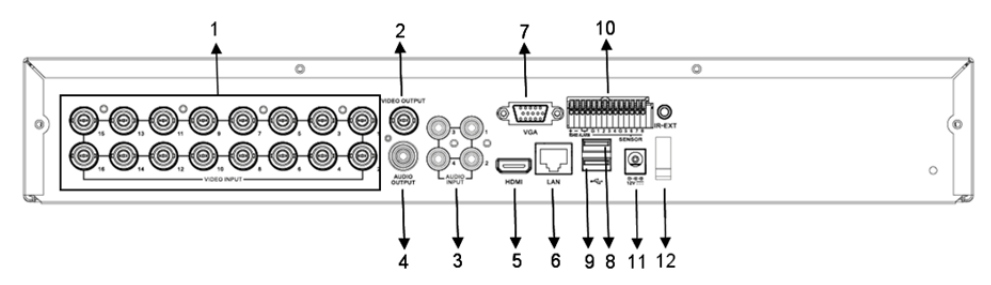

| Nr. | Anschluss                 | Funktionen                                      |
|-----|---------------------------|-------------------------------------------------|
| 1.  | Video-Eingang             | Anschluss für CH1-16 Video-Eingabegerät (BNC)   |
| 2.  | Video-Ausgang             | Anschluss für Monitorausgabe (BNC)              |
| 3.  | Audio-Eingang             | 4CH Audio-Eingang (RCA)                         |
| 4.  | Audio-Ausgang             | 1CH-Ausgang (RCA)                               |
| 5.  | HDMI                      | HDMI-Ausgang                                    |
| 6.  | Ethernet                  | Anschluss für LAN, Ethernet (RJ45)              |
| 7.  | VGA-Ausgang               | Anschluss für VGA-Monitor                       |
| 8.  | USB-Maus                  | Anschluss für USB-Maus                          |
| ٥   | LISB Coröt                | Anschluss für USB-Gerät (USB-Stick, Festplatte, |
| 9.  | USB-Geral                 | Rekorder, usw.)                                 |
| 10  | PS-485/Sensor/Alarmanlage | RS485/Sensor/Alarmanlagen-Schnittstelle (siehe  |
| 10. | N3-405/Sensol/Alamanaye   | Anschlussbelegung unten)                        |
| 11. | Betrieb                   | Anschluss für Netzteil - DC12V 3A               |
| 12. | HDMI-Ausgang              | Anschluss für HDMI-Monitor                      |

( )

## RS485/Sensor/Alarmanlagen-Anschlussbelegung:

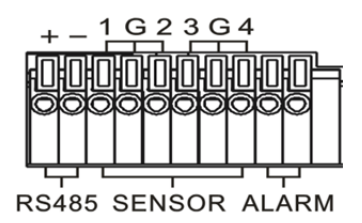

Alarmanlagen-Eingang: Schließen Sie den [-] Anschluss Ihres Sensors an den G (GND)-Stift und den
[+] Anschluss an den entsprechenden Kanaleingang Ihrer erworbenen Alarmvorrichtung an.
Alarmanlagen-Ausgang: Verbinden Sie die beiden mit "out" markierten Anschlüsse.
PTZ-Anschluss: Schließen Sie Ihre Kamera an den RS-485A und RS485B an.

## 4/8-CH Fernbedienung:

( )

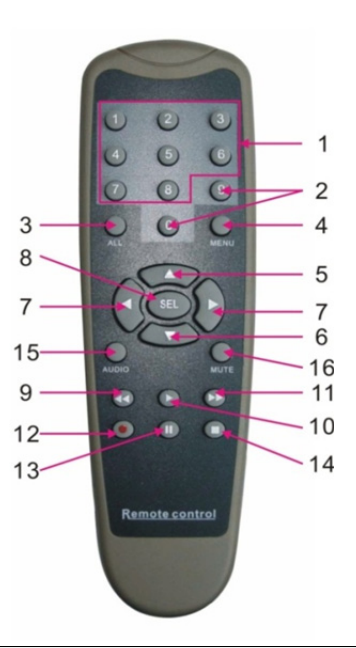

۲

| Position Tastenbez<br>eichnung |                                                                                                   | Tastenfunktion                                                                      |  |
|--------------------------------|---------------------------------------------------------------------------------------------------|-------------------------------------------------------------------------------------|--|
| 1                              | 1-8                                                                                               | Kanalauswahl 1-8; Zifferntasten                                                     |  |
| 2                              | 9, 0                                                                                              | Zifferntasten; Drücken Sie die Zifferntaste "0", um das Ausgabegerät zu<br>wechseln |  |
| 3                              | ALLE                                                                                              | Geteilter Bildschirm                                                                |  |
| 4                              | MENÜ                                                                                              | Hauptmenü aufrufen/verlassen                                                        |  |
| 5                              |                                                                                                   | Pfeiltaste oben, Einstellung der Lautstärke                                         |  |
| 6                              | ▼                                                                                                 | Pfeiltaste unten, Einstellung der Lautstärke                                        |  |
| 7                              | ►</td <td>Pfeiltaste links/rechts,<br/>Parameterwert der Steuerungsleiste reduzieren/erhöhen</td> | Pfeiltaste links/rechts,<br>Parameterwert der Steuerungsleiste reduzieren/erhöhen   |  |

#### 17

| Position | Tastenbez<br>eichnung | Tastenfunktion                                                |  |
|----------|-----------------------|---------------------------------------------------------------|--|
| 8        | AUSWAHL               | Auswahl/Bearbeiten;<br>Bestätigung des ausgewählten Vorgangs. |  |
| 9        | •                     | Rücklauf                                                      |  |
| 10       | •                     | Menü zur Suche von Aufnahmen aufrufen;<br>Wiedergabe          |  |
| 11       | •                     | Vorlauf                                                       |  |
| 12       | •                     | Aufnehmen                                                     |  |
| 13       | - 11                  | Pause/Sequenz                                                 |  |
| 14       |                       | Manuelle Aufnahme beenden; Wiedergabe beenden                 |  |
| 15       | Audio                 | Testen                                                        |  |
| 16       | Stummsch<br>altung    | Stummschaltung ein/aus                                        |  |

# 16-CH Fernbedienung:

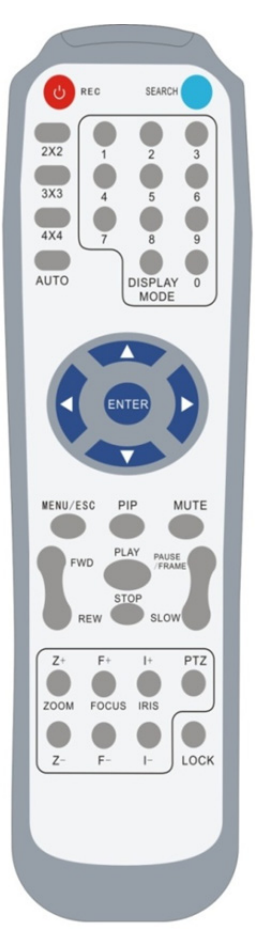

| Tastenbezeichnung                         | Tastenfunktion                            |
|-------------------------------------------|-------------------------------------------|
| REC                                       | Drücken Sie diese Taste, um in den        |
| NE0                                       | manuellen Aufnahmemodus zu gelangen.      |
| SUCHE                                     | Drücken Sie diese Taste, um das Menü zur  |
| SUCHE                                     | Suche von Aufnahmen aufzurufen            |
| 2×2                                       | Viergeteilter Bildschirm                  |
| 3×3                                       | 9-facher Bildschirm                       |
| 4×4                                       | 16-facher Bildschirm                      |
| AUTO                                      | Verweilzeit im Display anzeigen           |
| 0~9                                       | Kanalauswahl; Zifferntasten               |
|                                           | Geteilter Bildschirm für mehrere Kanäle   |
| DISPLAT-WODUS                             | (4-fach, 9-fach, 16-fach und Vollbild)    |
| ▲                                         | Pfeiltaste oben                           |
| ▼                                         | Pfeiltaste unten                          |
|                                           | Pfeiltaste links/rechts; reduziert/erhöht |
| ▶</th <td>auch den Parameterwert der</td> | auch den Parameterwert der                |
|                                           | Steuerungsleiste.                         |
| EINGABE                                   | Steuerung [Eingabe]/[Bearbeiten]          |
| Menü/ESC                                  | Hauptmenü aufrufen/verlassen              |
| PIP                                       | PIP-Anzeigemodus                          |
| Stummschaltung                            | Stummschaltung                            |
| VOR                                       | Vorlauf (2x, 4x, 8x)                      |
| ZURÜCK                                    | RÜCKLAUF (2x, 4x, 8x)                     |
|                                           | Aufnahmesuche aufrufen, Aufnahme          |
| WIEDERGABE                                | abspielen                                 |
| GTODD                                     | Wiedergabe beenden/manuelle               |
| STOPP                                     | Wiedergabe                                |
| PAUSE/                                    | Deve a (Firme Ikildada deve a k           |
| EINZELBILD                                | Pause/Einzeiblidwiedergabe                |
| ZEITLUPE                                  | (1/2, 1/4, 1/8) Wiedergabe in Zeitlupe    |
| Z+                                        | Videobereich verkleinern                  |
| Z-                                        | Videobereich vergrößern                   |
| F+                                        | Fokus nah                                 |

| F-         | Fokus weit                                                                 |
|------------|----------------------------------------------------------------------------|
| +          | PTZ-Helligkeit erhöhen                                                     |
| <b>I</b> - | PTZ-Helligkeit reduzieren                                                  |
| PTZ        | Ermöglicht die Voreinstellung einer Position<br>und die Steuerung von PTZ. |
| SPERREN    | System sperren                                                             |

# Mausbedienung:

Zusätzlich zu den Tasten am Gerät oder der Fernbedienung, können Sie zur Steuerung auch die Maus verwenden.

| AKTION                                    | Funktion                                                                                                    |
|-------------------------------------------|----------------------------------------------------------------------------------------------------|
|                                           | Öffnen Sie das Pop-Up-Menü im gesperrten Modus und klicken Sie auf eines der<br>Untermenüs, um das Login-Fenster aufzurufen; Rufen Sie das Pop-up-Menü im<br>freien Menü-Modus auf und klicken Sie dann auf die linke Maustaste, um direkt in<br>ein Untermenü zu gelangen.                                        |
|                                           | Wenn Sie sich im Hauptmenü befinden, klicken Sie auf die linke Maustaste und wählen Sie ein Untermenü aus; Klicken Sie im [Dokumentendetail-] Menü-Modus auf die linke Maustaste, um eine aufgenommene Datei abzuspielen.                                                                                          |
|                                           | Ändern Sie den Status eines Kontrollkästchens oder ändern Sie den Bereich der<br>Bewegungserkennung.                                                                                                    |
| Linker Mausklick                          | Klicken Sie das Kombinationsfeld, um das Pull-Down-Menü aufzurufen; Klicken<br>Sie die linke Taste, um die Anzeige der Verweilzeit zu beenden, wenn diese im<br>Display aktiviert ist.                                                                                                    |
|                                           | Mit einem Klick auf die linke Maustaste können Sie die Farbleisten und den<br>Lautstärkeregler einstellen.                                                                                                    |
|                                           | Klicken Sie auf das Kombinationsfeld, um das Pull-Down-Menü aufzurufen                                                                                                    |
|                                           | Mit einem Klick auf die linke Maustaste können Sie die Werte in den<br>Eingabefeldern oder im Pull-Down-Menü auswählen, welche die Eingabe von<br>chinesischen Zeichen, Sonderzeichen, Ziffern und Buchstaben unterstützt; Sie<br>können die linke Maustaste alternativ zu [Enter ] oder [Backspace ]<br>verwenden |
| Rechter                                   | Klicken Sie die rechte Maustaste im Echtzeit-Modus, um das Pop-up-Menü (siehe Abbildung 5-1) aufzurufen.                                                                                                    |
| Mausklick                                 | Klicken Sie die rechte Maustaste im Hauptmenü oder Untermenü, um das aktuelle Menü zu verlassen.                                                                                                    |
| Doppelklick auf<br>die linke<br>Maustaste | Klicken Sie die linke Maustaste doppelt im Echtzeit- oder Wiedergabemodus, um<br>den Bildschirm zu maximieren.                                                                                                    |
| Mausbewegung                              | Wählen Sie einen Menüpunkt                                                                                                    |
| Maus ziehen                               | Ziehen Sie die Maus im Bewegungsmodus, um den Bewegungsbereich<br>auszuwählen; ziehen Sie die Maus im [Farbeinstellungen-] Menü-Modus, um die<br>Farbleisten und den Lautstärkeregler einzustellen.                                                                                                    |

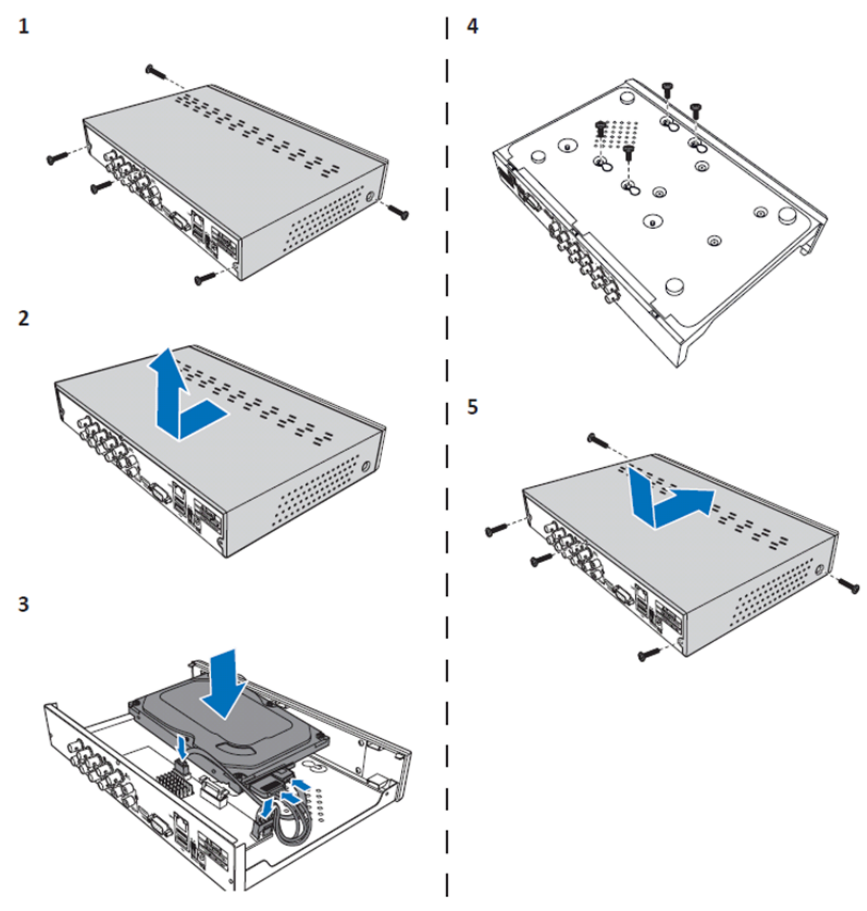

( )

Installation der Festplatte (HDD) im 4CH und 8CH DVR:

1. Lösen Sie die Schrauben.

( )

- 2. Entfernen Sie die Abdeckung.
- 3. Schließen Sie das Netz- und Datenkabel an und positionieren Sie die Festplatte in dem DVR-Gehäuse.
- 4. Richten Sie die Festplatte an den Löchern im DVR-Gehäuse aus und fixieren Sie die Festplatte mit den 4 mitgelieferten Schrauben.

۲

5. Bringen Sie die Abdeckung an und ziehen Sie die Schrauben fest.

### Installation der 16CH-Festplatte(n):

Der 16CH DVR bietet 2 Optionen für die Installation der Festplatte. Beide Optionen eignen sich für bis zu 2 TB.

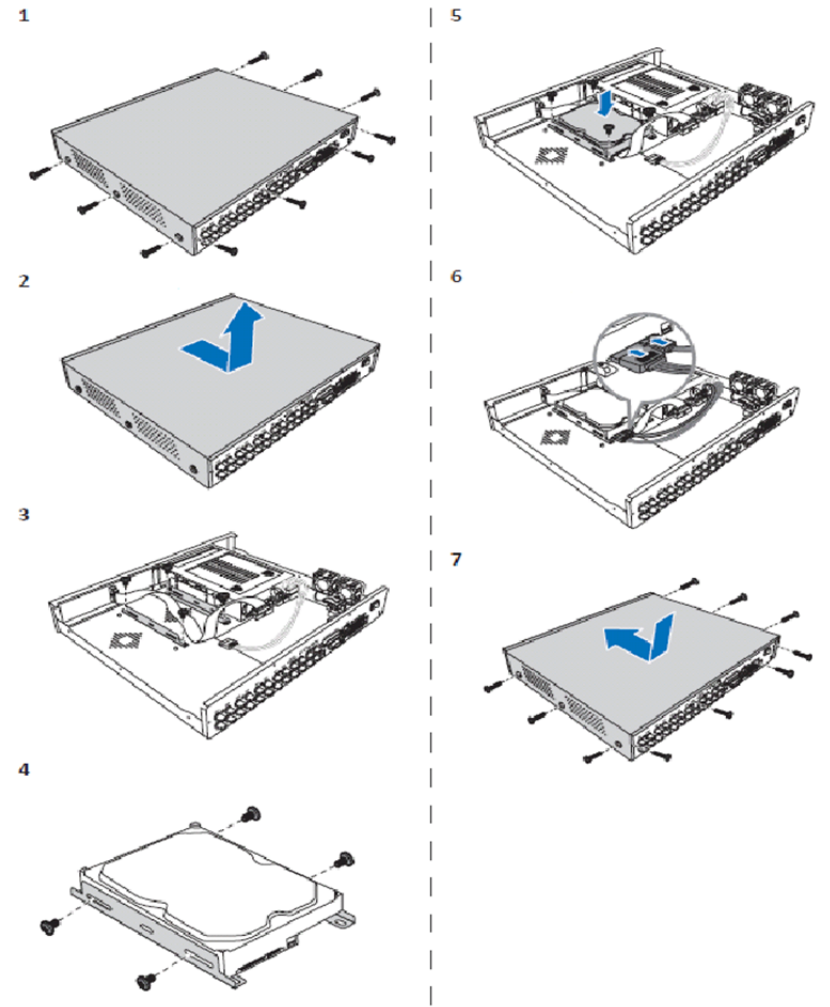

۲

- 1. Lösen Sie die Schrauben.
- 2. Entfernen Sie die Abdeckung.
- 3. Lösen Sie die Schrauben, um die Festplattenhalterung vom Gehäuse zu entfernen.
- 4. Bringen Sie die Festplatte mit den vier mitgelieferten Schrauben an der Halterung an.
- 5. Bringen Sie die Halterung am Gehäuse an.
- 6. Schließen Sie das Daten- und Netzkabel an die Festplatte und den DVR an.
- 7. Bringen Sie die Abdeckung an und ziehen Sie die Schrauben fest.

 $( \mathbf{ } )$ 

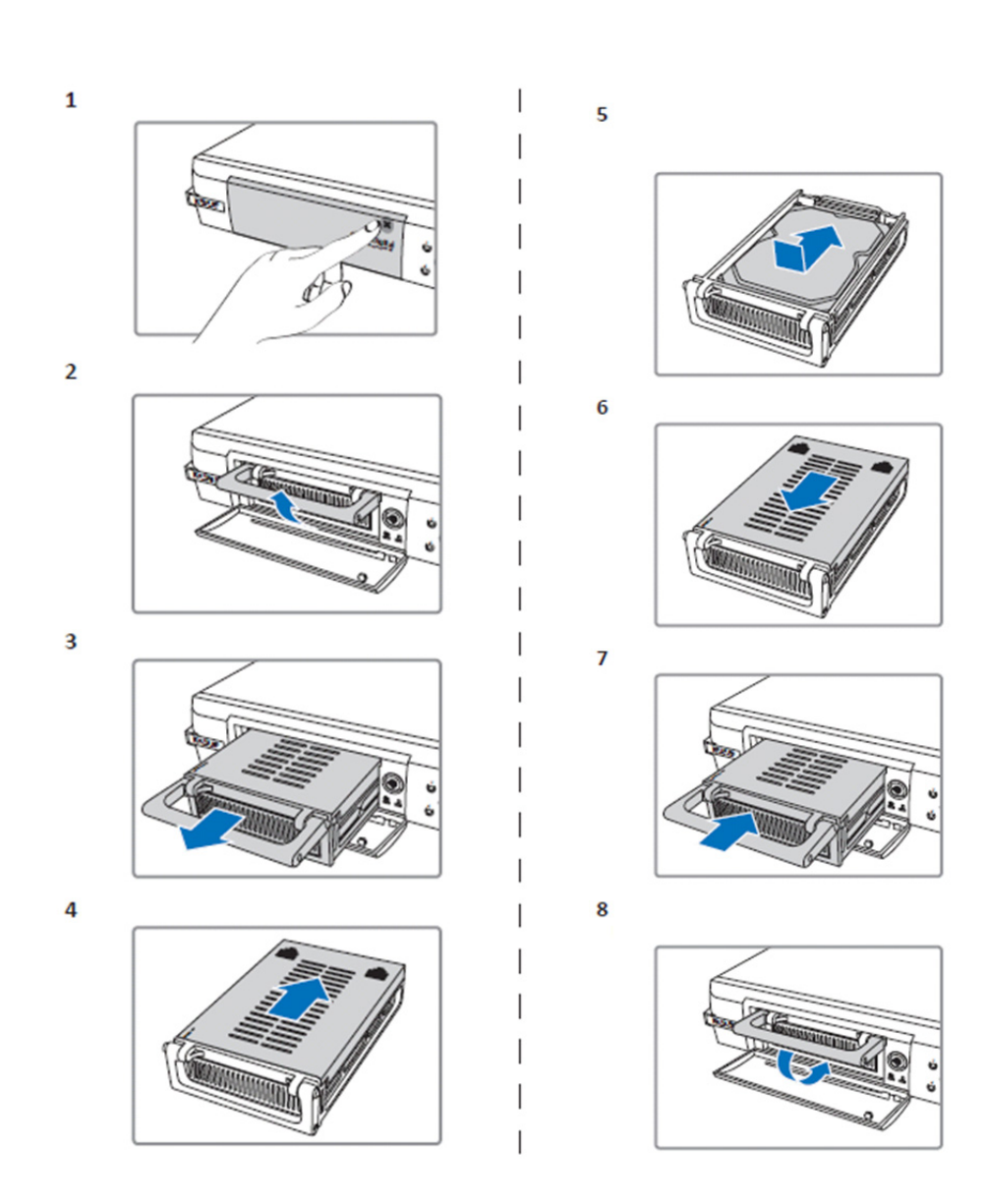

- 1. Drücken Sie zum Öffnen des HDD-Einsatzes.
- 2. Heben Sie den Griff an und entriegeln Sie den HDD-Einsatz.
- 3. Ziehen Sie den Griff zum Herausnehmen des HDD-Einsatzes.
- 4. Schieben Sie die Abdeckung des Einsatzes, um diesen zu öffnen.
- 5. Installieren Sie die Festplatte im Einsatz und üben Sie dann Druck aus, um den HDD-Anschluss mit dem Anschluss im Einsatz zu verbinden.
- 6. Schieben Sie die Abdeckung des Einsatzes zu.
- 7. Schieben Sie den HDD-Einsatz in den DVR.
- 8. Drücken Sie den Griff nach unten, um den Einsatz zu fixieren.

## Bedienung des 4CH, 8CH und 16CH Festplattenrekorders:

Wenn die Festplatte installiert ist und alle Kabel verbunden sind, dann kann der Festplattenrekorder in Betrieb genommen werden. Die erweiterten Einstellungen des Festplattenrekorders können Sie im Menü konfigurieren. Für Anleitungen zur Einstellung des Festplattenrekorders über das Menü, sehen Sie sich bitte die komplette englische Anleitung auf der mitgelieferten CD an.

### Hauptmenüführung:

۲

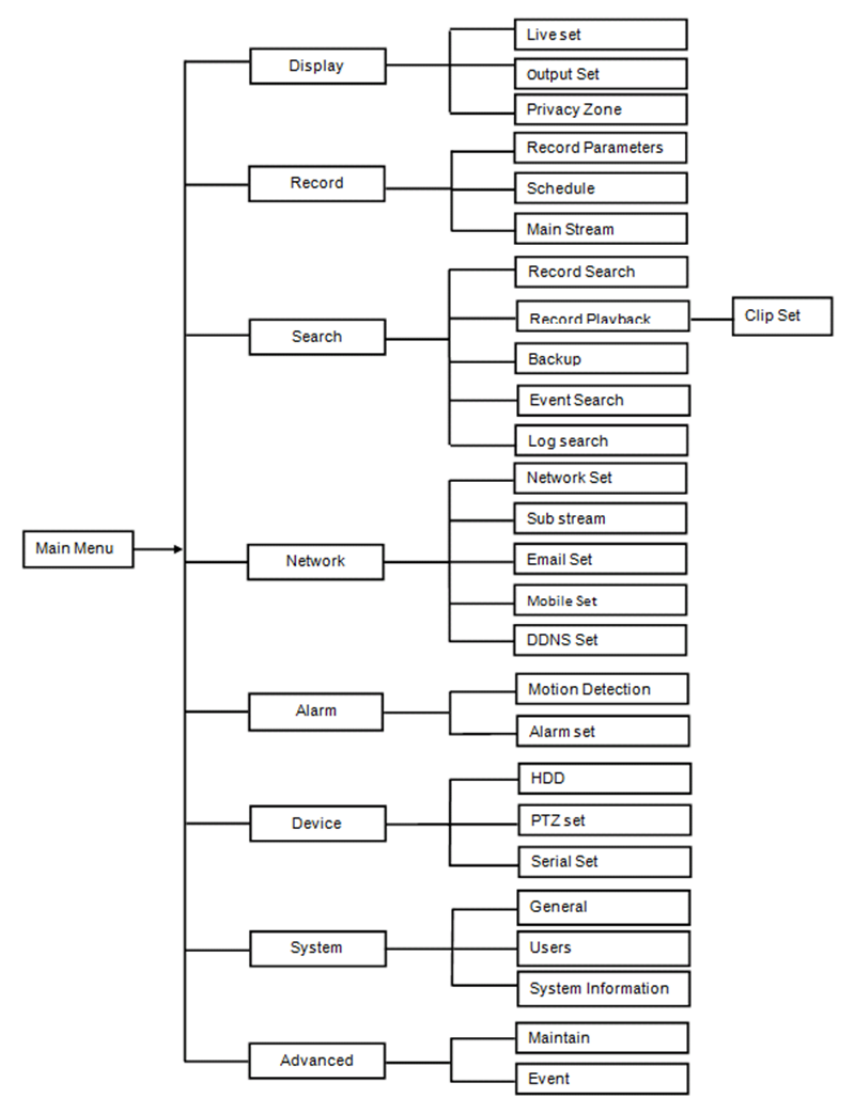

۲

23

### Sicherheitsvorkehrungen:

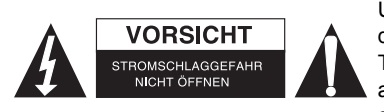

Um das Risiko eines elektrischen Schlags zu verringern, sollte dieses Produkt AUSSCHLIESSLICH von einem autorisierten Techniker geöffnet werden. Trennen Sie das Produkt von anderen Geräten, wenn ein Problem auftreten sollte. Setzen Sie das Gerät nicht Wasser oder Feuchtigkeit aus.

 $(\mathbf{0})$ 

### Wartung:

Reinigen Sie das Gerät nur mit einem trockenen Tuch. Keine Reinigungs- oder Scheuermittel verwenden.

### Garantie:

Alle Änderungen und/oder Modifizierungen an dem Produkt haben ein Erlöschen der Garantie zur Folge. Wir übernehmen keine Haftung für Schäden durch unsachgemäße Verwendung dieses Produkts.

#### Haftungsausschluss:

Design und technische Daten unterliegen unangekündigten Änderungen. Alle Logos, Marken und Produktnamen sind Marken oder eingetragene Marken ihrer jeweiligen Eigentümer und werden hiermit als solche anerkannt.

#### Entsorgung:

Dieses Produkt muss an einem entsprechenden Sammelpunkt zur Entsorgung abgegeben werden. Entsorgen Sie dieses Produkt nicht zusammen mit dem Hausmüll.

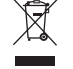

Weitere Informationen erhalten Sie beim Verkäufer oder der für die Abfallwirtschaft

verantwortlichen örtlichen Behörde.

Dieses Produkt wurde hergestellt und geliefert in Übereinstimmung mit allen geltenden Vorschriften und Richtlinien, die für alle Mitgliedsstaaten der Europäischen Union gültig sind. Es entspricht allen geltenden Vorschriften und Bestimmungen im Land des Vertriebs.

Eine formale Dokumentation ist auf Anfrage erhältlich. Diese beinhaltet unter anderem, jedoch nicht ausschließlich: Konformitätserklärung (und Produktidentität), Sicherheitsdatenblatt, Testreport des Produkts.

Wenden Sie sich bei Fragen bitte an unseren Kundendienst:

per Internet: http://www.nedis.de/de-de/kontakt/kontaktformular.htm per E-Mail: service@nedis.com

per Telefon: Niederlande +31 (0)73-5993965 (während der Geschäftszeiten)

NEDIS B.V., De Tweeling 28, 5215 MC 's-Hertogenbosch, NIEDERLANDE

# FRANCAIS

### Présentation de la série DVR 400 :

Ce manuel décrit de façon succincte l'enregistreur numérique à disque dur. Un guide d'utilisation complet de l'enregistreur numérique à disque dur en anglais se trouve sur le CD fourni.

Le DVR (Enregistreur vidéo numérique) est surtout destiné à la surveillance de boutiques, bureaux, maisons etc. Parmi les caractéristiques on peut citer la résolution haute définition 960H, la sortie HDMI à compression vidéo H.264. la capacité de stockage allant jusqu'à 2 TB (2x 2 TB - SEC-DVR416V2) (non incluse), la visualisation à distance directement sur smartphone\* ou via un navigateur Internet et la notification d'événements par e-mail. Avec une interface utilisateur graphique conviviale pour contrôler et configurer le DVR.

\* Compatible avec Android 2.2 et version ultérieure et iOS 5.0 et version ultérieure

## Panneau avant de DVR 4 canaux :

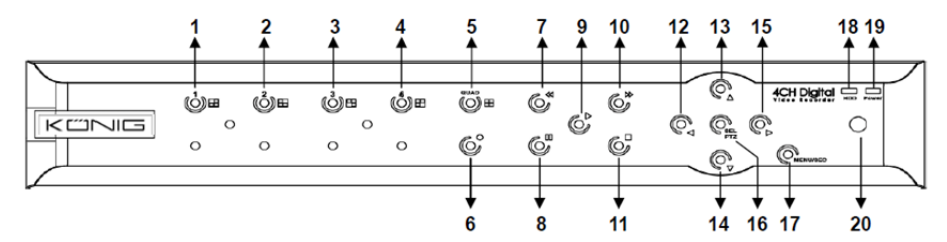

| N° | Touche/Témoin                  | Indications | Fonctions                                                                                                    |
|----|--------------------------------|-------------|----------------------------------------------------------------------------------------------------|
| 1  | C1                             |             | Affichage du canal 1 en plein écran                                                                              |
| 2  | C2                             |             | Affichage du canal 2 en plein écran                                                                              |
| 3  | С3                             |             | Affichage du canal 3 en plein écran                                                                              |
| 4  | C4                             |             | Affichage du canal 4 en plein écran                                                                              |
| 5  | QUAD                           |             | Pour l'affichage sur quatre partitions de l'écran                                                                |
| 6  | ENREGISTRER                    | •           | Lancer l'enregistrement manuel                                                                                   |
| 7  | Retour rapide                  | *           | Se déplacer vers la gauche/retour rapide (il peut également être utilisé pour basculer entre les sous-menus OSD) |
| 8  | PAUSE                          | II          | Pause/visualisation image par image                                                                              |
| 9  | LECTURE                        | •           | Touche d'accès en mode Lecture d'enregistrement/Lecture                                                          |
| 10 | Avance rapide                  | ₩           | Se déplacer vers la droite/avance rapide                                                                         |
| 11 | STOPPER                        |             | Pour arrêter la lecture/l'enregistrement manuel                                                                  |
| 12 | GAUCHE                         | •           | Accéder/Quitter le menu principal                                                                                |
| 13 | HAUT                           | •           | Se déplacer vers le haut                                                                                         |
| 14 | BAS                            | -           | Se déplacer vers le bas                                                                                          |
| 15 | DROITE                         | •           | Se déplacer vers la droite/avance rapide                                                                         |
| 16 | SEL/PTZ                        | SEL/PTZ     | Accès à la barre de menu (raccourci)/touche Modifier/accès<br>au mode PTZ                                        |
| 17 | MENU/ESC                       | MENU/ESC    | Accéder/Quitter le menu système                                                                                  |
| 18 | Témoin disque<br>dur           | Disque dur  | Témoin disque dur                                                                                                |
| 19 | Témoin de mise<br>sous tension | PWR         | Témoin d'alimentation                                                                                            |
| 20 | Récepteur IR                   |             | Récepteur du signal de la télécommande                                                                           |

## Panneau avant de DVR 8 canaux :

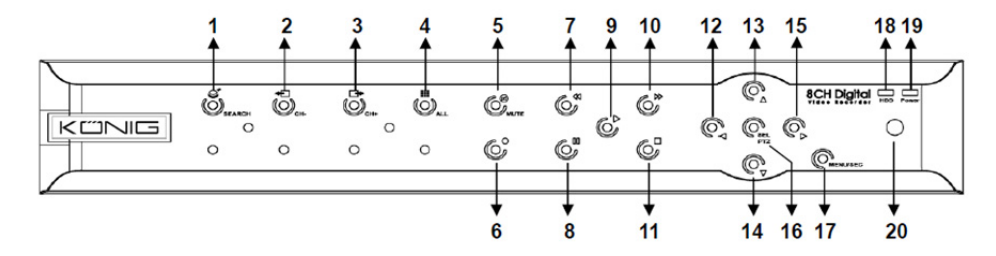

| N° | Touche/Témoin                  | Indications | Fonctions                                                                                                    |
|----|--------------------------------|-------------|----------------------------------------------------------------------------------------------------|
| 1  | RECHERCHER                     | Q           | Accès à la barre de menu (raccourci)                                                                                   |
| 2  | CH-                            | <b>€</b>    | Basculer au canal précédent                                                                                            |
| 3  | CH+                            | ⊒►          | Basculer au canal suivant                                                                                              |
| 4  | ALL CH                         |             | Basculer à l'affichage 4/8 partitions de l'écran                                                                       |
| 5  | Coupure du son                 | 8           | Audio : touche couper le son                                                                                           |
| 6  | ENREGISTRER                    |             | Lancer l'enregistrement manuel                                                                                         |
| 7  | Retour rapide                  | •           | Se déplacer vers la gauche/retour rapide (il peut<br>également être utilisé pour basculer entre les<br>sous-menus OSD) |
| 8  | PAUSE                          | II          | Pause/visualisation image par image                                                                                    |
| 9  | LECTURE                        | •           | Touche d'accès en mode Lecture<br>d'enregistrement/Lecture                                                             |
| 10 | Avance rapide                  | ₩           | Se déplacer vers la droite/avance rapide                                                                               |
| 11 | STOPPER                        |             | Pour arrêter la lecture/l'enregistrement manuel                                                                        |
| 12 | GAUCHE                         | •           | Se déplacer vers la gauche/retour rapide                                                                               |
| 13 | HAUT                           | •           | Accéder/Quitter le menu principal                                                                                      |
| 14 | BAS                            | -           | Se déplacer vers le bas                                                                                                |
| 15 | DROITE                         | •           | Se déplacer vers la droite/avance rapide                                                                               |
| 16 | SEL/PTZ                        | SEL/PTZ     | Accès à la barre de menu/touche Modifier/accès au mode PTZ                                                             |
| 17 | MENU/ESC                       | MENU/ESC    | Accéder/Quitter le menu système                                                                                        |
| 18 | Témoin disque<br>dur           | Disque dur  | Un clignotement continu indique un accès au disque dur                                                                 |
| 19 | Témoin de mise<br>sous tension | PWR         | Le témoin vert indique que l'appareil est sous tension                                                                 |
| 20 | Récepteur IR                   |             | Récepteur du signal de la télécommande                                                                                 |

## Panneau avant de DVR 16 canaux :

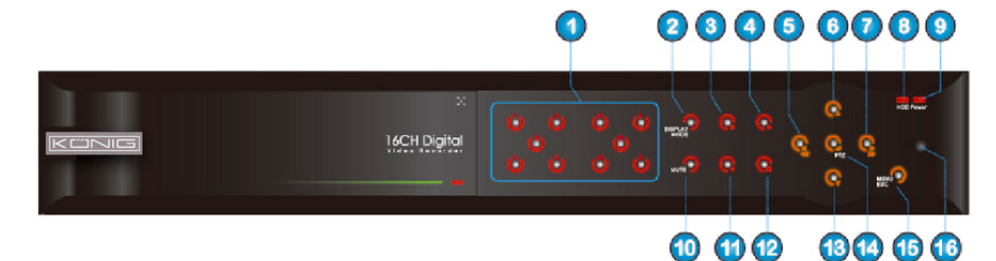

•

## Panneau Avant

- 1. Sélection du canal et entrée numérique
- 2. Prévisualisation (affichage de plusieurs canaux)
- 3. Pause/visualisation image par image
- 4. Basculer en mode lecture
- 5. Se déplacer vers la gauche/retour rapide
- 6. Se déplacer vers le haut
- 7. Se déplacer vers la droite/avance rapide
- 8. Témoin disque dur

Panneau arrière de DVR 4 canaux :

- 9. Témoin de mise sous tension
- 10. Contrôle audio (touche couper le son)
- 11. Enregistrement manuel
- 12. Arrêter la lecture de l'enregistrement
- 13. Se déplacer vers le bas
- 14. Accès au contrôle PTZ, sélection [Entrer]/[Modifier]

۲

- 15. Accéder/Quitter le menu principal
- 16. Récepteur IR

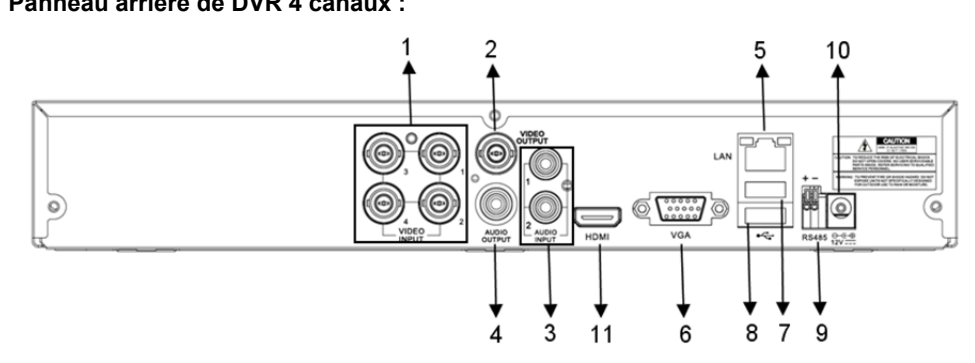

### Panneau arrière de DVR 8 canaux :

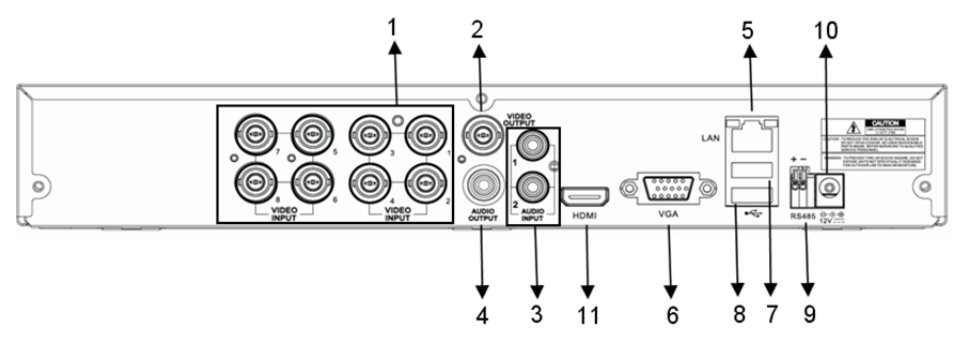

27

| N°  | Connecteur     | Fonctions                                                        |  |
|-----|----------------|------------------------------------------------------------------|--|
| 1   | Entrée vidéo   | 4 Canaux : Connexion d'appareil d'entrée vidéo 1-4 canaux (BNC)  |  |
| ••  |                | 8 Canaux : Connexion d'appareil d'entrée vidéo 1-8 canaux (BNC)  |  |
| 2.  | Sortie vidéo   | Connexion de sortie moniteur (BNC)                               |  |
| 2   | Entrán audio   | DVR 4 canaux : Entrée audio 4 canaux (RCA)                       |  |
| з.  |                | DVR 8 canaux : Entrée audio 4 canaux (RCA)                       |  |
|     | Sortie audio   | DVR 4 canaux : Sortie 2 canaux (RCA)                             |  |
| 4.  |                | DVR 8 canaux : Sortie 2 canaux (RCA)                             |  |
| 5.  | Ethernet       | Connexion LAN, Ethernet (RJ45)                                   |  |
| 6.  | Sortie VGA     | Connexion d'écran VGA                                            |  |
| 7.  | Souris USB     | Connexion de souris USB                                          |  |
| 8.  | Dispositif USB | Connexion de dispositif USB (clé, disque dur, enregistreur etc.) |  |
| 9.  | RS-485         | Interface RS485                                                  |  |
| 10. | Alimentation   | Branchement à l'alimentation - 12VCC 3A                          |  |
| 11. | Sortie HDMI    | Connexion d'écran HDMI                                           |  |

## Panneau arrière de DVR 16 canaux :

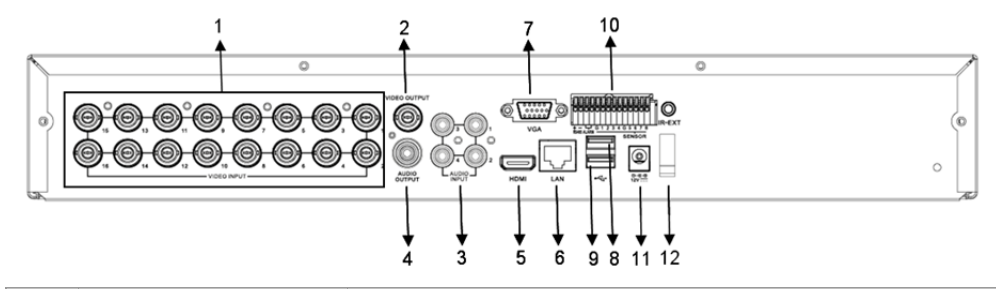

| N°  | Connecteur            | Fonctions                                                        |
|-----|-----------------------|------------------------------------------------------------------|
| 1.  | Entrée vidéo          | Connexion d'appareil d'entrée vidéo 1-16 canaux (BNC)            |
| 2.  | Sortie vidéo          | Connexion de sortie moniteur (BNC)                               |
| 3.  | Entrée audio          | Entrée audio 4 canaux (RCA)                                      |
| 4.  | Sortie audio          | Sortie 1 canal (RCA)                                             |
| 5.  | HDMI                  | Sortie HDMI                                                      |
| 6.  | Ethernet              | Connexion LAN, Ethernet (RJ45)                                   |
| 7.  | Sortie VGA            | Connexion d'écran VGA                                            |
| 8.  | Souris USB            | Connexion de souris USB                                          |
| 9.  | Dispositif USB        | Connexion de dispositif USB (clé, disque dur, enregistreur etc.) |
| 10. | RS-485/Capteur/Alarme | Interface RS485/Capteur/Alarme (voir brochage ci-dessous)        |
| 11. | Alimentation          | Branchement à l'alimentation - 12VCC 3A                          |
| 12. | Sortie HDMI           | Connexion d'écran HDMI                                           |
|     |                       |                                                                  |

# Fonctions du connecteur RS485/Capteur/Alarme :

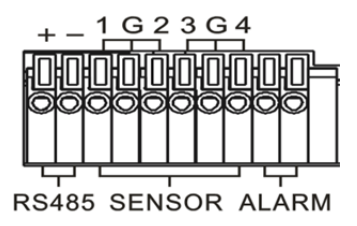

**Entrée d'alarme :** Connectez le [-] de votre capteur à la borne G (GND), et le [+] à l'entrée canal en fonction de votre dispositif d'alarme.

**Sortie d'alarme :** Connexion aux deux ports marqués « out ». **Port PTZ :** Connectez votre caméra à RS-485A ou RS485B.

## Télécommande 4/8 canaux :

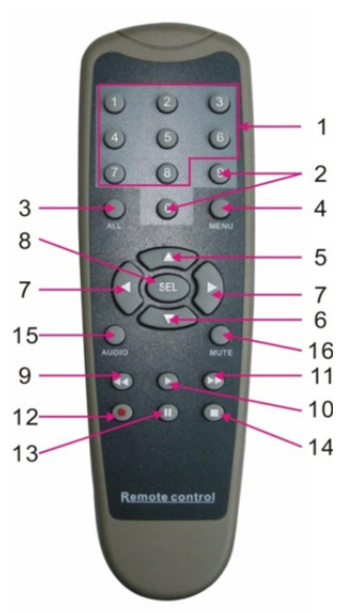

| Article | Nom de                                                                                      | Fonction de la touche                                                                                |  |
|---------|---------------------------------------------------------------------------------------------|----------------------------------------------------------------------------------------------------|--|
| 1       | 1-8                                                                                         | Sélection des canaux 1-8 : touches numériques                                                        |  |
| 2       | 9, 0                                                                                        | Touche numérique ; appuyez sur la touche numérique "0" pour basculer<br>vers le dispositif de sortie |  |
| 3       | TOUT                                                                                        | Mode multi-affichage                                                                                 |  |
| 4       | MENU                                                                                        | Accéder/Quitter le menu principal                                                                    |  |
| 5       | <b>A</b>                                                                                    | Touche déplacement vers le haut, régler le volume                                                    |  |
| 6       | Touche déplacement vers le bas, régler le volume                                            |                                                                                                    |  |
| 7       | ◄/► Touche Gauche/Bas,<br>Diminuer/augmenter la valeur du paramètre de la barre de contrôle |                                                                                                    |  |
| 8       | SEL                                                                                         | SEL Touche sélectionner/Modifier ;<br>Pour confirmer l'opération sélectionnée.                       |  |
| 9       | Image: Touche retour rapide                                                                 |                                                                                                    |  |
| 10      | •                                                                                           | Accès au menu recherche d'enregistrement ;<br>Touche lecture                                         |  |
| 11      | ••                                                                                          | Touche Avance rapide                                                                                 |  |
| 12      | •                                                                                           | Touche Enregistrer                                                                                   |  |
| 13      |                                                                                             | Touche Pause/Séquence                                                                                |  |
| 14      | •                                                                                           | Arrêter l'enregistrement manuel ; arrêter la lecture                                                 |  |

| Article | Nom de<br>touche | Fonction de la touche  |
|---------|------------------|------------------------|
| 15      | Audio            | Test                   |
| 16      | Coupure du son   | Couper/rétablir le son |

# Télécommande 16 canaux :

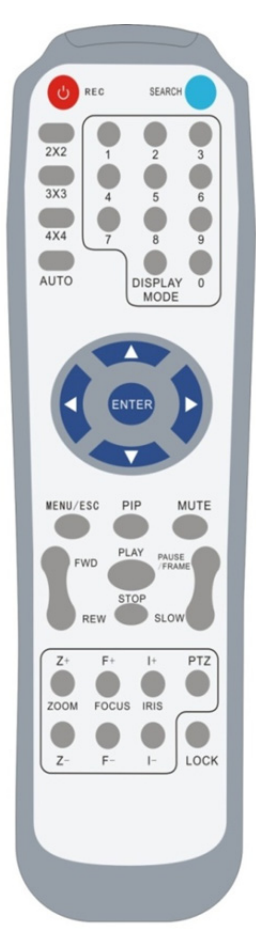

| Nom de touche                                              | Fonction de la touche                                                         |
|------------------------------------------------------------|-------------------------------------------------------------------------------|
| ENREGISTRER                                                | Appuyez sur la touche pour accéder au mode<br>Enregistrement manuel.          |
| RECHERCHER                                                 | Appuyez sur la touche pour accéder au menu                                    |
|                                                            | Recherche d'enregistrement                                                    |
| 2×2                                                        | Basculer en mode affichage Quadruple                                          |
| 3×3                                                        | Basculer en mode affichage 9 partitions                                       |
| 4×4                                                        | Basculer en mode affichage 16 partitions                                      |
| AUTO                                                       | Accès au temps de maintien de l'affichage                                     |
| 0~9                                                        | Sélection de canal ; touches numériques                                       |
| MODE<br>AFFICHAGE                                          | Affichage multicanaux (Quadruple, 9 partitions, 16 partitions et plein écran) |
| <b>A</b>                                                   | Touche déplacement vers le haut                                               |
| ▼                                                          | Touche déplacement vers le bas                                                |
| ▶</th <th>Touches déplacement vers la gauche/droite ;</th> | Touches déplacement vers la gauche/droite ;                                   |
|                                                            | également Diminuer/augmenter la valeur du                                     |
|                                                            | paramètre de la barre de contrôle.                                            |
| ENTRER                                                     | Selection [Entrer]/[Modifier]                                                 |
| Menu/ESC                                                   | Accéder/Quitter le menu principal                                             |
| image dans<br>l'image                                      | Mode affichage image dans l'image                                             |
| Coupure du<br>son                                          | Touche couper le son                                                          |
| Avance rapide                                              | Avance rapide (x2, x4, x8)                                                    |
| Retour rapide                                              | Retour rapide (x2, x4, x8)                                                    |
| LECTURE                                                    | Accès au mode recherche d'enregistrement,                                     |
|                                                            | lecture des evenements enregistres                                            |
| STOPPER                                                    | Arreter la lecture/Lecture manuelle                                           |
| PAUSE/IMAGE                                                | Pause/visualisation image par image                                           |
| RALENII                                                    | Lecture raientie $(X I/2, X I/4, X I/8)$                                      |
| <u>Z</u> +                                                 | Zoom arriere sur la zone vidéo                                                |
| <u> </u>                                                   | Zoom avant sur la zone video                                                  |
| F+                                                         | Netteté de Jein                                                               |
| F-                                                         |                                                                               |
| 1+                                                         | Augmenter la luminosite du P1Z                                                |
| I-                                                         |                                                                               |
| PTZ                                                        | Permet de définir des positions prédéfinies et<br>de contrôler le PTZ         |
| VERROUILLER                                                | Permet de verrouiller le système                                              |

## Utilisation de la souris :

en plus des touches du panneau avant et de la télécommande, vous pouvez également utiliser la souris pour effectuer des opérations de système.

| TYPE                                            | Fonction                                                                                                    |
|-------------------------------------------------|----------------------------------------------------------------------------------------------------|
| Appuyer sur le<br>bouton gauche<br>de la souris | En mode verrouillage des menus, accédez au menu contextuel et appuyez sur un<br>sous-menu pour afficher la page connexion ; en mode verrouillage des menus,<br>accédez au menu contextuel puis appuyez sur le bouton gauche pour accéder<br>directement à tout sous-menu.                 |
|                                                 | Une fois dans le menu principal, appuyez sur le bouton gauche et sélectionnez un sous-menu pour y accéder ; en mode menu [Détails Document], appuyez sur le bouton gauche pour visualiser un fichier enregistré.                                                                          |
|                                                 | Modifier l'état d'une case à cocher ou modifier la zone détection de mouvement.                                                                                                    |
|                                                 | Appuyez sur option de liste déroulante pour accéder au menu contextuel ;<br>appuyez sur le bouton gauche pour désactiver le temps de maintien de l'affichage<br>s'il est activé.                                                                                                    |
|                                                 | En appuyant sur le bouton gauche, vous pouvez régler la couleur de la barre de<br>contrôle et régler le volume.                                                                                                    |
|                                                 | Cliquez sur une option de la liste déroulante pour accéder au menu contextuel                                                                                                    |
|                                                 | En cliquant sur le bouton gauche, vous pouvez sélectionner des valeurs dans les zones de modifications ou menu contextuel ; vous pouvez entrer des mots en chinois, des caractères spéciaux, des chiffres et des lettres et utiliser le bouton gauche plutôt que [Enter ] ou [Backspace ] |
| Appuyer sur le<br>bouton droit de la<br>souris  | En mode visualisation en direct, appuyez sur le bouton droit pour afficher le menu<br>contextuel (illustré par la Figure 5-1).                                                                                                    |
|                                                 | En mode menu principal ou sous-menu, appuyez avec le bouton droit pour quitter le menu en cours.                                                                                                    |
| Double-sur le<br>bouton gauche<br>de la souris  | En mode visualisation en direct ou lecture, double-cliquez sur le bouton gauche pour maximiser l'écran.                                                                                                    |
| Déplacer la<br>souris                           | Sélection d'un élément de menu                                                                                                    |
| Faire glisser la souris                         | En mode détection de mouvement, faites glisser la souris pour sélectionner la<br>zone de détection de mouvement ; dans le menu [Réglage des couleurs], faites<br>glisser la souris pour régler la couleur de la barre de contrôle et régler le volume.                                    |

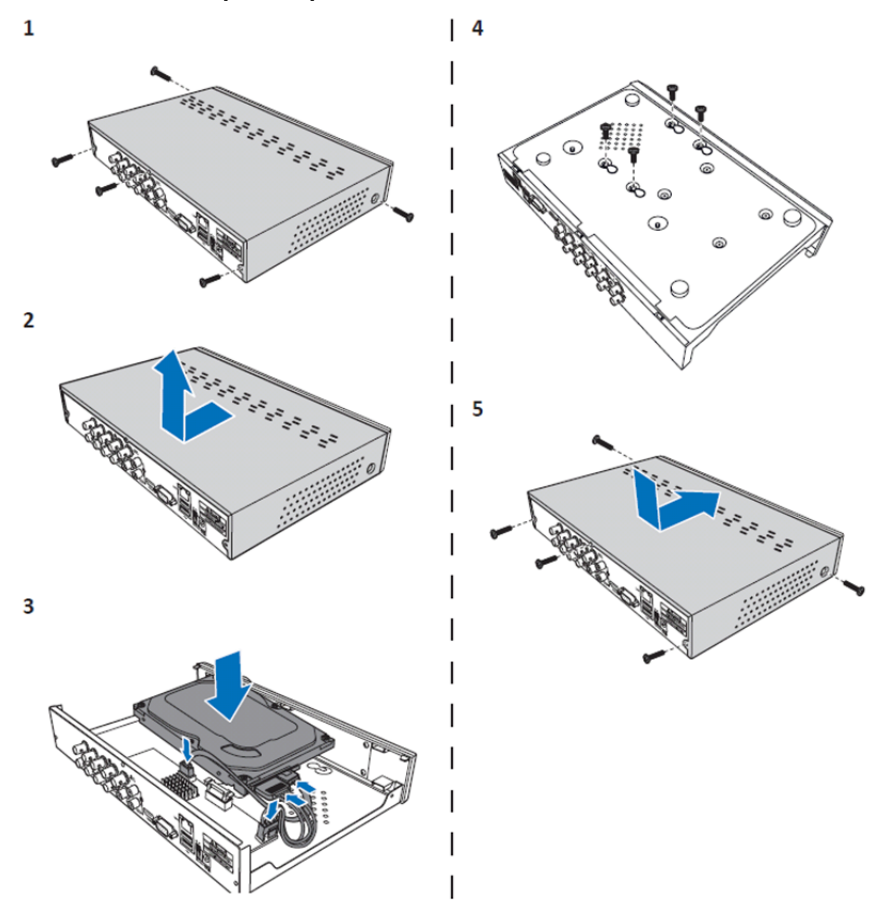

Installation de disque dur pour DVR 4/8 canaux :

1. Desserrez les vis.

۲

- 2. Retirez le couvercle.
- 3. Branchez le câble d'alimentation et de données et placez le disque dur dans le boîtier de l'enregistreur.
- 4. Alignez le disque dur sur les trous du boîtier du DVR et fixez le disque dur à l'aide des quatre vis fournies.

۲

5. Remettez le couvercle et les vis en place.

# Installation de disque(s) dur(s) à un DVR 16 canaux :

Le DVR 16 canaux offre deux options d'installation de disque dur. Les deux options peuvent être utilisées pour des disques de 2To.

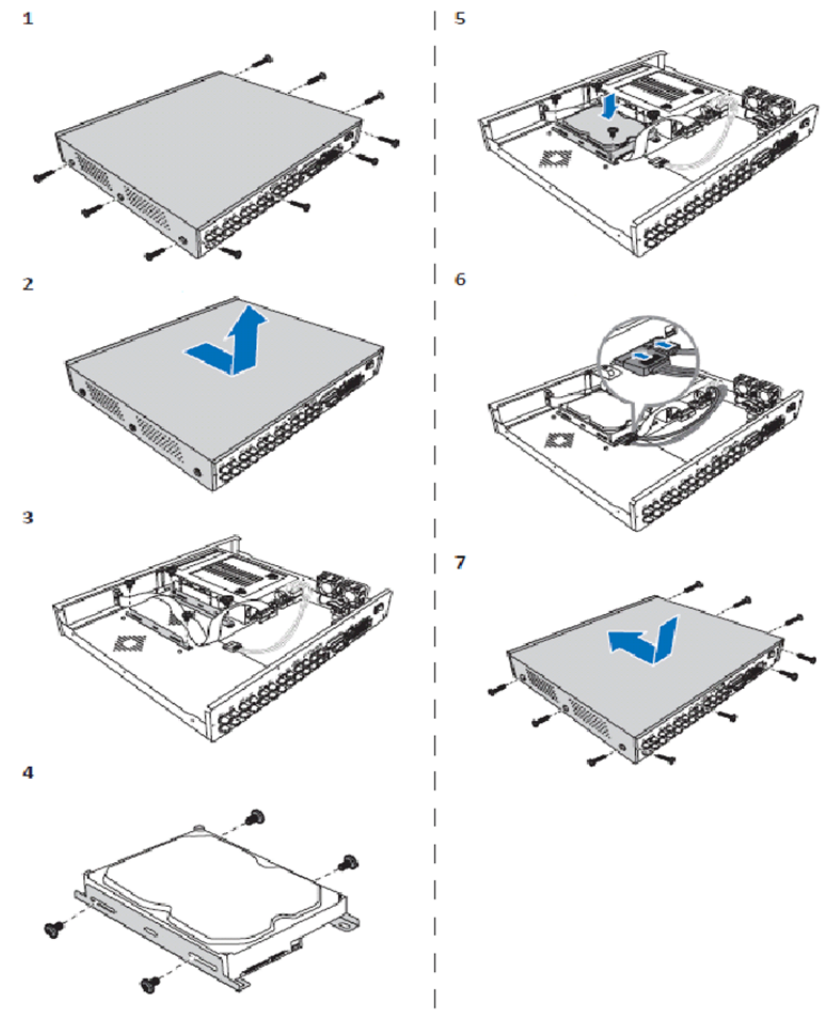

۲

- 1. Desserrez les vis.
- 2. Retirez le couvercle.
- 3. Enlevez les vis pour retirer le support du disque dur du boîtier.
- 4. Fixez le disque dur au support à l'aide des quatre vis fournies.
- 5. Fixez de nouveau le support au boîtier.
- 6. Branchez les câbles de données et d'alimentation dans le disque dur et le DVR.
- 7. Remettez le couvercle et les vis en place.

 $( \mathbf{ } )$ 

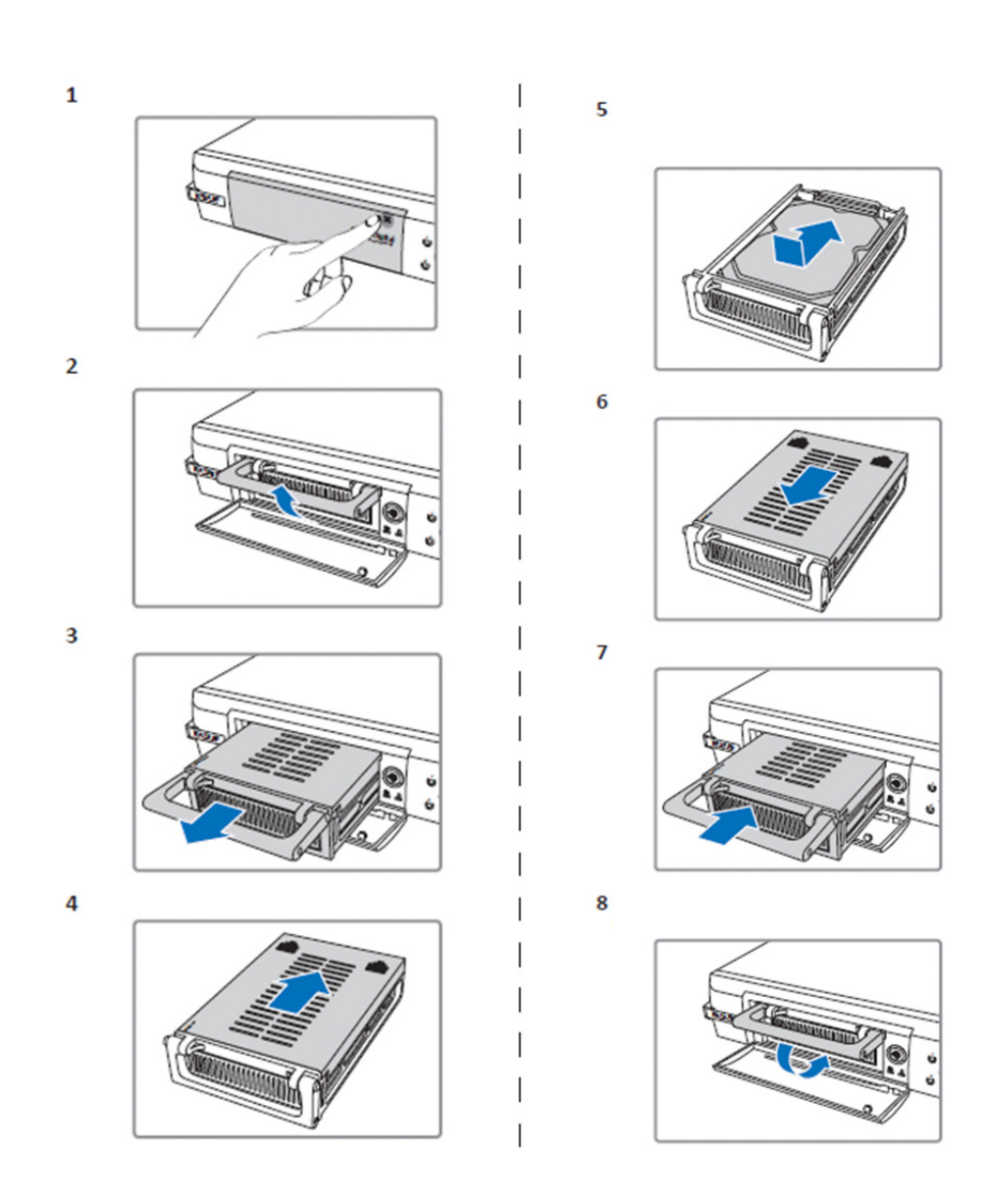

- 1. Appuyez pour ouvrir le compartiment à disque dur.
- 2. Soulevez la poignée pour déverrouiller le compartiment à disque dur.
- 3. Tirez sur la poignée pour retirer le compartiment à disque dur.
- 4. Faites glisser le couvercle du compartiment à disque dur pour l'ouvrir.
- 5. Placez le disque dur dans le compartiment, puis pousser pour insérer le connecteur du disque dur dans le connecteur à l'intérieur du compartiment.
- 6. Faites glisser le couvercle du compartiment pour le fermer.
- 7. Faites glisser le compartiment à disque dur dans le DVR.
- 8. Baissez la poignée pour verrouiller le compartiment à disque dur.

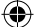

## Utilisation de DVR 4/8/16 canaux :

Vous pouvez utiliser le DVR dès que le disque dur est installé et tous les câbles sont connectés. Vous pouvez accéder au menu pour configurer les paramètres avancés du DVR. Pour plus d'informations sur la configuration du DVR, reportez-vous au manuel complet en anglais se trouvant sur le CD fourni.

### Guide du menu principal :

۲

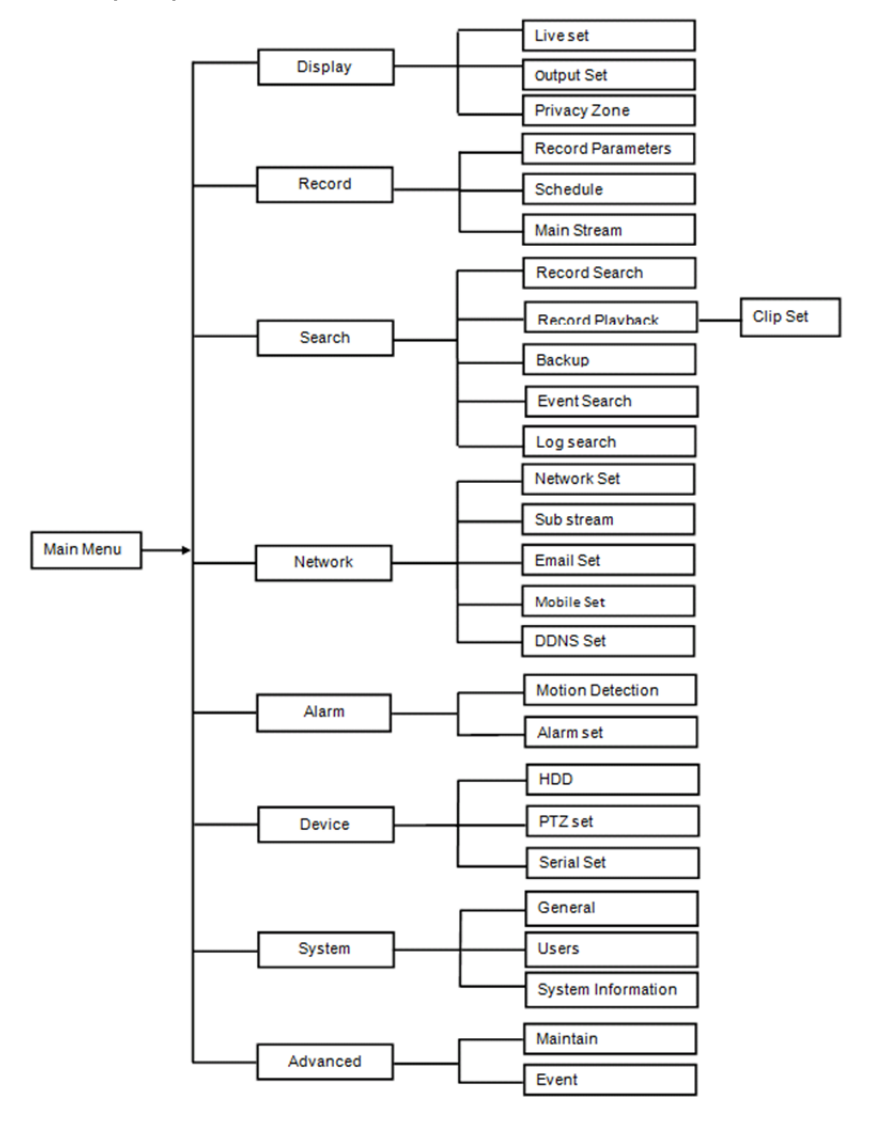

۲

35

### Précautions de sécurité :

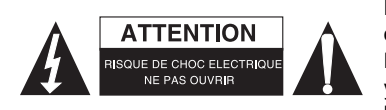

Pour réduire le risque de choc électrique, ce produit ne doit être ouvert que par un technicien qualifié si une réparation s'impose. Débranchez l'appareil et les autres équipements du secteur s'il y a un problème. Ne pas exposer l'appareil à l'eau ni à l'humidité.

### Entretien :

Nettoyez uniquement le produit avec un chiffon sec. N'utilisez pas de solvants ni des produits abrasifs.

#### Garantie :

Toutes altérations et/ou modifications du produit annuleront la garantie. Nous ne serons tenus responsables d'aucune responsabilité pour les dommages dus à une utilisation incorrecte du produit.

### Avertissement :

Le design et les caractéristiques techniques sont sujets à modification sans notification préalable. Tous les logos de marques et noms de produits sont des marques déposées ou immatriculées dont leurs détenteurs sont les propriétaires et sont donc reconnues comme telles dans ce document.

### Élimination des déchets :

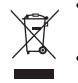

Ce produit doit être jeté séparément des ordures ménagères dans un point de collecte approprié. Ne jetez pas ce produit avec les ordures ménagères ordinaires.

Pour plus d'informations, contactez le distributeur ou l'autorité locale responsable de la gestion des déchets.

Ce produit est fabriqué et délivré en conformité avec toutes les directives et règlements applicables et en vigueur dans tous les états membre de l'Union Européenne. Il est également conforme aux spécifications et à la réglementation en vigueur dans le pays de vente.

La documentation officielle est disponible sur demande. Cela inclut mais ne se limite pas à : La déclaration de conformité (et à l'identification du produit), la fiche technique concernant la sécurité des matériaux, les rapports de test du produit.

Veuillez contacter notre centre de service à la clientèle pour plus d'assistance : via le site Web : <u>http://www.nedis.fr/fr-fr/contact/formulaire-de-contact.htm</u> via courriel : <u>service@nedis.com</u>

via téléphone : +31 (0)73-5993965 (aux heures de bureau)

NEDIS B.V., De Tweeling 28, 5215 MC 's-Hertogenbosch, PAYS-BAS

# NEDERLANDS

### Inleiding tot de DVR-400-serie:

Deze handleiding is een korte beschrijvende gids voor de digitale harddiskrecorder. Voor een volledige uitleg over de digitale harddiskrecorder raadpleegt u de volledige Engelse handleiding die is meegeleverd op de CD.

Deze DVR (digitale videorecorder) heeft een breed scala aan functies, inclusief 960H HD-resolutie, H.264 videocompressie HDMI out, tot 2 TB ( 2x 2 TB voor SEC-DVR416V2) opslagcapaciteit (niet bijgesloten), op afstand meekijken via een smartphone\* of internetbrowser, gebeurtenismelding per e-mail en verbeterde gebruiksvriendelijke grafische interface om de DVR te besturen en configureren. Deze DVR is speciaal ontwikkeld voor surveillancetoepassingen, bijvoorbeeld in winkels, kantoren of thuis. Met verbeterde gebruiksvriendelijke grafische interface voor het bedienen en configureren van de DVR.

 $\odot$
- \* Ondersteunt Android 2.2 of hoger en iOS 5.0 of hoger

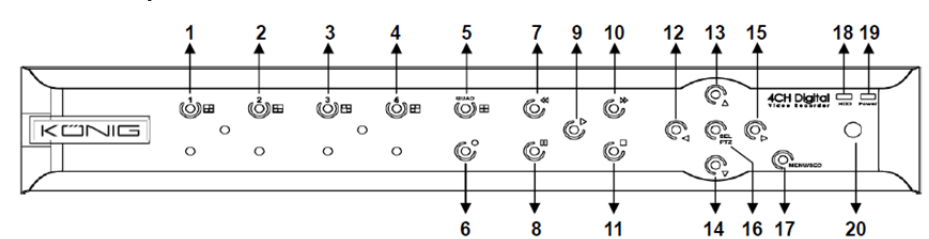

| Nm. | Toets/indicator    | Markeringen | Functies                                                                                               |
|-----|--------------------|-------------|----------------------------------------------------------------------------------------------------|
| 1   | CH1                |             | Toon kanaal 1 in volledig scherm                                                                       |
| 2   | CH2                |             | Toon kanaal 2 in volledig scherm                                                                       |
| 3   | СНЗ                |             | Toon kanaal 3 in volledig scherm                                                                       |
| 4   | CH4                |             | Toon kanaal 4 in volledig scherm                                                                       |
| 5   | QUAD               |             | Voor quaddisplay                                                                                       |
| 6   | REC                | •           | Start handmatig opnemen                                                                                |
| 7   | REW                | *           | Naar links/terugspoelen (kan ook worden gebruikt voor het overschakelen naar het OSD-bedieningspaneel) |
| 8   | PAUZE              | II          | Pauzeren/frame voor frame afspelen                                                                     |
| 9   | AFSPELEN           | •           | Ga naar de afspeelmodus/afspeelknop                                                                    |
| 10  | FWD                | ₩           | Naar rechts bewegen/vooruitspoelen                                                                     |
| 11  | STOPPEN            |             | Stop afspelen/stop handmatige opname                                                                   |
| 12  | LINKS              | •           | Ga naar het hoofdmenu of sluit af                                                                      |
| 13  | OMHOOG             | •           | Naar boven bewegen                                                                                     |
| 14  | Omlaag             | •           | Naar beneden bewegen                                                                                   |
| 15  | RECHTS             | •           | Naar rechts bewegen/vooruitspoelen                                                                     |
| 16  | SEL/PTZ            | SEL/PTZ     | Ga naar systeem-pop-up<br>(snelkoppelings)menubalk/bewerkknop/ga naar PTZ-modus                        |
| 17  | MENU/ESC           | MENU/ESC    | Openen/sluiten systeemmenu                                                                             |
| 18  | HDD-indicator      | HDD         | HDD-indicator                                                                                          |
| 19  | Aan-/uit-indicator | PWR         | stroomvoorzieningsindicator                                                                            |
| 20  | IR-ontvanger       |             | Om signaal te ontvangen van de afstandsbediening                                                       |

## 4-K DVR-Voorpaneel:

## 8-K DVR-Voorpaneel:

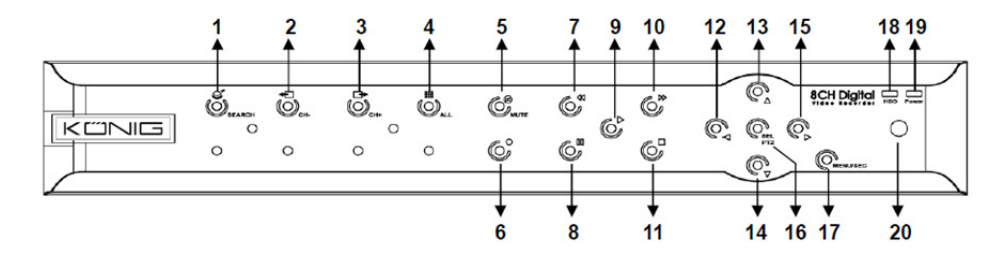

| Nm. | Toets/indicator    | Markeringen | Functies                                                                                               |
|-----|--------------------|-------------|----------------------------------------------------------------------------------------------------|
| 1   | ZOEKEN             | Q           | Ga naar systeem-pop-up (snelkoppelings)menubalk                                                        |
| 2   | CH-                | <b>€</b>    | Ga naar vorig kanaal                                                                                   |
| 3   | CH+                | <b>⊡</b> +  | Schakel over naar het volgende kanaal                                                                  |
| 4   | ALL CH             |             | Schakel over naar 4-/8-schermenweergave                                                                |
| 5   | Dempen             | 3           | Audio: dempknop                                                                                        |
| 6   | REC                | •           | Start handmatig opnemen                                                                                |
| 7   | REW                | *           | Naar links/terugspoelen (kan ook worden gebruikt voor het overschakelen naar het OSD-bedieningspaneel) |
| 8   | PAUZE              | II          | Pauzeren/frame voor frame afspelen                                                                     |
| 9   | AFSPELEN           | •           | Ga naar de afspeelmodus/afspeelknop                                                                    |
| 10  | FWD                | ▶           | Naar rechts bewegen/vooruitspoelen                                                                     |
| 11  | STOPPEN            |             | Stop afspelen/stop handmatige opname                                                                   |
| 12  | LINKS              | •           | Naar links bewegen/terugspoelen                                                                        |
| 13  | OMHOOG             | •           | Ga naar het hoofdmenu of sluit af                                                                      |
| 14  | Omlaag             | •           | Naar beneden bewegen                                                                                   |
| 15  | RECHTS             | •           | Naar rechts bewegen/vooruitspoelen                                                                     |
| 16  | SEL/PTZ            | SEL/PTZ     | Ga naar systeem-pop-up<br>(snelkoppelings)menubalk/bewerkknop/ga naar<br>PTZ-modus                     |
| 17  | MENU/ESC           | MENU/ESC    | Openen/sluiten systeemmenu                                                                             |
| 18  | HDD-indicator      | HDD         | Voortdurend knipperen geeft aan dat de HDD bezig is                                                    |
| 19  | Aan-/uit-indicator | PWR         | Groen lampje geeft de status van de voeding weer                                                       |
| 20  | IR-ontvanger       |             | Om signaal te ontvangen van de afstandsbediening                                                       |

#### 16-K DVR-Voorpaneel:

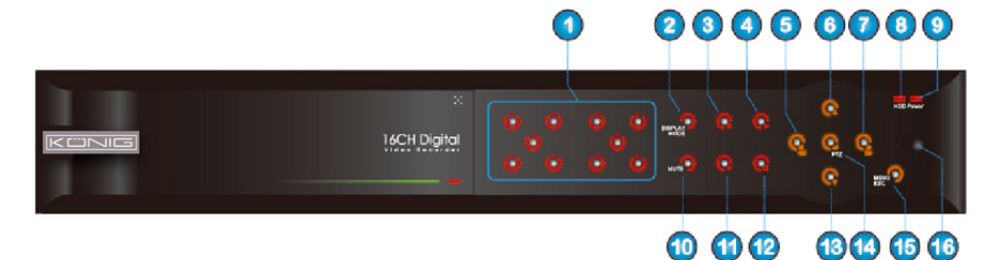

۲

## Voorpaneel

- 1. Kanaalselectie & numerieke invoer
- 2. Voorbeschouwing (meerdere K-weergave)
- 3. Pauzeren/frame voor frame afspelen
- 4. Converteren naar afspeelstatus
- 5. Naar links bewegen/terugspoelen
- 6. Naar boven bewegen
- 7. Naar rechts bewegen/vooruitspoelen
- 8. HDD-indicator

- 9. Aan-/uit-indicator
- 10. Audiobediening (demptoets)
- 11. Handmatig opnemen
- 12. Stop met afspelen opname
- 13. Naar beneden bewegen
- 14. Ga naar PTZ-bediening, selecteer
  - [Openen]/[Bewerken] voor deze handeling

۲

- 15. Ga naar het hoofdmenu/afsluiten
- 16. IR-ontvanger

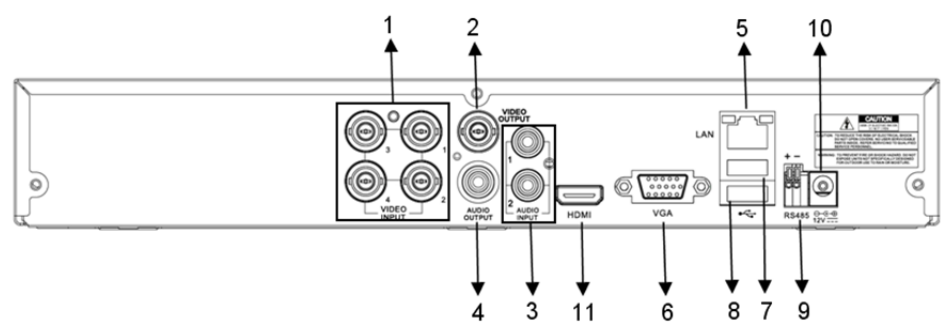

### 8-K DVR-Achterpaneel:

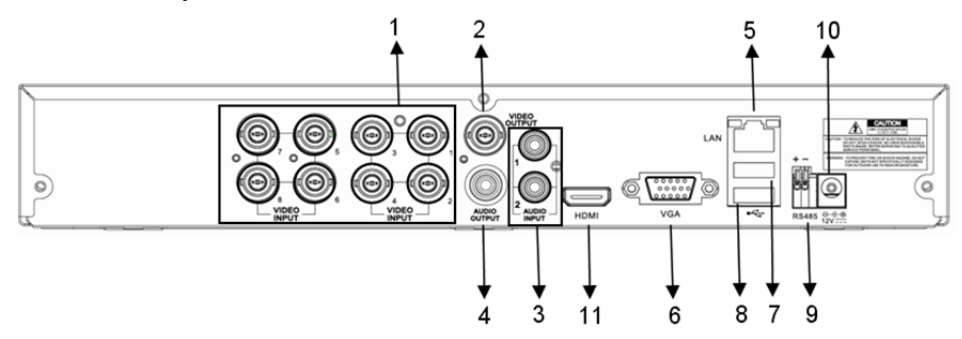

39

۲

4-K DVR-Achterpaneel:

| Nm. | Connector     | Functies                                                                |
|-----|---------------|-------------------------------------------------------------------------|
| 1.  | Video-ingang  | 4K: Aansluiting CH1-4 video-invoerapparaat (BNC)                        |
|     |               | 8K: Aansluiting CH1-8 video-invoerapparaat (BNC)                        |
| 2.  | Video-uitgang | Aansluiting monitoruitgang (BNC)                                        |
| •   |               | 4K-DVR: 4K-audio-ingang (RCA)                                           |
| 3.  | Audio-ingang  | 8K-DVR: 4K-audio-ingang (RCA)                                           |
|     | Audio-uitgang | 4K-DVR: 2K-uitgang (RCA)                                                |
| 4.  |               | 8K-DVR: 2K-uitgang (RCA)                                                |
| 5.  | Ethernet      | LAN-/ethernetaansluiting (RJ45)                                         |
| 6.  | VGA-uitgang   | Aansluiting voor VGA-monitor                                            |
| 7.  | USB-muis      | Aansluiting voor USB-muis                                               |
| 8.  | USB-apparaat  | Aansluiting voor USB-apparaat (flashdrive, harde schijf, recorder etc.) |
| 9.  | RS-485        | RS485-interface                                                         |
| 10. | Voeding       | Voedingsaansluiting - 12V 3A                                            |
| 11. | HDMI-uitgang  | Aansluiting voor HDMI-monitor                                           |

## 16-K DVR-Achterpaneel:

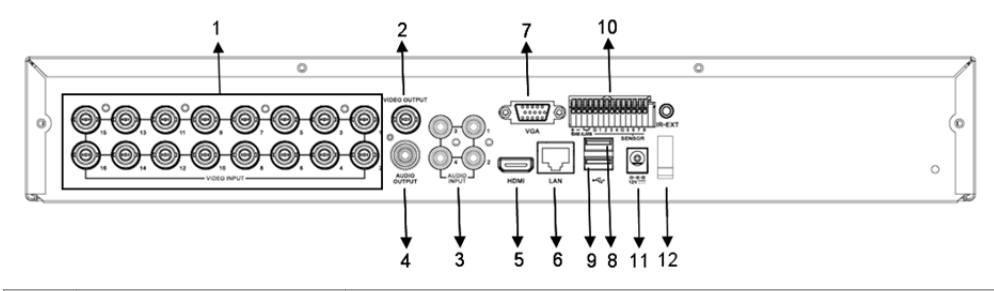

| Nm. | Connector                                      | Functies                                                          |
|-----|------------------------------------------------|-------------------------------------------------------------------|
| 1.  | Video-ingang                                   | Aansluiting CH1-16 video-invoerapparaat (BNC)                     |
| 2.  | Video-uitgang Aansluiting monitoruitgang (BNC) |                                                                   |
| 3.  | Audio-ingang                                   | 4K-audio-ingang (RCA)                                             |
| 4.  | Audio-uitgang                                  | 1K-uitgang (RCA)                                                  |
| 5.  | HDMI                                           | HDMI-uitgang                                                      |
| 6.  | Ethernet                                       | LAN-/ethernetaansluiting (RJ45)                                   |
| 7.  | VGA-uitgang                                    | Aansluiting voor VGA-monitor                                      |
| 8.  | USB-muis                                       | Aansluiting voor USB-muis                                         |
| 9   | USB-annaraat                                   | Aansluiting voor USB-apparaat (flashdrive, harde schijf, recorder |
| 0.  |                                                | etc.)                                                             |
| 10. | RS-485/sensor/alarm                            | RS485/sensor/alarminterface (zie pinuitgangen hieronder)          |
| 11. | Voeding                                        | Voedingsaansluiting - 12V 3A                                      |
| 12. | HDMI-uitgang                                   | Aansluiting voor HDMI-monitor                                     |

## RS485/Sensor/Alarmpoortfuncties:

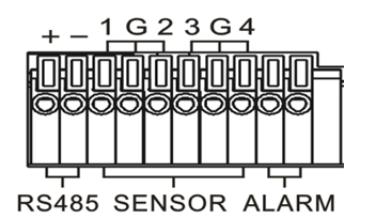

**Alarmingang:** Sluit de [-]-poort van uw sensor aan op de G (GND)-pin, en de [+]-poort om invoer door te sturen naar het alarmapparaat dat u gebruikt.

 $(\mathbf{0})$ 

Alarmuitgang: Aansluiting voor de twee poorten gemarkeerd met 'uit'.

PTZ-Poort: Sluit uw camera aan op de RS-485A of RS485B.

## 4/8-K Afstandsbediening:

( )

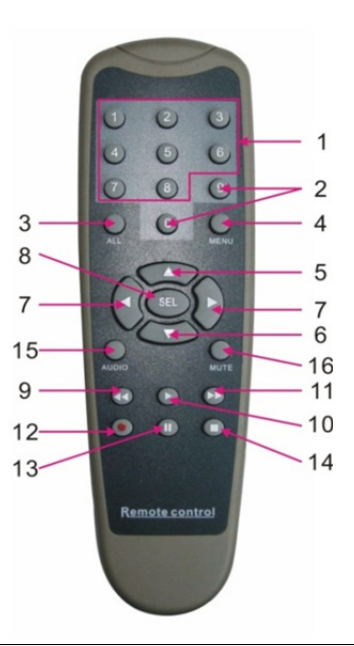

۲

| Onderdeel | Toetsnaam                            | Toetsfunctie                                                              |  |
|-----------|--------------------------------------|---------------------------------------------------------------------------|--|
| 1         | 1-8                                  | Kanaalkeuze 1-8; numerieke toets                                          |  |
| 0         | 9, 0                                 | Numerieke toets; klik op de numerieke toets '0' om over te schakelen naar |  |
| 2         |                                      | uitvoerapparaat                                                           |  |
| 3         | ALL                                  | Multiweergavemodus                                                        |  |
| 4         | Menu Ga naar het hoofdmenu/afsluiten |                                                                           |  |
| 5         | <b>A</b>                             | Omhoogtoets, volume aanpassen                                             |  |
| 6         | ▼                                    | <ul> <li>Omlaagtoets, volume aanpassen</li> </ul>                         |  |
| 7         | ◀/▶                                  | Links-/omlaagtoets,                                                       |  |
|           |                                      | Afname/toename parameterwaarde van bedieningsbalk                         |  |
| 8         | SEL                                  | Toets selecteren/toets bewerken;                                          |  |
|           |                                      | Bevestig de gekozen handeling.                                            |  |

| Onderdeel | Toetsnaam | Toetsfunctie                                      |  |  |
|-----------|-----------|---------------------------------------------------|--|--|
| 9         | ••        | Terugspoeltoets                                   |  |  |
| 10        | ►         | Naar het menu Opname zoeken gaan;<br>Afspeeltoets |  |  |
| 11        | ••        | Vooruitspoeltoets                                 |  |  |
| 12        | •         | Opnametoets                                       |  |  |
| 13        | - 11      | Pauze-/volgordetoets                              |  |  |
| 14        |           | Handmatige opname stoppen; stoppen met afspelen   |  |  |
| 15        | Geluid    | Testen                                            |  |  |
| 16        | Dempen    | Dempen aan/uit                                    |  |  |

## 16-K Afstandsbediening:

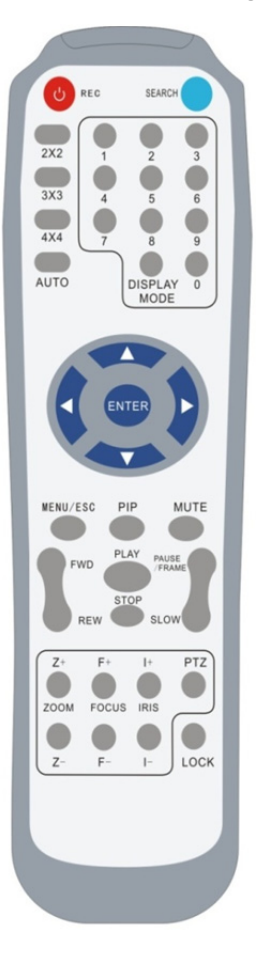

| Toetsnaam                               | Toetsfunctie                            |
|-----------------------------------------|-----------------------------------------|
| REC                                     | Druk op de knop om handmatig op te      |
| KL0                                     | nemen.                                  |
| ZOEKEN                                  | Druk op de knop om het menu Opname      |
| ZOEREN                                  | zoeken te openen                        |
| 2×2                                     | De quadweergave openen                  |
| 3×3                                     | De 9-deelweergave openen                |
| 4×4                                     | De 16-deelweergave openen               |
| AUTO                                    | Rusttijdweergave openen                 |
| 0~9                                     | Kanaalselectie; numerieke toets         |
| WEEBCAVEMODUS                           | Meerdere kanalenweergave (quad,         |
| WEEKGAVEWIODUS                          | 9-delen, 16-delen en volledig scherm)   |
| ▲                                       | Omhoogtoets                             |
| V                                       | Omlaagtoets                             |
|                                         | Links/rechts richtingstoets; ook        |
| ▶</th <td>verlagen/verhogen van de</td> | verlagen/verhogen van de                |
|                                         | parameterwaarde van de bedieningsbalk.  |
| ENTER                                   | Selecteer [openen]/[bewerken]-handeling |
| Menu/ESC                                | Openen/sluiten van hoofdmenu            |
| PIP                                     | PIP-weergavemodus                       |
| Dempen                                  | Demptoets                               |
| FWD                                     | Vooruitspoelen (x2, x4, x8)             |
| REW                                     | Terugspoelen (x2, x4, x8)               |
|                                         | Opname zoeken openen, opgenomen         |
| AFSPELEN                                | gebeurtenis afspelen                    |
| STODDEN                                 | Afspelen stoppen/handmatig afspelen     |
| STOPPEN                                 | stoppen                                 |
| PAUZEREN/                               | Pauzoron/framo voor framo afenolon      |
| FRAME                                   |                                         |
| LANGZAAM                                | (1/2, 1/4, 1/8) Langzaam afspelen       |
| Z+                                      | Uitzoomen videogebied                   |
| Z-                                      | Inzoomen videogebied                    |
| F+                                      | Focus dichtbij                          |
| F-                                      | Focus ver                               |
| +                                       | Verhoog PTZ-helderheid                  |

| I- Verlaag PTZ-helderheid |                                          |
|---------------------------|------------------------------------------|
| DT7                       | Hier kunt u de vooraf ingestelde positie |
| FIZ                       | instellen en PTZ bedienen.               |
| VERGRENDELEN              | Vergrendelen van het systeem             |

## Muisbediening:

Naast het gebruik van de knoppen op het voorpaneel of op de afstandsbediening, kunt u ook de muis gebruiken om systeemhandelingen uit te voeren.

| TYPE                                                 | Functie                                                                                                    |
|------------------------------------------------------|----------------------------------------------------------------------------------------------------|
|                                                      | In de menuvergrendelingsmodus gaat u naar het pop-up menu en klikt u op een<br>submenu om het pop-up venster Aanmelden weer te geven; In de<br>menuontgrendelingsmodus gaat u naar het pop-up menu en klikt u met de<br>linkermuisknop om rechtstreeks naar de submenu's te gaan. |
|                                                      | Na het openen van het hoofdmenu, klikt u met de linkermuisknop en selecteert u<br>om naar een submenu te gaan; In de [Documentdetails]-menumodus, klikt u met<br>de linkerknop om een opgenomen bestand af te spelen.                                                             |
| Klikken met de                                       | Wijzig de status van een selectievakje of verander het gebied voor bewegingsdetectie.                                                                                                    |
| de muis                                              | Klik de keuzelijst om het vervolgkeuzemenu weer te geven, klik met de linkerknop<br>om de rusttijdweergave te stoppen als rusttijdweergave is geactiveerd.                                                                                                    |
|                                                      | Door met de linkerknop te klikken kunt u de kleurbeheerbalk en de volumeregelingsbalk aanpassen.                                                                                                    |
|                                                      | Op de keuzelijst klikken om het vervolgkeuzemenu weer te geven                                                                                                    |
|                                                      | Door te klikken met de linkerknop kunt u waarden selecteert in                                                                                                    |
|                                                      | bewerkingsvensters of het vervolgkeuzemenu. De invoer van Chinese woorden,<br>speciale symbolen, nummers en speciale tekens wordt ondersteunt, u kunt ook de<br>linkerknop gebruiken in plaats van [Enter 🚚] of [Backspace 🦰]                                                     |
| Klikken met de                                       | In de live-weergavemodus klikt u met de rechterknop om het pop-up menu (zie figuur 5-1) weer te geven.                                                                                                    |
| de muis                                              | In het hoofdmenu of de submenumodus klikt u met de rechterknop om het huidige menu af te sluiten.                                                                                                    |
| Dubbelklikken<br>met de<br>linkerknop van<br>de muis | In de live-weergave of afspeelmodus dubbelklikt u met de linkerknop om het scherm te maximaliseren.                                                                                                    |
| De muis<br>bewegen                                   | Selecteer een menu-item                                                                                                    |
| Met de muis<br>schuiven                              | In de bewegingsmodus schuift u met de muis om het bewegingsgebied te<br>selecteren, in de menumodus [Kleureninstellingen] schuift u met de muis om de<br>kleurenbeheerbalk en de volumeregelingbalk aan te passen.                                                                |

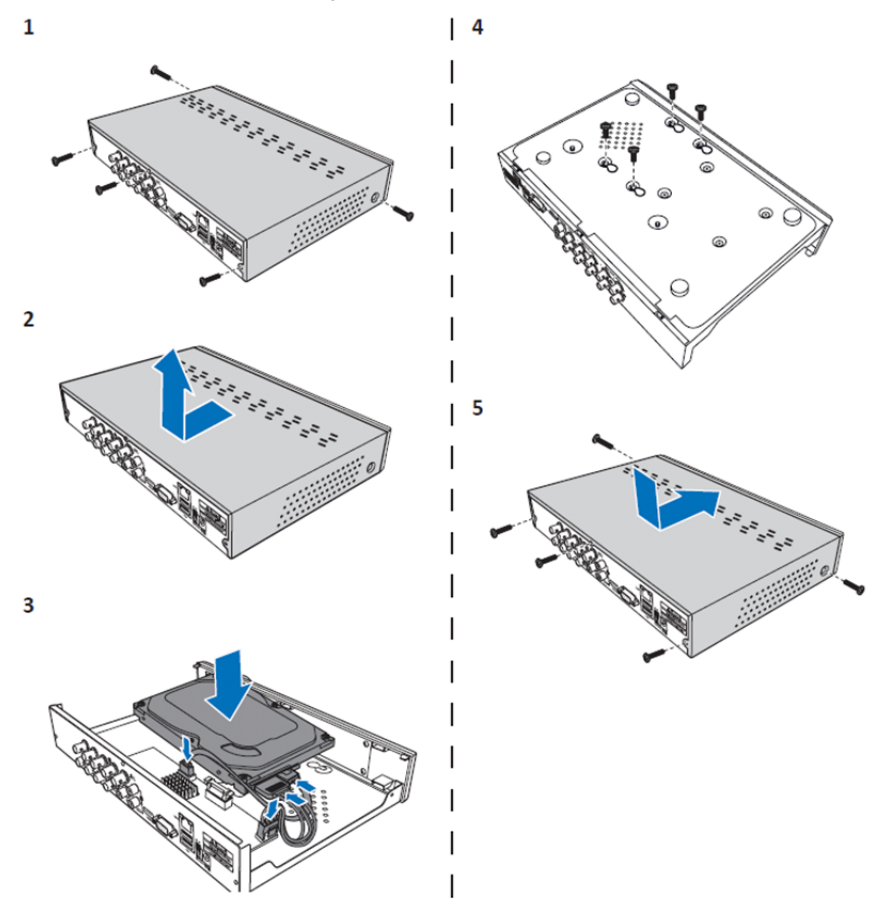

Installatie van de harde schijf van de 4K- en 8-K-DVR:

- 1. Maak de schroeven los.
- 2. Verwijder het klepje.

۲

- 3. Sluit de stroom en gegevenskabel aan en plaats de HDD op de DVR-behuizing.
- 4. Lijn de HDD uit met de gaten op de DVR-behuizing en zet de HDD vast met de vier bijgeleverde schroeven.

۲

5. Bevestig het deksel en plaats de schroeven terug op hun plaats.

### Installatie van de 16K-harde schijf(en):

De 16K-DVR biedt 2 opties voor harde schijfinstallatie. Beide opties kunnen gebruikt worden tot 2 TB.

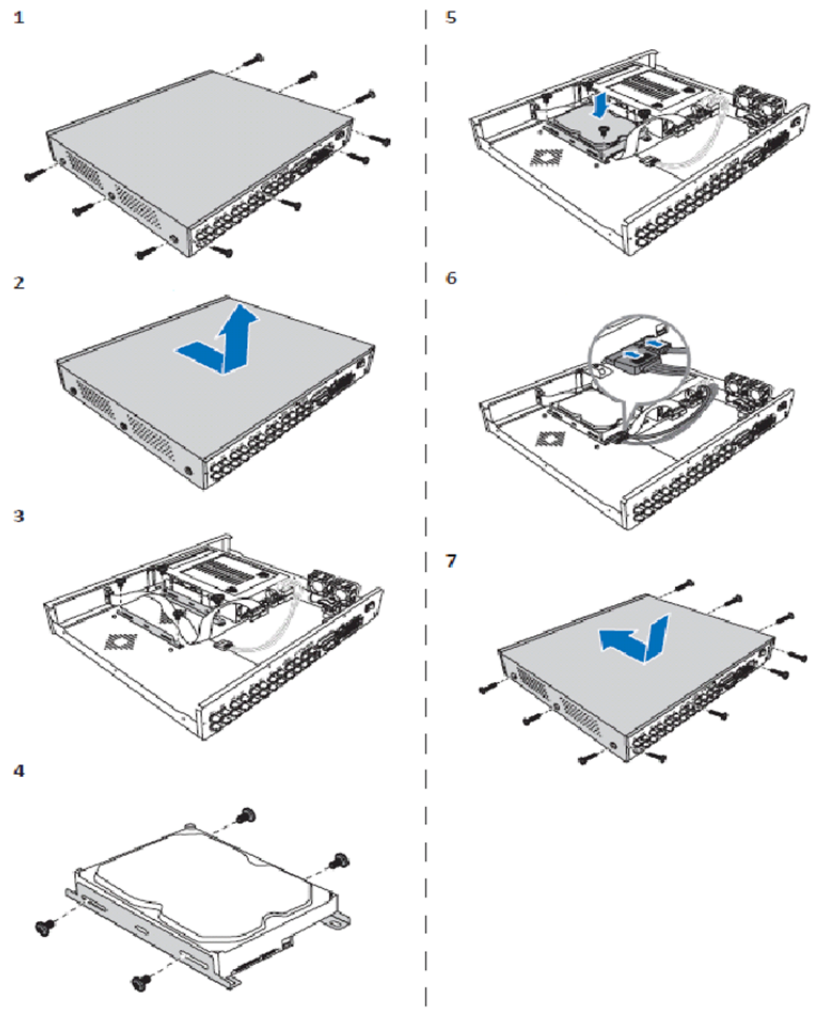

۲

- 1. Maak de schroeven los.
- 2. Verwijder het klepje.
- 3. Maak de schroeven los om de HDD steun van de behuizing te verwijderen.
- 4. Bevestig de harde schijf op de beugel met de vier bijgeleverde schroeven.
- 5. Bevestig de beugel opnieuw op de behuizing.
- 6. Sluit de gegevens- en stroomkabels aan op de HDD en de DVR.
- 7. Bevestig het deksel en plaats de schroeven terug op hun plaats.

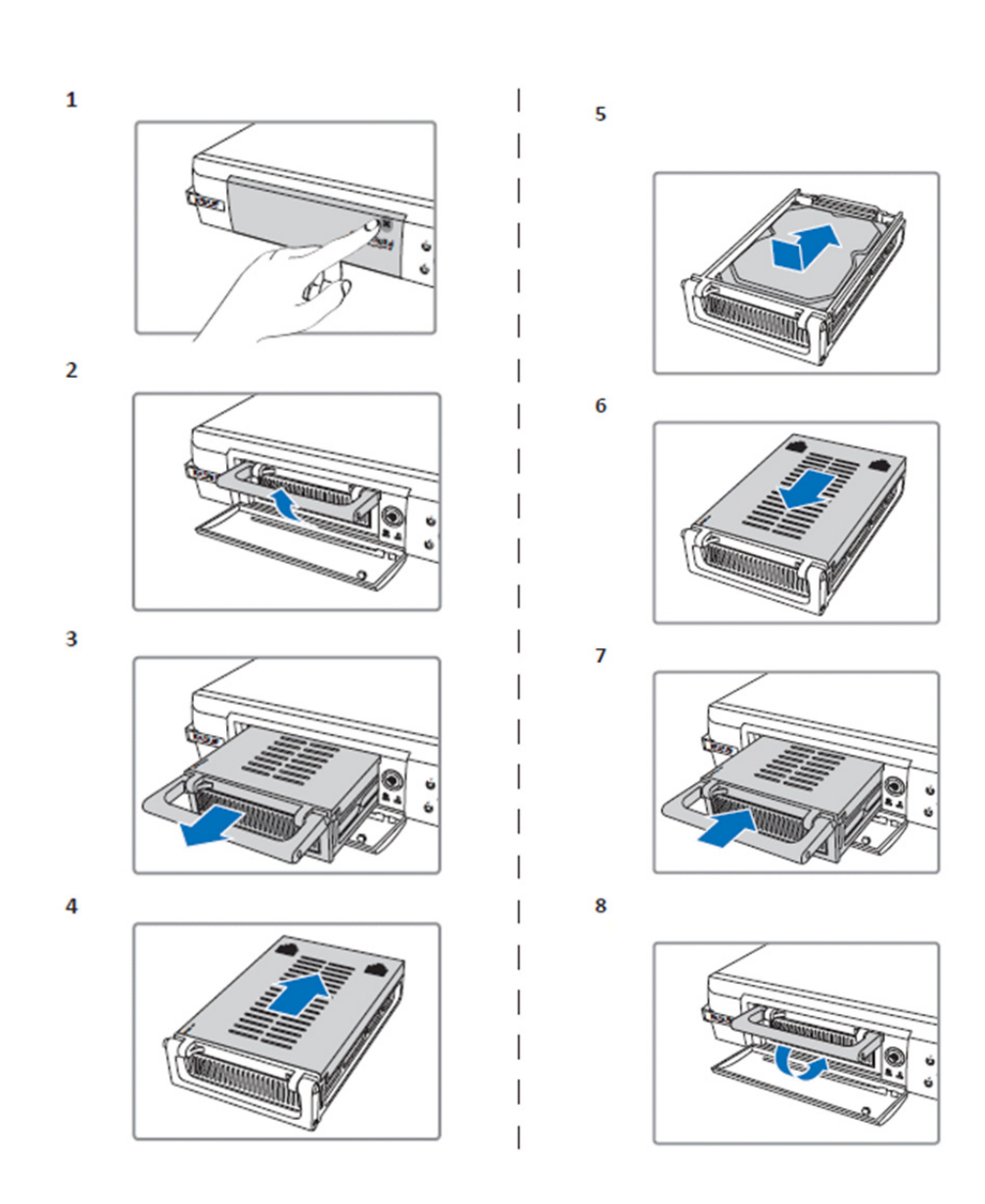

۲

1. Duw het HDD-compartiment open.

( )

- 2. Til de hendel op om het HDD-compartiment te ontgrendelen.
- 3. Trek aan de hendel om het harde schijfcompartiment te verwijderen.
- 4. Schuif het compartimentdeksel om het compartiment te openen.
- 5. Installeer de harde schijf in het compartiment en druk om de HDD-connector aan te sluiten op de connector in het compartiment.
- 6. Schuif om het compartimentdeksel te sluiten.
- 7. Schuif het HDD-compartiment in de DVR.
- 8. Druk de hendel naar beneden om het harde schijfcompartiment op zijn plek te vergrendelen.

### Bediening van de 4K-, 8K- en 16K-harddiskrecorder:

Wanneer de harde schijf is geïnstalleerd en alle kabels zijn aangesloten, is de harddiskrecorder klaar voor gebruik. Om de geavanceerde instellingen van de harddiskrecorder te configureren, moet u het menu te openen. Voor instructies over hoe u de harddiskrecorder met het menu in kunt stellen, verwijzen wij u naar de volledige Engelse handleiding die is meegeleverd met de CD.

#### Hoofdmenugids:

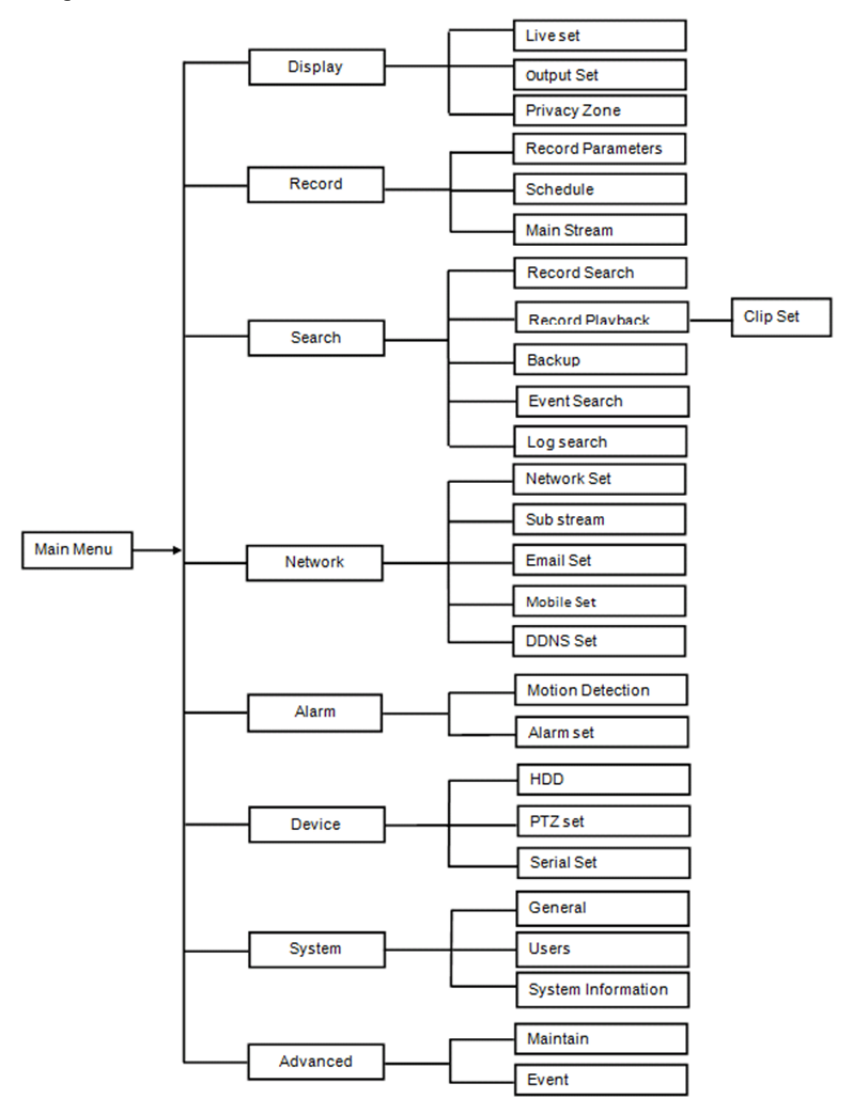

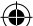

#### Veiligheidsmaatregelen:

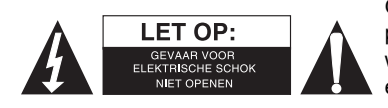

Om het risico op elektrische schokken te voorkomen mag dit product ALLEEN worden geopend door een erkende technicus wanneer er onderhoud nodig is. Koppel het product los van de elektrische voeding en van andere apparatuur als er zich problemen voordoen. Stel het product niet bloot aan water of vocht.

۲

#### Onderhoud:

Reinig het product alleen met een droge doek. Gebruik geen reinigingsmiddelen of schuurmiddelen.

#### Garantie:

Eventuele wijzigingen en/of aanpassingen aan het product zullen de garantie ongeldig maken. Wij aanvaarden geen aansprakelijkheid voor schade veroorzaakt door onjuist gebruik van dit product.

#### Disclaimer:

Ontwerpen en specificaties kunnen zonder kennisgeving worden gewijzigd. Alle logo's, merken en productnamen zijn handelsmerken of geregistreerde handelsmerken van de respectievelijke eigenaren en worden hierbij als zodanig erkend.

#### Afvoer:

Dit product is bestemd voor gescheiden inzameling bij een daartoe aangewezen

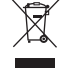

- verzamelpunt. Gooi dit product niet weg bij het huishoudelijk afval. Neem voor meer informatie contact op met de detailhandelaar of de lokale overheid die
  - verantwoordelijk is voor het afvalbeheer.

Dit product is vervaardigd en geleverd in overeenstemming met de relevante reglementen en richtlijnen die voor alle lidstaten van de Europese Unie gelden. Het voldoet ook aan alle toepasselijke specificaties en reglementen van het land van verkoop. Op aanvraag is officiële documentatie verkrijgbaar. Inclusief, maar niet uitsluitend: Conformiteitsverklaring (en productidentiteit), materiaalveiligheidsinformatie en producttestrapport. Wend u tot onze klantenservice voor ondersteuning: via de website: http://www.nedis.nl/nl-nl/contact/contact-formulier.htm via e-mail: service@nedis.nl

telefonisch: +31 (0)73-5993965 (tijdens kantooruren)

NEDIS B.V., De Tweeling 28, 5215 MC 's-Hertogenbosch, NEDERLAND

# ITALIANO

#### Introduzione alla serie DVR 400:

Il presente manuale è una breve guida descrittiva del videoregistratore digitale con hard disk. Per istruzioni complete su come utilizzare il registratore digitale con hard disk, consultare il manuale completo in inglese fornito in dotazione sul CD.

Il presente DVR (videoregistratore digitale) è stato appositamente sviluppato per applicazioni di sorveglianza, ad esempio in negozi, uffici e in casa. La vasta gamma di funzionalità include risoluzione ad alta definizione 960H, uscita HDMI con compressione video H.264, fino a 2 TB (2x 2 TB -SEC-DVR416V2) di spazio di archiviazione (non inclusi), visione a distanza direttamente su smartphone\* o tramite un browser internet e notifica degli eventi via email. L'apparecchio è inoltre dotato di una potente interfaccia grafica di facile uso per controllare e configurare il DVR.

 $\odot$ 

\* Supporta Android 2.2 o più recente e iOS 5.0 o più recente

## Pannello anteriore del DVR a 4 canali:

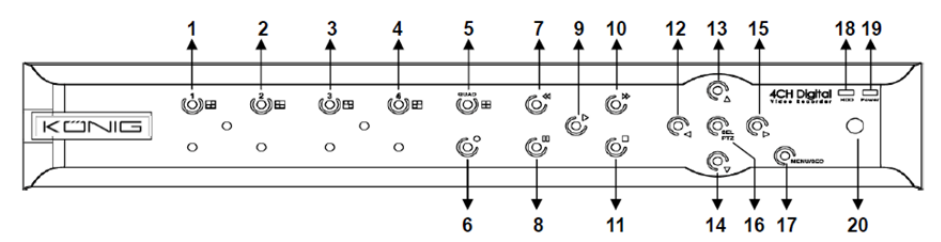

| Ν. | Tasto/Indicatore              | Simboli   | Funzioni                                                                                                    |
|----|-------------------------------|-----------|----------------------------------------------------------------------------------------------------|
| 1  | CH1                           |           | Mostra il canale 1 a schermo intero                                                                              |
| 2  | CH2                           |           | Mostra il canale 2 a schermo intero                                                                              |
| 3  | СНЗ                           |           | Mostra il canale 3 a schermo intero                                                                              |
| 4  | CH4                           |           | Mostra il canale 4 a schermo intero                                                                              |
| 5  | QUAD                          |           | Per la visualizzazione a display quadruplo                                                                       |
| 6  | REC                           | •         | Avvia la registrazione manuale                                                                                   |
| 7  | INDIETRO                      | •         | Spostamento verso sinistra/Riavvolgimento (può essere utilizzato anche per passare al pannello di controllo OSD) |
| 8  | PAUSA                         | II        | Messa in pausa/Riproduzione per fotogrammi                                                                       |
| 9  | RIPRODUZIONE                  | •         | Accede alla modalità di riproduzione/Tasto di riproduzione                                                       |
| 10 | AVANTI                        | ₩         | Sposta verso destra/riproduzione                                                                                 |
| 11 | STOP                          |           | Interrompe la riproduzione o la registrazione manuale                                                            |
| 12 | SINISTRA                      | 4         | Accede al menu principale o esce                                                                                 |
| 13 | SU                            | ▲         | Sposta verso l'alto                                                                                              |
| 14 | GIÙ                           | •         | Sposta verso il basso                                                                                            |
| 15 | DESTRA                        | •         | Sposta verso destra/riproduzione                                                                                 |
| 16 | SEL/PTZ                       | SEL/PTZ   | Accede alla barra di menu (di scelta rapida) a comparsa del sistema/Tasto di modifica/Accede alla modalità PTZ   |
| 17 | MENU/ESCI                     | MENU/ESCI | Accede/esce dal menu di sistema                                                                                  |
| 18 | Spia luminosa<br>disco rigido | HDD       | Spia luminosa del disco rigido                                                                                   |
| 19 | Spia di<br>accensione         | PWR       | Spia sorgente di alimentazione                                                                                   |
| 20 | Ricevitore IR                 |           | Riceve il segnale da un telecomando                                                                              |

## Pannello anteriore del DVR a 8 canali:

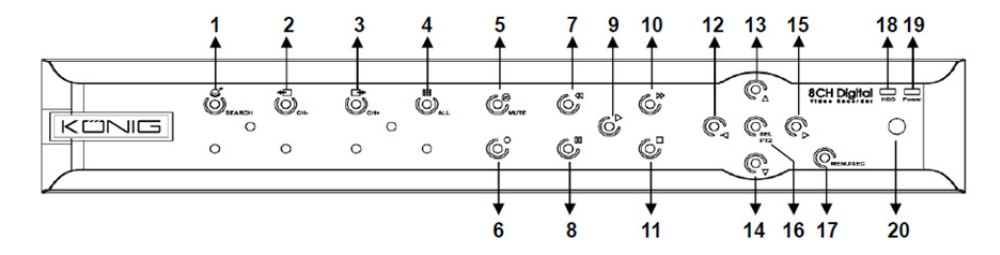

| Ν. | Tasto/Indicatore              | Simboli   | Funzioni                                                                                                    |
|----|-------------------------------|-----------|----------------------------------------------------------------------------------------------------|
| 1  | RICERCA                       | Q         | Accede alla barra di menu (di scelta rapida) a comparsa del sistema                                                    |
| 2  | CH-                           | <b>€</b>  | Passa al canale precedente                                                                                             |
| 3  | CH+                           | ⊡⇒        | Passa al canale successivo                                                                                             |
| 4  | титті сн                      |           | Passa alla visualizzazione a 4/8 schermi                                                                               |
| 5  | DISATTIVA<br>AUDIO            | 0         | Audio: tasto di disattivazione                                                                                         |
| 6  | REC                           | •         | Avvia la registrazione manuale                                                                                         |
| 7  | INDIETRO                      | •         | Spostamento verso sinistra/Riavvolgimento (può essere<br>utilizzato anche per passare al pannello di controllo<br>OSD) |
| 8  | PAUSA                         | II        | Messa in pausa/Riproduzione per fotogrammi                                                                             |
| 9  | RIPRODUZIONE                  | •         | Accede alla modalità di riproduzione/Tasto di riproduzione                                                             |
| 10 | AVANTI                        | ₩         | Sposta verso destra/riproduzione                                                                                       |
| 11 | STOP                          |           | Interrompe la riproduzione o la registrazione manuale                                                                  |
| 12 | SINISTRA                      | •         | Sposta verso sinistra/riavvolge                                                                                        |
| 13 | SU                            | •         | Accede al menu principale o esce                                                                                       |
| 14 | Giù                           | -         | Sposta verso il basso                                                                                                  |
| 15 | DESTRA                        | •         | Sposta verso destra/riproduzione                                                                                       |
| 16 | SEL/PTZ                       | SEL/PTZ   | Accede alla barra di menu a comparsa del sistema/Tasto di modifica/Accede alla modalità PTZ                            |
| 17 | MENU/ESCI                     | MENU/ESCI | Accede/esce dal menu di sistema                                                                                        |
| 18 | Spia luminosa<br>disco rigido | HDD       | La luce intermittente indica che il disco rigido è in uso                                                              |
| 19 | Spia di<br>accensione         | PWR       | La luce verde indica lo stato dell'alimentazione                                                                       |
| 20 | Ricevitore IR                 |           | Riceve il segnale da un telecomando                                                                                    |

## Pannello anteriore del DVR a 16 canali:

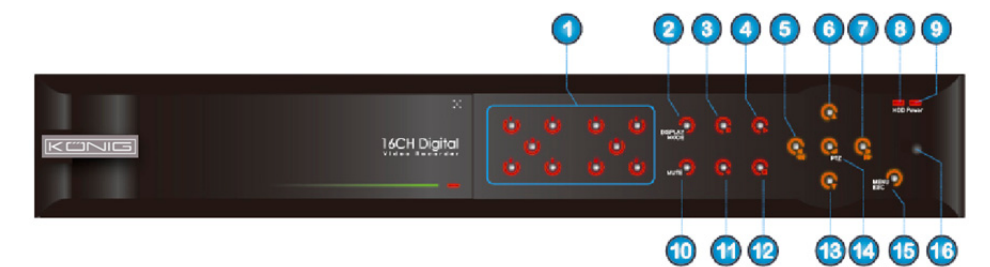

()

## **Pannello Anteriore**

- 1. Selezione dei canali e immissione numerica
- 2. Anteprima (Visualizzazione più canali)
- 3. Messa in pausa/Riproduzione per fotogrammi
- 4. Converte allo stato di riproduzione
- 5. Sposta verso sinistra/riavvolge
- 6. Sposta verso l'alto

7. Sposta verso destra/in avanti

#### Pannello posteriore del DVR a 4 canali:

- 8. Spia luminosa disco rigido
- 9. Spia di accensione
- 10. Controllo audio (tasto di azzeramento suono)
- 11. Registrazione manuale
- 12. Interruzione registrazione manuale
- 13. Sposta verso il basso
- 14. Accede al controllo PTZ, seleziona [Invio]/[Modifica]

۲

- 15. Accede al menu principale/Esci
- 16. Ricevitore IR

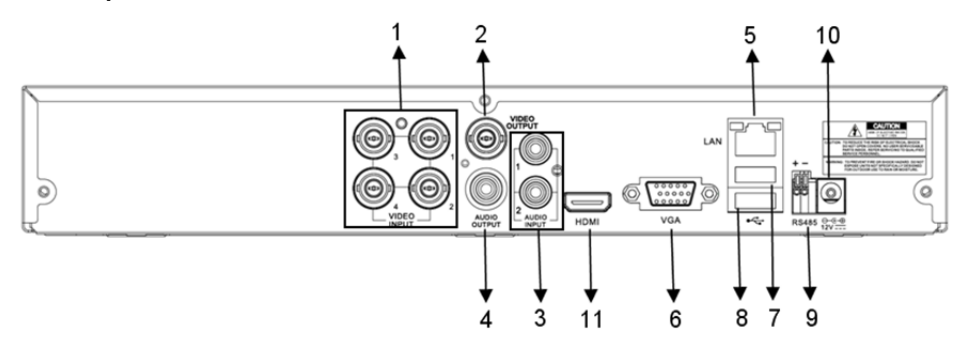

### Pannello posteriore del DVR a 8 canali:

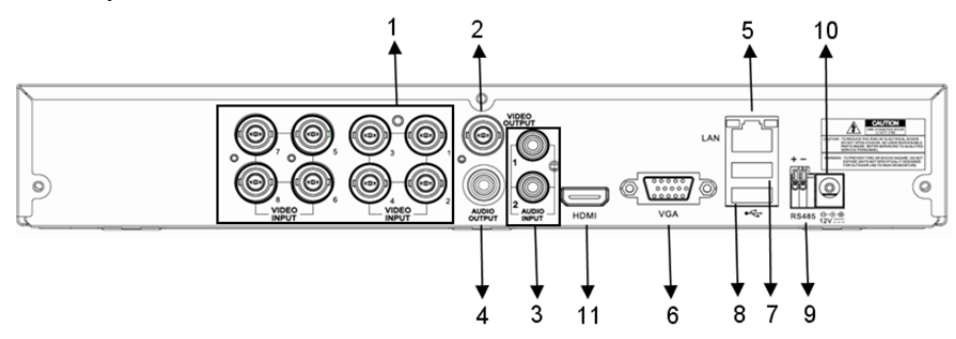

51

| N.  | Connettore      | Funzioni                                                                                                    |
|-----|-----------------|----------------------------------------------------------------------------------------------------|
| 1.  | Ingresso video  | 4 canali: Collega il dispositivo di ingresso video (BNC) dei canali 1-4<br>8 canali: Collega il dispositivo di ingresso video (BNC) dei canali 1-8 |
| 2.  | Uscita video    | Connessione uscita monitor (BNC)                                                                                                    |
| 3.  | Ingresso audio  | DVR a 4 canali: Ingresso audio 4 canali (RCA)<br>DVR a 8 canali: Ingresso audio 4 canali (RCA)                                                     |
| 4.  | Uscita audio    | DVR a 4 canali: Uscita a 2 canali (RCA)<br>DVR a 8 canali: Uscita a 2 canali (RCA)                                                                 |
| 5.  | Ethernet        | Connessione LAN, Ethernet (RJ45)                                                                                                    |
| 6.  | Uscita VGA      | Connessione a un monitor VGA                                                                                                    |
| 7.  | Mouse USB       | Connessione a un mouse USB                                                                                                    |
| 8.  | Dispositivo USB | Connessione a un dispositivo USB (dispositivo di memoria flash, disco rigido, registratore, ecc.)                                                  |
| 9.  | RS-485          | Interfaccia RS485                                                                                                    |
| 10. | Alimentazione   | Connessione all'alimentazione - 12 V 3 A CC                                                                                                    |
| 11. | Uscita HDMI     | Connessione a un monitor HDMI                                                                                                    |

## Pannello posteriore del DVR a 16 canali:

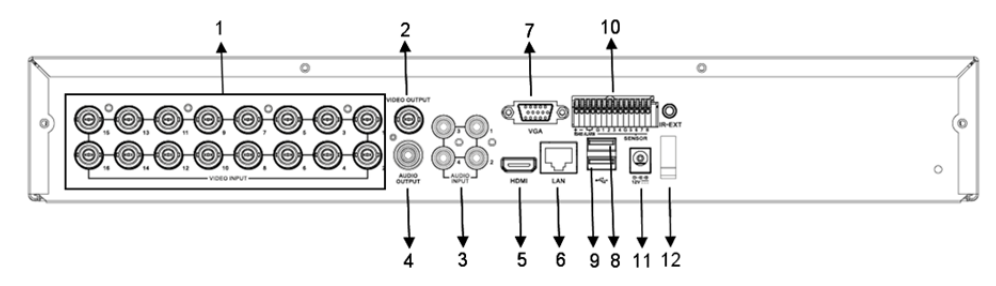

| Ν.  | Connettore             | Funzioni                                                                                          |
|-----|------------------------|---------------------------------------------------------------------------------------------------|
| 1.  | Ingresso video         | Connessione del dispositivo di ingresso video (BNC) dei canali<br>1-16                            |
| 2.  | Uscita video           | Connessione uscita monitor (BNC)                                                                  |
| 3.  | Ingresso audio         | Ingresso audio 4 canali (RCA)                                                                     |
| 4.  | Uscita audio           | Uscita 1 canale (RCA)                                                                             |
| 5.  | HDMI                   | Uscita HDMI                                                                                       |
| 6.  | Ethernet               | Connessione LAN, Ethernet (RJ45)                                                                  |
| 7.  | Uscita VGA             | Connessione a un monitor VGA                                                                      |
| 8.  | Mouse USB              | Connessione a un mouse USB                                                                        |
| 9.  | Dispositivo USB        | Connessione a un dispositivo USB (dispositivo di memoria flash, disco rigido, registratore, ecc.) |
| 10. | RS-485/Sensore/Allarme | Interfaccia allarme/sensore/RS485 (vedere pin in uscita qui sotto)                                |
| 11. | Alimentazione          | Connessione all'alimentazione - 12 V 3 A CC                                                       |
| 12. | Uscita HDMI            | Connessione a un monitor HDMI                                                                     |

#### Funzioni porta allarme/sensore/RS485:

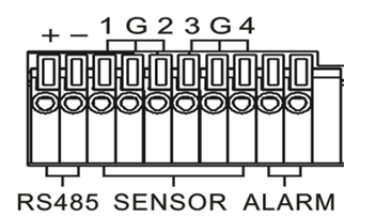

۲

**Ingresso allarme:** Connessione della porta [-] del sensore con il pin G (GND) e della porta [+] con l'ingresso del canale, in base al dispositivo di allarme acquistato.

 $(\mathbf{0})$ 

Uscita allarme: Connessione alle due porte contrassegnate con "out".

Porta PTZ: Connette la telecamera conformemente al dispositivo RS-485A e RS485B.

## Telecomando per i modelli a 4 o 8 canali:

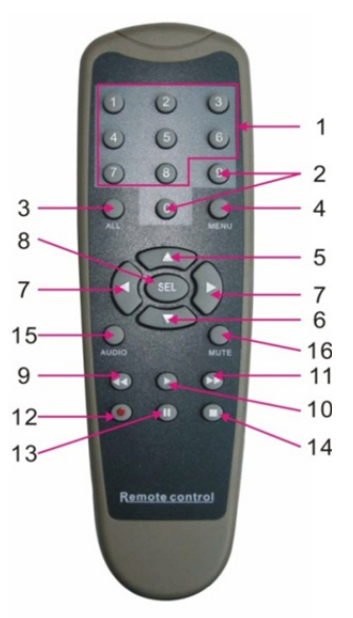

۲

| Voce | Nome<br>tasto | Funzione tasto                                                               |  |
|------|---------------|------------------------------------------------------------------------------|--|
| 1    | 1-8           | Selezione canali 1-8; tasti numerici                                         |  |
| 2    | 9, 0          | Tasti numerici; fare clic sul tasto "0" per passare al dispositivo di output |  |
| 3    | ALL           | Modalità a schermo multiplo                                                  |  |
| 4    | Menu          | Accede al menu principale/Esci                                               |  |
| 5    |               | Tasto direzionale Su, regolazione del volume                                 |  |
| 6    | ▼             | Tasto direzionale Giù, regolazione del volume                                |  |
| 7    |               | Tasto destra/sinistra,                                                       |  |
| 1    |               | aumenta o diminuisce il valore dei parametri della barra di controllo        |  |
| 8    | SEL           | Tasto di selezione/modifica;                                                 |  |
|      |               | conferma l'operazione selezionata.                                           |  |

53

| Voce | Nome<br>tasto      | Funzione tasto                                                    |  |
|------|--------------------|-------------------------------------------------------------------|--|
| 9    | <b>◄</b>           | Tasto di riavvolgimento                                           |  |
| 10   | •                  | Accede al menu di ricerca registrazione;<br>tasto di riproduzione |  |
| 11   | ••                 | Tasto di avanzamento                                              |  |
| 12   | •                  | Tasto di registrazione                                            |  |
| 13   | - 11               | Tasto di pausa/sequenza                                           |  |
| 14   |                    | Interrompe la registrazione manuale; interrompe la riproduzione   |  |
| 15   | Audio              | Verifica                                                          |  |
| 16   | Disattiva<br>audio | Disattiva o attiva l'audio                                        |  |

## Telecomando per il modello a 16 canali:

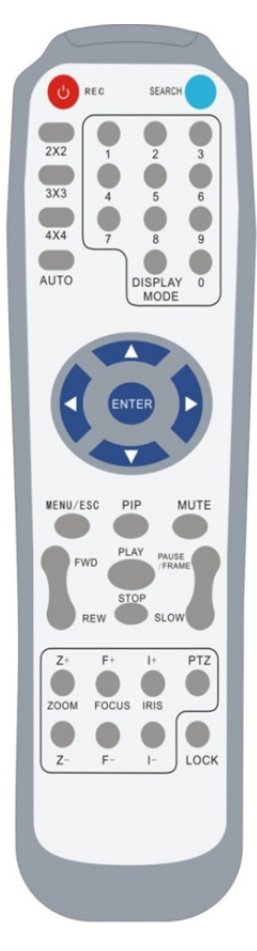

| a to catiali.                                                                                                    |                                                                                                    |
|----------------------------------------------------------------------------------------------------|----------------------------------------------------------------------------------------------------|
| Nome tasto                                                                                                    | Funzione tasto                                                                                                    |
| REC                                                                                                    | Premere il tasto per avviare la registrazione manuale.                                                                 |
| RICERCA                                                                                                    | Premere il tasto per accedere al menu di<br>ricerca registrazione                                                      |
| 2×2                                                                                                    | Accede alla visualizzazione a quattro<br>inquadrature                                                                  |
| 3×3                                                                                                    | Accede alla visualizzazione a<br>9 inquadrature                                                                        |
| 4×4                                                                                                    | Accede alla visualizzazione a<br>16 inquadrature                                                                       |
| Αυτο                                                                                                    | Accede alla visualizzazione con tempo di<br>sosta                                                                      |
| 0~9                                                                                                    | Selezione canale; tasto numerico                                                                                       |
| MODALITÀ DI                                                                                                    | Visualizzazione a canali multipli (4, 9,                                                                               |
| VISUALIZZAZIONE                                                                                                    | 16 inquadrature e schermo intero)                                                                                      |
| ▲                                                                                                    | Tasto direzionale Su                                                                                                   |
| ▼                                                                                                    | Tasto direzionale Giù                                                                                                  |
| ▶</th <th>Tasti direzionale Sinistra/Destra; inoltre,<br/>diminuisce/aumenta il valore del parametro<br/>della barra di controllo.</th> | Tasti direzionale Sinistra/Destra; inoltre,<br>diminuisce/aumenta il valore del parametro<br>della barra di controllo. |
| INVIO                                                                                                    | seleziona [Invio]/[Modifica]                                                                                           |
| Menu/Esci                                                                                                    | Accede al o esce dal menu principale                                                                                   |
| PIP                                                                                                    | Visione in modalità PIP                                                                                                |
| DISATTIVA AUDIO                                                                                                    | Tasto di disattivazione dell'audio                                                                                     |
| AVANTI                                                                                                    | Avanti (x2, x4, x8)                                                                                                    |
| INDIETRO                                                                                                    | Indietro (x2, x4, x8)                                                                                                  |
| RIPRODUZIONE                                                                                                    | Accede alla modalità di ricerca registrazioni, riproduce eventi registrati                                             |
| STOP                                                                                                    | Interrompe la riproduzione/riproduzione manuale                                                                        |
| PAUSA<br>FOTOGRAMMA                                                                                                    | Messa in pausa/Riproduzione per<br>fotogrammi                                                                          |
| RALLENTATORE                                                                                                    | Riproduzione rallentata (1/2, 1/4, 1/8)                                                                                |
| Z+                                                                                                    | Zoom indietro area video                                                                                               |

| Z-     | Zoom avanti area video                                                           |
|--------|----------------------------------------------------------------------------------|
| F+     | Fuoco vicino                                                                     |
| F-     | Fuoco lontano                                                                    |
| l+     | Aumenta la luminosità PTZ                                                        |
| I-     | Diminuisce la luminosità PTZ                                                     |
| PTZ    | Consente di impostare la posizione predefinita e di controllare la funzione PTZ. |
| BLOCCO | Blocca il sistema                                                                |

### **Uso Del Mouse:**

oltre all'uso dei tasti sul pannello anteriore e quello posteriore, è possibile utilizzare il mouse per eseguire le operazioni del sistema.

| TIPO                                              | Funzione                                                                                                    |
|---------------------------------------------------|----------------------------------------------------------------------------------------------------|
|                                                   | In modalità di menu bloccato, accedere al menu a comparsa e fare clic su un<br>qualsiasi sottomenu per far comparire la schermata di accesso; nella modalità di<br>menu sbloccato, accedere al menu a comparsa e poi fare clic con il tasto sinistro<br>del mouse per accedere direttamente a uno qualsiasi dei sottomenu. |
|                                                   | Dopo aver effettuato l'accesso al menu principale, fare clic con il tasto sinistro e<br>selezionare per accedere a uno dei sottomenu; in modalità [Dettagli documento],<br>fare clic con il tasto sinistro del mouse per riprodurre un file registrato.                                                                    |
| Clic con il tasto                                 | Modifica lo stato di una casella di controllo o modifica l'area di rilevamento dei<br>movimenti.                                                                                                    |
| sinistro del<br>mouse                             | Fare clic sulla casella combinata per accedere al menu a discesa; fare clic con il tasto sinistro del mouse per interrompere la visualizzazione con tempo di sosta, quando la funzione di tempo di sosta è attivata.                                                                                                    |
|                                                   | Facendo clic con il tasto sinistro è possibile regolare le barre di controllo del colore<br>e del volume.                                                                                                    |
|                                                   | Fare clic sulla casella combinata per accedere al menu a discesa                                                                                                    |
|                                                   | Facendo clic con il tasto sinistro del mouse, è possibile selezionare valori di<br>caselle di modifica o di menu a discesa che supportano l'immissione di parole<br>cinesi, simboli, numeri e caratteri speciali; è possibile usare il tasto direzionale<br>sinistro al posto dei tasti [Enter - o [Backspace - ]          |
| Clic con il tasto                                 | Nella modalità di visione dal vivo, fare clic con il tasto destro per visualizzare il menu a comparsa (mostrato in Figura 5-1).                                                                                                    |
| destro del mouse                                  | In modalità di menu principale o sottomenu, fare clic con il tasto destro per uscire<br>dal menu attuale.                                                                                                    |
| Doppio clic con il<br>tasto sinistro del<br>mouse | Nella modalità di visione dal vivo o di riproduzione, fare doppio clic con il tasto<br>sinistro per ingrandire lo schermo.                                                                                                    |
| Spostamento del<br>mouse                          | Selezionare una voce di menu                                                                                                    |
| Scorrimento del mouse                             | In modalità di movimento, fare scorrere il mouse sull'area di movimento<br>selezionata; nel menu [Impostazioni colore], fare scorrere il mouse per regolare le<br>barre di controllo del colore e del volume.                                                                                                    |

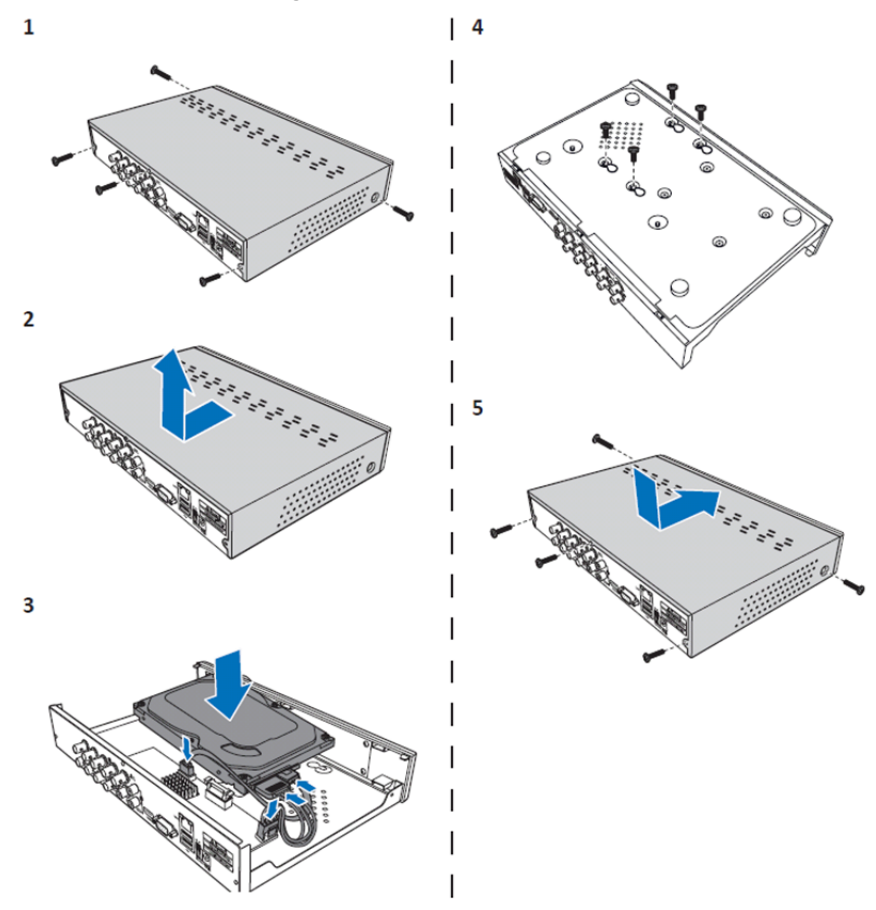

Installazione del disco rigido del DVR 4CH e 8CH:

1. Allentare le viti.

۲

- 2. Rimuovere il coperchio.
- 3. Collegare il cavo di alimentazione e il cavo dati e inserire il disco rigido nel telaio del DVR.
- 4. Allineare il disco rigido con i fori sul telaio del DVR e fissarlo utilizzando le quattro viti fornite in dotazione.

۲

5. Fissare il coperchio e rimettere le viti in posizione.

### Installazione di uno o più dischi rigidi del DVR 16CH:

II DVR 16CH offre due opzioni per l'installazione del disco rigido. Entrambe le opzioni possono essere utilizzate per uno spazio di archiviazione fino a 2TB.

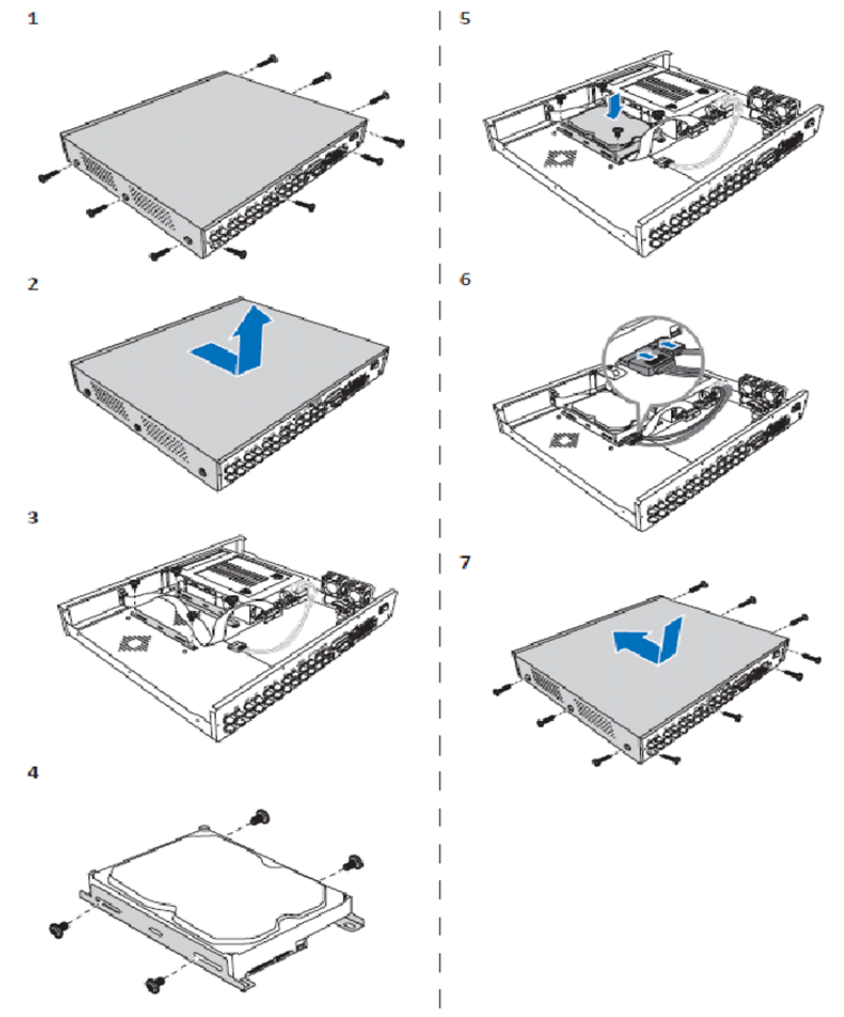

۲

- 1. Allentare le viti.
- 2. Rimuovere il coperchio.
- 3. Staccare le viti per rimuovere le staffe del disco rigido dall'alloggiamento.
- 4. Fissare il disco rigido alla staffa utilizzando le quattro viti fornite in dotazione.
- 5. Fissare la staffa all'alloggiamento.
- 6. Collegare il cavo di alimentazione e il cavo dati al disco rigido e al DVR.
- 7. Fissare il coperchio e rimettere le viti in posizione.

 $\bigcirc$ 

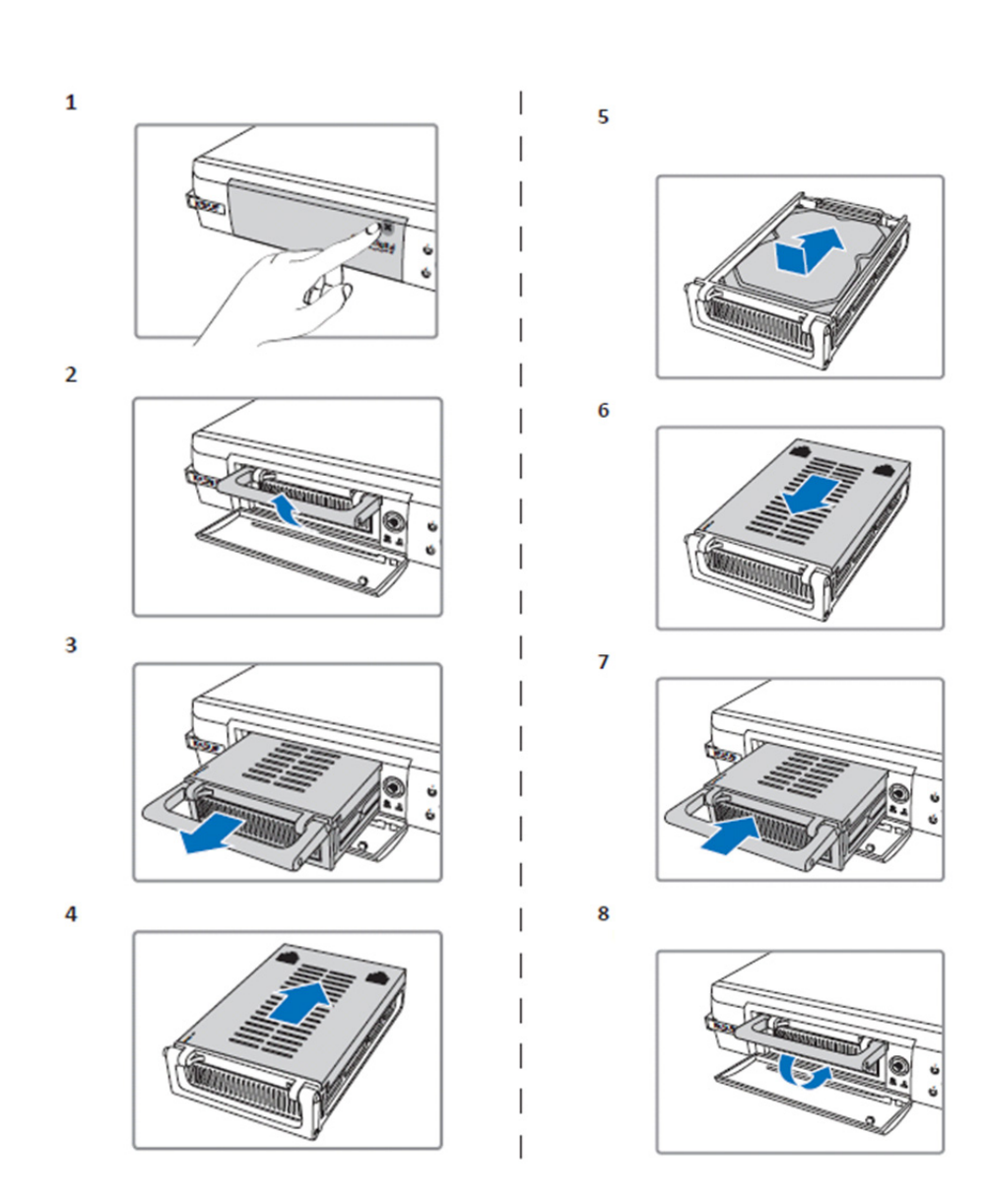

۲

1. Spingere per aprire il vano del disco rigido.

( )

- 2. Sollevare la maniglia per sbloccare il vano del disco rigido.
- 3. Tirare la maniglia per rimuovere il vano del disco rigido.
- 4. Fare scorrere il coperchio del vano per aprirlo.
- 5. Installare il disco rigido nel vano e poi spingere per collegare il connettore del disco rigido al corrispondente connettore all'interno del vano.
- 6. Fare scorrere il coperchio per richiudere il vano.
- 7. Fare scorrere il vano del disco rigido nel DVR.
- 8. Premere la maniglia verso il basso per bloccare in posizione il vano del disco rigido.

### Funzionamento del videoregistratore con disco rigido 4CH, 8CH e 16CH:

Dopo aver installato il disco rigido e collegato tutti i cavi, il disco rigido è pronto per l'uso. Per configurare le opzioni avanzate del videoregistratore con disco rigido sarà necessario accedere al menu. Per istruzioni su come impostare il videoregistratore con disco rigido dal menu, consultare il manuale completo in inglese contenuto nel CD.

#### Navigazione del menu principale:

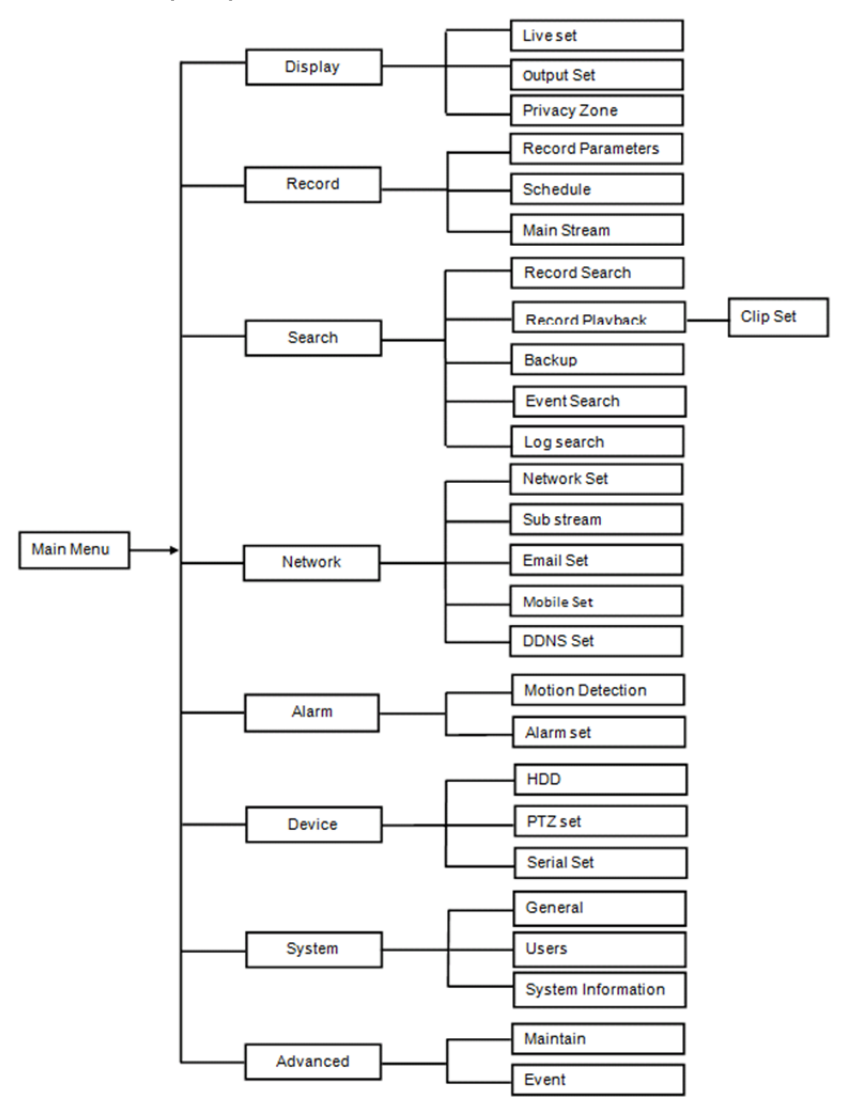

#### Precauzioni di sicurezza:

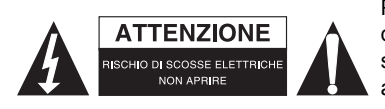

Per ridurre il rischio di scosse elettriche, il presente dispositivo deve essere aperto SOLO da un tecnico autorizzato, nel caso sia necessario ripararlo. Scollegare il prodotto dalla rete di alimentazione e da altri apparecchi se dovesse verificarsi un problema. Non esporre l'apparecchio ad acqua o umidità.

 $(\mathbf{0})$ 

#### Manutenzione:

Pulire il prodotto solo con un panno asciutto. Non utilizzare solventi detergenti o abrasivi.

#### Garanzia:

Qualsiasi modifica e/o cambiamento al prodotto annullerà la garanzia. Non si accettano responsabilità per danni causati da un uso non corretto di guesto prodotto.

#### Dichiarazione di non responsabilità:

Il design e le caratteristiche tecniche sono soggetti a modifica senza necessità di preavviso. Tutti i marchi, loghi e nomi dei prodotti sono marchi commerciali o registrati dei rispettivi titolari e sono riconosciuti come tali in guesto documento.

#### Smaltimento:

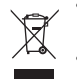

- Questo prodotto è soggetto a raccolta differenziata nei punti di raccolta appropriati. Non smaltire dispositivi elettronici con i rifiuti domestici.
- Per maggiori informazioni, contattare il rivenditore o le autorità locali responsabili per la gestione dei rifiuti.

Il presente prodotto è stato realizzato e fornito in conformità a tutte le norme e le direttive vigenti, con validità in tutti gli stati membri della Comunità Europea. Inoltre è conforme alle specifiche e alle normative applicabili nel paese in cui è stato venduto.

La documentazione ufficiale è disponibile su richiesta. Essa include a titolo esemplificativo ma non limitativo: Dichiarazione di conformità (e di identità del prodotto), scheda di sicurezza dei materiali, rapporto di prova del prodotto.

Contattare il nostro servizio clienti per assistenza:

tramite il nostro sito web: http://www.nedis.it/it-it/contatti/modulo-contatto.htm tramite e-mail: service@nedis.com tramite telefono: +31 (0)73-5993965 (in orario di ufficio)

NEDIS B.V., De Tweeling 28, 5215 MC 's-Hertogenbosch, Paesi Bassi

## ESPAÑOL

#### Presentación del DVR de la serie 400:

Este manual es una pequeña guía descriptiva del disco duro grabador digital. Para una explicación completa acerca de cómo usar el disco duro grabador digital, consulte el manual completo en inglés incluido en el CD.

Este DVR (Grabador de Vídeo Digital) está diseñado especialmente para aplicaciones de vigilancia, por ejemplo en tiendas, oficinas o en el hogar. Su amplia gama de funciones incluye resolución de alta definición 960H. compresión de vídeo H.624. salida HDMI. capacidad de almacenamiento de hasta 2 TB (no incluido)( 2x 2 TB - SEC-DVR416V2), visionado remoto directamente desde un Smartphone\* o navegador de internet, y notificación de eventos por correo electrónico. Con una interfaz gráfica perfeccionada e intuitiva para controlar y configurar el DVR.

60

 $\odot$ 

\*Compatible con Android 2.2 o superior y iOS 5.0 o superior

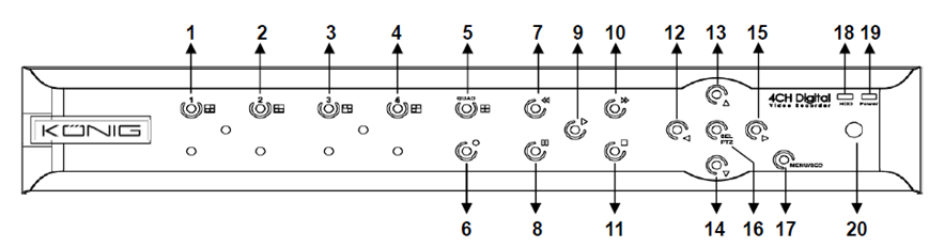

|  | Panel | frontal | del DVR | de 4 | canales: |
|--|-------|---------|---------|------|----------|
|--|-------|---------|---------|------|----------|

| N٥ | Tecla/Indicador           | Marcas   | Funciones                                                                                                    |
|----|---------------------------|----------|----------------------------------------------------------------------------------------------------|
| 1  | CH1                       |          | Muestra el Canal 1 en pantalla completa                                                                                                    |
| 2  | CH2                       |          | Muestra el Canal 2 en pantalla completa                                                                                                    |
| 3  | СНЗ                       |          | Muestra el Canal 3 en pantalla completa                                                                                                    |
| 4  | CH4                       |          | Muestra el Canal 4 en pantalla completa                                                                                                    |
| 5  | QUAD                      |          | Para la pantalla cuádruple (4 imágenes simultáneas)                                                                                         |
| 6  | REC                       |          | Inicia la grabación manual                                                                                                    |
| 7  | REW                       | *        | Desplazarse hacia la izquierda/Rebobinar (también puede utilizarse para cambiar al panel de control OSD)                                    |
| 8  | PAUSE                     | Ш        | Pausa/reproducción fotograma a fotograma                                                                                                    |
| 9  | PLAY                      | •        | Entrar en el modo de reproducción/botón reproducción                                                                                        |
| 10 | FWD                       | ₩        | Desplazarse hacia la derecha/Avanzar la reproducción                                                                                        |
| 11 | STOP                      |          | Detener la reproducción/detener la grabación manual                                                                                         |
| 12 | IZQUIERDA                 | •        | Acceder al menú principal o salir                                                                                                    |
| 13 | ARRIBA                    | •        | Desplazamiento hacia arriba                                                                                                    |
| 14 | ABAJO                     | -        | Desplazamiento hacia abajo                                                                                                    |
| 15 | DERECHA                   | •        | Desplazarse hacia la derecha/Avanzar la reproducción                                                                                        |
| 16 | SEL/PTZ                   | SEL/PTZ  | Acceder a la barra de menú emergente del sistema (accesos directos)/botón editar/acceder al modo PTZ (barrido vertical, horizontal, y zoom) |
| 17 | MENÚ/ESC                  | MENÚ/ESC | Acceder/salir del menú del sistema                                                                                                    |
| 18 | Indicador HDD             | HDD      | Indicador de disco duro                                                                                                    |
| 19 | Indicador de<br>corriente | PWR      | Indicador de suministro eléctrico                                                                                                    |
| 20 | Receptor IR               |          | Para recibir las señales del mando a distancia                                                                                              |

## Panel frontal del DVR de 8 canales:

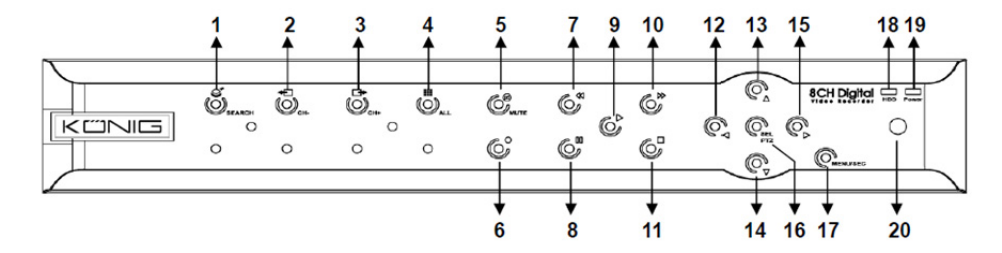

| N٥ | Tecla/Indicador           | Marcas   | Funciones                                                                                                    |
|----|---------------------------|----------|----------------------------------------------------------------------------------------------------|
| 1  | SEARCH                    | Q        | Acceder a la barra de menú emergente del sistema<br>(Accesos directos)                                                         |
| 2  | СН-                       | ŧ        | Cambia al anterior canal                                                                                                    |
| 3  | CH+                       | _→       | Cambia al siguiente canal                                                                                                    |
| 4  | ALL CH                    |          | Cambia a la pantalla de 4/8 imágenes                                                                                           |
| 5  | SILENCIO                  | 8        | Botón de silenciar audio                                                                                                    |
| 6  | REC                       |          | Inicia la grabación manual                                                                                                    |
| 7  | REW                       | •        | Desplazarse hacia la izquierda/Rebobinar (también puede utilizarse para cambiar al panel de control OSD)                       |
| 8  | PAUSE                     | I        | Pausa/reproducción fotograma a fotograma                                                                                       |
| 9  | PLAY                      | •        | Entrar en el modo de reproducción/botón reproducción                                                                           |
| 10 | FWD                       | ₩        | Desplazarse hacia la derecha/Avanzar la reproducción                                                                           |
| 11 | STOP                      |          | Detener la reproducción/detener la grabación manual                                                                            |
| 12 | IZQUIERDA                 | •        | Desplazamiento a la izquierda/Rebobinar                                                                                        |
| 13 | ARRIBA                    | •        | Acceder al menú principal o salir                                                                                              |
| 14 | ABAJO                     | -        | Desplazamiento hacia abajo                                                                                                    |
| 15 | DERECHA                   | •        | Desplazarse hacia la derecha/Avanzar la reproducción                                                                           |
| 16 | SEL/PTZ                   | SEL/PTZ  | Acceder a la barra de menú emergente del sistema/botón<br>editar/acceder al modo PTZ (barrido vertical, horizontal, y<br>zoom) |
| 17 | MENÚ/ESC                  | MENÚ/ESC | Acceder/salir del menú del sistema                                                                                             |
| 18 | Indicador HDD             | HDD      | Su parpadeo continuo indica el acceso al Disco Duro                                                                            |
| 19 | Indicador de<br>corriente | PWR      | La luz verde indica el estado del suministro eléctrico                                                                         |
| 20 | Receptor IR               |          | Para recibir las señales del mando a distancia                                                                                 |

### Panel frontal del DVR de 16 canales:

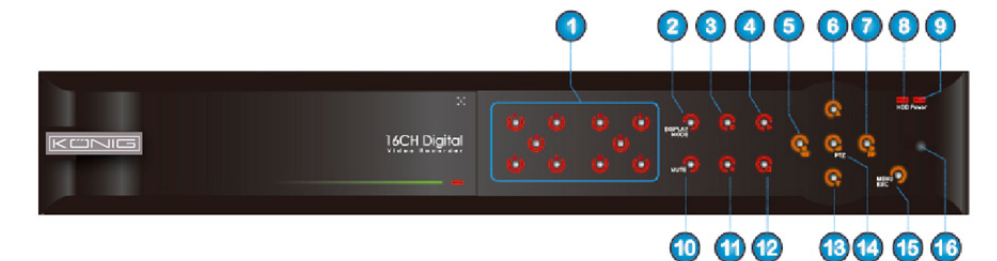

(4)

## **Panel Frontal**

- 1. Selección de canal y entrada numérica
- 2. Previsualizar (pantalla multi-canal)
- 3. Pausa/reproducción fotograma a fotograma
- 4. Pasar al estado de reproducción
- 5. Desplazamiento a la izquierda/RWD
- 6. Desplazamiento hacia arriba
- 7. Desplazamiento a la derecha/FWD
- 8. Indicador HDD

### Panel posterior del DVR de 4 canales:

- 9. Indicador de corriente
- 10. Control de audio (tecla Silenciar)
- 11. Grabación manual
- 12. Dejar de reproducir la grabación
- 13. Desplazamiento hacia abajo
- 14. Acceso al control PTZ, selección de la operación [entrar]/[editar]

۲

- 15. Acceder/Salir del menú principal
- 16. Receptor IR

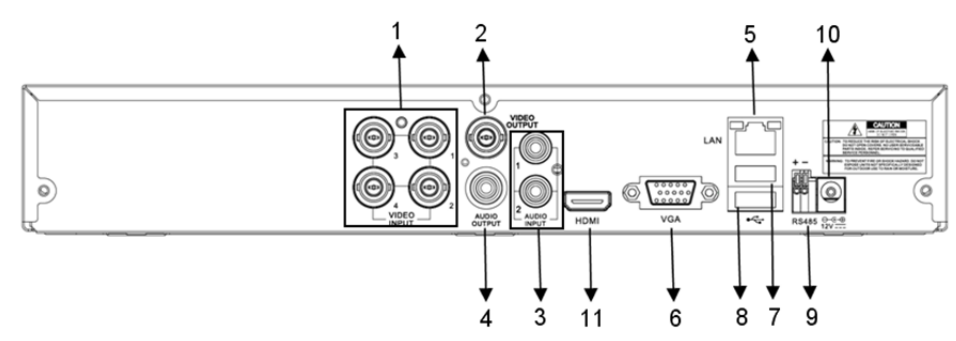

### Panel posterior del DVR de 8 canales:

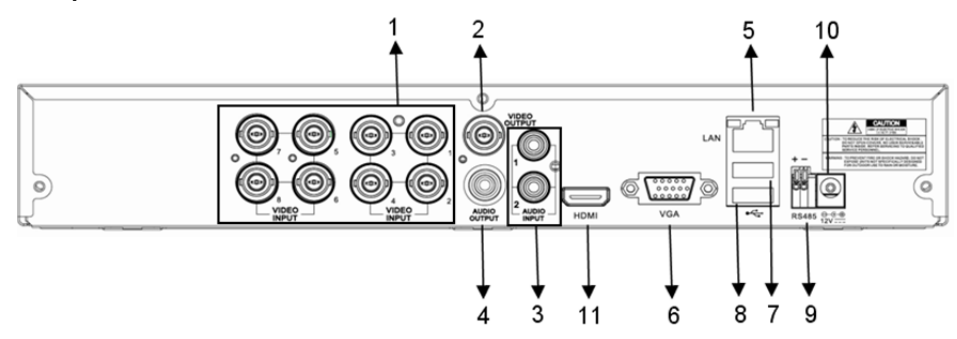

63

| N٥  | Conector            | Funciones                                                                                                    |
|-----|---------------------|----------------------------------------------------------------------------------------------------|
| 1.  | Entrada de<br>vídeo | 4 canales: Conecta los CN1-4 del dispositivo de entrada de vídeo (BNC)<br>8 canales: Conecta los CN1-8 del dispositivo de entrada de vídeo (BNC) |
| 2.  | Salida de vídeo     | Conecta la salida del monitor (BNC)                                                                                                    |
| 3.  | Entrada de<br>audio | DVR 4 Canales: Entrada de audio de 4 CN (RCA)<br>DVR 8 Canales: Entrada de audio de 4 CN (RCA)                                                   |
| 4.  | Salida de audio     | DVR 4 Canales: Salida de 2 CN (RCA)<br>DVR 8 Canales: Salida de 2 CN (RCA)                                                                       |
| 5.  | Ethernet            | Conecta la red LAN, Ethernet (RJ45)                                                                                                    |
| 6.  | Salida VGA          | Conecta el monitor VGA                                                                                                    |
| 7.  | Ratón USB           | Conecta el ratón USB                                                                                                    |
| 8.  | Dispositivo USB     | Conecta el dispositivo USB (Unidad Flash, Disco Duro y Grabador, etc.)                                                                           |
| 9.  | RS-485              | Interfaz RS485                                                                                                    |
| 10. | Alimentación        | Conecta la fuente de alimentación – CC 12V 3A                                                                                                    |
| 11. | Salida HDMI         | Conecta el monitor HDMI                                                                                                    |

## Panel posterior del DVR de 16 canales:

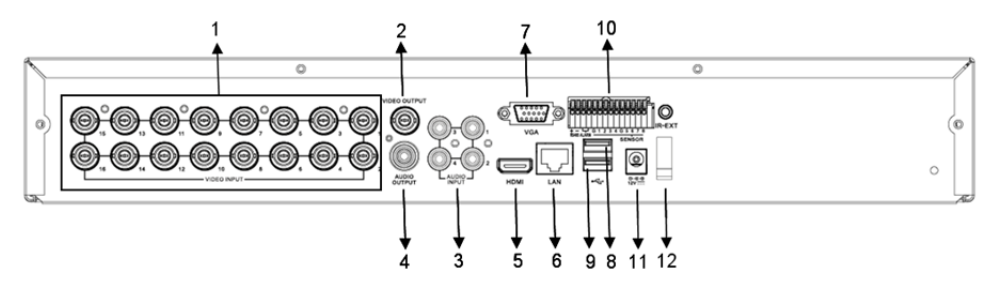

| N°  | Conector             | Funciones                                                               |
|-----|----------------------|-------------------------------------------------------------------------|
| 1.  | Entrada de vídeo     | Conecta los CN1-16 del dispositivo de entrada de vídeo (BNC)            |
| 2.  | Salida de vídeo      | Conecta la salida del monitor (BNC)                                     |
| 3.  | Entrada de audio     | Entrada de audio de 4 CN (RCA)                                          |
| 4.  | Salida de audio      | Salida de 1 CN (RCA)                                                    |
| 5.  | HDMI                 | Salida HDMI                                                             |
| 6.  | Ethernet             | Conecta la red LAN, Ethernet (RJ45)                                     |
| 7.  | Salida VGA           | Conecta el monitor VGA                                                  |
| 8.  | Ratón USB            | Conecta el ratón USB                                                    |
| 9.  | Dispositivo USB      | Conecta el dispositivo USB (Unidad Flash, Disco Duro y Grabador, etc.)  |
| 10. | RS-485/Sensor/Alarma | Interfaz de RS485/Sensor/Alarma (observe los pines de salida más abajo) |
| 11. | Alimentación         | Conecta la fuente de alimentación – CC 12V 3A                           |
| 12. | Salida HDMI          | Conecta el monitor HDMI                                                 |

### Funciones del puerto RS485/Sensor/Alarma:

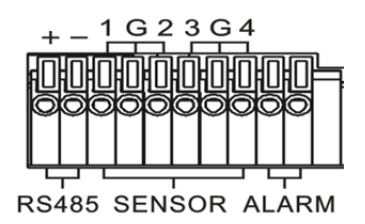

**Entrada de alarma:** Conecte el puerto [-] de su sensor al pin G (GND - tierra), y el puerto [+] a la entrada de canal en función del dispositivo de alarma que haya adquirido. **Salida de alarma:** Conecte los dos puertos marcados con "out". **Puerto PTZ:** Conecte su cámara a RS-485A y RS-485B en concordancia.

### Mando a distancia 4-8 canales:

( )

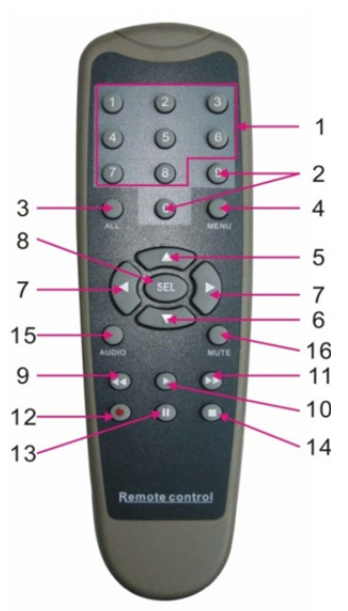

۲

| Artículo | Nombre de<br>tecla | Función de la tecla                                                                           |  |
|----------|--------------------|-----------------------------------------------------------------------------------------------|--|
| 1        | 1-8                | Selección de canales 1-8; Teclas numéricas                                                    |  |
| 2        | 9, 0               | Tecla numérica; haga clic en la tecla "0" para cambiar al dispositivo de salida               |  |
| 3        | ALL                | Modo de pantalla múltiple                                                                     |  |
| 4        | MENÚ               | Acceder/Salir del menú principal                                                              |  |
| 5        | ▲                  | Tecla de dirección arriba, subir volumen                                                      |  |
| 6        | ▼                  | Tecla de dirección abajo, bajar volumen                                                       |  |
| 7        | ◀/►                | Tecla derecha/Izquierda,<br>Incrementar/reducir el valor del parámetro de la barra de control |  |

65

| Artículo | Nombre de tecla | Función de la tecla                                                 |
|----------|-----------------|---------------------------------------------------------------------|
| 8        | SEL             | Tecla seleccionar/Tecla editar;                                     |
| 9        | <b>۹</b>        | Tecla rebobinar                                                     |
| 10       | ►               | Acceso al menú de búsqueda de grabaciones;<br>Tecla de reproducción |
| 11       | ••              | Tecla de avance                                                     |
| 12       | •               | Tecla de grabación                                                  |
| 13       | - 11            | Tecla pausa/secuencia                                               |
| 14       |                 | Detener la grabación manual; detener la reproducción                |
| 15       | Audio           | Prueba                                                              |
| 16       | Silencio        | Desactiva y activa el sonido                                        |

## Mando a distancia 16 canales:

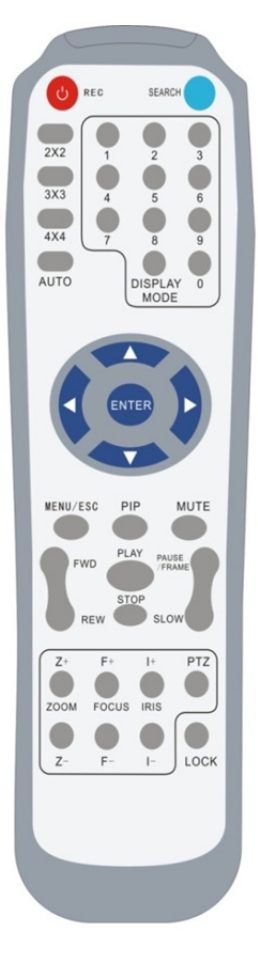

| 1                                                                                                    |                                                                                                    |
|----------------------------------------------------------------------------------------------------|----------------------------------------------------------------------------------------------------|
| Nombre de<br>tecla                                                                                                    | Función de la tecla                                                                                                    |
| REC                                                                                                    | Pulse el botón para acceder a la grabación<br>manual.                                                                             |
| SEARCH                                                                                                    | Pulse el botón para acceder al menú de búsqueda<br>de grabación                                                                   |
| 2×2                                                                                                    | Acceder a la visualización cuádruple                                                                                              |
| 3×3                                                                                                    | Acceder a la pantalla dividida en 9                                                                                               |
| 4×4                                                                                                    | Acceder a la pantalla dividida en 16                                                                                              |
| AUTO                                                                                                    | Acceder a la visualización de intervalo de tiempo                                                                                 |
| 0~9                                                                                                    | Selección de canal; teclado numérico                                                                                              |
| DISPLAY<br>MODE                                                                                                    | Visualización de múltiples canales (visualización<br>en pantalla cuádruple, dividida en 9, dividida en 16<br>y pantalla completa) |
| <b></b>                                                                                                    | Tecla de dirección arriba                                                                                                    |
| ▼                                                                                                    | Tecla de dirección abajo                                                                                                    |
| ►</th <th>Tecla de dirección izquierda derecha; también<br/>incrementa reduce el valor del parámetro de la<br/>barra de control.</th> | Tecla de dirección izquierda derecha; también<br>incrementa reduce el valor del parámetro de la<br>barra de control.              |
| INTRO                                                                                                    | selección de la operación [Entrar]/[Editar]                                                                                       |
| Menú/ESC                                                                                                    | Acceder/salir del menú principal                                                                                                  |
| PIP                                                                                                    | Modo de visualización PIP (imagen dentro de<br>imagen)                                                                            |
| SILENCIO                                                                                                    | Tecla Silenciar                                                                                                    |
| FWD                                                                                                    | Avance rápido (x2, x4, x8)                                                                                                    |
| REW                                                                                                    | Rebobinado (x2, x4, x8)                                                                                                    |
| PLAY                                                                                                    | Acceso a la búsqueda de grabación, reproducción<br>de evento grabado                                                              |
| STOP                                                                                                    | Detención manual/reproducción manual                                                                                              |
| PAUSE/<br>FRAME                                                                                                    | Pausa/reproducción fotograma a fotograma                                                                                          |
| SLOW                                                                                                    | Reproducción lenta (1/2, 1/4, 1/8)                                                                                                |
| Z+                                                                                                    | Acercar el área del vídeo                                                                                                    |
| Z-                                                                                                    | Alejar el área del vídeo                                                                                                    |

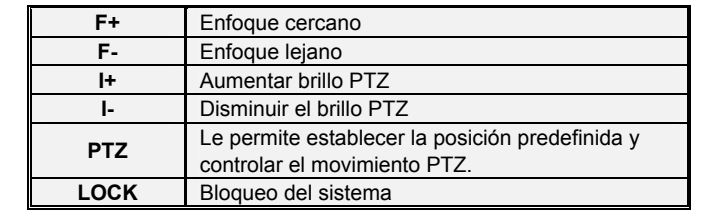

### Funcionamiento Con El Ratón:

además de utilizar los botones del panel frontal o del mando a distancia, pude utilizar el ratón para efectuar operaciones del sistema.

| TIPO                                 | Función                                                                                                    |
|--------------------------------------|----------------------------------------------------------------------------------------------------|
|                                      | En el modo de menú bloqueado, acceda al menú emergente y haga clic en<br>cualquier submenú para que emerja la ventana de inicio de sesión; en modo de<br>menú desbloqueado, acceda al menú emergente y haga clic con el botón<br>izquierdo para acceder directamente a cualquier submenú. |
|                                      | Tras entrar en el menú principal, haga clic con el botón izquierdo para acceder a cualquier submenú; En el menú [Detalles de Documento], haga clic con el botón izquierdo para reproducir un archivo grabado.                                                                             |
| Clic con al batán                    | Cambio del estado de una casilla o cambio del área de detección de movimiento.                                                                                                    |
| izquierdo del<br>ratón               | Haga clic en el cuadro combinado para acceder al menú desplegable; Haga clic<br>con el botón izquierdo para detener la visualización de intervalo de tiempo cuando<br>ésta está activada.                                                                                                 |
|                                      | Haciendo clic con el botón izquierdo puede ajustar la barra de control del color y la del volumen.                                                                                                    |
|                                      | Haga clic en un cuadro combinado para acceder al menú desplegable                                                                                                    |
|                                      | Haciendo clic con el botón izquierdo puede seleccionar valores en un cuadro de edición o menú desplegable, que soporte la introducción de palabras en chino, símbolos especiales, números y caracteres; puede utilizar el botón izquierdo en lugar de [Enter ] o [Backspace ]             |
| Clic con el botón                    | En el modo de visualización en directo, haga clic con el botón derecho para visualizar el menú emergente (indicado en la figura 5-1).                                                                                                    |
| derecho del ratón                    | En el modo de menú principal o de sub menú, haga clic con el botón derecho para abandonar el menú actual.                                                                                                    |
| Doble clic con el<br>botón izquierdo | En modo de visualización en directo o reproducción, haga doble clic con el botón<br>izquierdo para maximizar la pantalla.                                                                                                    |
| Movimiento del<br>ratón              | Seleccionar un elemento del menú                                                                                                    |
| Arrastrar el ratón                   | En el modo de movimiento, arrastre el ratón para seleccionar el área de<br>movimiento; en el modo de menú [Configuración de Color], arrastre el ratón para<br>ajustar la barra de control de color y la de control del volumen.                                                           |

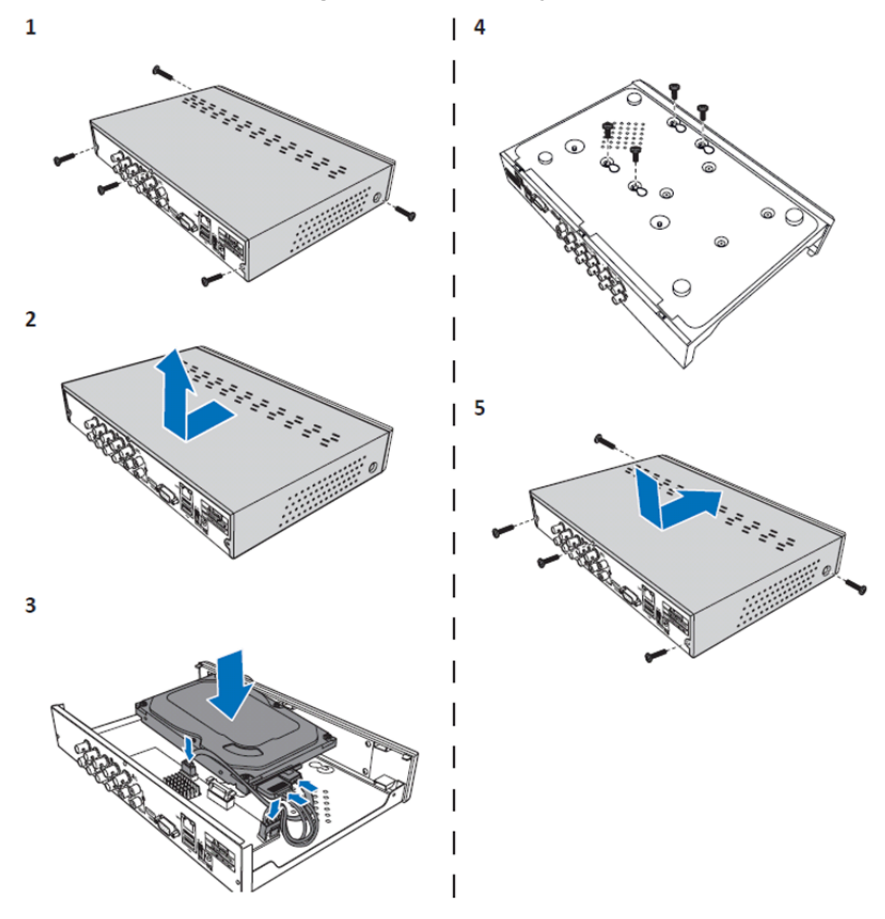

Instalación del disco duro grabador DVR de 4 y 8 canales:

1. Afloje los tornillos.

۲

- 2. Retire la cubierta.
- 3. Conecte el cable de alimentación y datos y coloque el HDD en la caja del DVR.
- 4. Alinee el HDD con los orificios de la caja del DVR y asegure el HDD mediante los cuatro tornillos incluidos.

۲

5. Vuelva a colocar la cubierta y los tornillos en su sitio.

### Instalación de la(s) unidad(es) de disco duro de 16 canales:

El DVR de 16 canales ofrece 2 opciones para la instalación de disco duro. Ambas opciones pueden utilizarse hasta 2 TB.

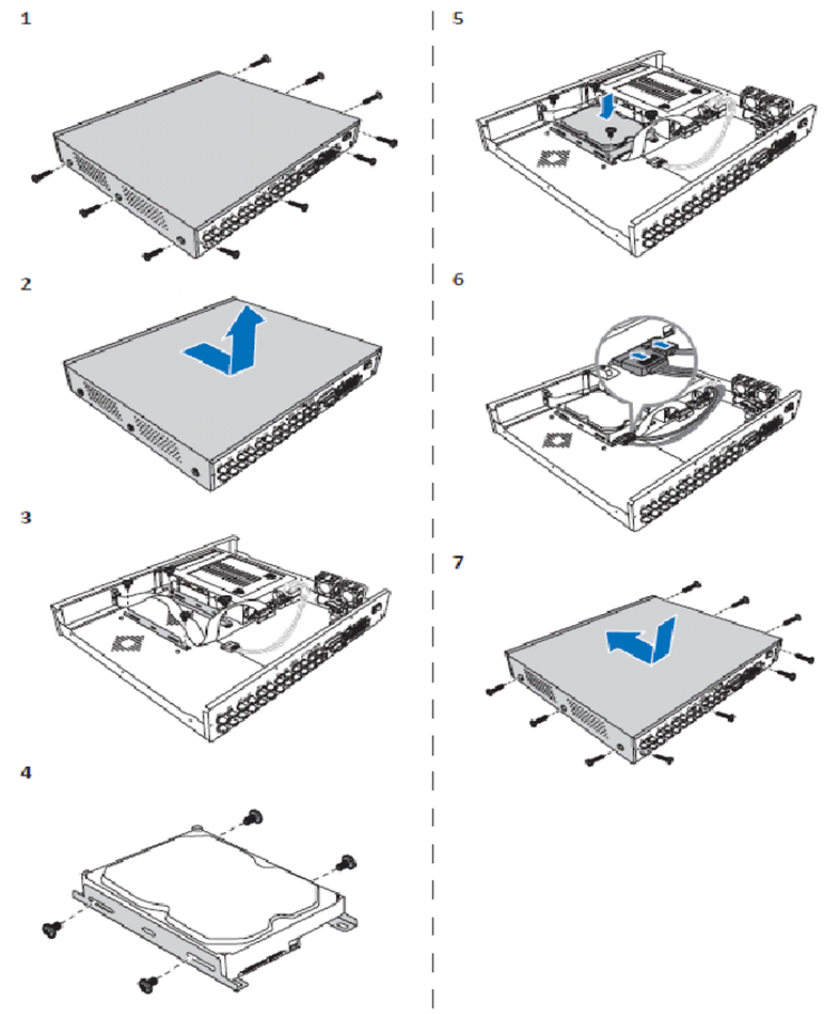

۲

- 1. Afloje los tornillos.
- 2. Retire la cubierta.
- 3. Quite los tornillos para retirar el soporte del HDD de la carcasa.
- 4. Fije el HDD al soporte con los cuatro tornillos incluidos.
- 5. Fije el soporte de nuevo en la carcasa.
- 6. Conecte los cables de datos y alimentación al HDD y al DVR.
- 7. Vuelva a colocar la cubierta y los tornillos en su sitio.

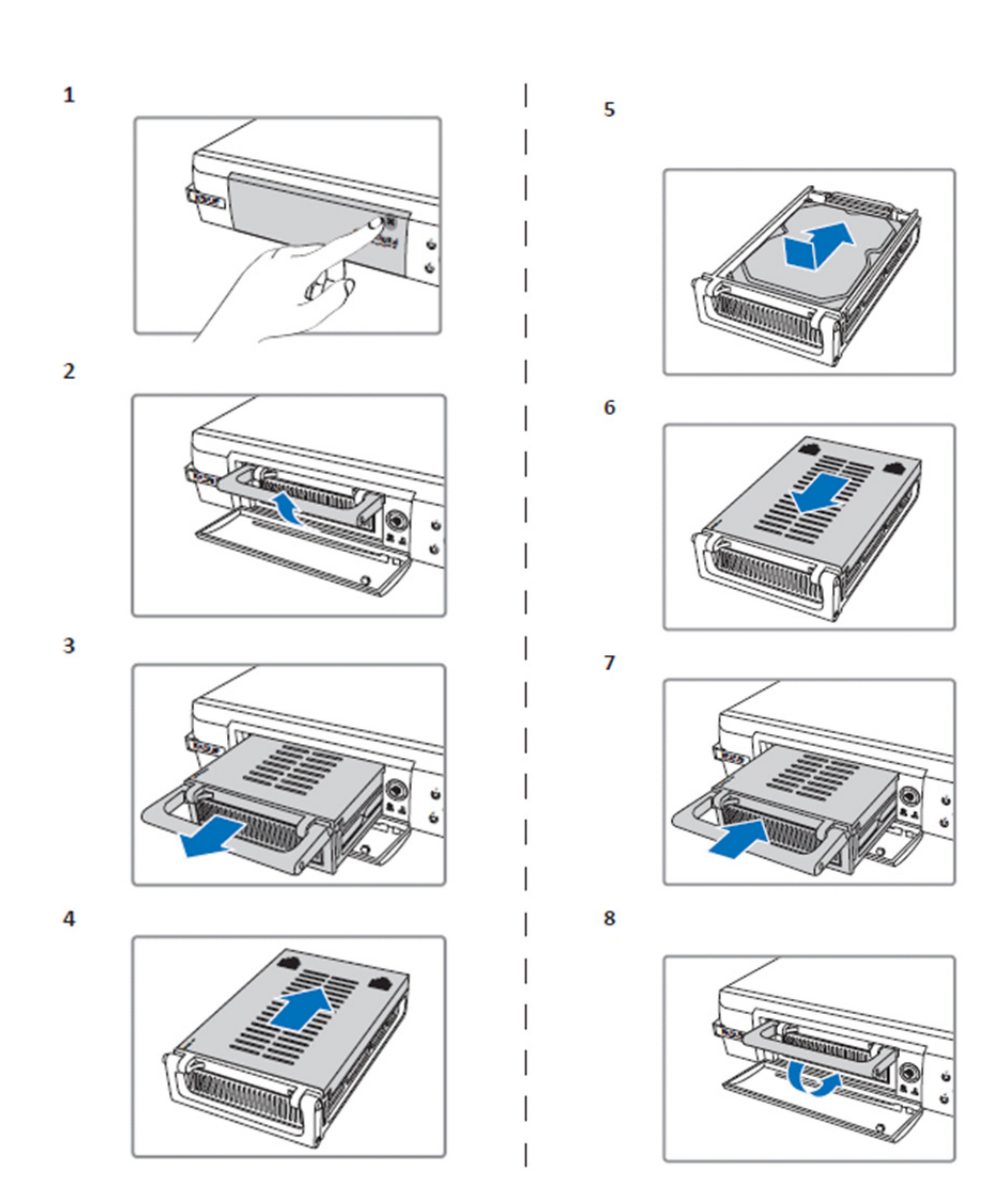

۲

1. Presione para abrir el compartimento del HDD.

( )

- 2. Levante el asa para desbloquear el compartimento del HDD.
- 3. Tire del asa para extraer el compartimento del HDD.
- 4. Deslice la cubierta del compartimento para abrirlo.
- 5. Instale el HDD dentro del compartimento y después presione para conectar el conector del HDD con el conector del interior del compartimento.
- 6. Deslice para cerrar la cubierta del compartimento.
- 7. Deslice el compartimento del HDD dentro del DVR.
- 8. Presione hacia abajo el asa para bloquear el compartimento del HDD en su lugar.

### Utilizar el disco duro grabador de 4, 8 y 16 canales:

Cuando la unidad de disco duro esté instalada y todos los cables estén conectados, el disco duro grabador estará listo para su uso. Para configurar los ajustes avanzados del disco duro grabador, tiene que acceder al menú. Para instrucciones sobre cómo configurar el disco duro grabador con el menú, por favor consulte el manual completo en inglés del CD.

#### Guía del menú principal:

۲

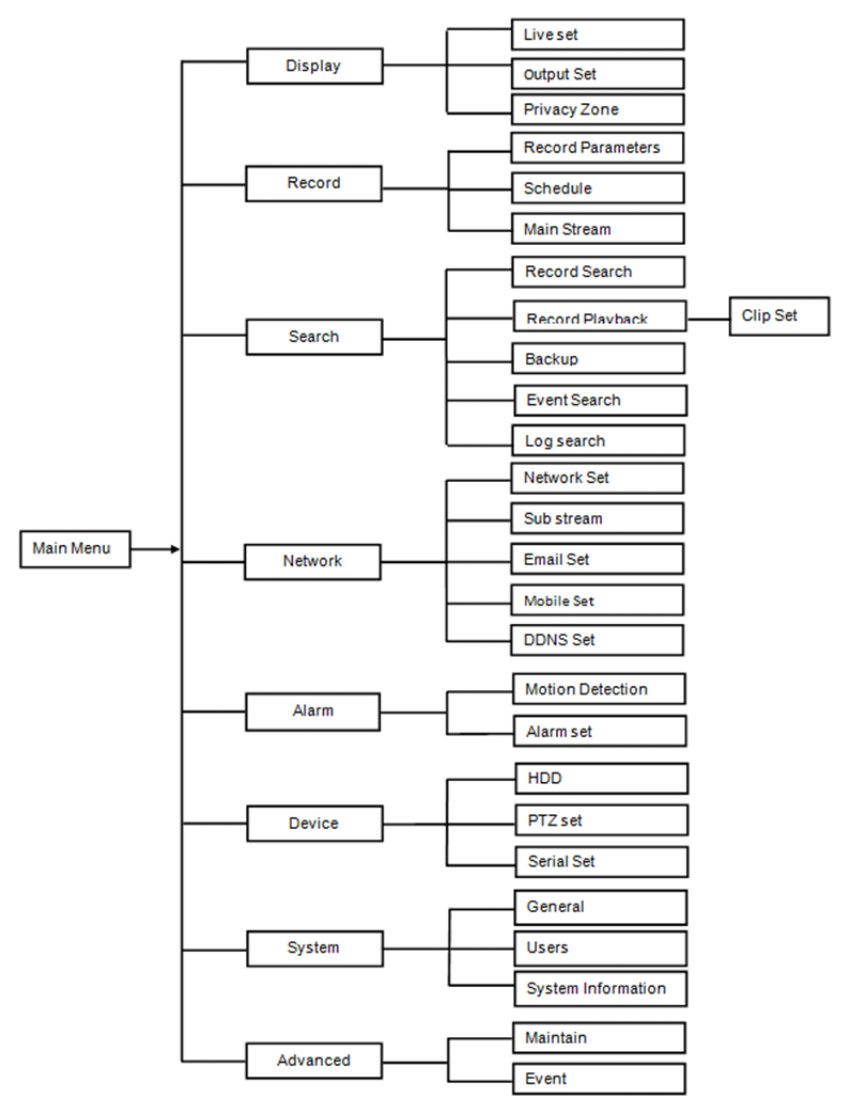

۲

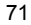

#### Precauciones de seguridad:

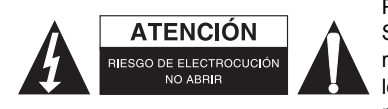

Para reducir el peligro de descarga eléctrica, este producto SÓLO lo debería abrir un técnico autorizado cuando necesite reparación. Desconecte el producto de la toma de corriente y de los otros equipos si ocurriera algún problema. No exponga el producto al agua ni a la humedad.

#### Mantenimiento:

Limpie el producto solo con un paño seco.

No utilice disolventes de limpieza ni productos abrasivos.

#### Garantía:

Cualquier cambio y/o modificación del producto anulará la garantía. No podemos asumir ninguna responsabilidad por ningún daño debido a un uso incorrecto de este producto.

#### Exención de responsabilidad:

Las ilustraciones y las especificaciones podrán sufrir cambios sin previo aviso. Todas las marcas de logotipos y nombres de productos constituyen patentes o marcas registradas a nombre de sus titulares correspondientes, reconocidos como tal.

#### Eliminación:

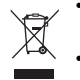

- Este producto está diseñado para desecharlo por separado en un punto de recogida adecuado. No se deshaga de este producto con la basura doméstica.
- Para obtener más información, póngase en contacto con el vendedor o la autoridad local responsable de la eliminación de residuos.

Este producto se ha fabricado y distribuido de conformidad con todas las normativas y directivas relevantes, válidas para todos los estados de la Unión Europea. También cumple con todas las especificaciones y normativas en el país en el cual se comercializa.

Previa solicitud, podremos proporcionarle la documentación formal. Esta documentación incluye, entre otros: Declaración de conformidad (e identidad del producto), hoja de datos de seguridad del material, informe sobre las pruebas realizadas al producto.

Póngase en contacto con nuestro servicio de atención al cliente para obtener información adicional: por medio de nuestro sitio web: <u>http://www.nedis.es/es-es/contacto/formulario-de-contacto.htm</u> enviando un correo electrónico: <u>service@nedis.com</u>

o llamando por teléfono: +31 (0)73-5993965 (en horario de oficina)

NEDIS B.V., De Tweeling 28, 5215 MC 's-Hertogenbosch, PAÍSES BAJOS

# PORTUGUÊS

#### Introdução à série DVR 400:

Este manual é uma breve descrição do gravador de disco rígido digital. Para uma explicação detalhada de como utilizar o gravador de disco rígido, deve consultar o manual completo em inglês fornecido no CD.

DVR (Gravador de Vídeo Digital) desenvolvido especialmente para aplicações de vigilância como, por exemplo, em lojas, escritórios ou em casa. A vast agama de funcionalidades incluem resolução de alta definição 960H, saída HDMI de compressão de vídeo H.264, até 2 TB ( 2x 2 TB -SEC-DVR416V2) de capacidade de armazenamento (não incluído), visualização remota directamente no smartphone\* ou navegador de Internet e notificação de eventos por e-mail. Com uma interface melhorada e de fácil utilização para controlar e configurar o DVR.

 $\odot$
\* Suporta Android 2.2 ou superior e iOS 5.0 ou superior

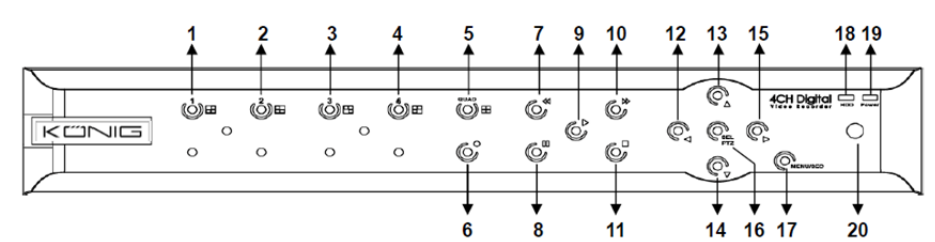

| N٥ | Tecla/Indicador         | Marcas   | Funções                                                                                           |
|----|-------------------------|----------|---------------------------------------------------------------------------------------------------|
| 1  | CH1                     |          | Exibir o Canal 1 em ecrã total                                                                    |
| 2  | CH2                     |          | Exibir o Canal 2 em ecrã total                                                                    |
| 3  | СНЗ                     |          | Exibir o Canal 3 em ecrã total                                                                    |
| 4  | CH4                     |          | Exibir o Canal 4 em ecrã total                                                                    |
| 5  | QUAD                    |          | Para visualização Quad                                                                            |
| 6  | GRAVAR                  | •        | Iniciar gravação manual                                                                           |
| 7  | RETROCEDER              | *        | Mover para a esquerda/Retroceder (também pode ser usado para mudar para o painel de controlo OSD) |
| 8  | PAUSA                   | Ш        | Pausa/reproduzir imagem a imagem                                                                  |
| 9  | REPRODUZIR              | •        | Entra no modo de reprodução/botão Reproduzir                                                      |
| 10 | AVANÇAR                 | ₩        | Mover para a direita/Reproduzir para a frente                                                     |
| 11 | PARAR                   |          | Parar Reprodução/Parar gravação manual                                                            |
| 12 | ESQUERDA                | •        | Entrar ou sair do menu principal                                                                  |
| 13 | PARA CIMA               | •        | Mover Para Cima                                                                                   |
| 14 | PARA BAIXO              | -        | Mover Para Baixo                                                                                  |
| 15 | DIREITA                 | •        | Mover para a direita/Reproduzir para a frente                                                     |
| 16 | SEL/PTZ                 | SEL/PTZ  | Entrar na barra do menu pendente (atalho)/botão<br>Editar/entrar no modo PTZ                      |
| 17 | MENU/ESC                | MENU/ESC | Entrar/sair do menu do sistema                                                                    |
| 18 | Indicador HDD           | HDD      | Indicador H.D.D                                                                                   |
| 19 | Indicador de<br>Ligação | PWR      | Indicador de fonte de alimentação                                                                 |
| 20 | Receptor IV             |          | Para receber sinal do controlo remoto                                                             |

# Painel Frontal do DVR de 8 Canais:

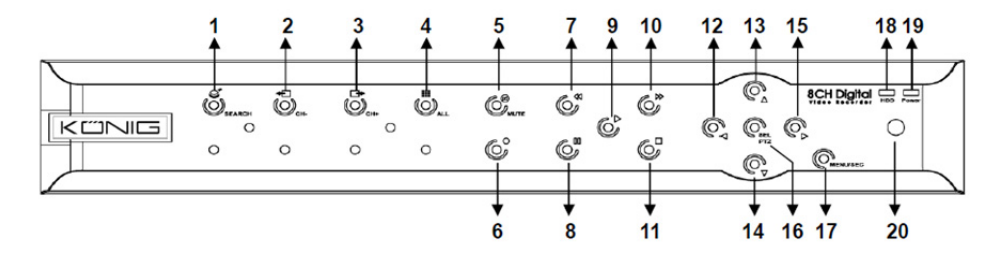

| N° | Tecla/Indicador         | Marcas   | Funções                                                                                              |
|----|-------------------------|----------|----------------------------------------------------------------------------------------------------|
| 1  | PROCURAR                | Q        | Entrar na barra de menu pendente (atalho) do sistema                                                 |
| 2  | CH-                     | <b>€</b> | Voltar para o canal anterior                                                                         |
| 3  | CH+                     | ⊒►       | Mudar para o canal seguinte                                                                          |
| 4  | ALL CH                  |          | Mudar para ecrã de 4-/8-                                                                             |
| 5  | SEM SOM                 | 0        | Áudio: botão de silêncio                                                                             |
| 6  | GRAVAR                  | •        | Iniciar gravação manual                                                                              |
| 7  | RETROCEDER              | *        | Mover para a esquerda/Retroceder (também pode ser<br>usado para mudar para o painel de controlo OSD) |
| 8  | PAUSA                   | II       | Pausa/reproduzir imagem a imagem                                                                     |
| 9  | REPRODUZIR              | •        | Entra no modo de reprodução/botão Reproduzir                                                         |
| 10 | AVANÇAR                 | ₩        | Mover para a direita/Reproduzir para a frente                                                        |
| 11 | PARAR                   |          | Parar Reprodução/Parar gravação manual                                                               |
| 12 | ESQUERDA                | •        | Mover para a esquerda/Retroceder                                                                     |
| 13 | PARA CIMA               | •        | Entrar ou sair do menu principal                                                                     |
| 14 | Para baixo              | -        | Mover para baixo                                                                                     |
| 15 | DIREITA                 | •        | Mover para a direita/Reproduzir para a frente                                                        |
| 16 | SEL/PTZ                 | SEL/PTZ  | Entrar na barra de menu pop-up do sistema/botão<br>editar/entrar no modo PTZ                         |
| 17 | MENU/ESC                | MENU/ESC | Entrar/sair do menu do sistema                                                                       |
| 18 | Indicador HDD           | HDD      | Uma intermitência contínua indica que o HDD está a ser<br>acedido                                    |
| 19 | Indicador de<br>Ligação | PWR      | A luz verde indica o estado da fonte de alimentação                                                  |
| 20 | Receptor IV             |          | Para receber sinal do controlo remoto                                                                |

## Painel Frontal do DVR de 16 Canais:

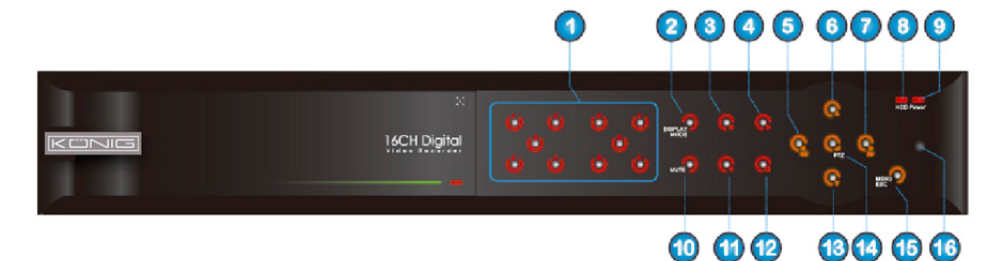

()

## **Painel Frontal**

- 1. Selecção do Canal e entrada numérica
- 2. Pré-visualizar (Visualização de vários Canais)
- 3. Pausa/reproduzir imagem a imagem
- 4. Converter para estado de reprodução
- 5. Mover para a esquerda/RWD
- 6. Mover para cima
- 7. Mover para a direita/FWD
- 8. Indicador HDD

## Painel Traseiro do DVR de 4 Canais:

- 9. Indicador de Ligação
- 10. Controlo de áudio (Tecla de silêncio)
- 11. Gravação manual
- 12. Parar a reprodução da gravação
- 13. Mover para baixo
- 14. Entrar no controlo de PTZ, seleccionar operação [Introduzir]/[Editar]

۲

- 15. Entrar/Sair do menu principal
- 16. Receptor IV

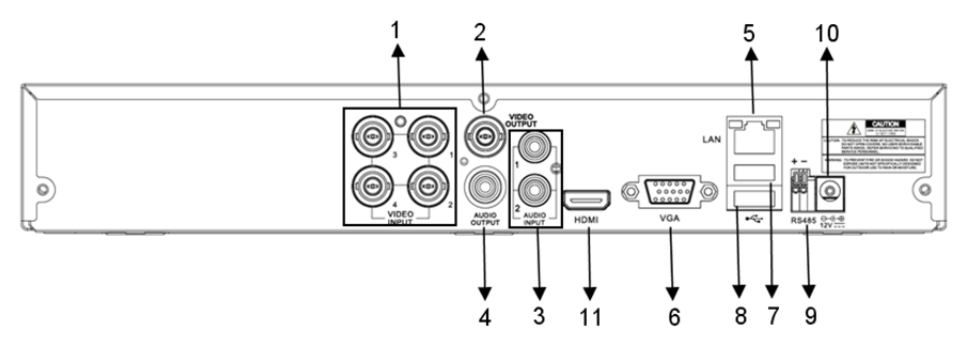

### Painel Traseiro do DVR de 8 Canais:

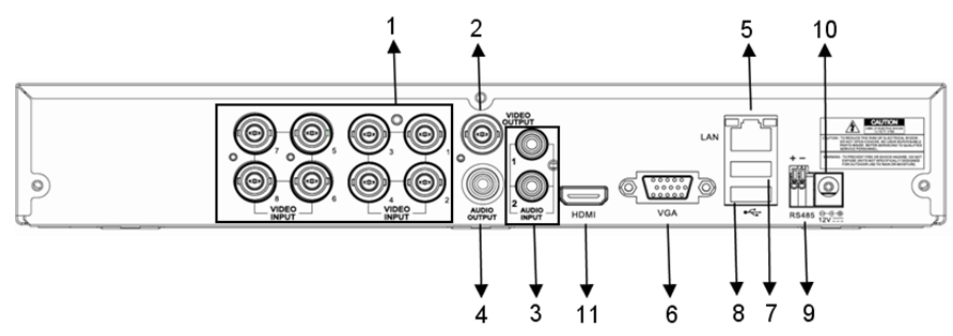

75

| Conector        | Funções                                                                                                    |  |  |  |
|-----------------|----------------------------------------------------------------------------------------------------|--|--|--|
| Entrada de      | 4 Canais: Ligar o dispositivo de entrada de vídeo CH1-4 (BNC)                                                                                                    |  |  |  |
| vídeo           | 8 Canais: Ligar o dispositivo de entrada de vídeo CH1-8 (BNC)                                                                                                    |  |  |  |
| Saída de vídeo  | Ligar saída do monitor (BNC)                                                                                                    |  |  |  |
| Entrada de      | DVR 4CH: Entrada de áudio 4CH (RCA)                                                                                                    |  |  |  |
| Áudio           | DVR 8CH: Entrada de áudio 4CH (RCA)                                                                                                    |  |  |  |
| Saída de Áudio  | DVR 4CH: Saída 2CH (RCA)                                                                                                    |  |  |  |
|                 | DVR 8CH: Saída 2CH (RCA)                                                                                                    |  |  |  |
| Ethernet        | Ligar LAN, Ethernet (RJ45)                                                                                                    |  |  |  |
| Saída VGA       | Ligar ao monitor VGA                                                                                                    |  |  |  |
| Rato USB        | Ligar rato USB                                                                                                    |  |  |  |
| Dispositivo USB | Ligar dispositivo USB (Memória USB, Disco Rígido, Gravador, etc.)                                                                                                    |  |  |  |
| RS-485          | Interface RS485                                                                                                    |  |  |  |
| Alimentação     | Ligar fonte de alimentação - CC12V 3A                                                                                                    |  |  |  |
| Saída HDMI      | Ligar ao monitor HDMI                                                                                                    |  |  |  |
|                 | Conector<br>Entrada de<br>vídeo<br>Saída de vídeo<br>Entrada de<br>Áudio<br>Saída de Áudio<br>Ethernet<br>Saída VGA<br>Rato USB<br>Dispositivo USB<br>RS-485<br>Alimentação<br>Saída HDMI |  |  |  |

# Painel Traseiro do DVR de 16 Canais:

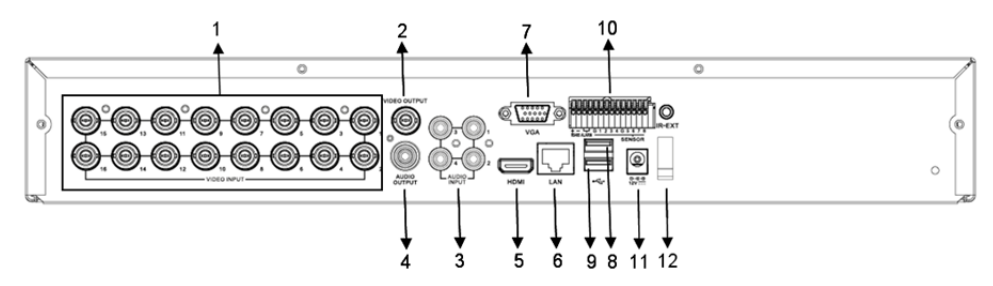

| N٥  | Conector             | Funções                                                                |  |
|-----|----------------------|------------------------------------------------------------------------|--|
| 1.  | Entrada de vídeo     | Ligar dispositivo de entrada de vídeo CH1-16 (BNC)                     |  |
| 2.  | Saída de vídeo       | Ligar saída do monitor (BNC)                                           |  |
| 3.  | Entrada de Áudio     | Entrada de áudio 4CH (RCA)                                             |  |
| 4.  | Saída de Áudio       | Saída de 1CH (RCA)                                                     |  |
| 5.  | HDMI                 | Saída HDMI                                                             |  |
| 6.  | Ethernet             | Ligar LAN, Ethernet (RJ45)                                             |  |
| 7.  | Saída VGA            | Ligar ao monitor VGA                                                   |  |
| 8.  | Rato USB             | Ligar rato USB                                                         |  |
| 9.  | Dispositivo USB      | Ligar dispositivo USB (Memória USB, Disco Rígido, Gravador, etc.)      |  |
| 10. | RS-485/Sensor/Alarme | Interface RS485/Sensor/Alarme (consulte as saídas dos pinos<br>abaixo) |  |
| 11. | Alimentação          | Ligar fonte de alimentação - CC12V 3A                                  |  |
| 12. | Saída HDMI           | Ligar ao monitor HDMI                                                  |  |

### Funções da porta RS485/Sensor/Alarme:

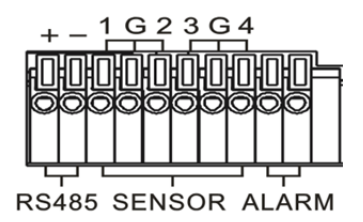

**Entrada do alarme:** Ligue a porta [-] do seu sensor ao pino G (GND) e a porta [+] à entrada de canal, de acordo com o dispositivo de alarme que comprou.

( )

Saída do alarme: Ligue às duas portas marcadas com "out".

Porta PTZ: Ligue a sua câmara a RS-485A e RS485B respectivamente.

### Controlador Remoto de 4/8 Canais:

( )

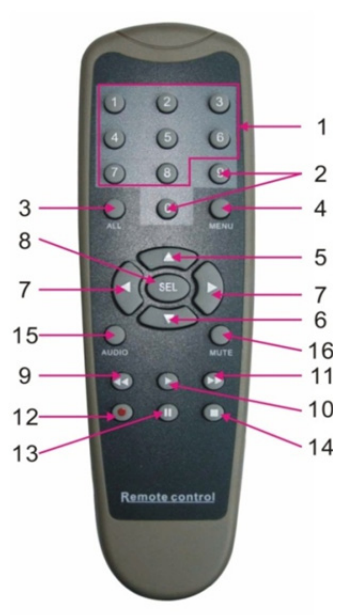

۲

| Item | Título da<br>Tecla                                                                                                 | Função da Tecla                                                                                    |  |
|------|----------------------------------------------------------------------------------------------------|----------------------------------------------------------------------------------------------------|--|
| 1    | 1-8                                                                                                    | Selecção do canal 1-8; Tecla numérica                                                              |  |
| 2    | 9, 0                                                                                                    | Tecla numérica; Clique na tecla numérica "0" para mudar para o dispositivo de saída                |  |
| 3    | TODOS                                                                                                    | Modo de apresentação múltipla                                                                      |  |
| 4    | Menu                                                                                                    | Entrar/Sair do menu Principal                                                                      |  |
| 5    |                                                                                                    | Tecla de direcção para cima, Ajuste do volume                                                      |  |
| 6    | ▼                                                                                                    | Tecla de direcção para baixo, Ajuste do volume                                                     |  |
| 7    | ▶</td <td>Tecla Para a Esquerda/Para a Direita,<br/>Diminuir/aumentar valor do parâmetro da barra de controlo</td> | Tecla Para a Esquerda/Para a Direita,<br>Diminuir/aumentar valor do parâmetro da barra de controlo |  |

#### 77

| Item | Título da<br>Tecla | Função da Tecla                                                                        |  |  |
|------|--------------------|----------------------------------------------------------------------------------------|--|--|
| 8    | SEL                | Seleccionar tecla/Editar tecla;<br>Confirme a operação seleccionada.                   |  |  |
| 9    | •                  | Tecla Retrocesso                                                                       |  |  |
| 10   | •                  | <ul> <li>Entrar no menu de pesquisa de gravações;</li> <li>Tecla Reproduzir</li> </ul> |  |  |
| 11   | **                 | Tecla Avançar                                                                          |  |  |
| 12   | •                  | Tecla Gravar                                                                           |  |  |
| 13   | - 11               | Tecla Pausa/Sequência                                                                  |  |  |
| 14   |                    | Parar gravação manual; parar reprodução                                                |  |  |
| 15   | Áudio              | Teste                                                                                  |  |  |
| 16   | SEM SOM            | Activar/desactivar som                                                                 |  |  |

# Controlador Remoto de 16 Canais:

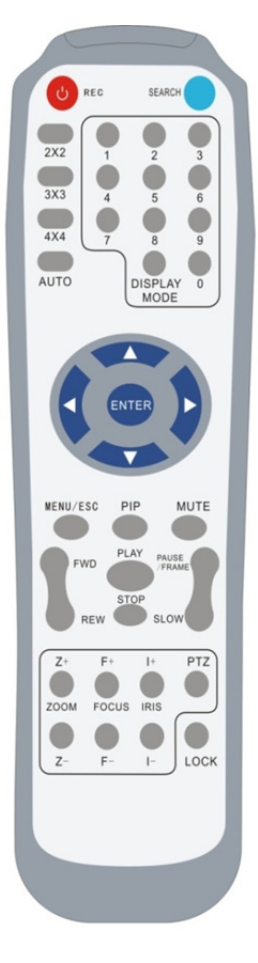

|                                                              | - ~                                           |  |  |
|--------------------------------------------------------------|-----------------------------------------------|--|--|
| Título da Tecla                                              | Função da Tecla                               |  |  |
| GRAVAR                                                       | Prima o botão para entrar na gravação         |  |  |
| ONAMAN                                                       | manual.                                       |  |  |
| PROCURAR                                                     | Prima o botão para entrar no menu de          |  |  |
| INCOUNAN                                                     | pesquisa de gravações                         |  |  |
| 2×2                                                          | Entrar na apresentação Quad                   |  |  |
| 3×3                                                          | Entrar na apresentação 9 divisões             |  |  |
| 4×4                                                          | Entrar na apresentação de 16 divisões         |  |  |
| Αυτομάτισο                                                   | Entrar na apresentação de tempo de            |  |  |
| AUTOWATICO                                                   | intervalo                                     |  |  |
| 0~9                                                          | Selecção do canal; tecla numérica             |  |  |
|                                                              | Apresentação de vários Canais                 |  |  |
|                                                              | (apresentação Quad, 9 divisões, 16 divisões   |  |  |
| AFRESENTAÇAU                                                 | e ecrã inteiro)                               |  |  |
|                                                              | Tecla de direcção Para cima                   |  |  |
| ▼                                                            | Tecla de direcção Para baixo                  |  |  |
|                                                              | Tecla de direcção Para a esquerda/Para a      |  |  |
| ►</th <td>direita; diminuir/aumentar valor do parâmetro</td> | direita; diminuir/aumentar valor do parâmetro |  |  |
|                                                              | da barra de controlo.                         |  |  |
| INTRODUZIR                                                   | Seleccionar operação [Introduzir]/[Editar]    |  |  |
| Menu/ESC                                                     | Entrar/sair do menu Principal                 |  |  |
| PIP                                                          | Modo de apresentação PIP                      |  |  |
| SEM SOM                                                      | Tecla de desactivação do som                  |  |  |
| AVANÇAR                                                      | Avançar (x2, x4, x8)                          |  |  |
| RETROCEDER                                                   | Retroceder (x2, x4, x8)                       |  |  |
|                                                              | Entrar na pesquisa de gravações, reproduzir   |  |  |
| REPRODUZIR                                                   | evento gravado                                |  |  |
| PARAR                                                        | Parar reprodução/reprodução manual            |  |  |
| PAUSA/                                                       | Pausa/reproduzir imagem a imagem              |  |  |
| ARMAÇÃO                                                      |                                               |  |  |
| LENTO                                                        | (1/2, 1/4, 1/8) Reprodução lenta              |  |  |
| Z+                                                           | Diminuir área de vídeo                        |  |  |

| Z-                              | Ampliar área de vídeo                                           |  |  |
|---------------------------------|-----------------------------------------------------------------|--|--|
| F+                              | Aproximar foco                                                  |  |  |
| F-                              | Distanciar foco                                                 |  |  |
| +                               | Aumentar luminosidade de PTZ                                    |  |  |
| I- Diminuir luminosidade de PTZ |                                                                 |  |  |
| PTZ                             | Permite-lhe definir a posição predefinida e<br>controlar o PTZ. |  |  |
| BLOQUEAR                        | Bloquear o sistema                                              |  |  |

## Funcionamento do Rato:

para além de usar os botões no painel frontal ou no controlador remoto, também é possível usar o rato para executar operações do sistema.

| TIPO                                                     | Função                                                                                                    |
|----------------------------------------------------------|----------------------------------------------------------------------------------------------------|
|                                                          | No modo de bloqueio do menu, entre no menu pendente e clique em qualquer<br>submenu para apresentar a janela Início de Sessão; No modo de desbloqueio do<br>menu, entre no menu pendente e, em seguida, clique no botão esquerdo para<br>entrar directamente em qualquer submenu. |
|                                                          | Depoid de entrar no menu principal, clique no botão esquerdo e seleccione para<br>entrar em qualquer submenu; No modo de menu [Detalhes do Documento], clique<br>no botão esquerdo para reproduzir um ficheiro gravado.                                                           |
| Clicar no botão                                          | Altere o estado de uma caixa de verificação ou a área de detecção de movimento.                                                                                                    |
| esquerdo do<br>Rato                                      | Clique na caixa de combinação para aceder ao menu pendente; Clique no botão<br>esquerdo para parar a apresentação do tempo de intervalo quando esta estiver<br>activa.                                                                                                    |
|                                                          | Ao clicar no botão esquerdo, é possível ajustar a barra de controlo da cor e a<br>barra de controlo do volume.                                                                                                    |
|                                                          | Clicar na caixa de combinação para aceder ao menu pendente                                                                                                    |
|                                                          | Ao clicar no botão esquerdo, é possível selecionar valores nas caixas de edição<br>ou menu pendente, que suportam a entrada de caracteres chineses, símbolos<br>especiais, números e caracteres; pode usar o botão esquerdo em vez de<br>[Enter ] ou [Backspace ]]                |
| Clicar no botão                                          | No modo de apresentação dinâmica, clique no botão direito para apresentar o<br>menu pendente (apresentado na Figura 5-1).                                                                                                    |
| direito do Rato                                          | No modo de menu Principal ou submenu, clique no botão direito para sair do<br>menu actual.                                                                                                    |
| Fazer duplo<br>clique com o<br>botão Esquerdo<br>do Rato | No modo de apresentação dinâmica ou de reprodução, faça duplo clique com o<br>botão esquerdo para maximizar o ecrã.                                                                                                    |
| Mover o Rato                                             | Seleccionar um item de menu                                                                                                    |
| Deslizar o Rato                                          | No modo de movimento, deslize o rato para seleccionar a área de movimento; no modo de menu [Definições de Cores], deslize o rato para ajustar a barra de controlo de cor e a barra de controlo de volume.                                                                         |

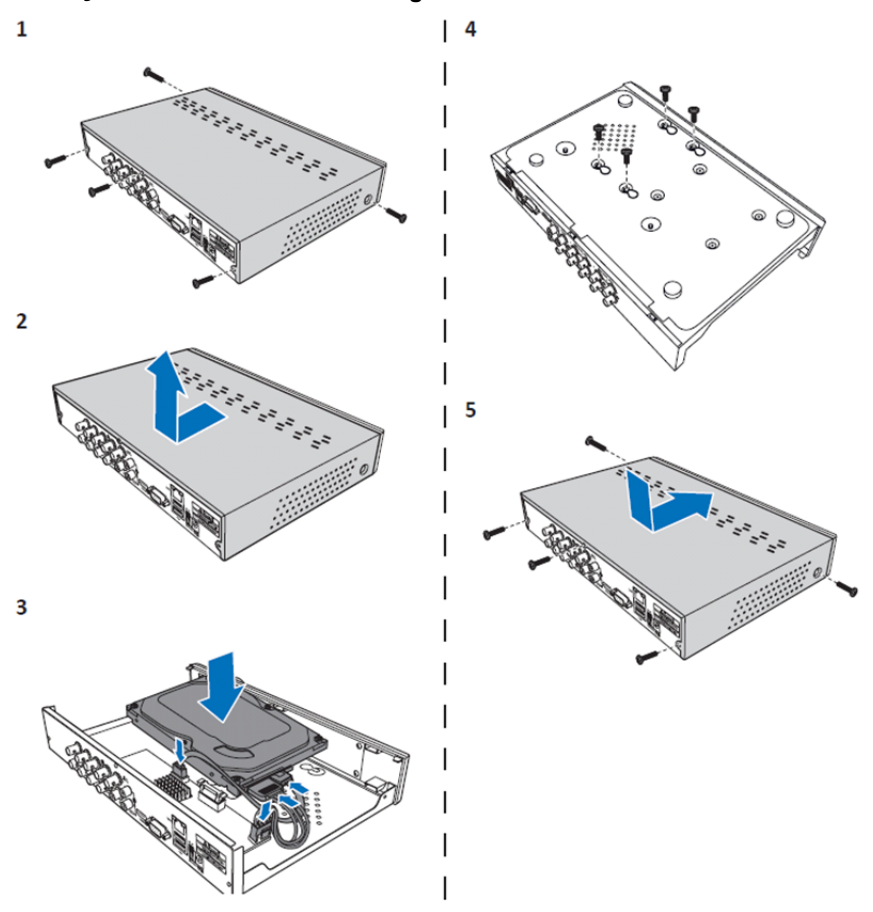

Instalação das unidades de disco rígido de DVR de 4 Canais e de 8 Canais:

۲

- 1. Desaperte os parafusos.
- 2. Remova a tampa.

۲

- 3. Ligue o cabo de alimentação e de dados e coloque o HDD na caixa do DVR.
- 4. Alinhe o HDD com os orifícios da caixa do DVR e fixe o HDD usando os quatro parafusos fornecidos.
- 5. Coloque a tampa e volte a colocar os parafusos no respectivo lugar.

## Instalação da(s) unidade(s) de disco rígido de 16 Canais:

O DVR de 16 Canais oferece 2 opções para instalar o disco rígido. Ambas as opções podem ser usadas para 2TB.

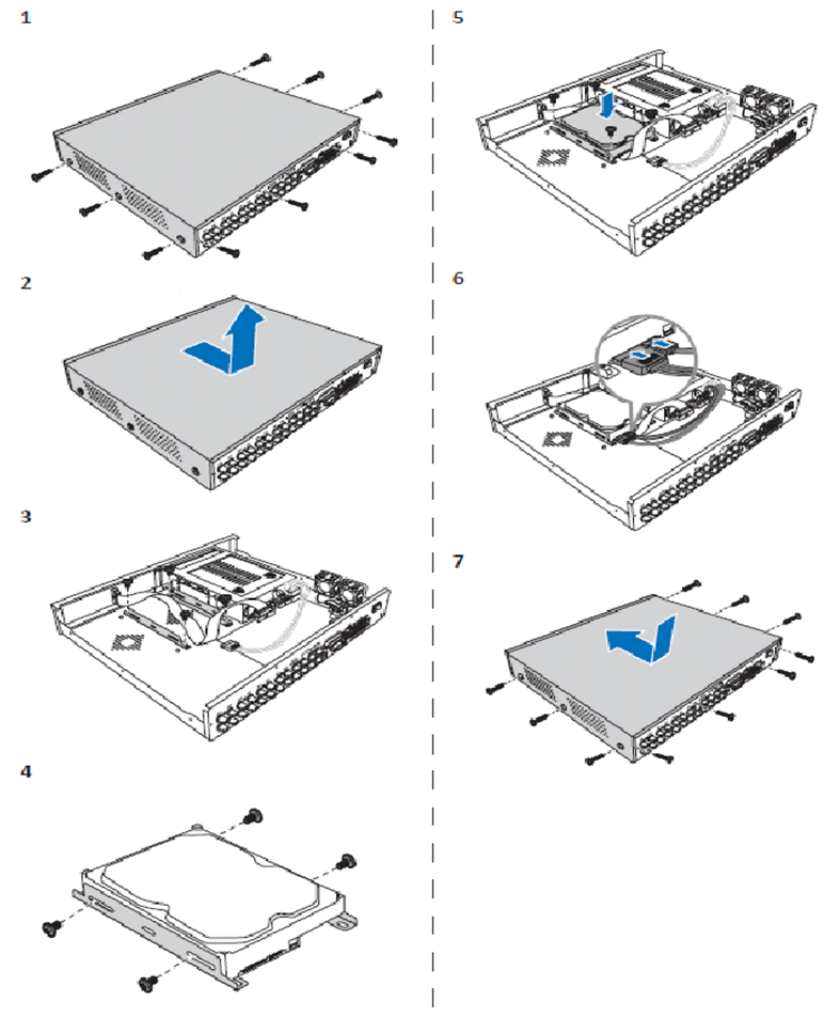

۲

- 1. Desaperte os parafusos.
- 2. Remova a tampa.
- 3. Retire os parafusos para remover o suporte do HDD do compartimento.
- 4. Coloque o HDD no suporte usando os quatro parafusos fornecidos.
- 5. Coloque o suporte novamente no compartimento.
- 6. Ligue os cabos de alimentação e de dados ao HDD e DVR.
- 7. Coloque a tampa e volte a colocar os parafusos no respectivo lugar.

 $\bigcirc$ 

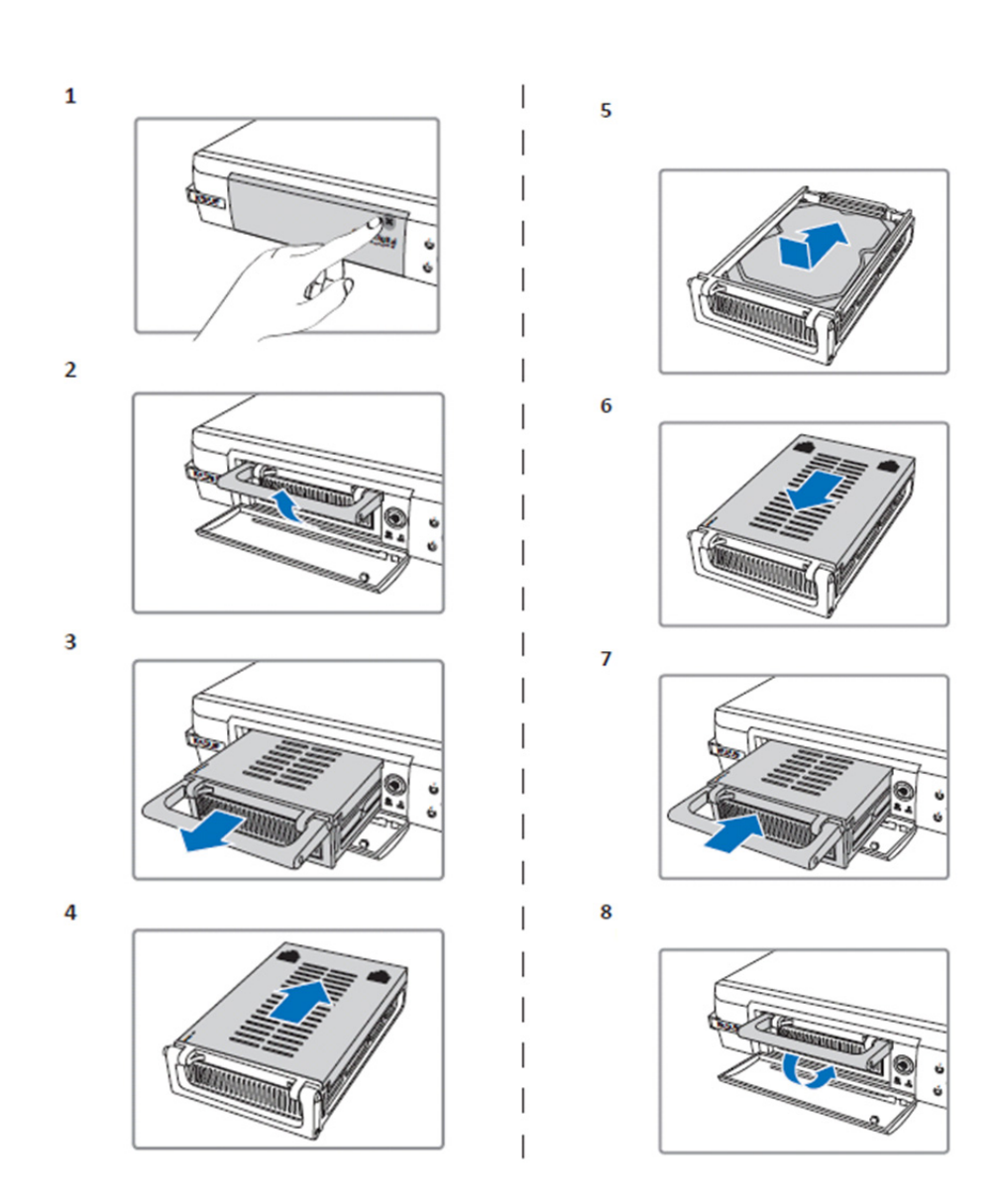

۲

1. Empurre para abrir o compartimento do HDD.

( )

- 2. Levante o manípulo para destrancar o compartimento do HDD.
- 3. Puxe o manípulo para remover o compartimento do HDD.
- 4. Deslize a tampa do compartimento para o abrir.
- 5. Instale o HDD no interior do compartimento e, em seguida, empurre para ligar o conector de HDD ao conector no interior do compartimento.
- 6. Deslize para fechar a tampa do compartimento.
- 7. Deslize o compartimento do HDD para o DVR.
- 8. Prima o manípulo para trancar o compartimento do HDD no respectivo lugar.

82

### Funcionamento do gravador do disco rígido de 4 Canais, 8 Canais e 16 Canais:

Quando a unidade do disco rígido é instalada e todos os cabos são ligados, o gravador do disco rígido está pronto a ser usado. Para configurar as definições avançadas do gravador do disco rígido, tem de aceder ao menu. Para instruções de como configurar o gravador do disco rígido com o menu, deve consultar o manual completo em inglês fornecido no CD.

#### Manual do menu principal:

۲

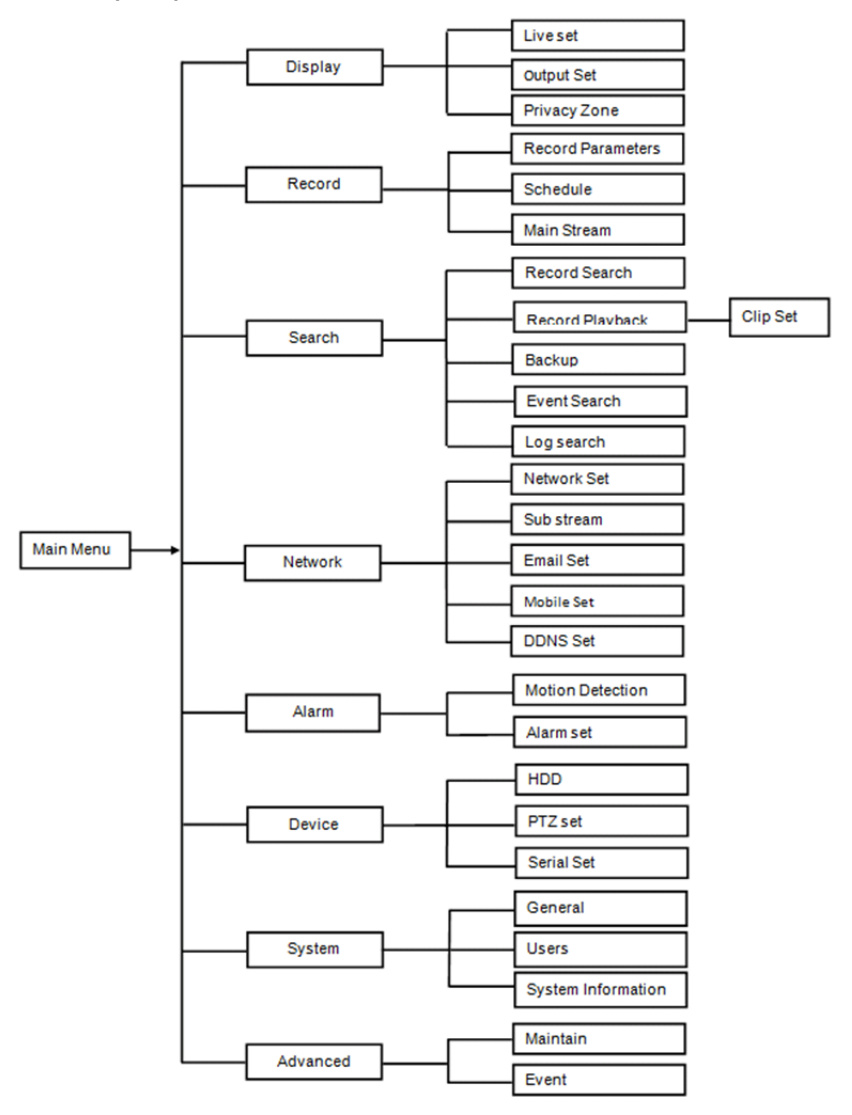

۲

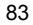

#### Precauções de segurança:

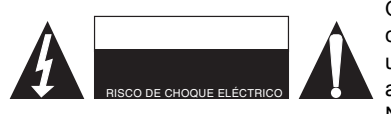

Quando necessitar de reparação e para reduzir o risco de choque eléctrico, este produto deve APENAS ser aberto por um técnico autorizado. Desligar o produto da tomada de alimentação e outro equipamento se ocorrer um problema. Não expor o produto à água ou humidade.

( )

### Manutenção:

Limpe o produto com um pano seco.

Não utilizar solventes de limpeza ou produtos abrasivos.

#### Garantia:

Quaisquer alterações e/ou modificações no produto anularão a garantia. Não nos podemos responsabilizar por qualquer dano causado pelo uso incorrecto deste produto.

#### Limitação de Responsabilidade:

Os designs e as especificações estão sujeitos a alteração sem aviso. Todos os logótipos, marcas ou logótipos de marcas e nomes de produtos são marcas registadas dos respectivos proprietários e são reconhecidas como tal neste documento.

#### Eliminação:

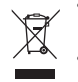

- Este produto deve ser eliminado separadamente num ponto de recolha apropriado. Não eliminar este produto juntamente com o lixo doméstico.
- Para obter mais informações, contactar o revendedor ou o organismo local responsável pela gestão de resíduos.

Este produto foi fabricado e fornecido em conformidade com todos os regulamentos e directivas relevantes, válidos para todos os estados membros da União Europeia. Além disso, está em conformidade com todas as especificações e regulamentos aplicáveis no país de venda. Mediante pedido, será disponibilizada documentação formal . Isto inclui, mas não se limita a: Declaração de Conformidade (e identidade do produto), Ficha de Dados de Segurança de Material e relatório de teste do produto.

Contactar o nosso centro de serviço de apoio ao cliente para obter assistência: através da página de internet: <u>http://www.nedis.pt/pt-pt/contacto/formulario-de-contacto.htm</u> através de e-mail: <u>service@nedis.com</u>

através do telefone: +31 (0)73-5993965 (durante o horário normal de expediente)

NEDIS B.V., De Tweeling 28, 5215 MC 's-Hertogenbosch, HOLANDA

# MAGYAR

#### A 400 sorozatú képrögzítők bemutatása:

Ez a kézikönyv a merevlemezes digitális videorögzítő (DVR) rövid használati útmutatója. A merevlemezes digitális videorögzítő részletes használati útmutatója a CD lemezen levő kézikönyvben olvasható.

A képrögzítő (DVR, Digital Video Recorder) kifejezetten megfigyelési célokra készült, például üzletekben, irodákban vagy otthon. Funkciói és szolgáltatási közé tartozik a 960H nagy felbontás, H.264 videotömörítés, HDMI kimenet, akár 2 TB ( 2x 2 TB - SEC-DVR416V2)tárolási kapacitás (külön kell megvásárolni), a távolról való megtekintés okostelefonon\* vagy internetes böngészőn és az e-mailes értesítés eseményekről. Továbbfejlesztett felhasználóbarát grafikus felületen vezérelhető és konfigurálható a képrögzítő.

\* Az Android 2.2 és újabb, valamint iOS 5.0 és újabb operációs rendszereket támogatja

84

# A négycsatornás képrögzítő előlapja:

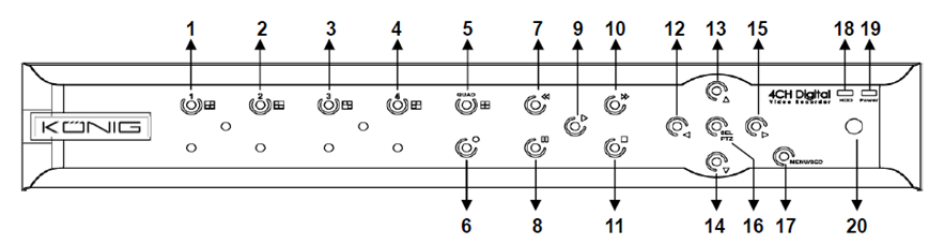

| Sz. | A gomb neve      | Jelölése | Funkciója                                                                                 |
|-----|------------------|----------|-------------------------------------------------------------------------------------------|
| 1   | CH1              |          | Az 1. csatornát jeleníti meg a teljes képernyőn                                           |
| 2   | CH2              |          | A 2. csatornát jeleníti meg a teljes képernyőn                                            |
| 3   | СНЗ              |          | A 3. csatornát jeleníti meg a teljes képernyőn                                            |
| 4   | CH4              |          | A 4. csatornát jeleníti meg a teljes képernyőn                                            |
| 5   | QUAD             |          | Négyképes megjelenítés                                                                    |
| 6   | Felvétel         | •        | Indítja a kézi felvételkészítést                                                          |
| 7   | REW              | *        | Balra mozgat/visszaléptet (emellett az OSD vezérlőpanelre kapcsoláshoz is használható)    |
| 8   | Szünet           | I        | Szünet/kockánkénti lejátszás                                                              |
| 9   | LEJÁTSZÁS        | •        | Lejátszás módba léptet/Lejátszás gomb                                                     |
| 10  | FWD              | ₩        | Jobbra mozgat/előre léptet                                                                |
| 11  | STOP             |          | Leállítja a lejátszást/kézi felvételt                                                     |
| 12  | BAL              | •        | A főmenübe léptet vagy kiléptet                                                           |
| 13  | FEL              | •        | Felfelé mozgat                                                                            |
| 14  | LE               | -        | Lefelé mozgat                                                                             |
| 15  | JOBB             | •        | Jobbra mozgat/előre léptet                                                                |
| 16  | SEL/PTZ          | SEL/PTZ  | Megnyitja a rendszer előugró (parancsikon)<br>menüsorát/Szerkesztés gomb/PTZ módba léptet |
| 17  | MENU/ESC         | MENU/ESC | A rendszermenübe léptet/onnét kiléptet                                                    |
| 18  | Merevlemez-jelző | HDD      | A merevlemez jelzője                                                                      |
| 19  | Bekapcsolásjelző | PWR      | Tápfeszültség jelző                                                                       |
| 20  | Infravevő        |          | A távirányító jelét veszi                                                                 |

# A nyolccsatornás képrögzítő előlapja:

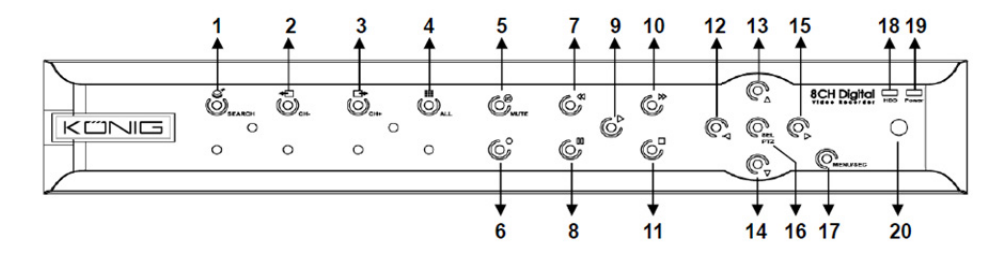

| Sz. | A gomb neve      | Jelölése | Funkciója                                                                              |
|-----|------------------|----------|----------------------------------------------------------------------------------------|
| 1   | Keresés          | Q        | Megnyitja a rendszer előugró (parancsikon) menüsorát                                   |
| 2   | CH-              | <b>€</b> | Az előző csatornára léptet                                                             |
| 3   | CH+              | ⊡►       | A következő csatornára léptet                                                          |
| 4   | ALL CH           |          | A 4-/8-képes megjelenítést váltja                                                      |
| 5   | Némít            | 8        | Hang: némító gomb                                                                      |
| 6   | Felvétel         | •        | Indítja a kézi felvételkészítést                                                       |
| 7   | REW              | *        | Balra mozgat/visszaléptet (emellett az OSD vezérlőpanelre kapcsoláshoz is használható) |
| 8   | Szünet           | II       | Szünet/kockánkénti lejátszás                                                           |
| 9   | Lejátszás        | •        | Lejátszás módba léptet/Lejátszás gomb                                                  |
| 10  | FWD              | ₩        | Jobbra mozgat/előre léptet                                                             |
| 11  | STOP             |          | Leállítja a lejátszást/kézi felvételt                                                  |
| 12  | BAL              | •        | Balra mozgat/Vissza                                                                    |
| 13  | FEL              | <b>▲</b> | A főmenübe léptet vagy kiléptet                                                        |
| 14  | LE               | -        | Lefelé mozgat                                                                          |
| 15  | JOBB             | •        | Jobbra mozgat/előre léptet                                                             |
| 16  | SEL/PTZ          | SEL/PTZ  | Megnyitja a rendszer előugró menüsorát/Szerkesztés<br>gomb/PTZ módba léptet            |
| 17  | MENU/ESC         | MENU/ESC | A rendszermenübe léptet/onnét kiléptet                                                 |
| 18  | Merevlemez-jelző | HDD      | Folyamatos villogással jelzi, ha adattovábbítás van a<br>merevlemezen                  |
| 19  | Bekapcsolásjelző | PWR      | Zölden világít, ha van tápfeszültség                                                   |
| 20  | Infravevő        |          | A távirányító jelét veszi                                                              |

### A 16-csatornás képrögzítő előlapja:

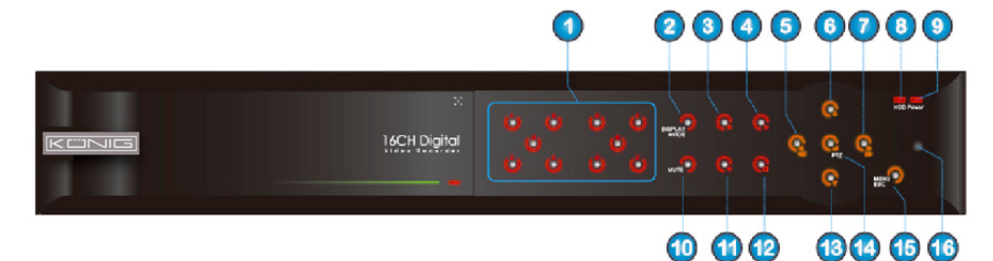

۲

## Előlap

۲

- 1. Csatornaválasztás és számbevitel
- 2. Előnézet (többcsatornás megjelenítés)
- 3. Szünet/kockánkénti lejátszás
- 4. Átváltás lejátszási állapotba
- 5. Balra mozgat/vissza
- 6. Felfelé mozgat
- 7. Jobbra mozgat/előre
- 8. Merevlemez-jelző

- 9. Bekapcsolásjelző
- 10. Hangvezérlés (némítógomb)
- 11. Kézi felvételkészítés
- 12. Leállítja a felvétel lejátszását
- 13. Lefelé mozgat
- 14. PTZ vezérlésbe léptetés, választás [Enter]/[Edit] szerkesztési művelet

۲

- 15. A főmenübe léptet/kiléptet
- 16. Infravevő

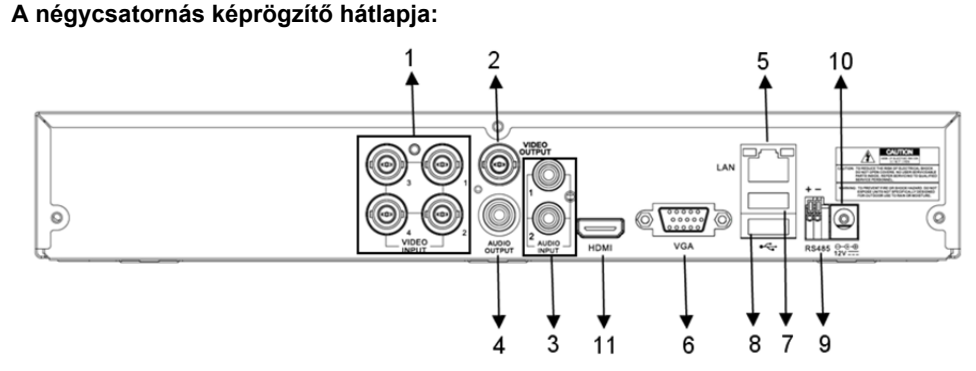

### A nyolccsatornás képrögzítő hátlapja:

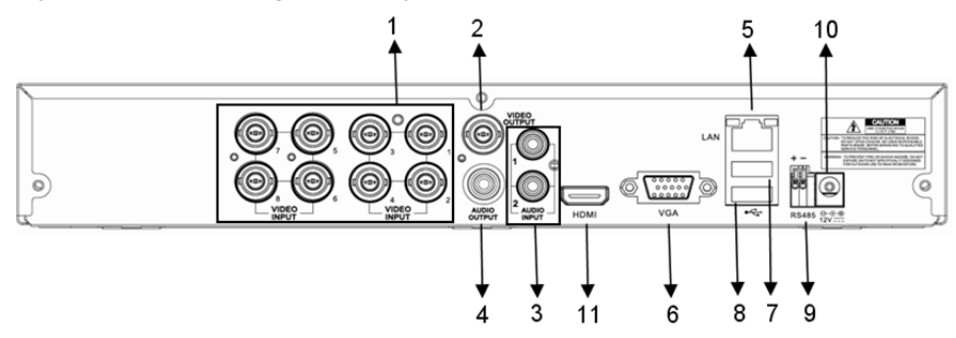

87

| Sz. | Csatlakozó   | Funkciója                                                                  |
|-----|--------------|----------------------------------------------------------------------------|
|     | Videojel     | 4 csat.: Ide kell kötni az 14. csat. videó bemenőjelét (BNC)               |
| 1.  | bemenet      | 8 csat.: Ide kell kötni az 18. csat. videó bemenőjelét (BNC)               |
| 2.  | Videokimenet | Ide kell kötni a monitort (BNC)                                            |
| 2   | Hong homonot | 4-csatornás DVR: 4-csatornás hangbemenet (RCA)                             |
| э.  | Hang bemenet | 8-csatornás DVR: 4-csatornás hangbemenet (RCA)                             |
|     | Hang kimenet | 4-csatornás DVR: 2-csatornás kimenet (RCA)                                 |
| 4.  |              | 8-csatornás DVR: 2-csatornás kimenet (RCA)                                 |
| 5.  | Ethernet     | Helyi hálózat, Ethernet csatlakozó (RJ45)                                  |
| 6.  | VGA kimenet  | lde kell kötni a VGA monitort                                              |
| 7.  | USB egér     | lde kell kötni az USB egeret                                               |
| 8.  | USB eszköz   | Ide kell kötni a külső USB eszközöket (flash memória, merevlemez, rögzítő, |
|     |              | stb.)                                                                      |
| 9.  | RS-485       | RS485 csatlakozó                                                           |
| 10. | Táplálás     | Ide kell kötni a 12 V=, 3 A tápforrást                                     |
| 11. | HDMI kimenet | Ide kell kötni a HDMI monitort                                             |

# A 16-csatornás képrögzítő hátlapja:

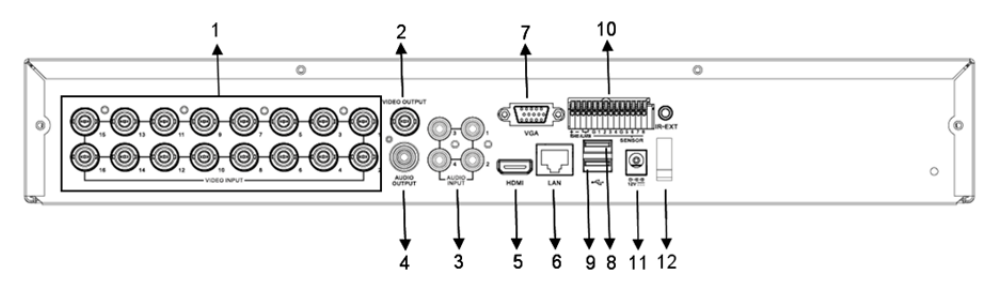

| Sz. | Csatlakozó               | Funkciója                                                         |
|-----|--------------------------|-------------------------------------------------------------------|
| 1.  | Videojel bemenet         | Ide kell kötni az 116. csat. videó bemenőjelét (BNC)              |
| 2.  | Videokimenet             | lde kell kötni a monitort (BNC)                                   |
| 3.  | Hang bemenet             | 4-csatornás hangbemenet (RCA)                                     |
| 4.  | Hang kimenet             | 1-csatornás kimenet (RCA)                                         |
| 5.  | HDMI                     | HDMI kimenet                                                      |
| 6.  | Ethernet                 | Helyi hálózat, Ethernet csatlakozó (RJ45)                         |
| 7.  | VGA kimenet              | lde kell kötni a VGA monitort                                     |
| 8.  | USB egér                 | lde kell kötni az USB egeret                                      |
| ٩   | LISB oszköz              | lde kell kötni a külső USB eszközöket (flash memória,             |
| 5.  |                          | merevlemez, rögzítő, stb.)                                        |
| 10. | RS-485/Érzékelő/Riasztás | RS-485/érzékelő/riasztás csatlakozó (a kapocskiosztást lásd lent) |
| 11. | Táplálás                 | lde kell kötni a 12 V=, 3 A tápforrást                            |
| 12. | HDMI kimenet             | lde kell kötni a HDMI monitort                                    |

### Az RS-485/érzékelő/riasztás port funkciói:

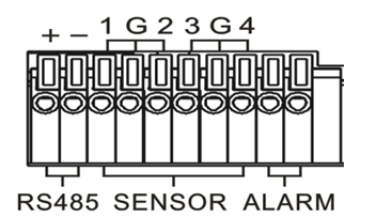

Riasztójel bemenet: Kösse az érzékelő [-] sarkát a G (GND, föld) kapocsra, [+] sarkát a csatornabemenetre, a megvásárolt riasztókészüléknek megfelelően. Riasztójel kimenet: Csatlakoztassa az "out" feliratú két portra. PTZ Port: Csatlakoztassa a kamerát az RS-485A és RS485B porthoz.

۲

### 4-/8-Csatornás Távirányító:

( )

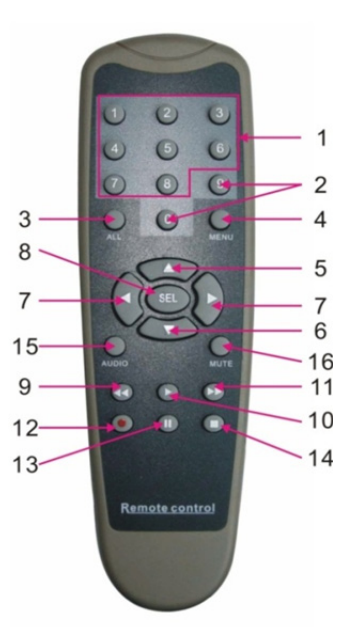

۲

| Tétel | A gomb<br>felirata | A gomb funkciója                                      |
|-------|--------------------|-------------------------------------------------------|
| 1     | 1-8                | Az 1-8. csatorna választógombja; számjegy gomb        |
| 2     | 9, 0               | Számjegy gomb; a "0" gomb kapcsol a kimeneti eszközre |
| 3     | ALL (Mind)         | Többképes megjelenítési mód                           |
| 4     | MENÜ               | A főmenübe léptet/kiléptet                            |
| 5     | <b>A</b>           | Fel iránygomb, hangerő állítás                        |
| 6     | ▼                  | Le iránygomb, hangerő állítás                         |
| 7     | ◀/►                | Bal/le gomb,                                          |
|       |                    | Csökkenti/növeli a vezérlősor paraméterének értékét   |
| 8     | SEL                | Select (Választás) gomb/Edit (Szerkesztés) gomb;      |
|       |                    | A kiválasztott művelet megerősítésére szolgál.        |

89

| Tétel | A gomb<br>felirata | A gomb funkciója                                           |
|-------|--------------------|------------------------------------------------------------|
| 9     | <b>ا</b>           | Vissza gomb                                                |
| 10    | •                  | A felvételkereső menübe léptet;<br>Lejátszás gomb          |
| 11    | •                  | Előre gomb                                                 |
| 12    | •                  | Felvétel gomb                                              |
| 13    | - 11               | Szünet/sorozat gomb                                        |
| 14    |                    | Leállítja a kézi felvételkészítést; leállítja a lejátszást |
| 15    | Hang               | Tesztelés                                                  |
| 16    | Némít              | Némítás be/ki                                              |

# 16-csatornás távirányító:

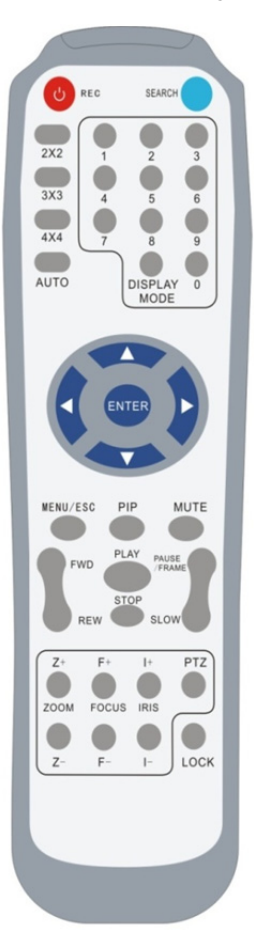

| A gomb                                                          |                                                  |
|-----------------------------------------------------------------|--------------------------------------------------|
| felirata                                                        | A gomb funkcioja                                 |
| Felvétel                                                        | Kézi felvételkészítésbe léptet.                  |
| Keresés                                                         | A felvételkereső menübe léptet                   |
| 2×2                                                             | A négyképes megjelenítésbe léptet                |
| 3×3                                                             | A 9 kisablakos megjelenítésbe léptet             |
| 4×4                                                             | A 16 kisablakos megjelenítésbe léptet            |
| AUTO                                                            | A tartási idő megjelenítésébe léptet             |
| 0-9                                                             | Csatornaválasztás; számjegygomb                  |
| Megjelenítési                                                   | Többcsatornás megjelenítés (négyképes, 9 és      |
| mód                                                             | 16 kisablakos és teljes képernyős)               |
|                                                                 | Fel iránygomb                                    |
| ▼                                                               | Le iránygomb                                     |
| ►</th <th>Bal/jobb irány gomb; emellett csökkenti/növeli a</th> | Bal/jobb irány gomb; emellett csökkenti/növeli a |
| ENTER                                                           | kiválaszt [Enter]/[Szerkesztés] művelet          |
| Menu/ESC                                                        | Beléntet a főmenübe/kiléntet onnét               |
| PIP                                                             | Kép-a-képben mód                                 |
| NÉMÍT                                                           | Némító gomb                                      |
| FWD                                                             | Flőre futtat (x2 x4 x8)                          |
| REW                                                             | Vissza futtat ( $x_2$ , $x_4$ , $x_8$ )          |
| (                                                               | Felvételkeresésbe léptet: lejátssza a felvett    |
| LEJATSZAS                                                       | eseményt                                         |
| STOP                                                            | Leállítja a lejátszást/kézi lejátszás            |
| SZÜNET/<br>FRAME                                                | Szünet/kockánkénti lejátszás                     |
| SLOW                                                            | (1/2, 1/4, 1/8) lassított lejátszás              |
| Z+                                                              | Video távolítás                                  |
| Z-                                                              | Videó közelítés                                  |
| F+                                                              | Közeli fókusz                                    |
| F-                                                              | Távoli fókusz                                    |
| +                                                               | PTZ fényerő növelése                             |
| I-                                                              | PTZ fényerő csökkentése                          |
| DT7                                                             | A PTZ helyzetének beállítására és vezérlésére    |
| FIZ                                                             | szolgál.                                         |
| LOCK                                                            | Lezárja a rendszert                              |

## Az egér használata:

a rendszerműveletek az előlapon és a távirányítón levő gombok mellett az egérrel is elvégezhetők.

| TÍPUS                                | Funkció                                                                                                    |
|--------------------------------------|----------------------------------------------------------------------------------------------------|
|                                      | Menüzár módban lépjen a helyi menübe és bármelyik almenüre kattintással<br>ugrassa fel a bejelentkezési ablakot; lezáratlan menü módban lépjen a helyi<br>menübe és a bal gombra kattintással közvetlenül bármelyik almenübe léphet. |
|                                      | A főmenübe lépés után bal gombos kattintással és kiválasztással léphet bármelyik<br>almenübe; [Dokumentumrészletek] menü módban bal gombos kattintással<br>játszhat le egy felvett fájlt.                                            |
| Kattintás a bal                      | Módosítja egy jelölőnégyzet állapotát, vagy megváltoztatja a mozgásérzékelő<br>területet.                                                                                                    |
| egergombbai                          | A kombi mezőre kattintással érhet el legördülő menüt; bal gombos kattintással<br>leállíthatja a tartási idő megjelenítését, ha aktiválva van.                                                                                        |
|                                      | Bal gombos kattintással állíthatja a szín és hangerő vezérlősort.                                                                                                    |
|                                      | A kombi mezőre kattintással érheti el a legördülő menüt                                                                                                    |
|                                      | Bal gombos kattintással értékeket választhat beviteli mezőkben vagy kínai szó,                                                                                                    |
|                                      | speciális szimbólum, szám és karakter bevitelét támogató legördülő menüben; a<br>bal gomb az [Enter 🛃 vagy [Backspace 🦰] billentyű helyett is használható                                                                            |
| Kattintás a jobb                     | Élő megjelenítési módban a jobb gomb felhozza a helyi menüt (az 5-1. ábrán<br>látható).                                                                                                    |
| egergombbai                          | Főmenü vagy almenü módban a jobb gombbal lehet kilépni az aktuális menüből.                                                                                                    |
| Dupla kattintás a<br>bal egérgombbal | Élő megjelenítési vagy lejátszási módban a dupla kattintás a bal egérgombbal<br>maximálisra növeli a képernyőt.                                                                                                    |
| Egérmozgatás                         | Menüelem választása                                                                                                    |
| Egércsúsztatás                       | Mozgás módban egércsúsztatással választhatja ki a mozgási területet;<br>[Színbeállítások] menü módban egércsúsztatással állítható a szín és hangerő<br>vezérlősor.                                                                   |

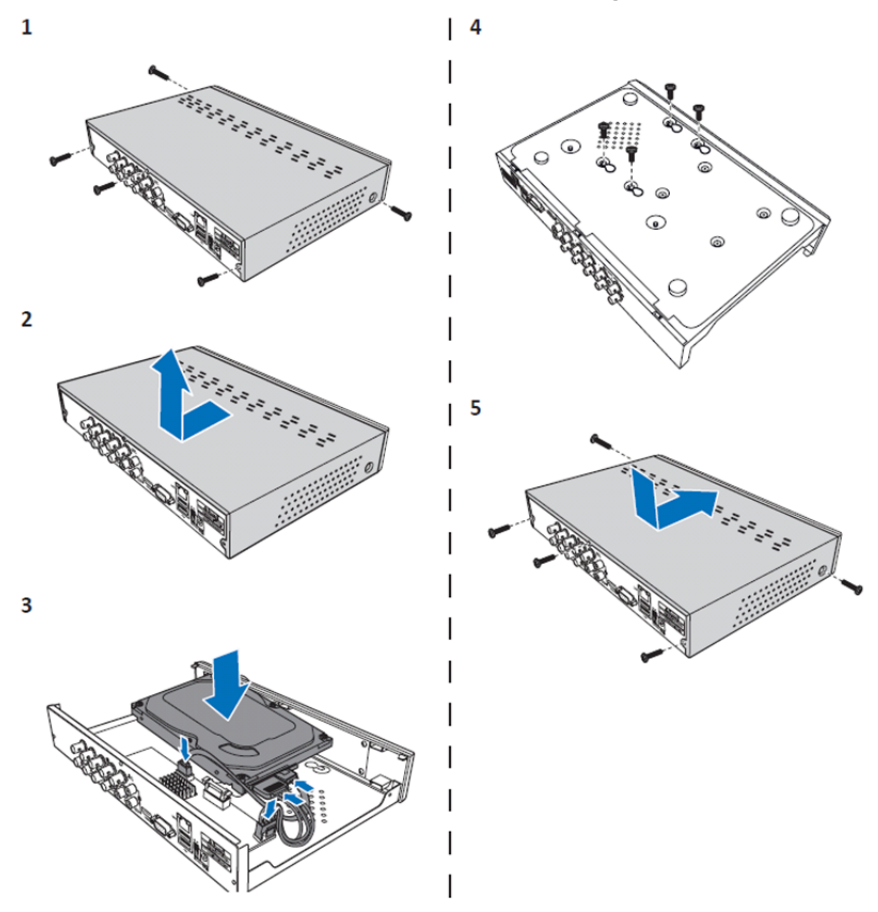

A merevlemez beszerelése a 4- és 8-csatornás képrögzítőbe:

۲

1. Lazítsa ki a csavarokat.

۲

- 2. Távolítsa el a burkolatot.
- 3. Dugaszolja a táp- és adatkábelt a merevlemezre és helyezze azt a helyére a képrögzítő dobozában.

۲

- Igazítsa a merevlemezt képrögzítő dobozán található rögzítőfuratokhoz, és rögzítse a négy mellékelt csavarral.
- 5. Helyezze vissza a készülék burkolatát és rögzítse a csavarokkal.

### A merevlemez(ek) beszerelése a 16-csatornás képrögzítőbe:

A 16-csatornás képrögzítőbe kétféle módon építhető bele a merevlemez. Mindkét lehetőség 2 TB kapacitásig alkalmazható.

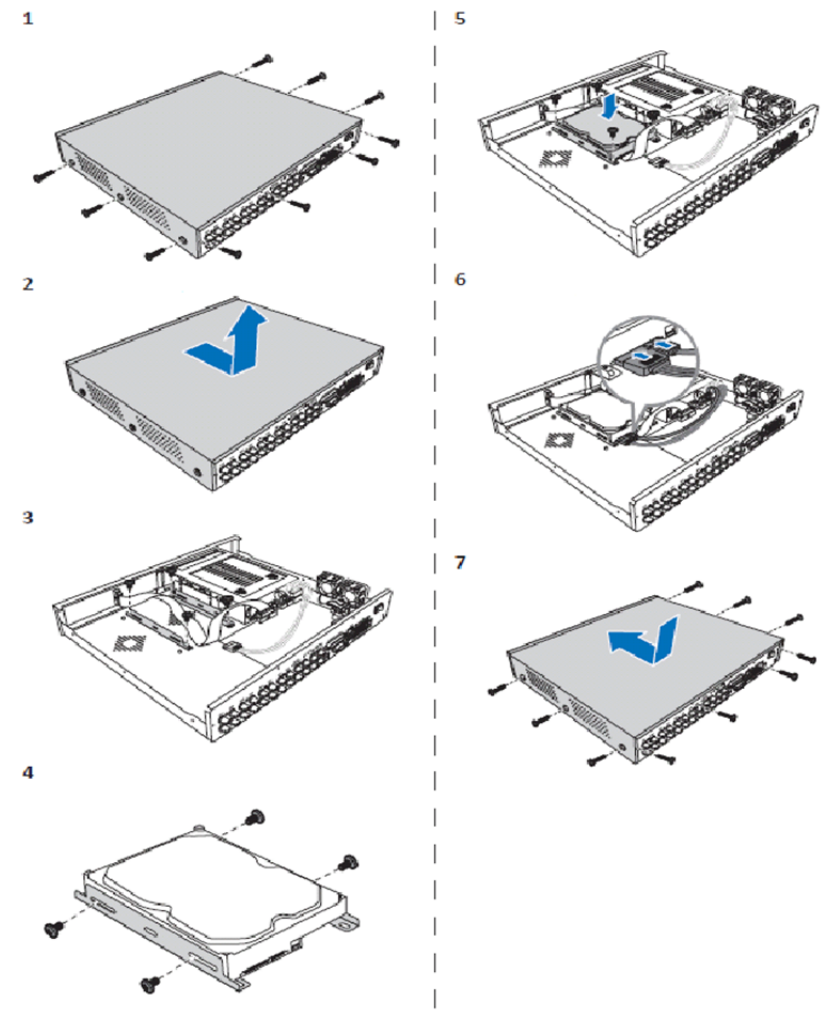

۲

- 1. Lazítsa ki a csavarokat.
- 2. Távolítsa el a burkolatot.
- 3. Csavarja ki a nyíllal jelölt csavarokat és vegye ki a merevlemez rögzítőkeretét a házból.
- 4. Erősítse a merevlemezt a rögzítőkerethez a négy mellékelt csavarral.
- 5. Szerelje vissza a házba a rögzítőkeretet.
- 6. Csatlakoztassa az adat- és tápkábelt a merevlemez és a DVR megfelelő csatlakozóihoz.
- 7. Helyezze vissza a készülék burkolatát és rögzítse a csavarokkal.

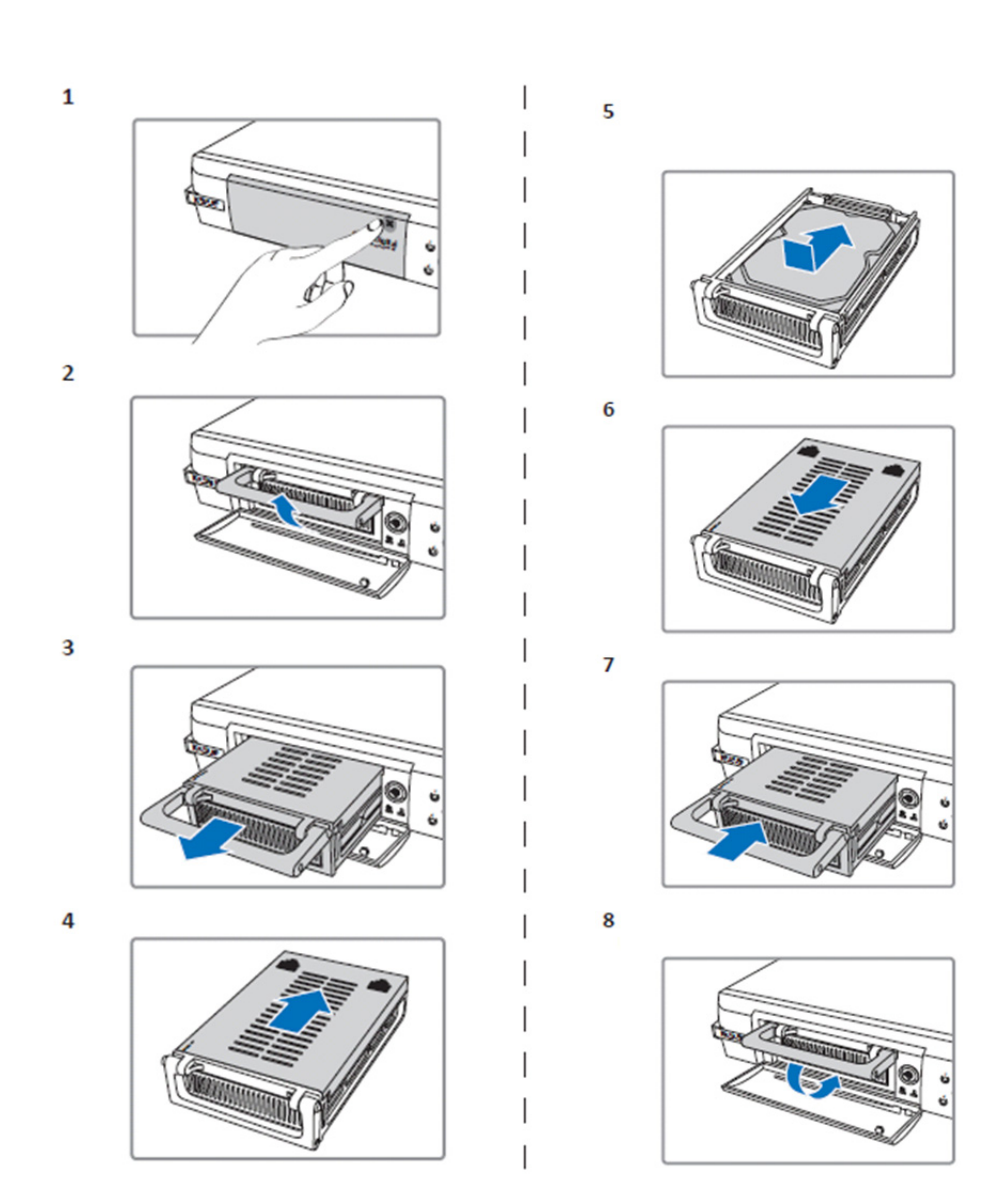

۲

- 1. Nyomja meg a merevlemez rekesz kinyitásához.
- 2. A kar felemelésével oldja fel a merevlemez dobozának reteszelését.
- 3. A fogantyúnál fogva húzza ki a merevlemez dobozát.
- 4. Csúsztassa le róla a tetejét.

 $( \mathbf{\Phi} )$ 

- 5. Szerelje a merevlemezt a dobozba, majd csatlakoztassa a merevlemez csatlakozóját a dobozban levő csatlakozóhoz.
- 6. Csúsztassa a helyére a doboz tetejét.
- 7. Tolja vissza a merevlemez dobozát a képrögzítőbe.
- 8. A kar lenyomásával reteszelje a helyén a merevlemez dobozát.

### A 4-, 8- és 16-csatornás merevlemezes képrögzítő használata:

A merevlemezek beszerelése és a kábelek csatlakoztatása után a merevlemezes felvevő használatra kész. A merevlemezes felvevő részletes adatainak beállításához lépjen a menübe. A merevlemezes felvevő menüjének használatát a CD lemezen található kézikönyv ismerteti.

#### A főmenü áttekintése:

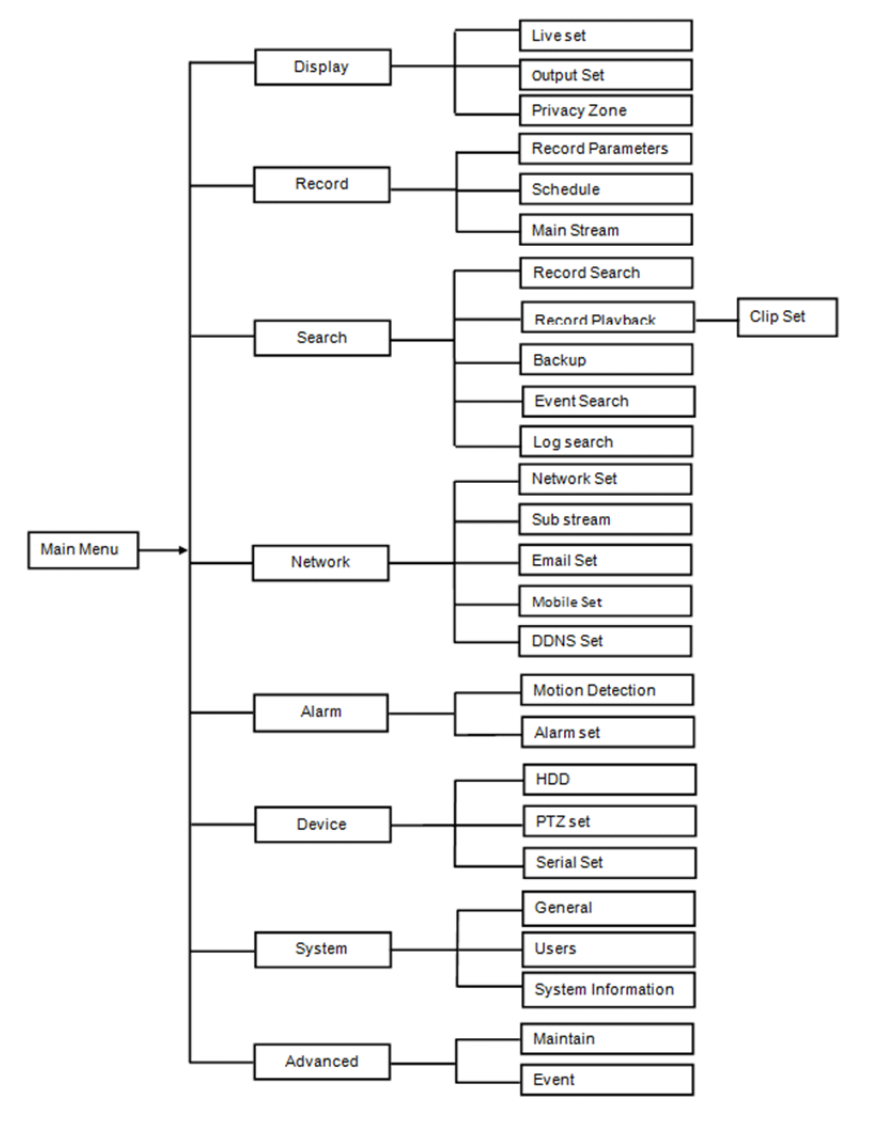

### Biztonsági óvintézkedések:

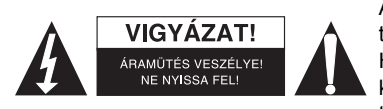

Az áramütés veszélyének csökkentése érdekében ezt a terméket KIZÁRÓLAG a márkaszerviz képviselője nyithatja fel. Hiba esetén húzza ki a termék csatlakozóját a konnektorból, és kösse le más berendezésekről. Vigyázzon, hogy ne érje a terméket víz vagy nedvesség.

( )

### Karbantartás:

Száraz kendővel tisztítsa a terméket.

Tisztító- és súrolószerek használatát mellőzze.

#### Jótállás:

A termék illetéktelen módosítása érvényteleníti jótállását. Nem vállalunk felelősséget a termék szakszerűtlen használata miatti károkért.

#### Jogi nyilatkozat:

A kivitel és a műszaki jellemzők előzetes értesítés nélkül is módosulhatnak. Minden logó, terméknév és márkanév a tulajdonosának márkaneve vagy bejegyzett márkaneve, azokat ennek tiszteletben tartásával említjük.

#### Leselejtezés:

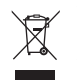

A terméket elkülönítve, a megfelelő gyűjtőhelyeken kell leselejtezni. Ne dobja ki a készüléket a háztartási hulladék közé.

További információért lépjen kapcsolatba a forgalmazóval, vagy a hulladékkezelésért felelős helyi hatósággal.

Ez a termék az Európai Unió minden tagállamában érvényes vonatkozó rendelkezések és irányelvek betartásával készült és került forgalomba. Megfelel az értékesítési országban rá vonatkozó minden előírásnak és rendelkezésnek.

Kérésre hivatalos dokumentációt is rendelkezésre bocsátunk. A dokumentáció a teljesség igénye nélkül a következőket tartalmazza: Megfelelőségi (és termékazonossági) Nyilatkozat, anyagbiztonsági adatlap, a termék vizsgálati jegyzőkönyve.

Támogatással kapcsolatos ügyekben keresse ügyfélszolgálatunkat: webhely: <u>http://www.nedis.com/en-us/contact/contact-form.htm</u> e-mail: <u>rendeles@hqnedis.hu</u> telefon: +31 (0)73-5993965 (munkaidőben)

NEDIS B.V., De Tweeling 28, 5215 MC 's-Hertogenbosch, HOLLANDIA

## SUOMI

#### DVR-400-sarjan esittely:

Tämä opas on digitaalisen kiintolevytallentimen lyhyt kuvaileva ohje. Täydellinen ohje digitaalisen kiintolevytallentimen käyttämisestä on englanniksi mukana tulevalla CD-levyllä.

DVR (digitaalinen videotallennin) on kehitetty erityisesti valvontasovelluskäyttöön, esimerkiksi myymälöihin, toimistoihin ja kotikäyttöön. Sen laajaan ominaisuusvalikoimaan kuuluvat 960H teräväpiirtoresoluutio, H.264 videopakkaus, HDMI-lähtö, jopa 2 Tt:n ( 2x 2 Tt:n - SEC-DVR416V2) tallennuskapasiteetti (kiintolevy ei sisälly), kaukokatselu suoraan älypuhelimesta\* tai Internetselaimesta ja tapahtumailmoitus sähköpostiin. Siinä on myös parannettu käyttäjäystävällinen graafinen käyttöliittymä ohjaukseen ja DVR-laitteen konfigurointiin.

\* Tukee Android 2.2 -järjestelmää tai uudempaa sekä iOS 5.0 -järjestelmää tai uudempaa

96

# 4-CH DVR Etupaneeli:

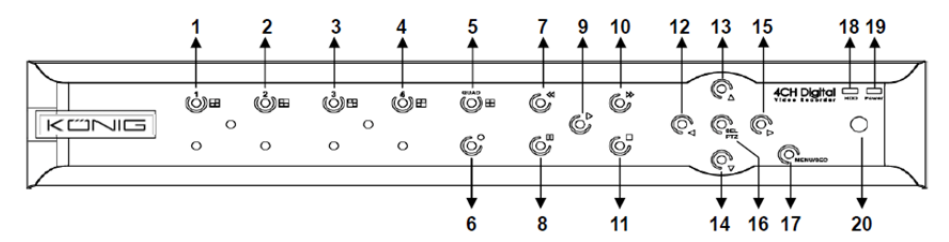

| Nro | Näppäin/merkkivalo   | Merkit      | Toiminnot                                                                                      |
|-----|----------------------|-------------|------------------------------------------------------------------------------------------------|
| 1   | CH1                  |             | Näyttökanava 1 koko näyttö                                                                     |
| 2   | CH2                  |             | Näyttökanava 2 koko näyttö                                                                     |
| 3   | СНЗ                  |             | Näyttökanava 3 koko näyttö                                                                     |
| 4   | CH4                  |             | Näyttökanava 4 koko näyttö                                                                     |
| 5   | NELIKUVA             |             | Neljän kuvan näyttö                                                                            |
| 6   | TALLENNUS            | •           | Aloittaa manuaalisen tallennuksen                                                              |
| 7   | TAAKSEPÄIN           | *           | Siirry vasemmalle/kelaa taaksepäin (voidaan käyttää<br>myös vaihtamisessa OSD-ohjauspaneeliin) |
| 8   | ΤΑυκο                | н           | Tauko/toista kuva kerrallaan                                                                   |
| 9   | τοιςτο               | •           | Siirry toistotilaan/Toisto-painike                                                             |
| 10  | ETEENPÄIN            | ₩           | Liiku oikealle/toista eteenpäin                                                                |
| 11  | PYSÄYTYS             |             | Pysäytä toisto/pysäytä manuaalinen tallennus                                                   |
| 12  | VASEMMALLE           | •           | Siirry päävalikkoon tai poistu siitä                                                           |
| 13  | YLÖS                 | ▲           | Liiku ylöspäin                                                                                 |
| 14  | ALAS                 | •           | Liiku alaspäin                                                                                 |
| 15  | OIKEALLE             | •           | Liiku oikealle/toista eteenpäin                                                                |
| 16  | SEL/PTZ              | SEL/PTZ     | Siirry järjestelmän ponnahdusvalikkopalkkiin<br>(pikakuvake)/Muokkaa-painike/siirry PTZ-tilaan |
| 17  | VALIKKO/ESC          | VALIKKO/ESC | Siirry järjestelmävalikkoon /poistu siitä                                                      |
| 18  | HDD-merkkivalo       | HDD         | H.D.D-merkkivalo                                                                               |
| 19  | Virran merkkivalo    | PWR         | Virtalähteen merkkivalo                                                                        |
| 20  | Infrapunavastaanotin |             | Signaalien vastaanottaminen kaukosäätimestä                                                    |

# 8-CH DVR Etupaneeli:

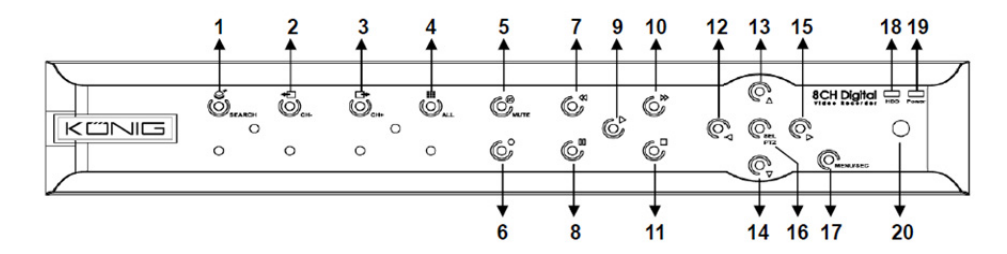

| Nro | Näppäin/merkkivalo   | Merkit      | Toiminnot                                                                                   |
|-----|----------------------|-------------|---------------------------------------------------------------------------------------------|
| 1   | HAKU                 | Q           | Siirry järjestelmän ponnahdusvalikkopalkkiin (pikakuvake)                                   |
| 2   | СН-                  | €           | Vaihda edelliseen kanavaan                                                                  |
| 3   | CH+                  | ₽           | Vaihda seuraavaan kanavaan                                                                  |
| 4   | KAIKKI KANAVAT       |             | Vaihda 4-/8-ruudun näyttöön                                                                 |
| 5   | MYKISTYS             | 8           | Ääni: mykistyspainike                                                                       |
| 6   | TALLENNUS            | •           | Aloittaa manuaalisen tallennuksen                                                           |
| 7   | TAAKSEPÄIN           | •           | Siirry vasemmalle/kelaa taaksepäin (voidaan käyttää myös vaihtamisessa OSD-ohjauspaneeliin) |
| 8   | ΤΑυκο                | II          | Tauko/toista kuva kerrallaan                                                                |
| 9   | ΤΟΙSTO               | •           | Siirry toistotilaan/Toisto-painike                                                          |
| 10  | ETEENPÄIN            | ₩           | Liiku oikealle/toista eteenpäin                                                             |
| 11  | PYSÄYTYS             |             | Pysäytä toisto/pysäytä manuaalinen tallennus                                                |
| 12  | VASEMMALLE           | 4           | Liiku vasemmalle/kelaa taaksepäin                                                           |
| 13  | YLÖS                 |             | Siirry päävalikkoon tai poistu siitä                                                        |
| 14  | ALAS                 | -           | Liiku alaspäin                                                                              |
| 15  | OIKEALLE             | •           | Liiku oikealle/toista eteenpäin                                                             |
| 16  | SEL/PTZ              | SEL/PTZ     | Siirry järjestelmän<br>ponnahdusvalikkopalkkiin/Muokkaa-painike/siirry<br>PTZ-tilaan        |
| 17  | VALIKKO/ESC          | VALIKKO/ESC | Siirry järjestelmävalikkoon /poistu siitä                                                   |
| 18  | HDD-merkkivalo       | HDD         | Jatkuva vilkkuminen osoittaa, että HDD on käytössä                                          |
| 19  | Virran merkkivalo    | PWR         | Vihreä valo merkitsee virran olevan päällä                                                  |
| 20  | Infrapunavastaanotin |             | Signaalien vastaanottaminen kaukosäätimestä                                                 |

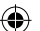

### 16-CH DVR-Etupaneeli:

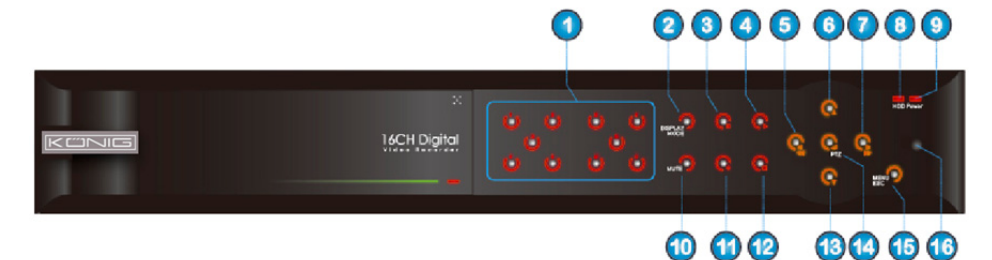

## Etupaneeli

- 1. Kanavan valinta & numeroiden syöttö
- 2. Esikatselu (monen kanavan näyttö)
- 3. Tauko/toista kuva kerrallaan
- 4. Muunna toistotilaan
- 5. Liiku vasemmalle/TAAKSEPÄIN
- 6. Liiku ylöspäin

۲

- 7. Liiku oikealle/ETEENPÄIN
- 8. HDD-merkkivalo

- 9. Virran merkkivalo
- 10. Äänenhallinta (mykistysnäppäin)
- 11. Manuaalinen tallennus
- 12. Pysäytä tallennuksen toisto
- 13. Liiku alaspäin
- 14. Siirry PTZ-ohjaukseen, valitse [Enter]/[Muokkaa] toimintaa

۲

- 15. Siirry päävalikkoon/poistu siitä
- 16. Infrapunavastaanotin

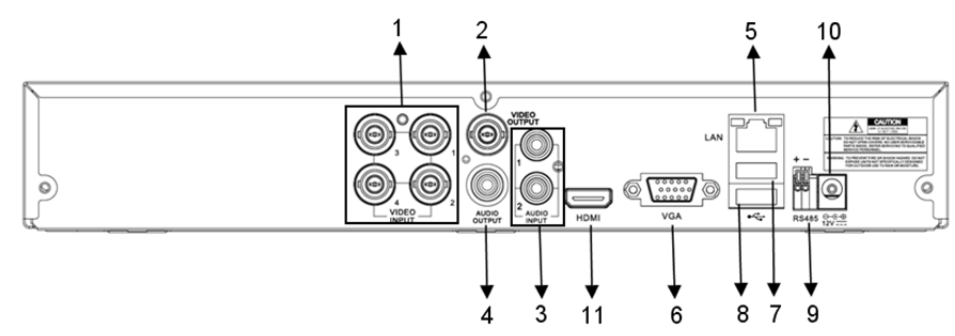

## 8-CH DVR-Takapaneeli:

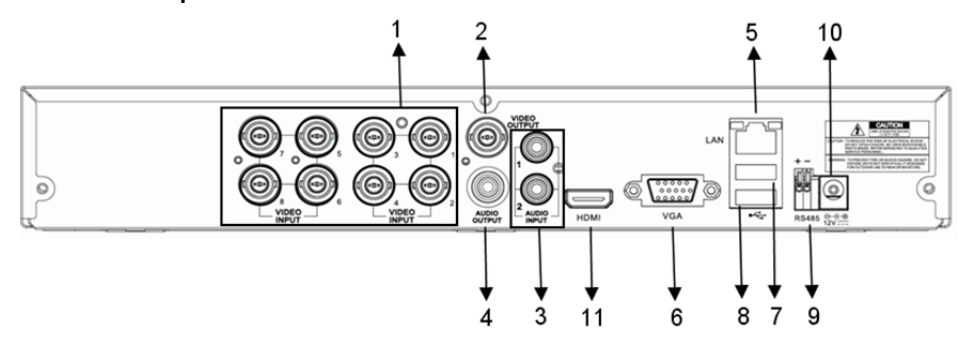

99

4-CH DVR-Takapaneeli:

| Nro | Liitäntä   | Toiminnot                                                 |
|-----|------------|-----------------------------------------------------------|
| 4   | Video tulo | 4CH: Liitä CH1-4 -videotulolaite (BNC)                    |
| 1.  |            | 8CH: Liitä CH1-8 -videotulolaite (BNC)                    |
| 2.  | Videolähtö | Liitä näytön lähtö (BNC)                                  |
| 2   | Äänitula   | 4CH DVR: 4CH-äänitulo (RCA)                               |
| э.  | Aanitulo   | 8CH DVR: 4CH-äänitulo (RCA)                               |
|     | Äänilähtö  | 4CH DVR: 2CH-lähtö (RCA)                                  |
| 4.  |            | 8CH DVR: 2CH-lähtö (RCA)                                  |
| 5.  | Ethernet   | Liitä LAN, Ethernet (RJ45)                                |
| 6.  | VGA-lähtö  | Liitä VGA-näyttö                                          |
| 7.  | USB-hiiri  | Liitä USB-hiiri                                           |
| 8.  | USB-laite  | Liitä USB-laite (muistitikku, kovalevy ja tallennin jne.) |
| 9.  | RS-485     | RS485-liitäntä                                            |
| 10. | Virtalähde | Liitä virtalähde - DC 12 V 3 A                            |
| 11. | HDMI-lähtö | Liitä HDMI-näyttöön                                       |

## 16-CH DVR-Takapaneeli:

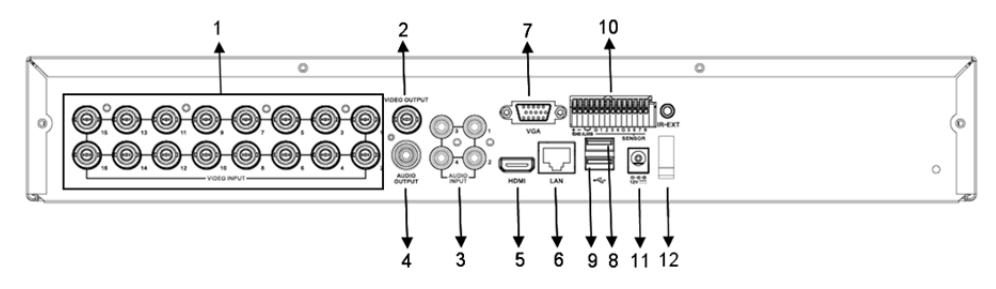

| 1.Video tuloLiitä CH1-16 -videotulolaite (BNC)2.VideolähtöLiitä näytön lähtö (BNC)3.Äänitulo4CH-äänitulo (RCA)4.Äänilähtö1CH-lähtö (RCA)5.HDMIHDMI-lähtö6.EthernetLiitä LAN, Ethernet (RJ45)7.VGA-lähtöLiitä USB-hiiri9.USB-laiteLiitä USB-laite (muistitikku, kovalevy ja tallennin jne.)10.RS-485/Anturi/HälytysRS485/Anturi/Hälytyksen liitäntä (ks. nastalähdöt alta)11.VirtalähdeLiitä HDMI-näyttöön | Nro | Liitäntä              | Toiminnot                                                 |
|----------------------------------------------------------------------------------------------------|-----|-----------------------|-----------------------------------------------------------|
| 2.VideolähtöLiitä näytön lähtö (BNC)3.Äänitulo4CH-äänitulo (RCA)4.Äänilähtö1CH-lähtö (RCA)5.HDMIHDMI-lähtö6.EthernetLiitä LAN, Ethernet (RJ45)7.VGA-lähtöLiitä VGA-näyttö8.USB-hiiriLiitä USB-hiiri9.USB-laiteLiitä USB-laite (muistitikku, kovalevy ja tallennin jne.)10.RS-485/Anturi/HälytysRS485/Anturi/Hälytyksen liitäntä (ks. nastalähdöt alta)11.VirtalähdeLiitä VITAlähde - DC 12 V 3 A          | 1.  | Video tulo            | Liitä CH1-16 -videotulolaite (BNC)                        |
| 3.Äänitulo4CH-äänitulo (RCA)4.Äänilähtö1CH-lähtö (RCA)5.HDMIHDMI-lähtö6.EthernetLiitä LAN, Ethernet (RJ45)7.VGA-lähtöLiitä VGA-näyttö8.USB-hiiriLiitä USB-hiiri9.USB-laiteLiitä USB-laite (muistitikku, kovalevy ja tallennin jne.)10.RS-485/Anturi/HälytysRS485/Anturi/Hälytyksen liitänttä (ks. nastalähdöt alta)11.VirtalähdeLiitä VITAlähde - DC 12 V 3 A                                             | 2.  | Videolähtö            | Liitä näytön lähtö (BNC)                                  |
| 4.Äänilähtö1CH-lähtö (RCA)5.HDMIHDMI-lähtö6.EthernetLiitä LAN, Ethernet (RJ45)7.VGA-lähtöLiitä VGA-näyttö8.USB-hiiriLiitä USB-hiiri9.USB-laiteLiitä USB-laite (muistitikku, kovalevy ja tallennin jne.)10.RS-485/Anturi/HälytysRS485/Anturi/Hälytyksen liitäntä (ks. nastalähdöt alta)11.VirtalähdeLiitä virtalähde - DC 12 V 3 A12.HDMI-lähtöLiitä HDMI-näyttöön                                         | 3.  | Äänitulo              | 4CH-äänitulo (RCA)                                        |
| 5.HDMIHDMI-lähtö6.EthernetLiitä LAN, Ethernet (RJ45)7.VGA-lähtöLiitä VGA-näyttö8.USB-hiiriLiitä USB-hiiri9.USB-laiteLiitä USB-laite (muistitikku, kovalevy ja tallennin jne.)10.RS-485/Anturi/HälytysRS485/Anturi/Hälytyksen liitäntä (ks. nastalähdöt alta)11.VirtalähdeLiitä virtalähde - DC 12 V 3 A12.HDMI-lähtöLiitä HDMI-näyttöön                                                                   | 4.  | Äänilähtö             | 1CH-lähtö (RCA)                                           |
| 6.EthernetLiitä LAN, Ethernet (RJ45)7.VGA-lähtöLiitä VGA-näyttö8.USB-hiiriLiitä USB-hiiri9.USB-laiteLiitä USB-laite (muistitikku, kovalevy ja tallennin jne.)10.RS-485/Anturi/HälytysRS485/Anturi/Hälytyksen liitäntä (ks. nastalähdöt alta)11.VirtalähdeLiitä virtalähde - DC 12 V 3 A12.HDMI-lähtöLiitä HDMI-näyttöön                                                                                   | 5.  | HDMI                  | HDMI-lähtö                                                |
| 7.VGA-lähtöLiitä VGA-näyttö8.USB-hiiriLiitä USB-hiiri9.USB-laiteLiitä USB-laite (muistitikku, kovalevy ja tallennin jne.)10.RS-485/Anturi/HälytysRS485/Anturi/Hälytyksen liitäntä (ks. nastalähdöt alta)11.VirtalähdeLiitä virtalähde - DC 12 V 3 A12.HDMI-lähtöLiitä HDMI-näyttöön                                                                                                    | 6.  | Ethernet              | Liitä LAN, Ethernet (RJ45)                                |
| 8.         USB-hiiri         Liitä USB-hiiri           9.         USB-laite         Liitä USB-laite (muistitikku, kovalevy ja tallennin jne.)           10.         RS-485/Anturi/Hälytys         RS485/Anturi/Hälytyksen liitäntä (ks. nastalähdöt alta)           11.         Virtalähde         Liitä virtalähde - DC 12 V 3 A           12.         HDMI-lähtö         Liitä HDMI-näyttöön            | 7.  | VGA-lähtö             | Liitä VGA-näyttö                                          |
| 9.         USB-laite         Liitä USB-laite (muistitikku, kovalevy ja tallennin jne.)           10.         RS-485/Anturi/Hälytys         RS485/Anturi/Hälytyksen liitäntä (ks. nastalähdöt alta)           11.         Virtalähde         Liitä virtalähde - DC 12 V 3 A           12.         HDMI-lähtö         Liitä HDMI-näyttöön                                                                   | 8.  | USB-hiiri             | Liitä USB-hiiri                                           |
| 10.RS-485/Anturi/HälytysRS485/Anturi/Hälytyksen liitäntä (ks. nastalähdöt alta)11.VirtalähdeLiitä virtalähde - DC 12 V 3 A12.HDMI-lähtöLiitä HDMI-näyttöön                                                                                                    | 9.  | USB-laite             | Liitä USB-laite (muistitikku, kovalevy ja tallennin jne.) |
| 11.     Virtalähde     Liitä virtalähde - DC 12 V 3 A       12.     HDMI-lähtö     Liitä HDMI-näyttöön                                                                                                    | 10. | RS-485/Anturi/Hälytys | RS485/Anturi/Hälytyksen liitäntä (ks. nastalähdöt alta)   |
| 12. HDMI-lähtö Liitä HDMI-näyttöön                                                                                                    | 11. | Virtalähde            | Liitä virtalähde - DC 12 V 3 A                            |
|                                                                                                    | 12. | HDMI-lähtö            | Liitä HDMI-näyttöön                                       |

# RS485/Anturi/Hälytysportin toiminnot:

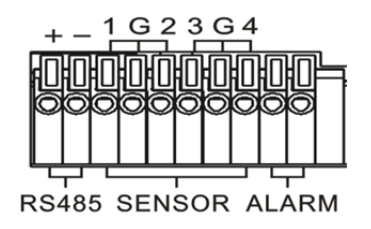

Hälytystulo: Liitä anturin [-]-portti G (GND) -napaan, ja [+]-portti kanavatuloon ostamasi hälytyslaitteen mukaisesti.

۲

Hälytyslähtö: Liitä kahteen porttiin, jotka on merkitty "out".

PTZ-Portti: Liitä kamera RS-485A- ja RS485B-liitäntään vastaavasti.

## 4/8-CH-Kaukosäädin:

۲

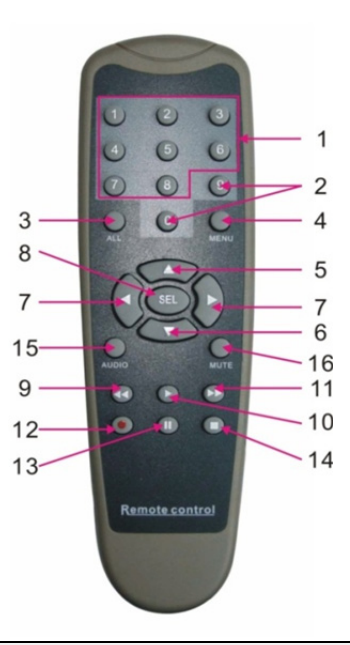

۲

| Tuote | Näppäimen<br>nimi | Näppäimen toiminto                                                              |
|-------|-------------------|---------------------------------------------------------------------------------|
| 1     | 1-8               | Kanavan valinta 1-8; numeronäppäimet                                            |
| 2     | 9, 0              | Numeronäppäimet; Napsauttamalla numeronäppäintä "0" vaihdat tulostuslaitteeseen |
| 3     | KAIKKI            | Moninäyttötila                                                                  |
| 4     | VALIKKO           | Siirry päävalikkoon/poistu siitä                                                |
| 5     | <b></b>           | Suuntanäppäin ylös, äänenvoimakkuuden säätö                                     |
| 6     | ▼                 | Suuntanäppäin alas, äänenvoimakkuuden säätö                                     |
| 7     | ◀/►               | Vasemmalle/alas-näppäin,<br>Vähennä/lisää ohjauspalkin parametrin arvoa         |
| 8     | SEL               | Valintanäppäin/muokkausnäppäin;<br>Vahvista valittu toiminto.                   |
| 9     | ••                | Taaksepäin-näppäin                                                              |
| 10    | •                 | Siirry tallennuksen hakuvalikkoon;<br>Toistonäppäin                             |
| 11    |                   | Eteenpäin-näppäin                                                               |
| 12    | •                 | Tallennusnäppäin                                                                |
| 13    | 11                | Tauko/Järjestysnäppäin                                                          |
| 14    |                   | Lopeta manuaalinen tallennus; lopeta toisto                                     |
| 15    | Ääni              | Testaa                                                                          |
| 16    | Mykistys          | Mykistys päälle/pois päältä                                                     |

101

## 16-CH-Kaukosäädin:

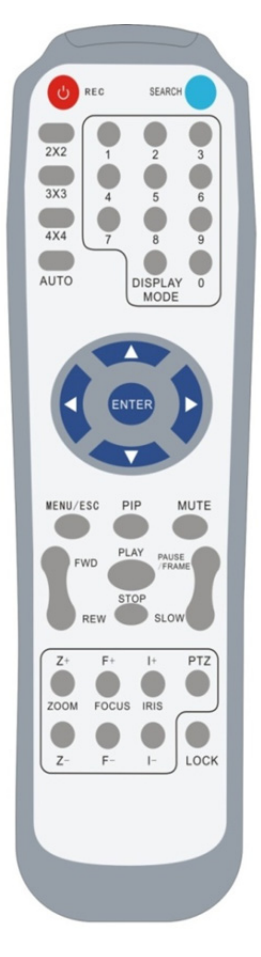

| Näppäimen<br>nimi | Näppäimen toiminto                                                                 |
|-------------------|------------------------------------------------------------------------------------|
| TALLENNUS         | Painamalla siirryt manuaaliseen tallennukseen.                                     |
| HAKU              | Painamalla siirryt tallennuksen hakuvalikkoon                                      |
| 2×2               | Siirry nelikuvanäyttöön                                                            |
| 3×3               | Siirry 9 jaettuun näyttöön                                                         |
| 4×4               | Siirry 16 jaettuun näyttöön                                                        |
| AUTO              | Siirry viiveaikanäyttöön                                                           |
| 0~9               | Kanavanvalinta; numeronäppäin                                                      |
| NÄYTTÖTILA        | Monikanavanäyttö (neljä kuvaa, 9 jaettua<br>näyttöä, 16 jaettua näyttöä)           |
| <b>A</b>          | Ylöspäin suuntanäppäin                                                             |
| V                 | Alaspäin suuntanäppäin                                                             |
| ◀/►               | Vasemmalle/oikealle suuntanäppäin; myös<br>parametriarvon lisääminen/vähentäminen. |
| SYÖTÄ             | valitse [Enter]/[Muokkaa]-toiminto                                                 |
| Valikko/ESC       | Siirry päävalikkoon/poistu siitä                                                   |
| PIP               | PIP-näyttötila                                                                     |
| MYKISTYS          | Mykistysnäppäin                                                                    |
| ETEENPÄIN         | Eteenpäin (x2, x4, x8)                                                             |
| TAAKSEPÄIN        | Taaksepäin (x2, x4, x8)                                                            |
| τοιςτο            | Siirry tallennuksen hakuun, toista tallennettu tapahtuma                           |
| PYSÄYTYS          | Pysäytä toisto/manuaalinen toisto                                                  |
| TAUKO/<br>KUVA    | Tauko/toista kuva kerrallaan                                                       |
| HIDAS             | (1/2, 1/4, 1/8) hidas toisto                                                       |
| Z+                | Loitonna videoaluetta                                                              |
| Z-                | Lähennä videoaluetta                                                               |
| F+                | Tarkenna lähelle                                                                   |
| F-                | Tarkenna kauas                                                                     |
| +                 | Lisää PTZ-kirkkautta                                                               |
| -                 | Vähennä PTZ-kirkkautta                                                             |
| PTZ               | Sallii asettaa esiasetetun asennon ja ohjata<br>PTZ:ää.                            |
| LUKITSE           | Lukitse järjestelmä                                                                |

## Hiiren Käyttäminen:

etupaneelin tai kaukosäätimen painikkeiden lisäksi voit käyttää myös hiirtä järjestelmätoimintojen suorittamiseen.

| TYYPPI                                         | Toiminto                                                                                                    |
|------------------------------------------------|----------------------------------------------------------------------------------------------------|
| Napsauta hiiren<br>vasemmalla<br>näppäimellä   | Valikon lukitustilassa siirry ponnahdusvalikkoon ja napsauta mitä tahansa<br>alivalikkoa päästäksesi kirjautumisikkunaan; Valikon ei-lukitustilassa siirry<br>ponnahdusvalikkoon ja napsauta vasenta näppäintä päästäksesi mihin<br>alivalikkoon suoroon                          |
|                                                | Päästyäsi päävalikkoon, napsauta vasenta näppäintä ja valitse mikä tahansa<br>alivalikko; [Asiakirjan tiedot] valikkotilassa napsauta vasenta näppäintä<br>toistaaksesi tallennetun tiedoston.                                                                                    |
|                                                | Muuta valintaruudun tila tai muuta liikkeentunnistusalue.                                                                                                    |
|                                                | Napsauta yhdistelmäruutua päästäksesi pudotusvalikkoon; Napsauta vasemmalla<br>näppäimellä pysäyttääksesi viivenäytön, jos viivenäyttö on aktivoituna.                                                                                                    |
|                                                | Napsauttamalla vasemmalla näppäimellä voit säätää värienhallintapalkkia ja<br>äänenvoimakkuuden säätöpalkkia.                                                                                                    |
|                                                | Napsauttamalla yhdistelmäruutua pääset pudotusvalikkoon                                                                                                    |
|                                                | Napsauttamalla vasemmalla näppäimellä voit valita arvot muokkausruuduista tai pudotusvalikosta, mikä tukee kiinalaisten sanojen, erikoismerkkien, numeroiden ja muiden merkkien syöttämistä; voit käyttää vasenta näppäintä sen sijaan että käyttäisit [Enter ]] tai [Backspace ] |
| Napsauta hiiren<br>oikealla<br>näppäimellä     | Live-näyttötilassa voit napsauttaa oikealla näppäimellä saadaksesi esiin<br>ponnahdusvalikon (kuten kuvassa 5-1).                                                                                                    |
|                                                | Napsauta päävalikossa tai alivalikkotilassa oikeaa näppäintä poistuaksesi<br>nykyisestä valikosta.                                                                                                    |
| Kaksoisnapsauta<br>hiiren vasenta<br>näppäintä | Kaksoisnapsauta live-näytössä tai toistotilassa vasemmalla näppäimellä ja saat koko ruudun näytön.                                                                                                    |
| Hiiren<br>liikuttaminen                        | Valitse valikkokohde                                                                                                    |
| Liukuva hiiri                                  | Valitse liikealue liu'uttamalla hiirtä liiketilassa; liu'uta hiirtä<br>[Väriasetukset]-valikossa värien säätämiseksi ohjauspalkista tai äänen<br>voimakkuuden säätämiseksi.                                                                                                    |

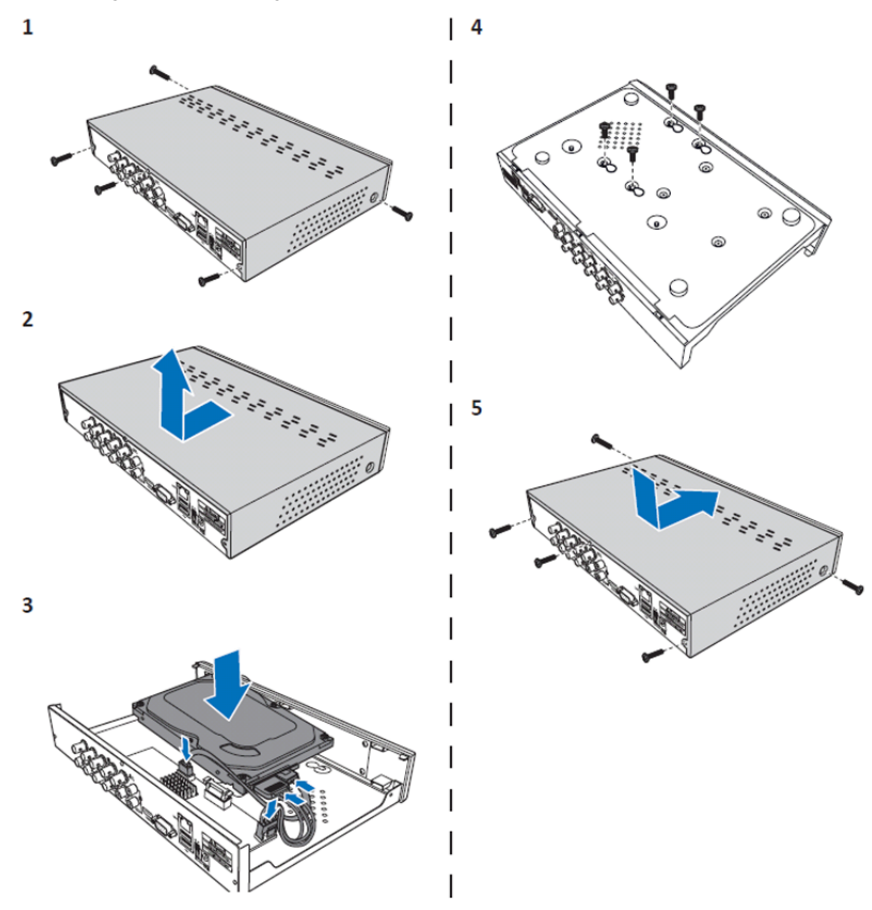

۲

Kiintolevyaseman 4CH ja 8CH DVR asentaminen:

1. Irrota ruuvit.

۲

- 2. Poista kansi.
- 3. Liitä virta- ja datakaapeli ja aseta HDD DVR-koteloon.
- 4. Kohdista HDD DVR-kotelon reikiin ja kiinnitä HDD neljällä mukana tulevalla ruuvilla.
- 5. Kiinnitä kansi ja aseta ruuvit takaisin paikoilleen.

## 16CH kiintolevyn (-levyjen) asentaminen:

16CH DVR tarjoaa 2 vaihtoehtoa kovalevyn asentamiselle. Molempia vaihtoehtoja voi käyttää 2Tt:n levylle.

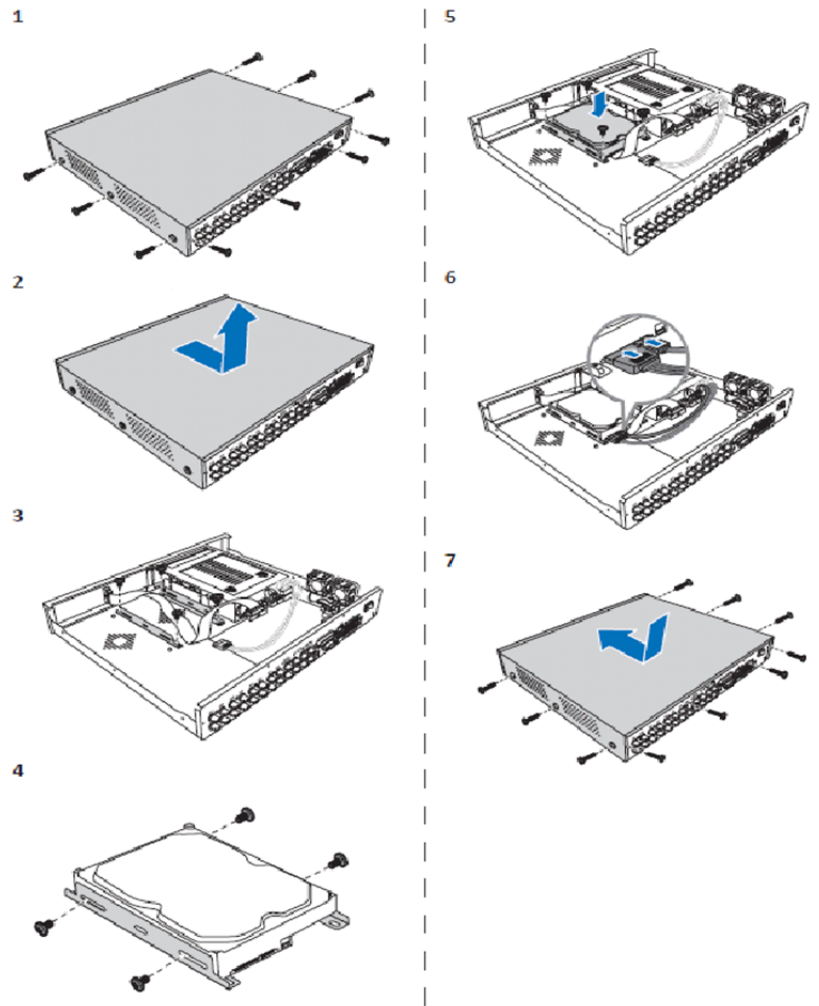

۲

- 1. Irrota ruuvit.
- 2. Poista kansi.
- 3. Irrota ruuvit poistaaksesi HDD-kiinnikkeen kotelosta.
- 4. Kiinnitä HDD kiinnikkeeseen neljällä mukana tulevalla ruuvilla.
- 5. Kiinnitä kiinnike takaisin koteloon.
- 6. Kytke data- ja virtakaapelit HDD-levyyn ja DVR:ään.
- 7. Kiinnitä kansi ja aseta ruuvit takaisin paikoilleen.

5

6

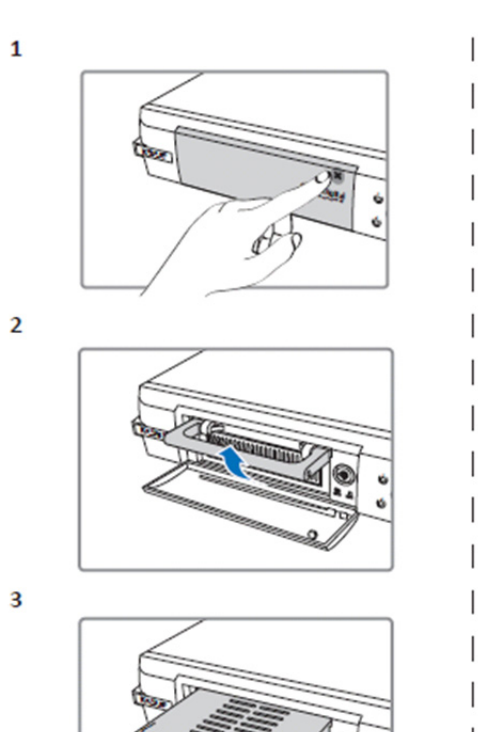

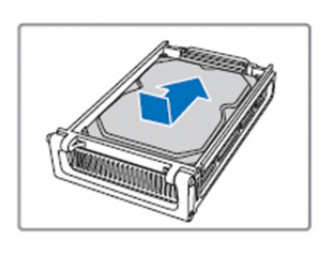

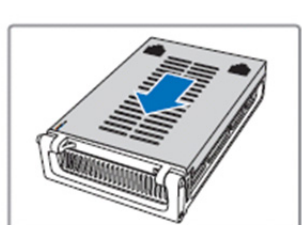

7

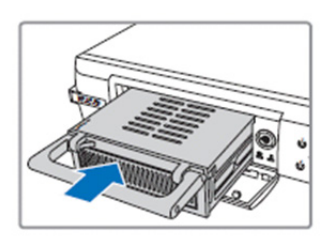

۲

4

 $( \bullet )$ 

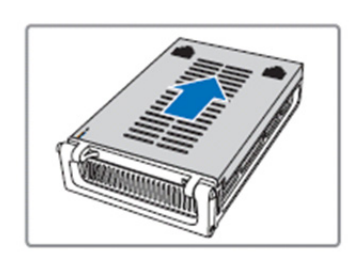

8

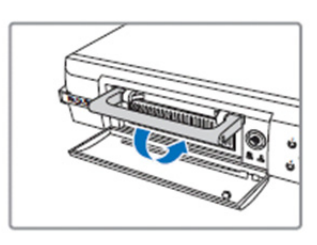

- 1. Avaa HDD-lokero painamalla.
- 2. Lukitse HDD-lokero nostamalla kahvaa.
- 3. Poista HDD-lokero vetämällä kahvaa.
- 4. Avaa lokeron kansi liu'uttamalla.
- 5. Asenna HDD lokeron sisälle ja työnnä sitten kytkeäksesi HDD-liittimen lokeron sisällä olevaan liitäntään.
- 6. Sulje lokeron kansi liu'uttamalla.
- 7. Liu'uta HDD-lokero DVR:n sisään.
- 8. Lukitse HDD-lokero paikoilleen painamalla kahva alas.

## 4CH-, 8CH- ja 16CH-kiintolevytallentimen käyttäminen:

Kun kiintolevyasema on asennettu ja kaikki kaapelit on kytketty, kiintolevytallennin on käyttövalmis. Voit määrittää lisäasetuksia kiintolevytallentimeen menemällä valikkoon. Ohjeet siitä, miten kiintolevytallentimeen tehdään asetuksia valikosta löytyvät CD-levyllä olevasta englanninkielisestä täydellisestä käyttöohjeesta.

#### Päävalikon ohje:

۲

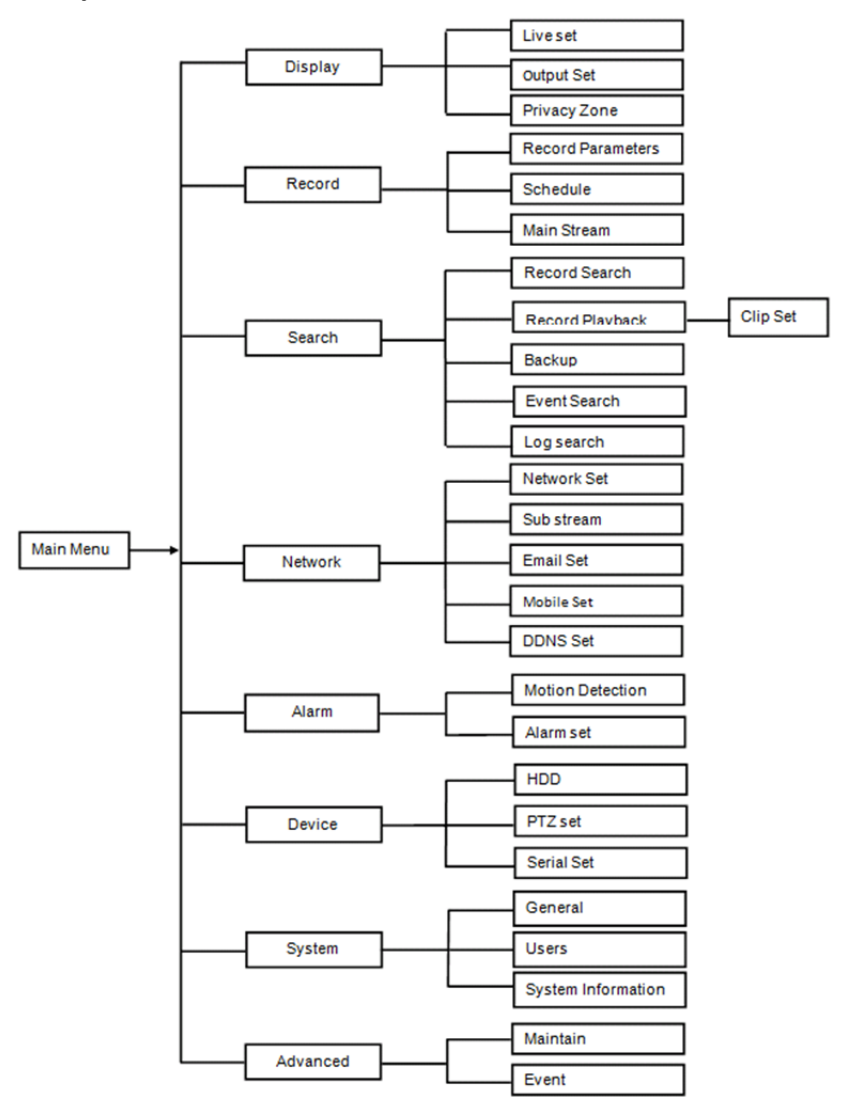

۲

107

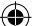

#### Turvallisuustoimenpiteet:

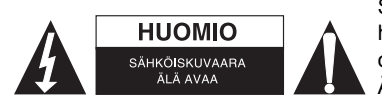

Sähköiskun riskin pienentämiseksi, AINOASTAAN valtuutettu huoltohenkilö saa avata tämän laitteen huoltoa varten. Jos ongelmia ilmenee, irrota laite verkkovirrasta ja muista laitteista. Älä altista laitetta vedelle ja kosteudelle.

( )

### Huolto:

Puhdista laitetta vain kuivalla liinalla. Älä käytä liuottimia tai hankausaineita.

#### Takuu:

Takuu mitätöityy, mikäli laitteeseen tehdään mitä tahansa muutoksia. Emme ole myöskään vastuussa vahingoista, jotka johtuvat tämän tuotteen virheellisestä käytöstä.

#### Vastuuvapauslauseke:

Muutoksia malliin ja teknisiin ominaisuuksiin voidaan tehdä ilmoituksetta. Kaikki logot, merkit ja tuotenimet ovat niiden vastaavien omistajien tuotemerkkejä tai rekisteröityjä tuotemerkkejä ja niitä on käsiteltävä sellaisina.

### Hävittäminen:

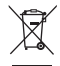

- Tämä tuote tulee toimittaa hävitettäväksi asianmukaiseen keräyspisteeseen. Tuotetta ei saa hävittää kotitalousjätteen mukana.
- Lisätietoja antaa jälleenmyyjä tai paikallinen jätehuollosta vastaava viranomainen.

Tämä tuote on valmistettu ja toimitettu noudattaen kaikkia sitä koskevia asetuksia ja direktiivejä, jotka ovat voimassa kaikissa Euroopan unionin jäsenvaltioissa. Se täyttää myös kaikki myyntimaassa sovellettavat vaatimukset ja määräykset.

Viralliset asiakirjat ovat saatavilla pyynnöstä. Asiakirjoihin sisältyvät seuraavat, mutta näihin rajoittumatta: Vaatimustenmukaisuusvakuutus (ja tuotteen tunniste), käyttöturvallisuustiedote, tuotteen testiraportti.

Saat neuvoja ottamalla yhteyttä asiakaspalveluumme: verkkosivun kautta: <u>http://www.nedis.fi/fi-fi/ota-yhteytta/yhteyslomake.htm</u> sähköpostilla: <u>service@nedis.com</u> puhelimitse: +31 (0)73-5993965 (toimistoaikoina)

NEDIS B.V., De Tweeling 28, 5215 MC 's-Hertogenbosch, ALANKOMAAT

# **SVENSKA**

#### Introduktion till DVR 400-serien:

Denna bruksanvisning är en kort beskrivande guide för den digitala hårddiskinspelaren. För en fullständig förklaring hur du använder den digitala hårddiskinspelaren, se den fullständiga engelska bruksanvisningen på cd:n.

DVR (Digital Video Recorder) speciellt utvecklad för övervakningsprogram, t.ex. i butiker, kontor eller hemma. De många funktionerna inkluderar 960H HD-upplösning, H.264 videokomprimering HDMI-ut, upp till 2 TB (2x 2 TB- SEC-DVR416V2) lagringskapacitet (ingår ej), fjärrvisning direkt på smartphone\* eller webbläsare, händelsemeddelande via e-post. Med förbättrat användarvänligt grafiskt gränssnitt för att styra och konfigurera DVR.

\*Stöder Android 2.2 eller högre och iOS 5.0 eller högre

 $\odot$
# 4-kanals DVR Frontpanel:

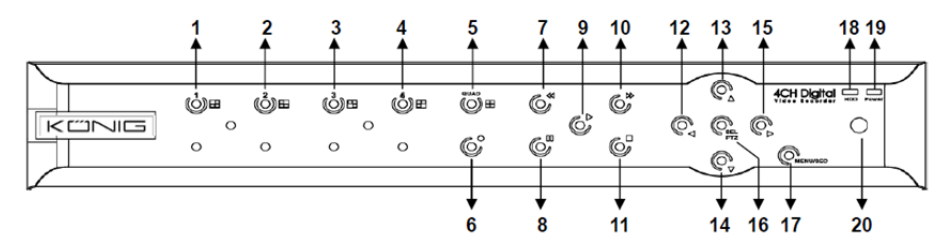

| Nr. | Knapp/Indikator   | Tecken   | Funktioner                                                                                  |
|-----|-------------------|----------|---------------------------------------------------------------------------------------------|
| 1   | KANAL1            |          | Visa kanal 1 i helskärm                                                                     |
| 2   | KANAL2            |          | Visa kanal 2 i helskärm                                                                     |
| 3   | KANAL3            |          | Visa kanal 3 i helskärm                                                                     |
| 4   | KANAL4            |          | Visa kanal 4 i helskärm                                                                     |
| 5   | FYRDUBBEL         |          | För fyrdubbel skärm                                                                         |
| 6   | INSPELNING        | •        | Starta manuell inspelning                                                                   |
| 7   | BAKÅT             | •        | Flytta vänster/Snabbspolning bakåt(den kan också användas till byte till OSD-kontrollpanel) |
| 8   | PAUSA             | I        | Pausa/spela upp bildruta för bildruta                                                       |
| 9   | SPELA UPP         | •        | Gå in i uppspelningsläge/uppspelningsknapp                                                  |
| 10  | FRAMÅT            | ₩        | Flytta höger/Spela upp framåt                                                               |
| 11  | STOPP             |          | Stoppa uppspelning/stoppa manuell inspelning                                                |
| 12  | VÄNSTER           | •        | Gå in i huvudmenyn eller avsluta                                                            |
| 13  | UPP               | •        | Flytta uppåt                                                                                |
| 14  | NER               | -        | Flytta neråt                                                                                |
| 15  | HÖGER             | •        | Flytta höger/Spela upp framåt                                                               |
| 16  | VÄLJ/PTZ          | VÄLJ/PTZ | Gå in i systemets (genväg) snabbmenyfält/knappen<br>redigera/gå in i PTZ-läge               |
| 17  | MENY/ESC          | MENY/ESC | Gå in i/avsluta från systemmenyn                                                            |
| 18  | Hårddiskindikator | HDD      | Hårddiskindikator                                                                           |
| 19  | Strömindikator    | STRÖM    | Strömförsörjningsindikator                                                                  |
| 20  | IR-mottagare      |          | För att ta emot signalen från fjärrkontrollen                                               |

# 8-kanals DVR Frontpanel:

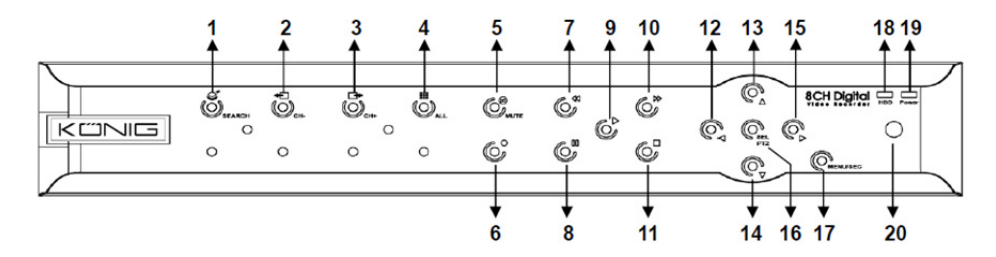

| Nr. | Knapp/Indikator   | Tecken   | Funktioner                                                                                  |
|-----|-------------------|----------|---------------------------------------------------------------------------------------------|
| 1   | SÖK               | Q        | Gå in i systemets (genväg) snabbmenyfält                                                    |
| 2   | KANAL-            | ÷        | Byt till föregående kanal                                                                   |
| 3   | KANAL+            | ➡        | Byt till nästa kanal                                                                        |
| 4   | ALLA KANALER      |          | Byt till 4-/8-skärmbild                                                                     |
| 5   | LJUD AV           | 3        | Ljud: ljud av-knapp                                                                         |
| 6   | INSPELNING        | •        | Starta manuell inspelning                                                                   |
| 7   | BAKÅT             | *        | Flytta vänster/Snabbspolning bakåt(den kan också användas till byte till OSD-kontrollpanel) |
| 8   | PAUSA             | II       | Pausa/spela upp bildruta för bildruta                                                       |
| 9   | SPELA UPP         | ►        | Gå in i uppspelningsläge/uppspelningsknapp                                                  |
| 10  | FRAMÅT            | ₩        | Flytta höger/Spela upp framåt                                                               |
| 11  | STOPP             |          | Stoppa uppspelning/stoppa manuell inspelning                                                |
| 12  | VÄNSTER           | •        | Flytta vänster/Snabbspolning bakåt                                                          |
| 13  | UPP               | •        | Gå in i huvudmenyn eller avsluta                                                            |
| 14  | NER               | •        | Flytta neråt                                                                                |
| 15  | HÖGER             | •        | Flytta höger/Spela upp framåt                                                               |
| 16  | VÄLJ/PTZ          | VÄLJ/PTZ | Gå till systemets (genväg) snabbmenyfält/knappen<br>redigera/gå in i PTZ-läge               |
| 17  | MENY/ESC          | MENY/ESC | Gå in i/avsluta från systemmenyn                                                            |
| 18  | Hårddiskindikator | HDD      | Kontinuerligt flimmer indikerar att hårddisken tillgås                                      |
| 19  | Strömindikator    | STRÖM    | Grönt ljus indikerar strömförsörjningsstatus                                                |
| 20  | IR-mottagare      |          | För att ta emot signalen från fjärrkontrollen                                               |

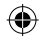

#### 16-kanals DVR Frontpanel:

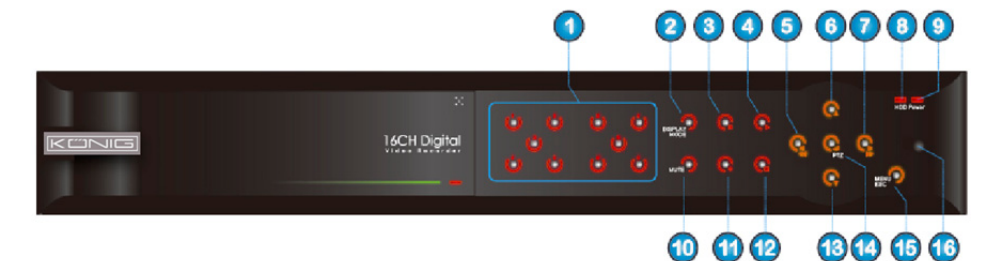

۲

## Frontpanel

- 1. Kanalval & numerisk ingång
- 2. Förhandsgranska (flerkanalsskärm)
- 3. Pausa/spela upp bildruta för bildruta
- 4. Konvertera till uppspelningsstatus
- 5. Flytta vänster/Snabbspolning bakåt
- 6. Flytta uppåt

- 7. Flytta höger/Snabbspolning framåt
- 8. Hårddiskindikator

- 9. Strömindikator
- 10. Ljudkontroll (Ljud av-knapp)
- 11. Manuell inspelning
- 12. Stoppa uppspelning av inspelning
- 13. Flytta neråt
- 14. Ange PTZ-kontroll, välj [Enter]/[Redigera]-funktion

۲

- 15. Gå in i huvudmeny/Avsluta
- 16. IR-mottagare

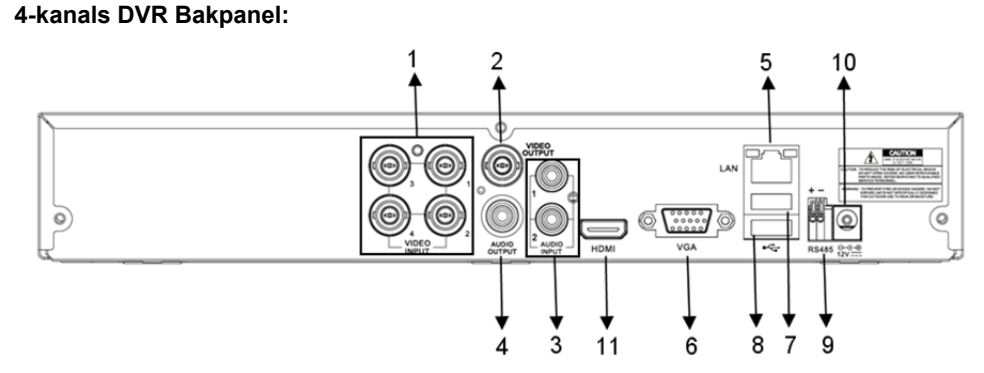

#### 8-kanals DVR Bakpanel:

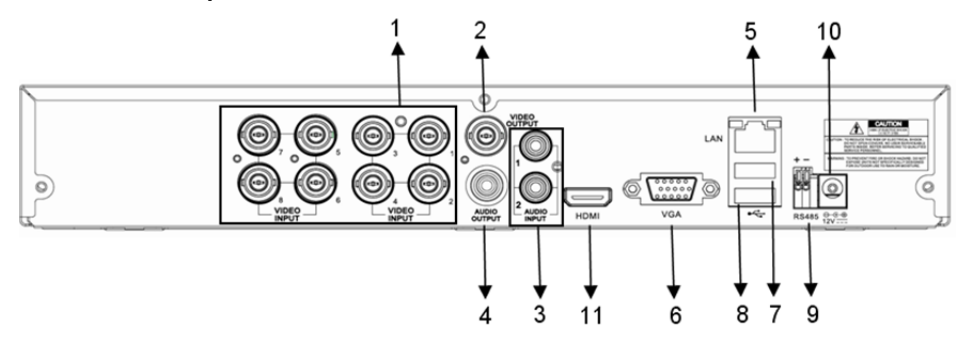

111

| Nr. | Anslutningskontakt | Funktioner                                                                                                 |
|-----|--------------------|----------------------------------------------------------------------------------------------------|
| 1.  | Videoingång        | 4 kanaler: Anslut kanal 1-4 videoingångsenhet (BNC)<br>8 kanaler: Anslut kanal 1-8 videoingångsenhet (BNC) |
| 2.  | Videoutgång        | Anslut monitorutgång (BNC)                                                                                 |
| 3.  | Ljudingång         | 4-kanals DVR: 4-kanals ljudingång (RCA)<br>8-kanals DVR: 4-kanals ljudingång (RCA)                         |
| 4.  | Ljudutgång         | 4-kanals DVR: 2-kanals utgång (RCA)<br>8-kanals DVR: 2-kanals utgång (RCA)                                 |
| 5.  | Ethernet           | Anslut LAN, Ethernet (RJ45)                                                                                |
| 6.  | VGA-utgång         | Anslut till VGA-bildskärm                                                                                  |
| 7.  | USB-mus            | Anslut USB-mus                                                                                             |
| 8.  | USB-enhet          | Anslut USB-enhet (flashminne, hårddisk och inspelare etc)                                                  |
| 9.  | RS-485             | RS485-gränssnitt                                                                                           |
| 10. | Ström              | Anslut strömförsörjning - DC12V 3A                                                                         |
| 11. | HDMI-utgång        | Anslut till HDMI-monitor                                                                                   |

## 16-kanals DVR Bakpanel:

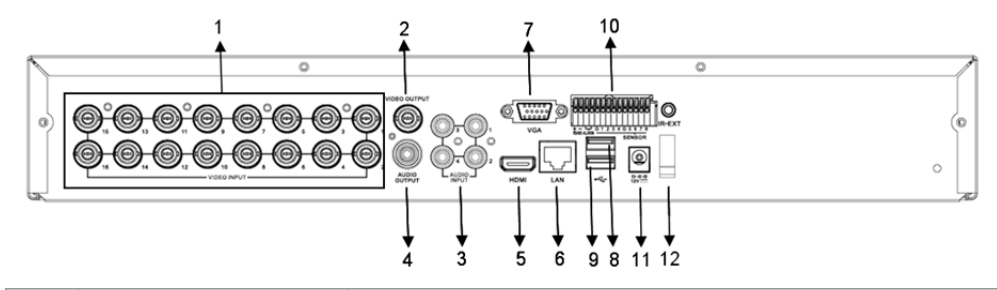

| Nr. | Anslutningskontakt | Funktioner                                                |
|-----|--------------------|-----------------------------------------------------------|
| 1.  | Videoingång        | Anslut kanal 1-16 videoingångsenhet (BNC)                 |
| 2.  | Videoutgång        | Anslut monitorutgång (BNC)                                |
| 3.  | Ljudingång         | 4-kanals ljudingång (RCA)                                 |
| 4.  | Ljudutgång         | 1-kanals utgång (RCA)                                     |
| 5.  | HDMI               | HDMI-utgång                                               |
| 6.  | Ethernet           | Anslut LAN, Ethernet (RJ45)                               |
| 7.  | VGA-utgång         | Anslut till VGA-bildskärm                                 |
| 8.  | USB-mus            | Anslut USB-mus                                            |
| 9.  | USB-enhet          | Anslut USB-enhet (flashminne, hårddisk och inspelare etc) |
| 10. | RS-485/Sensor/Larm | RS485/Sensor/Larm-gränssnitt (se pinouts nedan)           |
| 11. | Ström              | Anslut strömförsörjning - DC12V 3A                        |
| 12. | HDMI-utgång        | Anslut till HDMI-monitor                                  |
|     |                    |                                                           |

# RS485/Sensor/Larmportfunktioner:

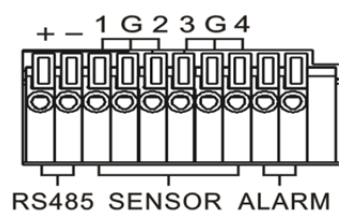

Larmingång: Anslut [-]-porten på din sensor till G (GND)-stift, och [+]-porten till kanalingången i enlighet med den larmenhet som du har köpt.

۲

Larmutgång: Anslut till de två portarna som är markerade med "out". PTZ-port: Anslut kameran till RS-485A och RS485B.

### 4/8-Kanals Fjärrkontroll:

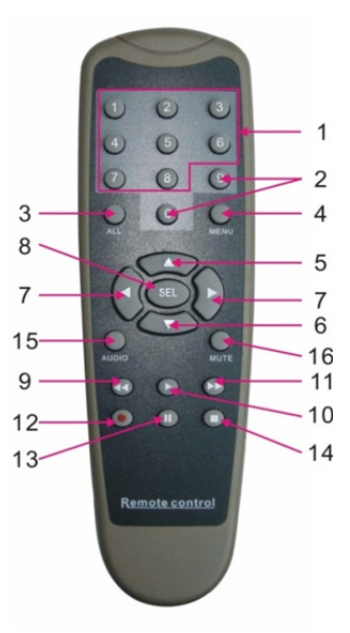

۲

| Objekt | Knapptitel | Knappfunktion                                                                         |
|--------|------------|---------------------------------------------------------------------------------------|
| 1      | 1-8        | Val av kanal 1-8; Numerisk knapp                                                      |
| 2      | 9, 0       | Numerisk knapp, klicka på den numeriska knappen "0" för att byta till<br>utgångsenhet |
| 3      | ALLA       | Flerskärmsläge                                                                        |
| 4      | MENY       | Gå till huvudmeny/avsluta                                                             |
| 5      |            | Riktningsknapp upp, volymjustering                                                    |
| 6      | ▼          | Riktningsknapp ned, volymjustering                                                    |
| 7      | ◀/►        | Vänster/ned-knapp,<br>Minska/öka kontrollfältets parametervärde                       |
| 8      | VÄLJ       | Välj-knapp/Redigeringsknapp;<br>Bekräfta den valda funktionen.                        |
| 9      | •          | Snabbspolning bakåt-knapp                                                             |
| 10     | •          | Gå in i in sökmenyn för inspelning;<br>Uppspelningsknapp                              |
| 11     | ••         | Snabbspolning framåt-knapp                                                            |
| 12     | •          | Inspelningsknapp                                                                      |
| 13     | - 11       | Paus-/Sekvensknapp                                                                    |
| 14     |            | Stoppa manuell inspelning; stoppa uppspelning                                         |
| 15     | Ljud       | Testning                                                                              |
| 16     | Ljud av    | Ljud av/på                                                                            |

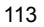

# 16-Kanals Fjärrkontroll:

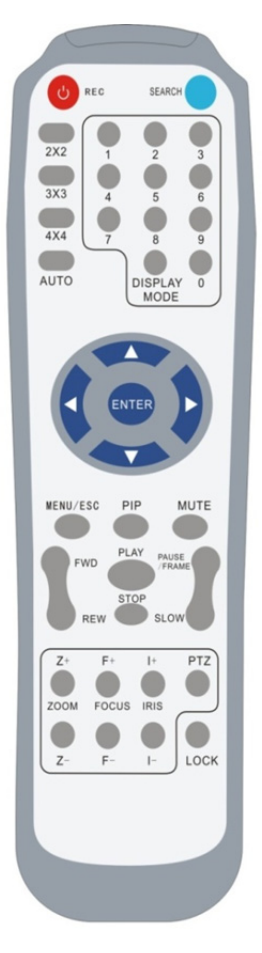

| Knapptitel  | Knappfunktion                                     |
|-------------|---------------------------------------------------|
|             | Tryck på knappen för att gå in i manuell          |
| INSPELINING | inspelning.                                       |
| SÖK         | Tryck på knappen för att gå in i sökmenyn för     |
| 001         | inspelning                                        |
| 2×2         | Gå in i fyrdubbel skärm                           |
| 3×3         | Gå in i 9-delad skärm                             |
| 4×4         | Gå in 16-delad skärm                              |
| AUTO        | Gå in i skärmens varaktighetstid                  |
| 0~9         | Kanalväljare; sifferknapp                         |
|             | Flerkanalsskärm (Fyrdubbel, 9-delad, 16-delad     |
| SNANWLAGE   | och helskärmsvisning)                             |
| <b>A</b>    | Riktningsknapp upp                                |
| ▼           | Riktningsknapp ned                                |
|             | Riktningsknapp vänster/höger; även minska/öka     |
|             | kontrollfältets parametervärde.                   |
| ENTER       | välj [Enter]/[Redigera]-funktion                  |
| Meny/ESC    | Gå in i/avsluta huvudmenyn                        |
| PIP         | PIP-visningsläge                                  |
| LJUD AV     | Ljud av-knapp                                     |
| FRAMÅT      | Snabbspolning framåt (x2, x4, x8)                 |
| BAKÅT       | Snabbspolning bakåt (x2, x4, x8)                  |
|             | Gå in i inspelningssökning, spela upp inspelad    |
| SFELA UFF   | händelse                                          |
| STOPP       | Stoppa uppspelning/manuell uppspelning            |
| PAUSA/      | Pausa/spela upp bildruta för bildruta             |
| BILDRUTA    |                                                   |
| LÅNGSAM     | (1/2, 1/4, 1/8) Långsam uppspelning               |
| Z+          | Zooma ut videoområdet                             |
| Z-          | Zooma in videoområdet                             |
| F+          | Fokus nära                                        |
| F-          | Fokus långt bort                                  |
| +           | Ökning PTZ-ljusstyrka                             |
| -           | Minska PTZ-Ijusstyrka                             |
| DT7         | Tillåt dig att ställa in förinställd position och |
| PIZ         | kontrollera PTZ.                                  |
| LÅS         | Lås systemet                                      |

### **Musfunktion:**

Förutom att använda knapparna på frontpanelen eller fjärrkontrollen, kan du också använda musen för att utföra systemfunktioner.

| TYP                                    | Funktion                                                                                                    |
|----------------------------------------|----------------------------------------------------------------------------------------------------|
|                                        | I menylåsläget går du in i snabbmenyn i och klickar på alla undermenyer som<br>kommer upp inloggningsfönstret; Du går in i snabbmenyn i menylåsläget och<br>klickar sedan på den vänstra knappen för att komma in i direkt i någon av<br>undermenyerna.      |
|                                        | När du har kommit in i huvudmenyn, klickar du på vänster knapp och väljer att gå<br>in i en undermeny; I [Dokumentdetaljer] menyläge, klickar du på vänster knapp för<br>att spela upp en inspelad fil.                                                      |
| Klicko på väpotor                      | Ändra status för en kryssruta eller ändra rörelsedetekteringsområdet.                                                                                                    |
| musknapp                               | Klicka på kombinationsrutan för att få åtkomst till rullgardinsmenyn, klicka på<br>vänster knapp för att stoppa skärmens varaktighetstid när skärmen aktiveras.                                                                                              |
|                                        | Genom att klicka på vänster knapp kan du justera färgkontrollfältet och<br>volymkontrollfältet.                                                                                                    |
|                                        | Du klickar på kombinationsrutan för att komma åt rullgardinsmenyn                                                                                                    |
|                                        | Genom att klicka på vänster knapp kan du välja värden i redigeringsrutor eller<br>rullgardinsmenyn som stöder inmatning av kinesiska ord, speciell symboler,<br>nummer och tecken; du kan använda vänster knapp istället för [Enter ]]<br>eller [Backspace ] |
| Klicka på höger                        | I direktvisningsläge, klickar du på höger knapp för att visa snabbmenyn (som visas<br>i Figur 5-1).                                                                                                    |
| musknapp                               | I huvudmeny- eller undermenyläge, högerklickar du för att avsluta den aktuella<br>menyn.                                                                                                    |
| Dubbelklicka på<br>vänster<br>musknapp | I direktvisning- eller uppspelningsläge, dubbelklickar du på vänster knapp för att maximera skärmen.                                                                                                    |
| Flytta mus                             | Välj ett menyalternativ                                                                                                    |
| Dra mus                                | I rörelseläge drar du musen för att markera rörelseområdet, i [Färginställningar]<br>menyläget drar du musen för att justera färgkontrollfältet och volymkontrollfältet.                                                                                     |

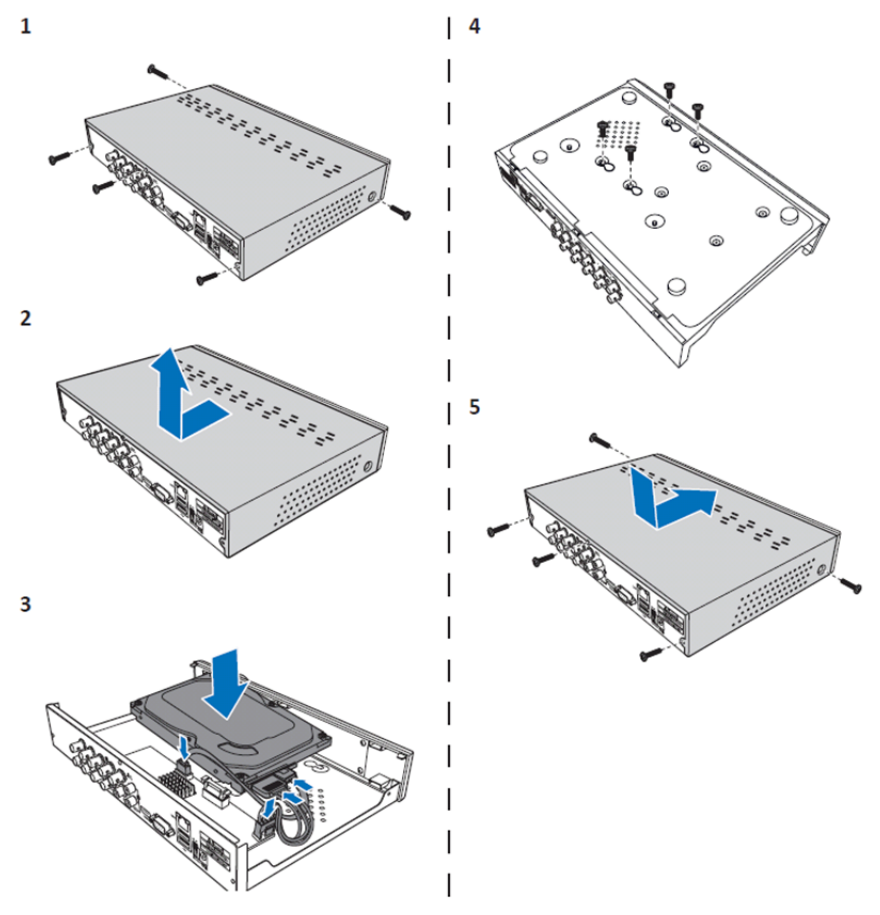

Installation av hårddiskenheten på 4 kanals och 8 kanals DVR:

۲

- 1. Lossa skruvarna.
- 2. Ta bort locket.

۲

- 3. Anslut ström- och datakabeln och placera hårddisken på DVR-lådan.
- 4. Rikta hårddisken till hålen på DVR-lådan och sätt fast hårddisken med hjälp av de fyra medföljande skruvarna.

۲

5. Sätt på locket och sätt tillbaka skruvarna på plats igen.

### Installation av 16 kanals hårddisk(ar):

16 kanals DVR erbjuder 2 alternativ för hårddiskinstallation. Båda alternativen kan användas till 2TB.

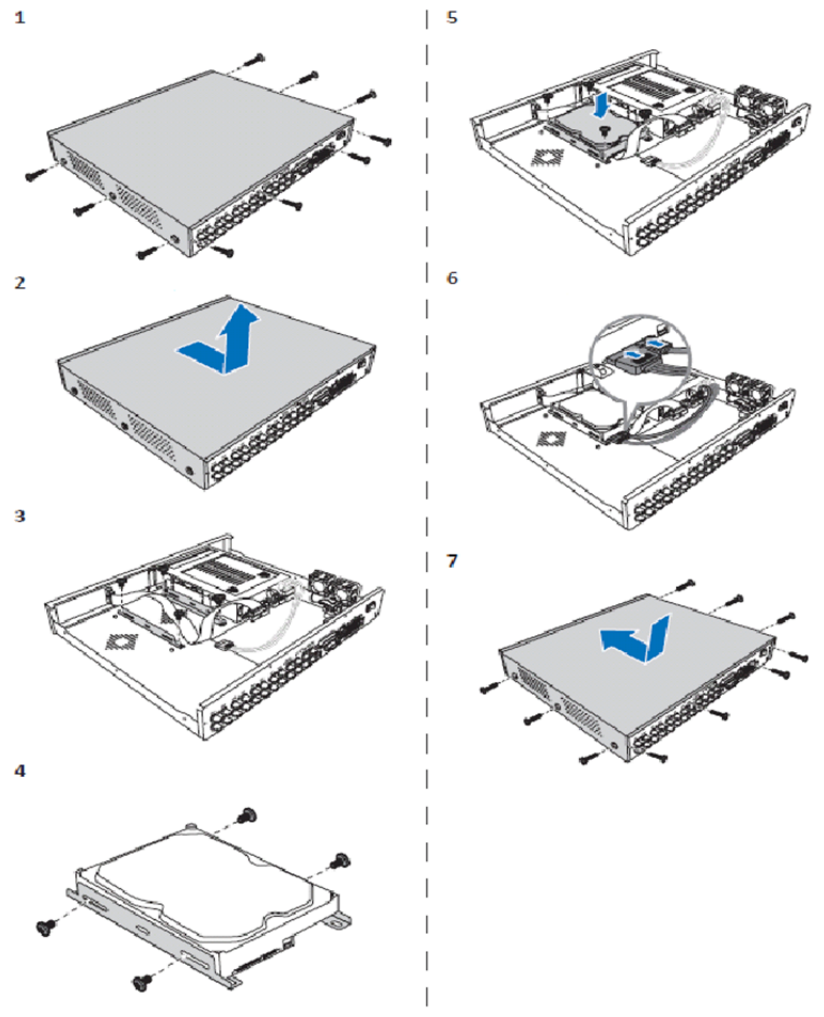

۲

- 1. Lossa skruvarna.
- 2. Ta bort locket.
- 3. Lossa skruvarna för att ta bort hårddiskfästet från höljet.
- 4. Sätt fast hårddisken på fästet med de fyra medföljande skruvarna.
- 5. Montera tillbaka fästet på höljet.
- 6. Anslut data- och strömkablarna till hårddisk och DVR.
- 7. Sätt på locket och sätt tillbaka skruvarna på plats igen.

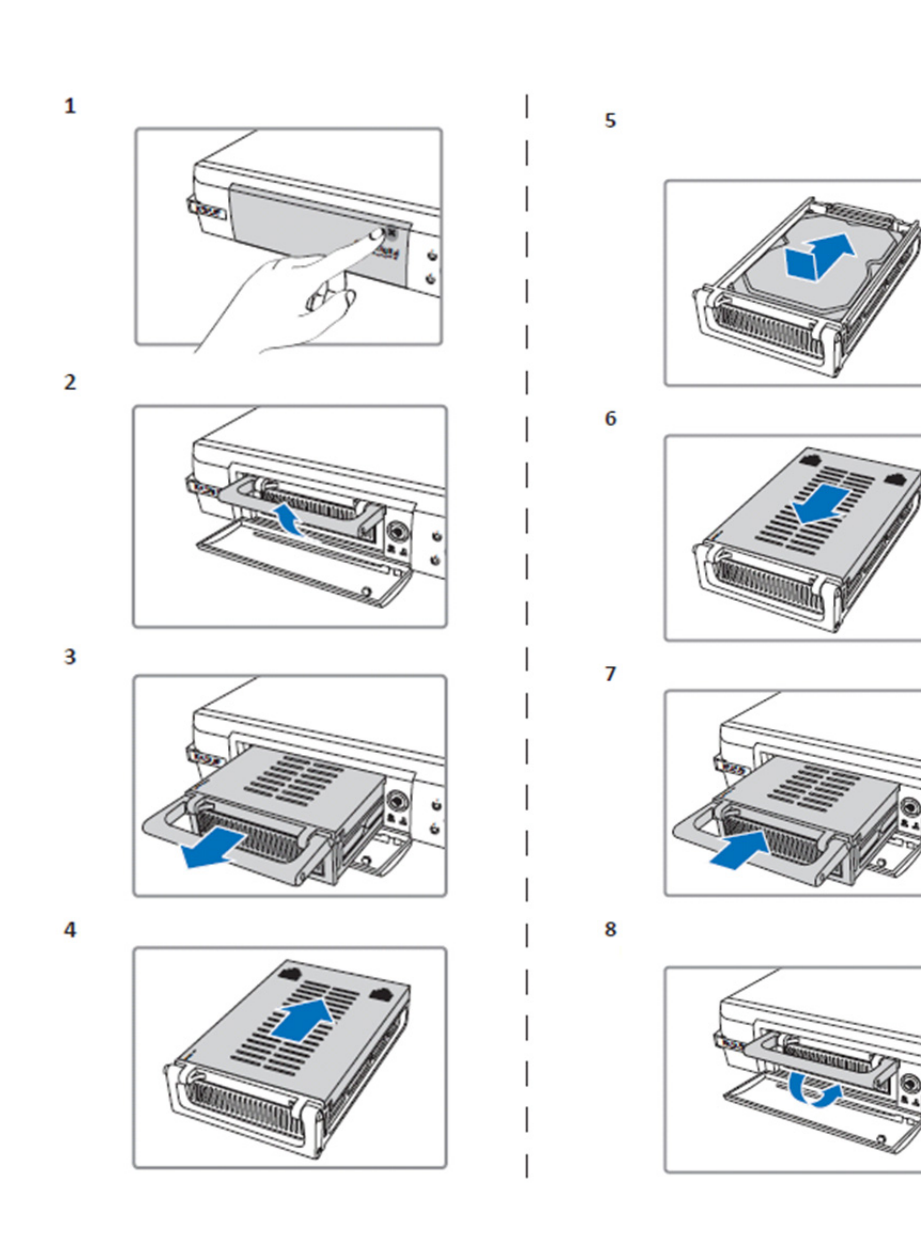

1. Tryck för att öppna hårddiskfacket.

 $( \bullet )$ 

- 2. Lyft handtaget för att låsa upp hårddiskfacket.
  3. Dra i handtaget för att ta bort hårddiskfacket.
- 4. Skjut på fackets lock för att öppna det.
- 5. Installera hårddisken inne i facket och tryck sedan för att ansluta HDD-kontakten till anslutningskontakten i facket.
- 6. Skjut för att stänga fackets lock.
- 7. Skjut in hårddiskfacket i DVR.
- 8. Tryck ner handtaget för att låsa fast hårddiskens på plats.

 $( \mathbf{ } )$ 

### Använd 4 kanals, 8 kanals och 16 kanals hårddiskinspelare:

När hårddisken är installerad och alla kablar är anslutna, är hårddiskinspelaren klar för användning. För att konfigurera hårddiskinspelarens avancerade inställningar måste du ha åtkomst till menyn. För instruktioner om hur du ställer in hårddiskinspelaren med menyn, se den fullständiga engelska bruksanvisningen på cd:n.

#### Huvudmenyguide:

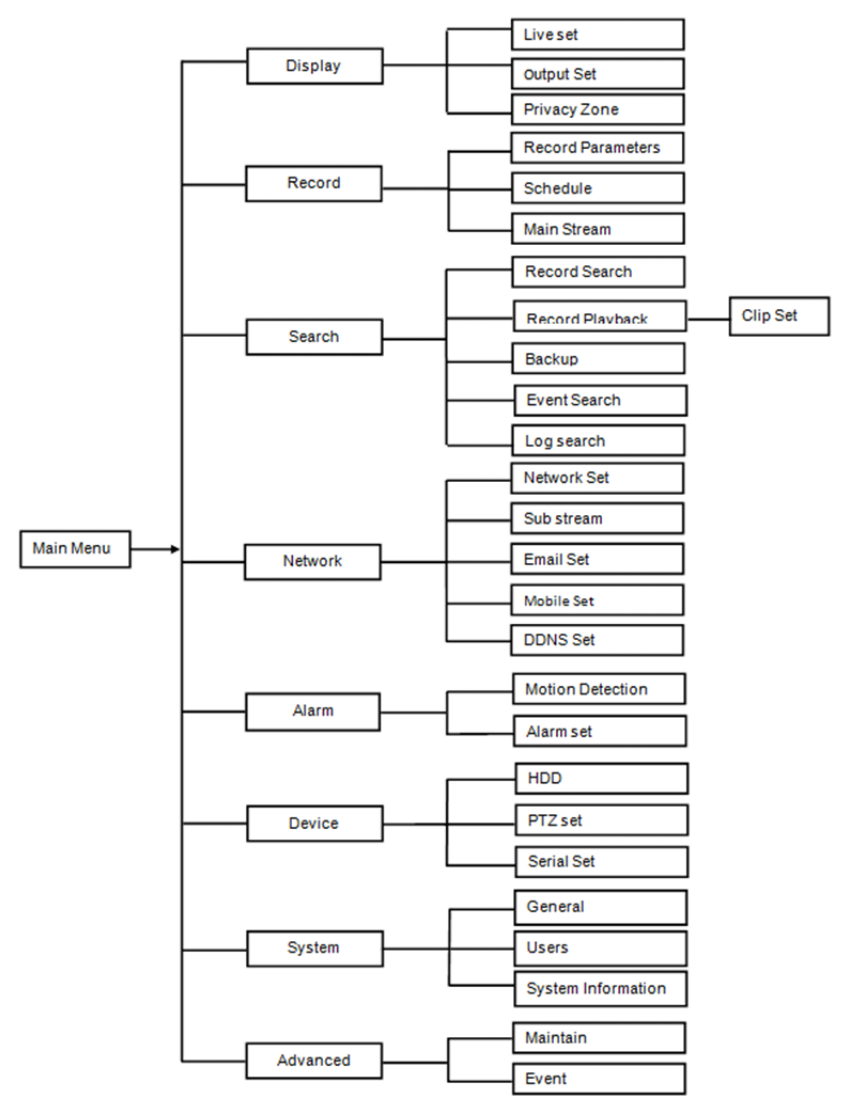

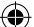

#### Säkerhetsanvisningar:

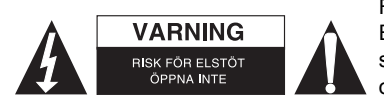

För att minska risken för elektriska stötar bör denna produkt ENDAST öppnas av behörig tekniker när service behövs. Dra ut strömkabeln från eluttaget och koppla ur all annan utrustning om något problem skulle uppstå. Utsätt inte produkten för vatten eller fukt.

( )

### Underhåll:

Rengör produkten endast med en torr trasa.

Använd inga rengöringsmedel som innehåller lösningsmedel eller slipmedel.

#### Garanti:

Alla ändringar och/eller modifieringar på produkten gör garantin ogiltig. Vi kan inte ta något ansvar för skador som orsakats av felaktig användning av denna produkt.

#### Friskrivningsklausul:

Utseende och specifikationer kan komma att ändras utan föregående meddelande. Alla logotyper och produktnamn är varumärken eller registrerade varumärken som tillhör sina ägare och är härmed erkända som sådana.

#### Kassering:

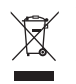

- Denna produkt är avsedd för separat insamling vid en lämplig återvinningscentral. Släng inte denna produkt bland vanligt hushållsavfall.
- För mer information, kontakta återförsäljaren eller lokal myndighet med ansvar för avfallshantering.

Den här produkten har tillverkats och levereras i enlighet med alla relevanta regler och direktiv som gäller för alla medlemsstater inom Europeiska Unionen. Den efterlever även alla tillämpliga specifikationer och regler i försäljningslandet.

Formell dokumentation finns att beställa på begäran. Detta omfattar, men är inte begränsat till: Deklaration om överensstämmelse (och produktidentitet), materialsäkerhetsdatablad, produkttestrapport.

Kontakta vår kundtjänst för att få hjälp: via webbplatsen: http://www.nedis.com/en-us/contact/contact-form.htm via e-post: service@nedis.com via telefon: +31 (0)73-5993965 (under kontorstid)

#### NEDIS B.V., De Tweeling 28, 5215 MC 's-Hertogenbosch, NEDERLÄNDERNA

# ČESKY

#### Úvod k řadě 400 digitálních videorekordérů:

V tomto návodu je uveden stručný popis digitálního rekordéru s pevným diskem. Kompletní návod k používání digitálního rekordéru s pevným diskem naleznete v plné anglické verzi návodu dodané na CD disku.

Tento digitální videorekordér byl vyvinut speciálně pro sledovací aplikace například v obchodech, kancelářích nebo v domácnostech. Mezi jeho četné funkce patří rozlišení 960H High Definition, komprese videa H.264, výstup HDMI, kapacita úložiště až 2 TB (2x 2 TB- SEC-DVR416V2) (není součástí dodávky), vzdálené sledování přímo na chytrém telefonu\* nebo v internetovém prohlížeči a upozornění na událost e-mailem. Digitální videorekordér má také vylepšené, uživatelsky přívětivé grafické rozhraní pro ovládání a konfiguraci.

\* Funkce je podporována systémem Android 2.2 nebo vyšším a iOS 5.0 nebo vyšším

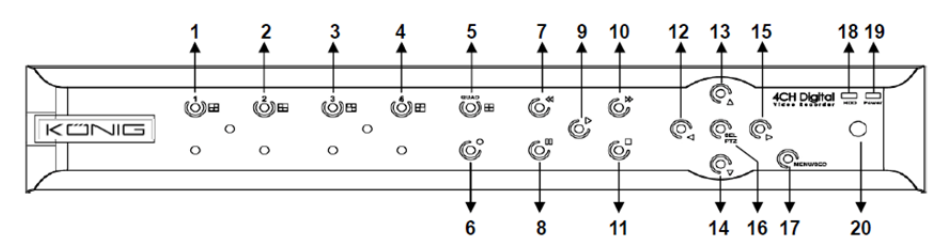

| Č. | Tlačítko/ukazatel          | Označení    | Funkce                                                                                          |
|----|----------------------------|-------------|-------------------------------------------------------------------------------------------------|
| 1  | К1                         |             | Zobrazení kanálu 1 na celé obrazovce                                                            |
| 2  | K2                         |             | Zobrazení kanálu 2 na celé obrazovce                                                            |
| 3  | КЗ                         |             | Zobrazení kanálu 3 na celé obrazovce                                                            |
| 4  | K4                         |             | Zobrazení kanálu 4 na celé obrazovce                                                            |
| 5  | KVADR                      |             | Kvadrantové zobrazení                                                                           |
| 6  | NAHR                       | •           | Spuštění ručního nahrávání                                                                      |
| 7  | VZAD                       | *           | Posun doleva / převinutí vzad (také přepnutí na ovládací panel nabídky na obrazovce)            |
| 8  | POZAST                     | II          | Pozastavení / přehrávání po jednotlivých snímcích                                               |
| 9  | PŘEHRÁT                    | •           | Spuštění režimu přehrávání / tlačítko pro přehrávání                                            |
| 10 | VPŘED                      | *           | Posun doprava / převinutí vpřed                                                                 |
| 11 | ZASTAVIT                   |             | Ukončení přehrávání / ručního nahrávání                                                         |
| 12 | VLEVO                      | 4           | Spuštění/ukončení hlavní nabídky                                                                |
| 13 | NAHORU                     | ▲           | Posun nahoru                                                                                    |
| 14 | DOLŮ                       | -           | Posun dolů                                                                                      |
| 15 | VPRAVO                     | •           | Posun doprava / převinutí vpřed                                                                 |
| 16 | VÝBĚR/PTZ                  | VÝBĚR/PTZ   | Spuštění místního panelu nabídek systému (zástupce) / tlačítko pro úpravy / spuštění režimu PTZ |
| 17 | NABÍDKA/ESC                | NABÍDKA/ESC | Spuštění/ukončení nabídky systému                                                               |
| 18 | Indikátor<br>pevného disku | Pevný disk  | Indikátor pevného disku                                                                         |
| 19 | Ukazatel<br>napájení       | NAP         | Ukazatel napájení                                                                               |
| 20 | IR přijímač                |             | Příjem signálu z dálkového ovladače                                                             |

## Přední panel 4kanálového rekordéru:

# Přední panel 8kanálového rekordéru:

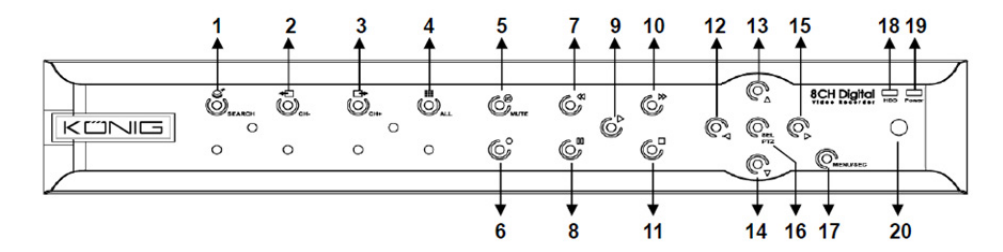

| Ć. | Tlačítko/ukazatel          | Označení    | Funkce                                                                                  |
|----|----------------------------|-------------|-----------------------------------------------------------------------------------------|
| 1  | VYHLEDAT                   | Q           | Spuštění místního panelu nabídek systému (zástupce)                                     |
| 2  | К-                         | <b>€</b>    | Přepnutí na předchozí kanál                                                             |
| 3  | K+                         | ⊡►          | Přepnutí na následující kanál                                                           |
| 4  | VŠ. K                      |             | Přepnutí na zobrazení 4/8 obrazovek                                                     |
| 5  | ZTLUMENÍ<br>ZVUKU          | 8           | Zvuk: tlačítko pro ztlumení                                                             |
| 6  | NAHR                       | •           | Spuštění ručního nahrávání                                                              |
| 7  | VZAD                       | •           | Posun doleva / převinutí vzad (také přepnutí na<br>ovládací panel nabídky na obrazovce) |
| 8  | POZAST                     | н           | Pozastavení / přehrávání po jednotlivých snímcích                                       |
| 9  | PŘEHRÁT                    | •           | Spuštění režimu přehrávání / tlačítko pro přehrávání                                    |
| 10 | VPŘED                      | ₩           | Posun doprava / převinutí vpřed                                                         |
| 11 | ZASTAVIT                   |             | Ukončení přehrávání / ručního nahrávání                                                 |
| 12 | VLEVO                      | •           | Posun doleva / převinutí vzad                                                           |
| 13 | NAHORU                     | •           | Spuštění/ukončení hlavní nabídky                                                        |
| 14 | Dolů                       | -           | Posun dolů                                                                              |
| 15 | VPRAVO                     | •           | Posun doprava / převinutí vpřed                                                         |
| 16 | VÝBĚR/PTZ                  | VÝBĚR/PTZ   | Spuštění místního panelu nabídek systému / tlačítko pro<br>úpravy / spuštění režimu PTZ |
| 17 | NABÍDKA/ESC                | NABÍDKA/ESC | Spuštění/ukončení nabídky systému                                                       |
| 18 | Indikátor<br>pevného disku | Pevný disk  | Nepřetržité blikání znamená, že se pevný disk právě používá                             |
| 19 | Ukazatel<br>napájení       | NAP         | Zelená kontrolka informuje o stavu napájení                                             |
| 20 | IR přijímač                |             | Příjem signálu z dálkového ovladače                                                     |

### Přední panel 16kanálového rekordéru:

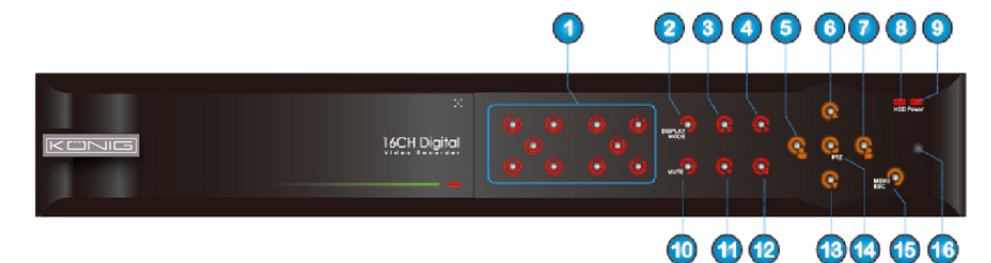

 $(\mathbf{0})$ 

## Přední Panel

- 1. Výběr kanálu a zadání čísel
- 2. Náhled (zobrazení více kanálů)
- 3. Pozastavení / přehrávání po jednotlivých snímcích
- 4. Přepnutí na přehrávání
- 5. Posun doleva / převinutí vzad
- 6. Posun nahoru

- 7. Posun doprava / převinutí vpřed
- 8. Indikátor pevného disku

### Zadní panel 4kanálového rekordéru:

- 9. Ukazatel napájení
- 10. Ovládání zvuku (tlačítko pro ztlumení)
- 11. Ruční nahrávání
- 12. Ukončení přehrávání / nahrávání
- 13. Posun dolů
- 14. Spuštění ovládání PTZ, výběr operace [Otevřít]/[Upravit]

۲

- 15. Spuštění/ukončení hlavní nabídky
- 16. IR přijímač

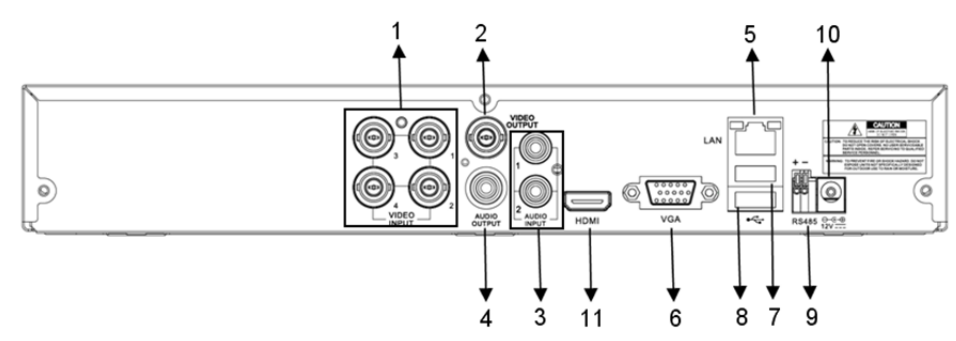

### Zadní panel 8kanálového rekordéru:

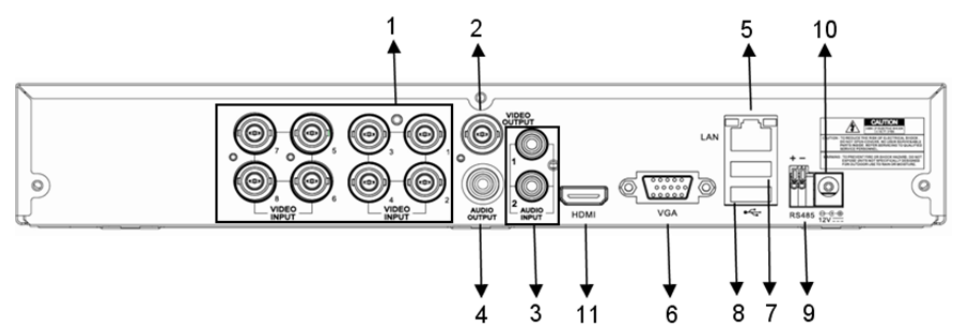

123

| Č.  | Konektor      | Funkce                                                          |
|-----|---------------|-----------------------------------------------------------------|
| 4   | 1 Videoveture | 4kan. rek.: Připojení zařízení (BNC) k videovstupu K1–4         |
| т.  | videovsiup    | 8kan. rek.: Připojení zařízení (BNC) k videovstupu K1–8         |
| 2.  | Videovýstup   | Připojení výstupu monitoru (BNC)                                |
| 2   | Audiovatura   | 4kan. rek.: Audiovstup 4K (RCA)                                 |
| 3.  | Audiovstup    | 8kan. rek.: Audiovstup 4K (RCA)                                 |
|     | Audiovýstup   | 4kan. rek.: Výstup 2K (RCA)                                     |
| 4.  |               | 8kan. rek.: Výstup 2K (RCA)                                     |
| 5.  | Ethernet      | Připojení sítě LAN, ethernet (RJ45)                             |
| 6.  | Výstup VGA    | Připojení monitoru VGA                                          |
| 7.  | USB myš       | Připojení USB myši                                              |
| 8.  | USB zařízení  | Připojení USB zařízení (flash disk, pevný disk a rekordér atd.) |
| 9.  | RS-485        | Rozhraní RS485                                                  |
| 10. | Napájení      | Připojení napájení – 12 V ss, 3 A                               |
| 11. | Výstup HDMI   | Připojení monitoru HDMI                                         |

# Zadní panel 16kanálového rekordéru:

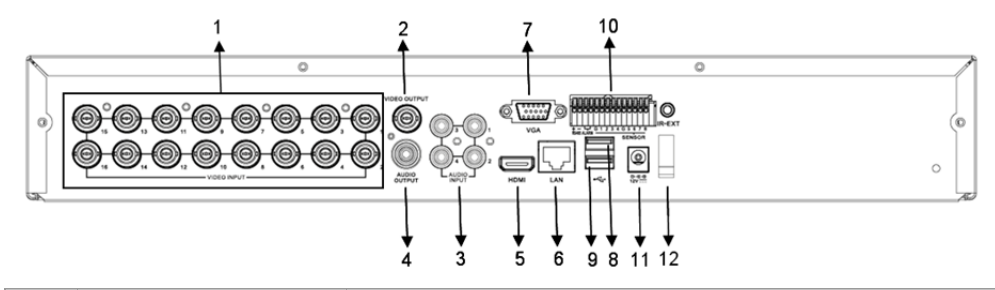

| C.  | Konektor                | Funkce                                                          |
|-----|-------------------------|-----------------------------------------------------------------|
| 1.  | Videovstup              | Připojení zařízení (BNC) k videovstupu K1–16                    |
| 2.  | Videovýstup             | Připojení výstupu monitoru (BNC)                                |
| 3.  | Audiovstup              | Audiovstup 4K (RCA)                                             |
| 4.  | Audiovýstup             | Výstup 1K (RCA)                                                 |
| 5.  | HDMI                    | Výstup HDMI                                                     |
| 6.  | Ethernet                | Připojení sítě LAN, ethernet (RJ45)                             |
| 7.  | Výstup VGA              | Připojení monitoru VGA                                          |
| 8.  | USB myš                 | Připojení USB myši                                              |
| 9.  | USB zařízení            | Připojení USB zařízení (flash disk, pevný disk a rekordér atd.) |
| 10. | RS-485/detektor/poplach | Rozhraní RS485/detektor/poplach (viz vývody níže)               |
| 11. | Napájení                | Připojení napájení – 12 V ss, 3 A                               |
| 12. | Výstup HDMI             | Připojení monitoru HDMI                                         |
|     |                         |                                                                 |

## Funkce portů RS485/detektor/poplach:

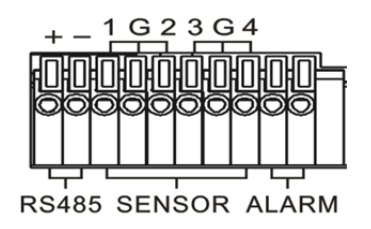

**Poplachový vstup:** Připojte port [-] detektoru k pinu G (UZEMNĚNÍ) a port [+] ke kanálovému vstupu dle zakoupeného poplašného zařízení.

۲

**Poplachový výstup:** Připojte ke dvěma portům označeným jako out. **Port PTZ:** Připojte kameru buď k portu RS-485A, nebo RS485B.

### 4/8kan. Dálkový Ovladač:

۲

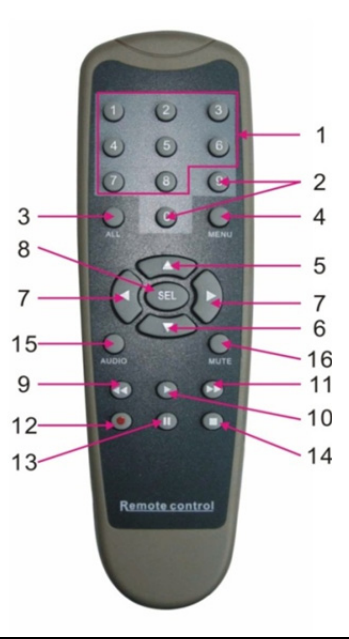

۲

| Položka | Označení<br>tlačítka | Funkce tlačítka                                                             |
|---------|----------------------|-----------------------------------------------------------------------------|
| 1       | 1–8                  | Výběr kanálu 1–8, číselná tlačítka                                          |
| 2       | 9, 0                 | Číselná tlačítka, stisknutím tlačítka "0" lze přepnout na výstupní zařízení |
| 3       | VŠE                  | Režim vícenásobného zobrazení                                               |
| 4       | Nabídka              | Spuštění/ukončení hlavní nabídky                                            |
| 5       |                      | Tlačítko pro posun nahoru, nastavení hlasitosti                             |
| 6       | ▼                    | Tlačítko pro posun dolů, nastavení hlasitosti                               |
| 7       |                      | Tlačítko pro posun doleva/doprava,                                          |
| 1       |                      | snížení/zvýšení hodnoty parametru ovládacího panelu                         |
| 9       | VÝBĚR                | Tlačítko pro výběr/úpravy;                                                  |
| 0       |                      | potvrzení vybrané operace.                                                  |
| 9       | 44                   | Tlačítko pro převinutí vzad                                                 |
| 10      |                      | Spuštění nabídky vyhledávání záznamu;                                       |
| 10      |                      | tlačítko pro přehrávání                                                     |
| 11      |                      | Tlačítko pro převinutí vpřed                                                |
| 12      | •                    | Tlačítko pro nahrávání                                                      |
| 13      |                      | Tlačítko pro pozastavení/sekvence                                           |
| 14      |                      | Ukončení ručního nahrávání, ukončení přehrávání                             |
| 15      | Zvuk                 | Testování                                                                   |
| 16      | Ztlumení<br>zvuku    | Zapnutí/vypnutí ztlumení                                                    |

125

# 16kan. Dálkový Ovladač:

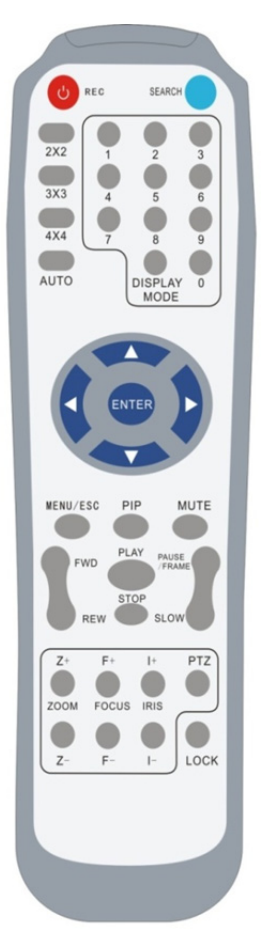

| Označení<br>tlačítka  | Funkce tlačítka                                                                                        |
|-----------------------|----------------------------------------------------------------------------------------------------|
| NAHR                  | Spuštění ručního nahrávání.                                                                            |
| VYHLEDAT              | Spuštění nabídky vyhledávání záznamu                                                                   |
| 2×2                   | Spuštění kvadrantového zobrazení                                                                       |
| 3×3                   | Spuštění zobrazení s 9 obrazovkami                                                                     |
| 4×4                   | Spuštění zobrazení se 16 obrazovkami                                                                   |
| AUTO                  | Spuštění zobrazení s pravidelným přepínáním                                                            |
| 0–9                   | Výběr kanálu, číselná tlačítka                                                                         |
| REŽIM<br>ZOBRAZENÍ    | Vícenásobné zobrazení kanálů (kvadrantové,<br>s 9/16 obrazovkami a zobrazení na celé<br>obrazovce)     |
| <b>A</b>              | Tlačítko pro posun nahoru                                                                              |
| V                     | Tlačítko pro posun dolů                                                                                |
| ◀/►                   | Tlačítko pro posun doleva/doprava, také pro<br>snížení/zvýšení hodnoty parametru ovládacího<br>panelu. |
| ENTER                 | Výběr operace [Otevřít]/[Upravit]                                                                      |
| Nabídka/ESC           | Spuštění/ukončení hlavní nabídky                                                                       |
| PIP                   | Režim zobrazení obrazu v obraze                                                                        |
| ZTLUMENÍ<br>ZVUKU     | Tlačítko pro ztlumení                                                                                  |
| VPŘED                 | Převinutí vpřed (2×, 4×, 8×)                                                                           |
| VZAD                  | Převinutí vzad (2×, 4×, 8×)                                                                            |
| PŘEHRÁT               | Spuštění vyhledávání záznamu, přehrání<br>zaznamenané události                                         |
| ZASTAVIT              | Ukončení přehrávání / ručního nahrávání                                                                |
| POZASTAVIT/<br>SNÍMKY | Pozastavení / přehrávání po jednotlivých<br>snímcích                                                   |
| POMALÉ                | Pomalé přehrávání (1/2, 1/4, 1/8)                                                                      |
| Z+                    | Zvětšení oblasti videa                                                                                 |
| Ζ-                    | Zmenšení oblasti videa                                                                                 |
| F+                    | Zaostření na blízko                                                                                    |
| F-                    | Zaostření na dálku                                                                                     |
| l+                    | Zvýšení jasu PTZ                                                                                       |
| -                     | Snížení jasu PTZ                                                                                       |
| PTZ                   | Nastavení přednastavené pozice a ovládání PTZ.                                                         |
| ZÁMEK                 | Uzamčení systému                                                                                       |

## Ovládání Myší:

Kromě tlačítek na předním panelu a tlačítek dálkového ovladače lze k provádění operací systému použít také myš.

| ТҮР                                         | Funkce                                                                                                    |
|---------------------------------------------|----------------------------------------------------------------------------------------------------|
|                                             | V uzamčeném režimu slouží ke spuštění místní nabídky a kliknutím na jakoukoli<br>podnabídku k zobrazení okna pro přihlášení. V odemknutém režimu slouží ke<br>spuštění místní nabídky a poté kliknutím levého tlačítka přímo ke spuštění jakékoli<br>podnabídky.   |
|                                             | Je-li otevřena hlavní nabídka, lze kliknutím levým tlačítkem vybrat a otevřít jakoukoli podnabídku. V nabídce [Podrobnosti dokumentu] lze kliknutím levým tlačítkem přehrát zaznamenaný soubor.                                                                    |
| Kliknutí levým                              | Slouží k zaškrtnutí nebo zrušení zaškrtnutí zaškrtávacího políčka nebo ke změně<br>oblasti detekce pohybu.                                                                                                    |
| tlačítkem myši                              | Kliknutím na rozevírací seznam lze otevřít rozbalovací nabídku. Je-li aktivní<br>pravidelné přepínání zobrazení, lze jej kliknutím levým tlačítkem ukončit.                                                                                                    |
|                                             | Kliknutím levým tlačítkem lze také v ovládacím panelu pro nastavení barvy<br>nastavit barvu a v ovládacím panelu pro nastavení hlasitosti nastavit hlasitost.                                                                                                    |
|                                             | Kliknutím na rozevírací seznam lze otevřít rozbalovací nabídku                                                                                                    |
|                                             | Kliknutím levým tlačítkem lze vybírat hodnoty v textových polích nebo<br>rozbalovacích nabídkách, které podporují zadávání čínských znaků, speciálních<br>symbolů, čísel a znaků. Levé tlačítko myši lze také použít místo tlačítka [Enter 🗾<br>nebo [Backspace 🦰] |
| Kliknutí pravým<br>tlačítkem myši           | V režimu živého obrazu lze kliknutím pravým tlačítkem zobrazit místní nabídku (viz obrázek 5-1).                                                                                                    |
|                                             | V hlavní nabídce nebo podnabídce lze kliknutím pravým tlačítkem ukončit aktuální<br>nabídku.                                                                                                    |
| Dvojité kliknutí<br>levým tlačítkem<br>myši | V režimu živého obrazu nebo režimu přehrávání lze dvojitým kliknutím maximalizovat obrazovku.                                                                                                    |
| Pohyb myši                                  | Slouží k výběru položky nabídky                                                                                                    |
| Posun myši                                  | V režimu detekce pohybu lze posunutím myši vybrat oblast detekce pohybu.<br>V nabídce [Nastavení barev] lze v ovládacím panelu pro nastavení barvy nastavit<br>barvu a v ovládacím panelu pro nastavení hlasitosti nastavit hlasitost.                             |

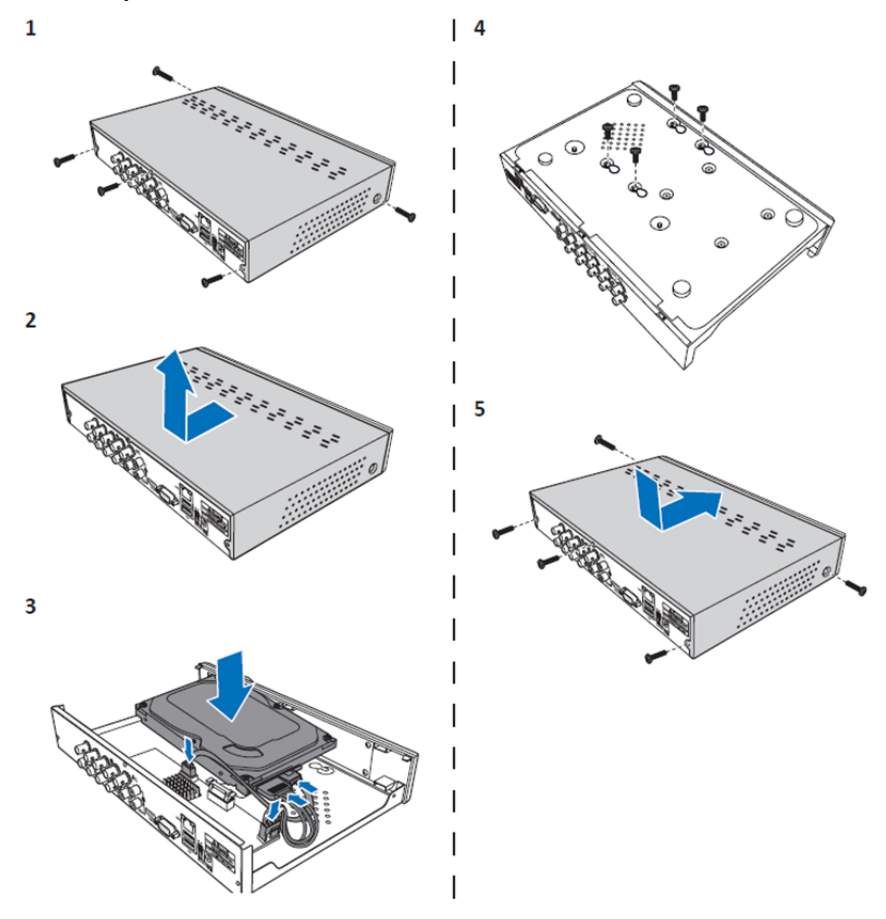

Instalace pevného disku u 4kan. a 8kan. rekordéru:

- 1. Povolte šrouby.
- 2. Sejměte kryt.

۲

- 3. Připojte napájecí a datový kabel a položte pevný disk na pouzdro digitálního videorekordéru.
- Vyrovnejte pevný disk s otvory na pouzdru digitálního videorekordéru a zajistěte disk pomocí čtyř dodaných šroubů.

۲

5. Přiložte kryt a zašroubujte šrouby na své místo.

### Instalace pevného disku u 16kan. rekordéru:

U 16kanálového digitálního rekordéru jsou 2 možnosti instalace pevného disku. U obou možností je podporováno úložiště o kapacitě až 2 TB.

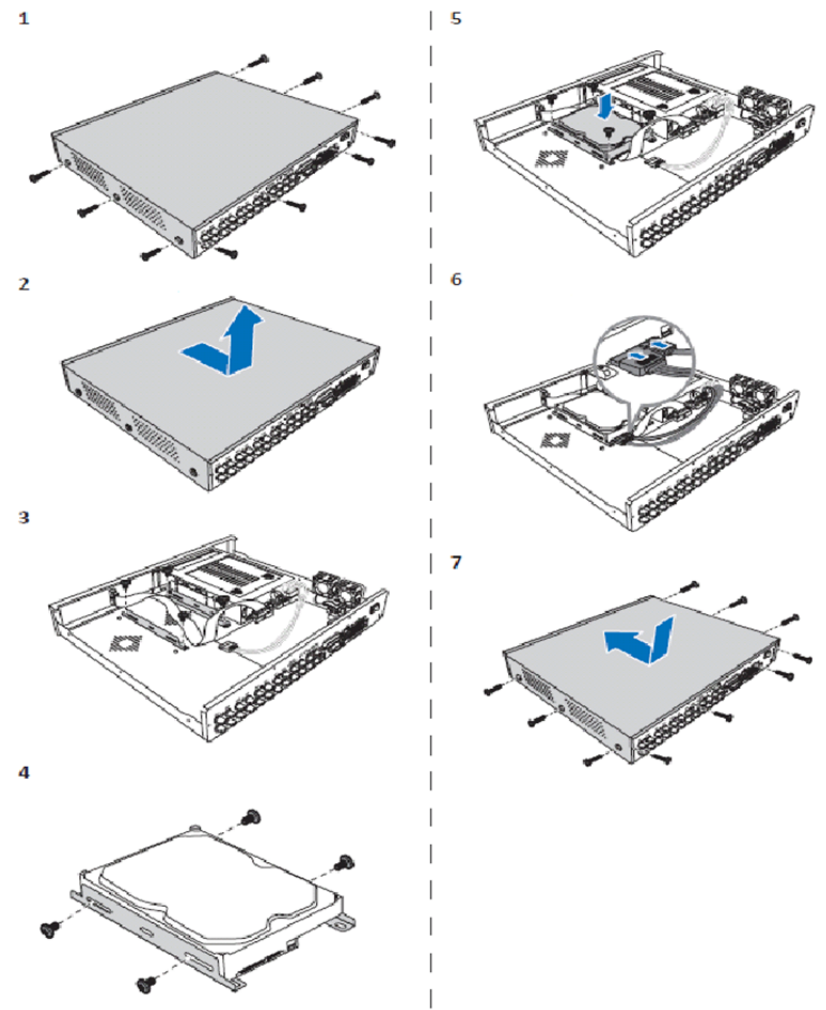

۲

- 1. Povolte šrouby.
- 2. Sejměte kryt.
- 3. Sejměte šrouby a vyjměte z pouzdra držák pevného disku.
- 4. Pomocí čtyř dodaných šroubů připevněte pevný disk k držáku.
- 5. Připevněte držák zpět do pouzdra.
- 6. K pevnému disku a digitálnímu videorekordéru připojte datové a napájecí kabely.
- 7. Přiložte kryt a zašroubujte šrouby na své místo.

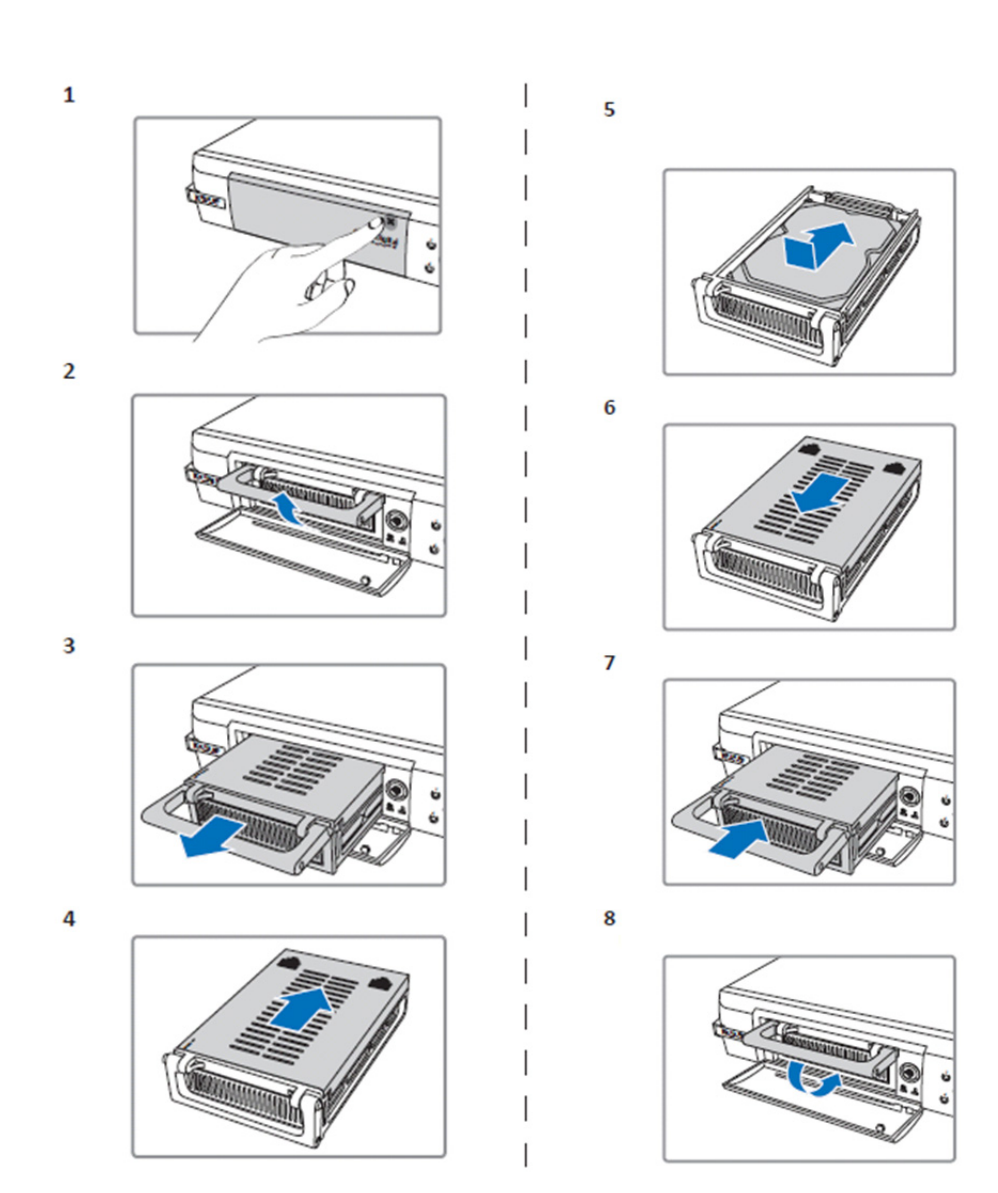

۲

1. Stisknutím otevřete prostor pro pevný disk.

()

- 2. Zvednutím držadla odemkněte prostor pro pevný disk.
- 3. Zatáhněte za držadlo a prostor pro pevný disk tak vyjměte.
- 4. Vysunutím krytu prostoru pro disk prostor otevřete.
- 5. Pevný disk nainstalujte do prostoru pro pevný disk a poté stisknutím připojte konektor pevného disku ke konektoru uvnitř prostoru.
- 6. Zasunutím kryt prostoru pro disk uzavřete.
- 7. Zasuňte prostor pro pevný disk zpět do digitálního videorekordéru.
- 8. Zatlačením na držadlo směrem dolů uzamkněte prostor pro pevný disk na svém místě.

130

### Ovládání 4-, 8- a 16kan. rekordéru s pevným diskem:

Po instalaci pevného disku a připojení všech kabelů je rekordér s pevným diskem připraven k použití. Chcete-li nakonfigurovat pokročilá nastavení rekordéru s pevným diskem, je nutné otevřít nabídku. Pokyny k nastavení rekordéru s pevným diskem pomocí nabídky naleznete v plné anglické verzi návodu dodané na CD disku.

#### Zobrazení hlavní nabídky:

۲

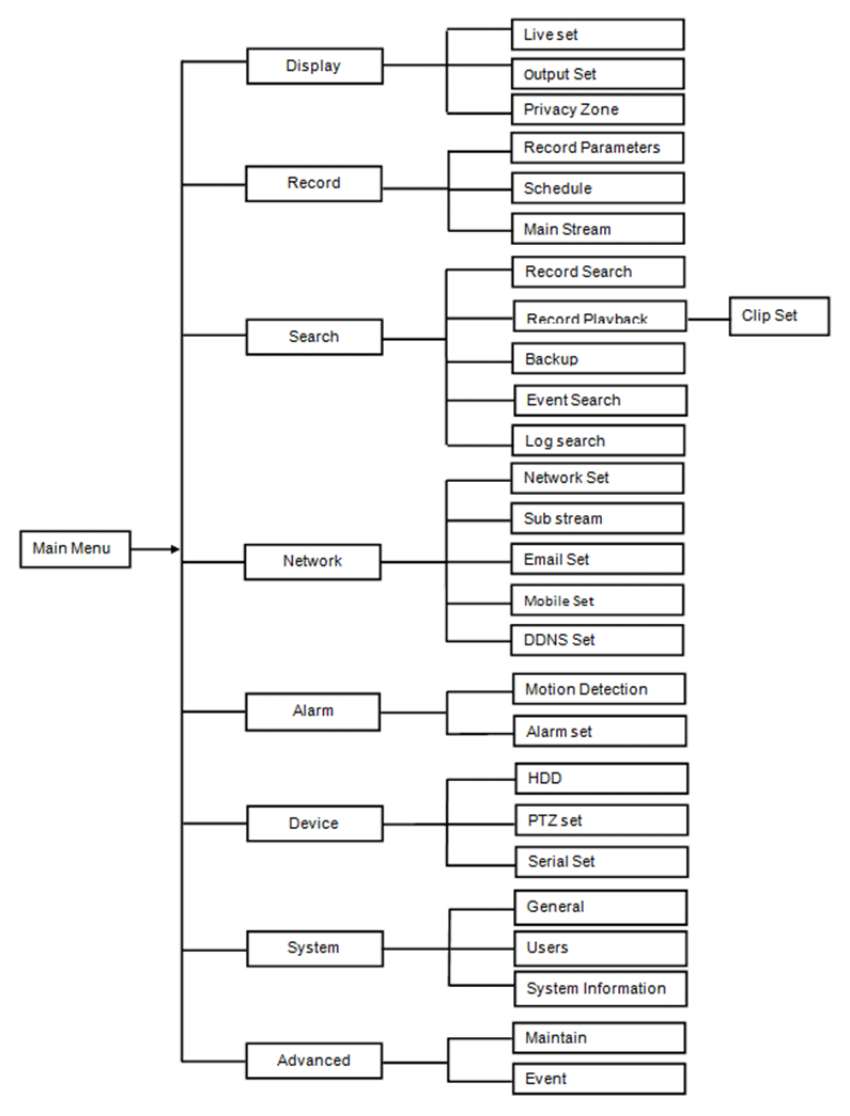

۲

131

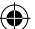

### Bezpečnostní opatření:

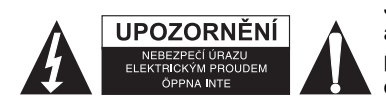

Je-li nutný servis, musí toto zařízení otevřít POUZE autorizovaný technik, aby se snížilo riziko úrazu elektrickým proudem. Dojde-li k poruše, odpojte zařízení od napájení a od ostatních zařízení. Nevystavujte zařízení působení vody nebo vlhkosti.

۲

### Údržba:

Výrobek čistěte pouze suchým hadříkem.

Nepoužívejte čisticí rozpouštědla ani abrazivní čisticí prostředky.

#### Záruka:

Při provedení jakýchkoli změn a/nebo úprav výrobku záruka zaniká. Při nesprávném používání tohoto výrobku výrobce nenese odpovědnost za vzniklé škody.

#### Vyloučení zodpovědnosti:

Design a specifikace výrobku mohou být změněny bez předchozího upozornění. Všechna loga a obchodní názvy jsou registrované obchodní značky příslušných vlastníků a jsou chráněny zákonem.

#### Likvidace:

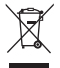

- Likvidaci tohoto produktu provádějte v příslušné sběrně. Nevyhazujte tento výrobek spolu s běžným komunálním odpadem.
- Pro více informací se obraťte na prodejce nebo místní orgány odpovědné za nakládání s odpady.

Tento produkt byl vyroben a je dodáván v souladu se všemi příslušnými nařízeními a směrnicemi platnými ve všech členských státech Evropské Unie. Splňuje také veškeré relevantní specifikace a předpisy v zemi prodeje.

Oficiální dokumentaci lze získat na vyžádání. Patří sem např: Prohlášení o shodě (a identifikace produktu), materiálový bezpečnostní list, zpráva o testování produktu. V případě dotazů kontaktujte naše oddělení služeb zákazníkům:

Webové stránky: http://www.nedis.com/en-us/contact/contact-form.htm E-mail: service@nedis.com

Telefon: +31 (0)73-5993965 (během otevírací doby)

NEDIS B.V., De Tweeling 28, 5215 MC 's-Hertogenbosch, NIZOZEMSKO

# ROMÂNĂ

#### Prezentarea seriei DVR 400:

Acest manual este un scurt ghid descriptiv privind înregistratorul digital pe hard disk. Pentru o explicație completă privind modul de utilizare a înregistratorului digital pe hard disk, consultati manualul complet în engleză oferit pe CD.

DVR (Digital Video Recorder) conceput special pentru utilizări în domeniul supravegherii, de ex. în magazine, birouri sau acasă. În gama completă de caracteristici se află rezoluția înaltă de 960H, compresie video H.264, ieșire HDMI, o capacitate de stocare de 2 TB (2x 2 TB- SEC-DVR416V2) (neinclus), vizualizarea directă de la distantă prin smartphone\* sau browser de internet și notificări pe e-mail privind evenimentele. Cu interfață accesibilă și optimizată pentru controlul și configurarea DVR-ului.

\*Acceptă Android 2.2 sau versiuni superioare și iOS 5.0 sau versiuni superioare

# Panou frontal DVR cu 4 canale (CH):

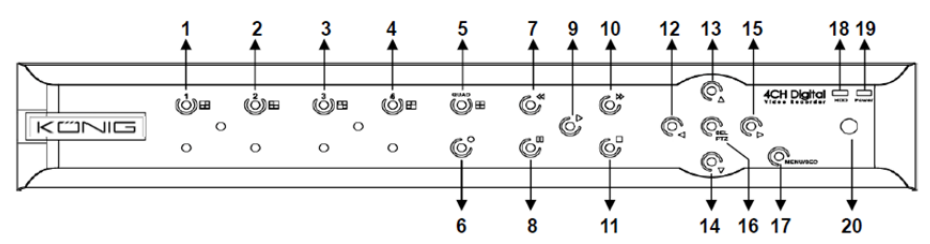

| Nr. | Tastă/indicator            | Simboluri | Funcții                                                                                                 |
|-----|----------------------------|-----------|----------------------------------------------------------------------------------------------------|
| 1   | CH1                        |           | Afişează Canalul 1 în ecran complet                                                                     |
| 2   | CH2                        | -         | Afişează Canalul 2 în ecran complet                                                                     |
| 3   | СНЗ                        |           | Afişează Canalul 3 în ecran complet                                                                     |
| 4   | CH4                        |           | Afişează Canalul 4 în ecran complet                                                                     |
| 5   | QUAD                       |           | Pentru afişajul cvadruplu                                                                               |
| 6   | REC                        | •         | Lansează manual înregistrarea                                                                           |
| 7   | REW                        | *         | Stânga/Derulare înapoi (se poate utiliza și la comutarea pe panoul de comandă OSD)                      |
| 8   | PAUZĂ                      | II        | Suspendare/redare cadru cu cadru                                                                        |
| 9   | REDARE                     | •         | Accesarea modului de redare/butonul Play                                                                |
| 10  | FWD                        | ₩         | Dreapta/redare înainte                                                                                  |
| 11  | OPRIRE                     |           | Oprire redare/oprire înregistrare manuală                                                               |
| 12  | STÂNGA                     | •         | Accesare/ieşire din meniul principal                                                                    |
| 13  | sus                        | •         | Deplasare sus                                                                                           |
| 14  | JOS                        | -         | Deplasare jos                                                                                           |
| 15  | DREAPTA                    | •         | Dreapta/redare înainte                                                                                  |
| 16  | SEL/PTZ                    | SEL/PTZ   | Accesare bară de meniu contextuală sistem (comandă rapidă)/a butonului de editare/accesarea modului PTZ |
| 17  | MENIU/ESC                  | MENIU/ESC | Accesarea/părăsirea meniului de sistem                                                                  |
| 18  | Indicator HDD              | HDD       | Indicator H.D.D.                                                                                        |
| 19  | Indicator de<br>alimentare | PWR       | indicator de alimentare electrică                                                                       |
| 20  | Receptor IR                |           | Utilizat la recepția semnalului de la telecomandă                                                       |

# Panou frontal DVR cu 8 canale (CH):

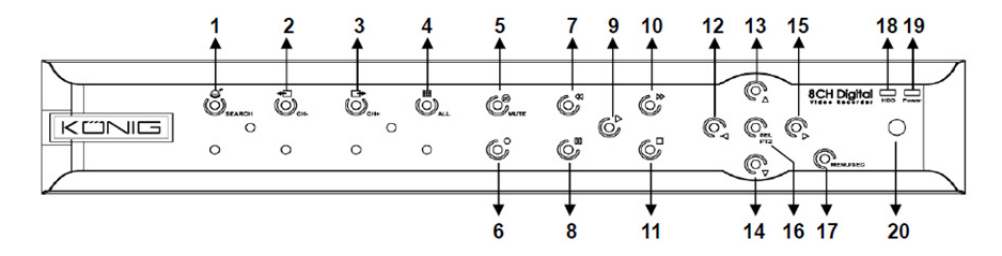

| Nr. | Tastă/indicator            | Simboluri | Funcții                                                                                   |
|-----|----------------------------|-----------|-------------------------------------------------------------------------------------------|
| 1   | CĂUTARE                    | Q         | Accesarea barei de meniu contextuale pentru sistem (comandă rapidă)                       |
| 2   | CH-                        | <b>€</b>  | Comutare pe canalul anterior                                                              |
| 3   | CH+                        | ₽         | Comutare pe canalul următor                                                               |
| 4   | TOATE CH                   |           | Comutare pe afişajul cu 4/8 secțiuni                                                      |
| 5   | SURDINĂ                    | 8         | Buton de surdină                                                                          |
| 6   | REC                        |           | Lansează manual înregistrarea                                                             |
| 7   | REW                        | *         | Stânga/Derulare înapoi (se poate utiliza și la comutarea pe panoul de comandă OSD)        |
| 8   | PAUZĂ                      | II        | Suspendare/redare cadru cu cadru                                                          |
| 9   | REDARE                     | •         | Accesarea modului de redare/butonul Play                                                  |
| 10  | FWD                        | ₩         | Dreapta/redare înainte                                                                    |
| 11  | OPRIRE                     |           | Oprire redare/oprire înregistrare manuală                                                 |
| 12  | STÂNGA                     | •         | Deplasare stânga/Derulare înapoi                                                          |
| 13  | SUS                        | •         | Accesare/ieşire din meniul principal                                                      |
| 14  | JOS                        | -         | Deplasare jos                                                                             |
| 15  | DREAPTA                    | •         | Dreapta/redare înainte                                                                    |
| 16  | SEL/PTZ                    | SEL/PTZ   | Accesare bară de meniu contextuală sistem/a butonului<br>de editare/accesarea modului PTZ |
| 17  | MENIU/ESC                  | MENIU/ESC | Accesarea/părăsirea meniului de sistem                                                    |
| 18  | Indicator HDD              | HDD       | O oscilație continuă indică accesarea HDD                                                 |
| 19  | Indicator de<br>alimentare | PWR       | Lumina verde indică starea alimentării electrice                                          |
| 20  | Receptor IR                |           | Utilizat la receptia semnalului de la telecomandă                                         |

### Panou frontal DVR cu 16 canale (CH):

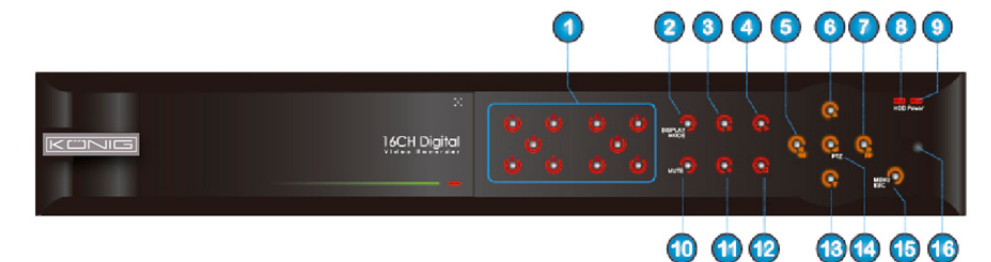

 $(\mathbf{0})$ 

# **Panoul Frontal**

- 1. Selecție canal și introducere numerică
- 2. Previzualizare (afişaj pe CH multiple)
- 3. Suspendare/redare cadru cu cadru
- 4. Stare convertire la redare
- 5. Deplasare stânga/RWD
- 6. Deplasare sus
- 7. Deplasare dreapta/FWD
- 8. Indicator HDD

- 9. Indicator de alimentare
- 10. Comandă audio (tastă surdină)
- 11. Înregistrare manuală
- 12. Oprirea redării înregistrării
- 13. Deplasare jos
- 14. Accesare comandă PTZ, selectare [introducere]/[editare]
- 15. Accesare/ieșire din meniul principal

۲

16. Receptor IR

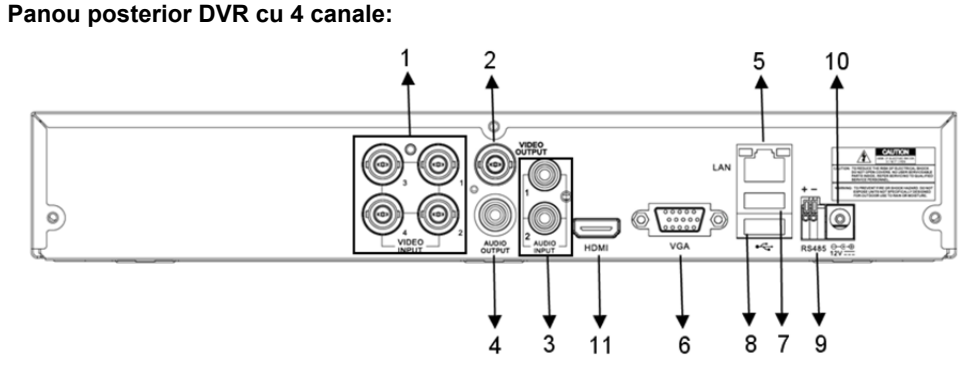

### Panou posterior DVR cu 8 canale:

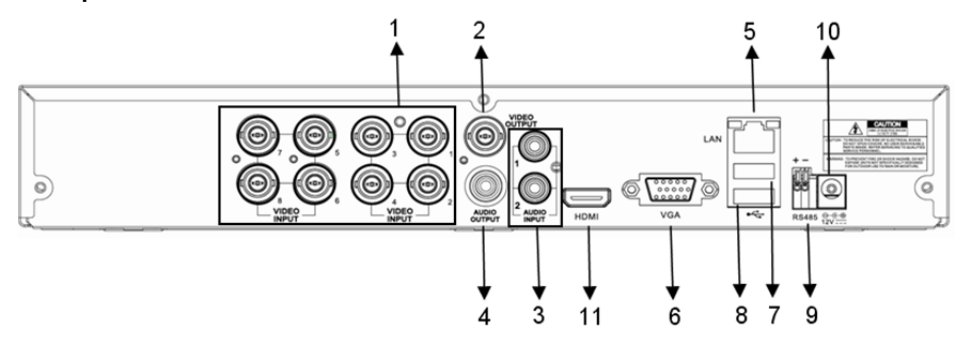

135

| Nr. | Conector       | Funcții                                                                 |
|-----|----------------|-------------------------------------------------------------------------|
| 1.  | lature e del s | 4CH: Conectarea dispozitivului de intrare video CH1-4 (BNC)             |
|     | intrare video  | 8CH: Conectarea dispozitivului de intrare video CH1-8 (BNC)             |
| 2.  | leşire video   | Conectarea ieşirii de monitor (BNC)                                     |
| 3.  | Introne evelie | 4CH DVR: Intrare audio 4CH (RCA)                                        |
|     | Intrare audio  | 8CH DVR: Intrare audio 4CH (RCA)                                        |
|     | leşire audio   | 4CH DVR: leşire 2CH (RCA)                                               |
| 4.  |                | 8CH DVR: leşire 2CH (RCA)                                               |
| 5.  | Ethernet       | Conectare LAN, Ethernet (RJ45)                                          |
| 6.  | leşire VGA     | Conectare la monitor VGA                                                |
| 7.  | Mouse USB      | Conectare mouse USB                                                     |
| 8.  | Dispozitiv USB | Conectare dispozitiv USB (Flash Drive, Hard Drive şi înregistrator etc) |
| 9.  | RS-485         | Interfață RS485                                                         |
| 10. | Electricitate  | Conectarea alimentării electrice 12 VCC 3A                              |
| 11. | leşire HDMI    | Conectare la monitor HDMI                                               |

# Panou posterior DVR cu 16 canale:

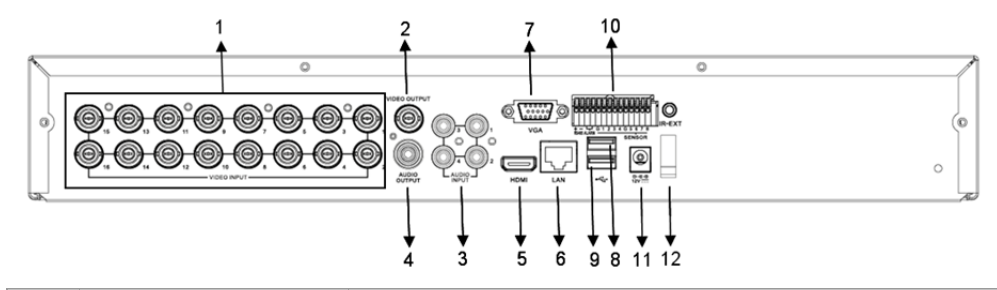

| Nr.              | Conector             | Funcții                                                            |
|------------------|----------------------|--------------------------------------------------------------------|
| 1.               | Intrare video        | Conectarea dispozitivului de intrare video CH1-16 (BNC)            |
| 2.               | leşire video         | Conectarea ieşirii de monitor (BNC)                                |
| 3.               | Intrare audio        | Intrare audio 4CH (RCA)                                            |
| 4.               | leşire audio         | leşire 1CH (RCA)                                                   |
| 5.               | HDMI                 | leşire HDMI                                                        |
| 6.               | Ethernet             | Conectare LAN, Ethernet (RJ45)                                     |
| 7.               | leşire VGA           | Conectare la monitor VGA                                           |
| 8.               | Mouse USB            | Conectare mouse USB                                                |
| 9. Dispozitiv US | Dispozitiv USB       | Conectare dispozitiv USB (Flash Drive, Hard Drive şi               |
|                  | •                    | inregistrator etc)                                                 |
| 10.              | RS-485/Senzor/Alarmă | Interfață RS-485/Senzor/Alarmă (vedeți dispunerea pinilor mai jos) |
| 11.              | Electricitate        | Conectarea alimentării electrice 12 VCC 3A                         |
| 12.              | leşire HDMI          | Conectare la monitor HDMI                                          |

### Funcții port RS485/Senzor/Alarmă:

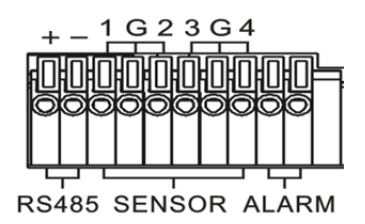

**Intrare alarmă**: Conectați portul [-] senzorului la pinul G (GND) și portul [+] la intrarea canalului la dispozitivul de alarmă achiziționat.

۲

leșire alarmă: Conectați la cele două porturi marcate cu "out". Port PTZ: Conectați camera la RS-485A și RS485B respectiv.

### Telecomandă 4/8-CH:

( )

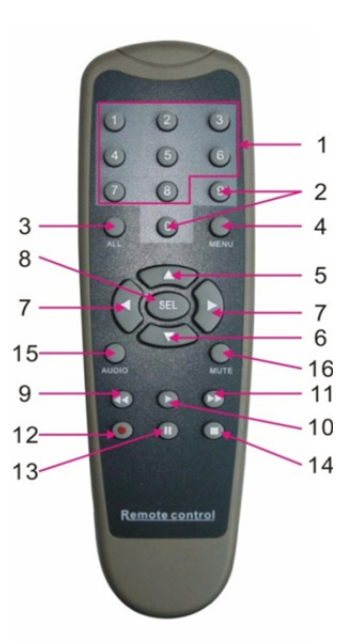

۲

| Articol | Denumire<br>tastă | Funcție tastă                                                                           |
|---------|-------------------|-----------------------------------------------------------------------------------------|
| 1       | 1-8               | Selectare canal 1-8; tastă numerică                                                     |
| 2       | 9,0               | Tastă numerică; Apăsați tasta numerică "0" pentru a comuta pe dispozitivul<br>de ieșire |
| 3       | TOATE             | Mod multiafişaj                                                                         |
| 4       | MENIU             | Accesare/ieşire din meniul principal                                                    |
| 5       |                   | Tastă direcțională sus, reglare volum                                                   |
| 6       | ▼                 | Tastă direcțională jos, reglare volum                                                   |
| 7       | ◀/►               | Tasta stânga/dreapta,<br>Creștere/reducere valoare parametru în bara de comandă         |
| 8       | SEL               | Tasta selectare/editare;                                                                |

#### 137

| Articol | Denumire<br>tastă | Funcție tastă                                        |
|---------|-------------------|------------------------------------------------------|
|         |                   | Confirmați operația selectată.                       |
| 9       | <b>44</b>         | Tasta derulare înapoi                                |
| 10      | •                 | Accesare meniu căutare înregistrare;<br>Tasta redare |
| 11      | ••                | Tasta înainte                                        |
| 12      | •                 | Tasta înregistrare                                   |
| 13      | - 11              | Tasta suspendare/secvență                            |
| 14      |                   | Oprire înregistrare manuală; oprire redare           |
| 15      | Audio             | Testare                                              |
| 16      | Surdină           | Pornire/oprire surdină                               |

# Telecomandă 16-CH:

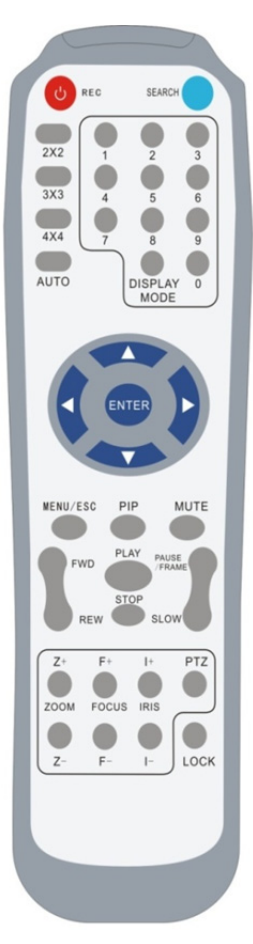

| Denumire<br>tastă   | Funcție tastă                                                                                                 |  |  |
|---------------------|----------------------------------------------------------------------------------------------------|--|--|
| REC                 | Apăsați acest buton pentru a accesa<br>înregistrarea manuală.                                                 |  |  |
| CĂUTARE             | Apăsați butonul pentru a accesa meniul de<br>căutare a înregistrării                                          |  |  |
| 2×2                 | Accesare afişaj Quad                                                                                          |  |  |
| 3×3                 | Accesare afişaj cu 9 secțiuni                                                                                 |  |  |
| 4×4                 | Accesare afişaj cu 16 secțiuni                                                                                |  |  |
| AUTO                | Accesare afişaj cu timp repaus                                                                                |  |  |
| 0~9                 | Selectare canal; tastă numerică                                                                               |  |  |
| DISPLAY<br>MODE     | Afişaj CH multiple (quad, 9 secțiuni, 16 secțiuni<br>și afişaj ecran complet)                                 |  |  |
|                     | Tastă direcțională sus                                                                                        |  |  |
| ▼                   | Tastă direcțională jos                                                                                        |  |  |
| ◀/►                 | Tastă direcțională stânga/dreapta; de<br>asemenea, scade/crește valoarea parametrului<br>din bara de comandă. |  |  |
| ENTER               | selectați operația [introducere]/[editare]                                                                    |  |  |
| Meniu/ESC           | Accesarea/părăsirea meniului principal                                                                        |  |  |
| PIP                 | Mod afişaj PIP                                                                                                |  |  |
| SURDINĂ             | Tastă surdină                                                                                                 |  |  |
| FWD                 | Înainte (x2, x4, x8)                                                                                          |  |  |
| REW                 | Derulare înapoi (x2, x4, x8)                                                                                  |  |  |
| REDARE              | Accesarea căutării înregistrării, redarea<br>evenimentului înregistrat                                        |  |  |
| OPRIRE              | Oprire redare/redare manuală                                                                                  |  |  |
| SUSPENDARE<br>CADRU | Suspendare/redare cadru cu cadru                                                                              |  |  |
| LENT                | (1/2, 1/4, 1/8) Redare lentă                                                                                  |  |  |
| Z+                  | Micşorare zonă video                                                                                          |  |  |
| Z-                  | Mărire zonă video                                                                                             |  |  |
| F+                  | Focalizare apropiere                                                                                          |  |  |
| F-                  | Focalizare distanță                                                                                           |  |  |
| +                   | Creștere luminozitate PTZ                                                                                     |  |  |

| -       | Reducere luminozitate PTZ                                       |  |  |
|---------|-----------------------------------------------------------------|--|--|
| PTZ     | Vă permite să setați poziția presetată și să<br>controlați PTZ. |  |  |
| BLOCARE | Blocare sistem                                                  |  |  |

### Funcționare Mouse:

pe lângă utilizarea butoanelor de pe panoul frontal sau din telecomandă, puteți utiliza și mouse-ul pentru anumite operații.

| TIPUL                                           | Funcție                                                                                                    |
|-------------------------------------------------|----------------------------------------------------------------------------------------------------|
| Faceți clic pe<br>tasta stângă a<br>mouse-ului  | În modul de blocare a meniului, accesați meniul contextual și faceți clic pe orice<br>submeniu pentru a vedea fereastra de conectare; în modul de deblocare a<br>meniului, accesați meniul contextual, apoi faceți clic pe tasta stângă pentru a<br>accesa orice submeniu direct. |
|                                                 | După accesarea meniului principal, faceți clic pe tasta stângă și selectați pentru a<br>accesa orice submeniu; în modul de meniu [Detalii document], faceți clic pe tasta<br>stângă pentru a reda un fișier înregistrat.                                                          |
|                                                 | Schimbați starea unei casete de selectare sau schimbați zona de detectare a mișcării.                                                                                                    |
|                                                 | Faceți clic pe caseta mixtă pentru a accesa meniul contextual; faceți clic pe tasta<br>stângă pentru a opri afişarea în timp de repaus când este activată afişarea în timp<br>de repaus.                                                                                          |
|                                                 | Dacă faceți clic pe tasta stânga, puteți ajusta bara de culori și bara de reglare a volumului.                                                                                                    |
|                                                 | Clic pe caseta combo pentru a accesa meniul contextual                                                                                                    |
|                                                 | Dacă faceți clic pe tasta stânga, puteți selecta valori în casetele de editare sau în<br>meniul contextual, care acceptă introducerea de cuvinte, simboluri speciale,<br>numere și caractere; puteți utiliza tasta stângă în loc de [Enter ]] sau<br>[Backspace ]                 |
| Faceți clic pe<br>tasta dreaptă a<br>mouse-ului | În modul de afişare live, faceți clic pe tasta dreaptă pentru a afişa meniul<br>contextual (indicat în Figura 5-1).                                                                                                    |
|                                                 | În meniul principal sau modul submeniu, faceți clic pe tasta dreapta pentru a ieși<br>din meniul curent.                                                                                                    |
| Dublu clic pe<br>tasta stânga al<br>mouse-ului  | În afişajul live sau în modul de redare, faceți dublu clic pe tasta stânga pentru a maximiza ecranul.                                                                                                    |
| Mişcarea<br>mouse-ului                          | Selectarea unui element de meniu                                                                                                    |
| Glisarea                                        | În modul de mişcare, culisați mouse-ul pentru a selecta zona de mişcare; în modul                                                                                                    |
| mouse-ului                                      | de meniu [Setări culoare], glisați mouse-ul pentru a ajusta bara de comandă a<br>culorilor si bara de comandă a volumului.                                                                                                    |

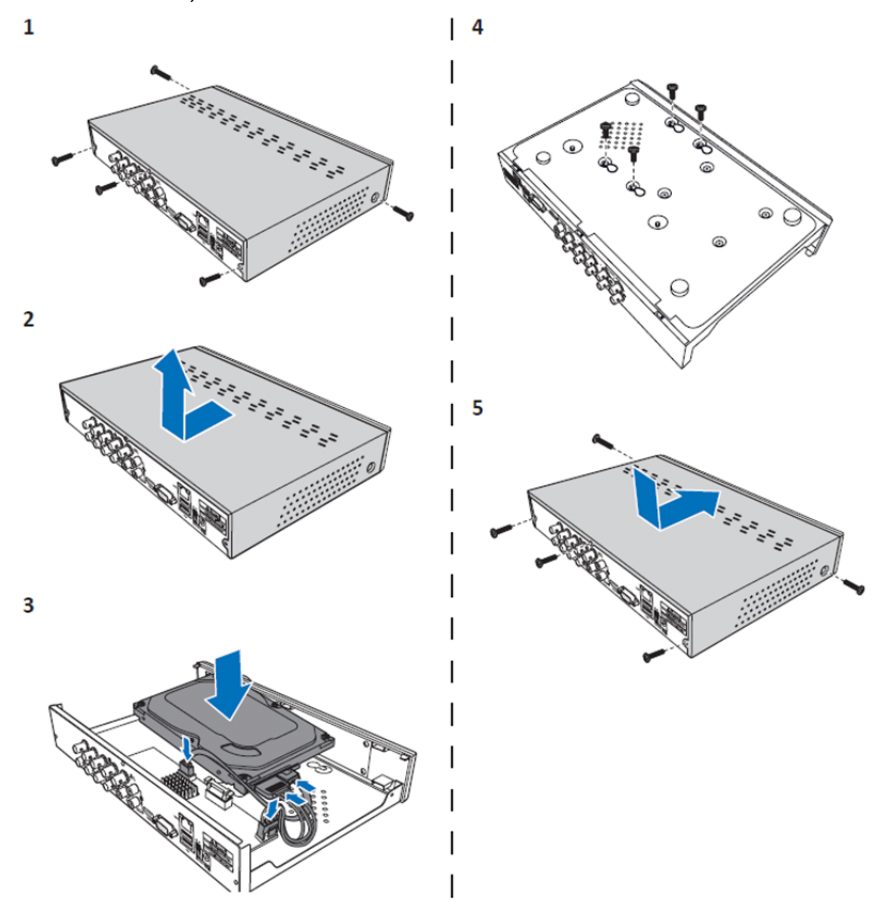

۲

Instalarea unității de hard disk DVR 4CH și 8CH:

1. Slăbiți şuruburile.

۲

- 2. Scoateți carcasa.
- 3. Conectați cablul de alimentare și de date și așezați HDD-ul pe carcasa DVR.
- 4. Aliniați HDD cu orificiile de pe carcasa DVR și fixați HDD cu cele patru șuruburi furnizate.
- 5. Prindeți capacul şi puneți şuruburile înapoi la loc.

## Instalarea unității(unităților) hard disk pentru 16CH:

DVR cu 16CH oferă 2 opțiuni pentru instalarea hard diskurilor. Ambele opțiuni se pot utiliza până la 2TB.

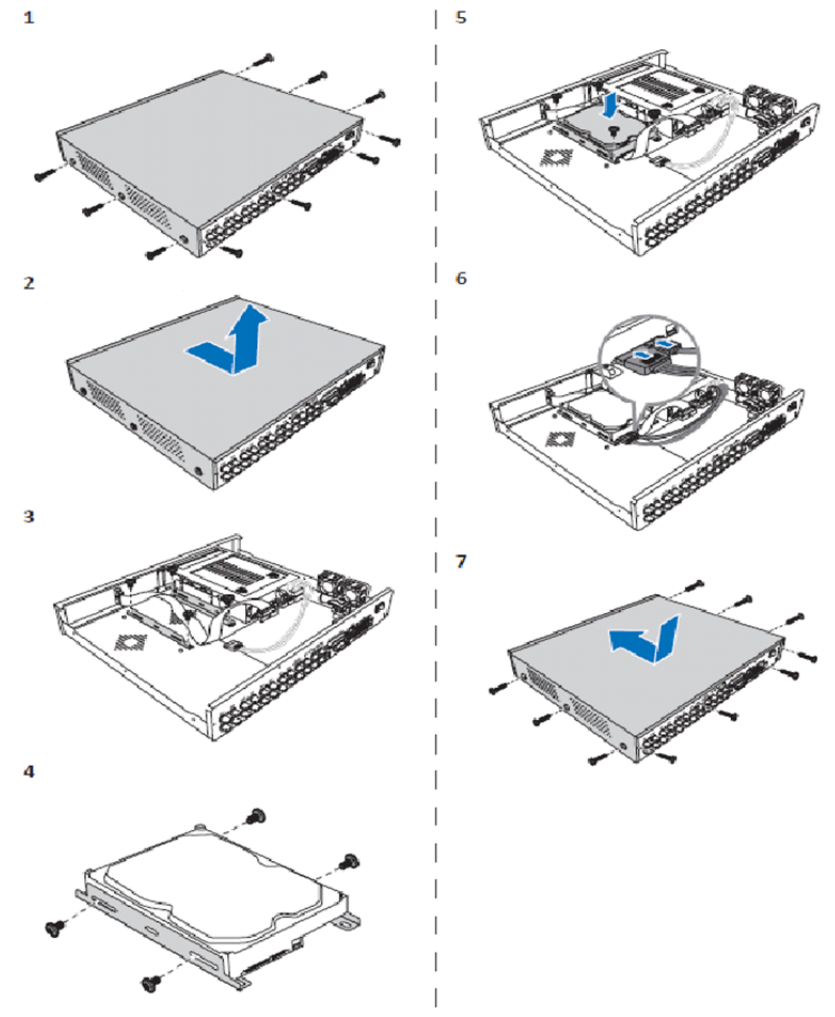

۲

- 1. Slăbiți şuruburile.
- 2. Scoateți carcasa.
- 3. Slăbiți șuruburile pentru a scoate cadrul HDR din carcasă.
- 4. Fixați HDD în cadru cu cele patru şuruburi furnizate.
- 5. Fixați cadrul înapoi în carcasă.
- 6. Conectați cablurile de date și alimentare la HDD și la DVR.
- 7. Prindeți capacul și puneți șuruburile înapoi la loc.

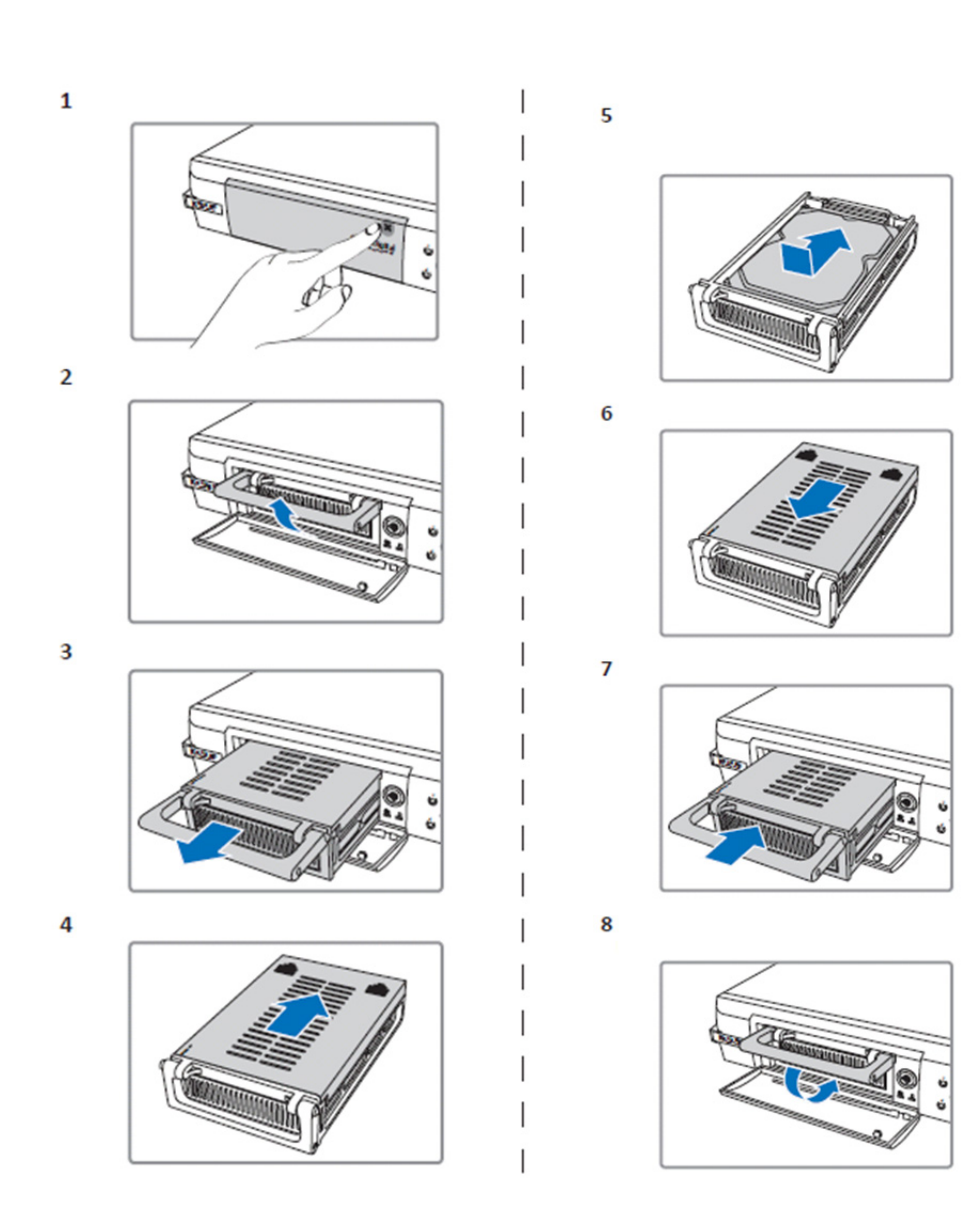

۲

- 1. Împingeți pentru a deschide compartimentul HDD.
- 2. Ridicați mânerul pentru a debloca compartimentul HDD.
- 3. Trageți mânerul pentru a scoate compartimentul HDD.
- 4. Culisați capacul compartimentului pentru a-l deschide.
- Instalați HDD în compartiment şi apoi împingeți pentru a conecta conectorul HDD la conectorul din compartiment.
- 6. Culisați pentru a închide capacul compartimentului.
- 7. Culisați compartimentul HDD în DVR.

()

8. Apăsați mânerul pentru a bloca compartimentul HDD în locaş.

### Acționarea înregistratorului pe hard disk cu 4CH, 8CH și 16CH:

Când unitatea hard disk este instalată și toate cablurile sunt conectate, unitatea hard disk este gata de utilizare. Pentru a configura setările avansate ale înregistratorului hard disk, trebuie să accesați meniul. Pentru instrucțiuni privind modul de setare a înregistratorului hard disk prin meniu, consultați manualul în engleză complet furnizat pe CD.

#### Ghidul meniului principal:

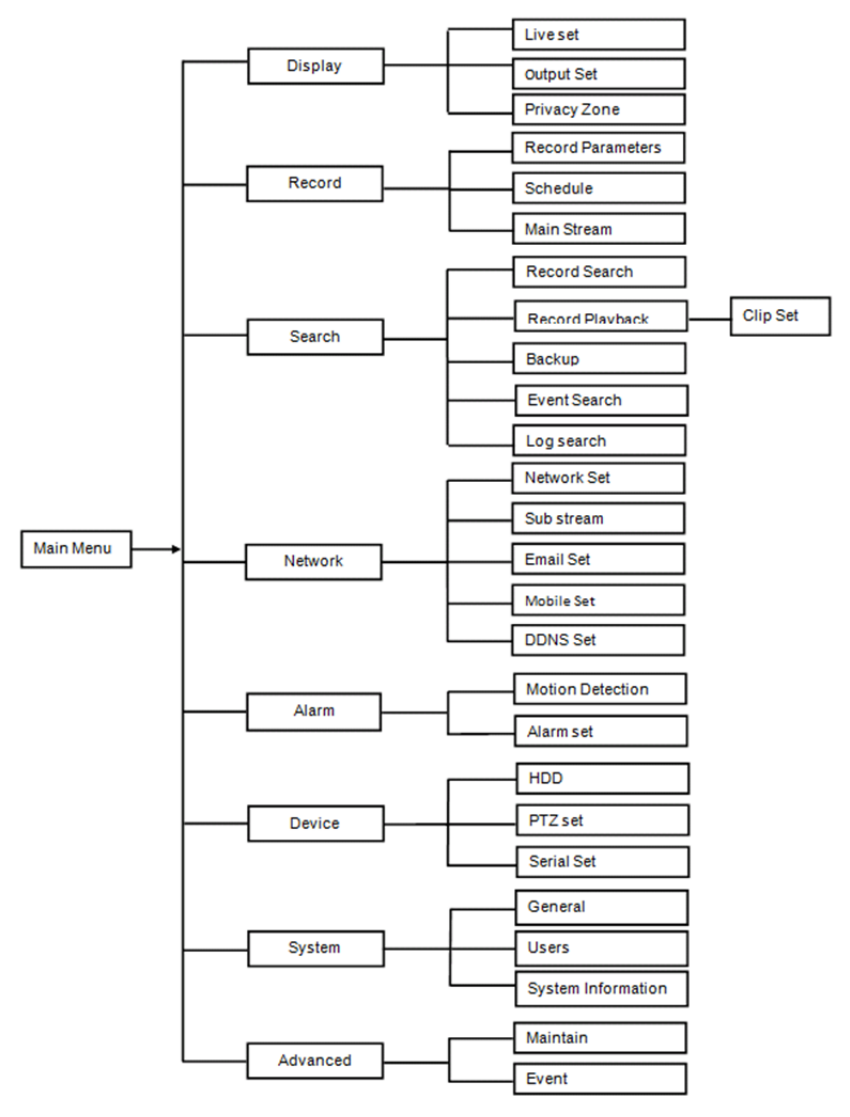

#### Măsuri de siguranță:

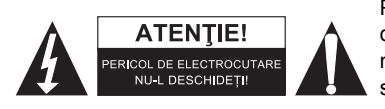

Pentru a se reduce pericolul de electrocutare, acest produs va fi desfăcut NUMAI de către un tehnician avizat, când este necesară depanarea. Deconectați produsul de la priza de rețea sau alte echipamente în cazul apariției unei probleme. Nu expuneți produsul apei sau umezelii.

۲

### Întreținere:

Curățați produsul doar cu o cârpă uscată.

Nu folosiți solvenți sau agenți de curățare abrazivi.

### Garanție:

Orice schimbări şi/sau modificări ale produsului vor anula garanția. Nu putem accepta responsabilitatea pentru daunele provocate de utilizarea incorectă a acestui produs.

#### Renunțarea la răspundere:

Designul și specificațiile produsului pot fi modificate fără o notificare prealabilă. Toate siglele mărcilor și denumirile produselor sunt mărci comerciale sau mărci comerciale înregistrate ale proprietarilor de drept și prin prezenta sunt recunoscute ca atare.

#### Eliminare:

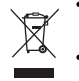

- Acest produs a fost creat pentru colectare separată la un punct de colectare adecvat. Nu eliminați acest produs odată cu deşeurile menajare.
- Pentru mai multe informații, contactați magazinul sau autoritatea locală responsabilă pentru gestionarea deșeurilor.

Acest produs a fost fabricat și furnizat în conformitate cu toate reglementările și directivele relevante, valabile în toate statele membre ale Uniunii Europene. Acesta este, de asemenea, conform cu toate specificațiile și reglementările aplicabile în toate țările în care se vinde.

Documentația originală este disponibilă la cerere. Aceasta include, fără a se limita la acestea, următoarele: Declarația de Conformitate (și identitatea produsului), Fișa de date pentru Siguranța Materialului, raportul de testare a produsului.

Vă rugăm să contactați biroul nostru de asistență clienți: de pe site: <u>http://www.nedis.com/en-us/contact/contact-form.htm</u> prin e-mail: <u>service@nedis.com</u>

Prin telefon: +31 (0)73-5993965 (în timpul orelor de lucru)

NEDIS B.V., De Tweeling 28, 5215 MC 's-Hertogenbosch, Olanda

# ΕΛΛΗΝΙΚΑ

#### Εισαγωγή στη σειρά DVR 400:

Αυτό το εγχειρίδιο περιλαμβάνει σύντομες, περιγραφικές οδηγίες για την ψηφιακή συσκευή εγγραφής σκληρού δίσκου. Για αναλυτικές οδηγίες σχετικά με τη χρήση της ψηφιακής συσκευής εγγραφής σκληρού δίσκου, ανατρέξτε στο πλήρες εγχειρίδιο στην αγγλική γλώσσα το οποίο περιλαμβάνεται στο συνοδευτικό CD.

Αυτό το DVR (ψηφιακή συσκευή εγγραφής βίντεο) έχει αναπτυχθεί ειδικά για εφαρμογές παρακολούθησης, π.χ. σε καταστήματα, γραφεία ή σπίτια. Διαθέτει πλούσια χαρακτηριστικά, μεταξύ των οποίων υψηλή ανάλυση 960H, συμπίεση βίντεο H.264, έξοδο HDMI, δυνατότητα αποθήκευσης έως 2 TB ( 2x 2 TB- SEC-DVR416V2) (δεν περιλαμβάνεται), λειτουργία απομακρυσμένης προβολής απευθείας στο smartphone\* ή το πρόγραμμα περιήγησης διαδικτύου και ειδοποιήσεις συμβάντων μέσω e-mail. Με βελτιωμένο, φιλικό προς το χρήστη γραφικό περιβάλλον εργασίας για τον έλεγχο και τη ρύθμιση των παραμέτρων του DVR.

 $\odot$
\* Υποστηρίζονται οι εκδόσεις Android 2.2 ή μεταγενέστερη και iOS 5.0 ή μεταγενέστερη

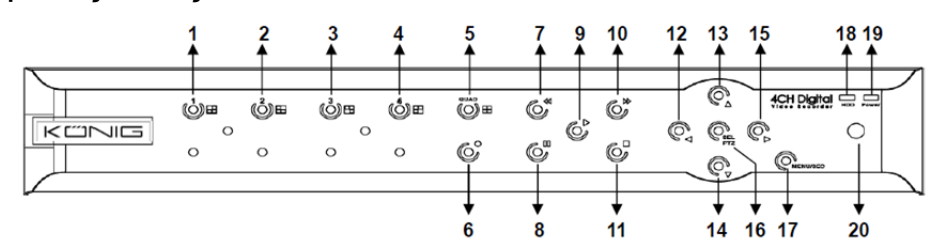

| Πρόσθιος πίνακας DVR 4 κανα | αλιών: |
|-----------------------------|--------|
|-----------------------------|--------|

| Αρ. | Κουμπί/Ένδειξη                         | Σύμβολο           | Λειτουργίες                                                                                                    |
|-----|----------------------------------------|-------------------|----------------------------------------------------------------------------------------------------|
| 1   | ΚΝΛ1                                   |                   | Προβολή καναλιού 1 σε διάταξη πλήρους οθόνης                                                                            |
| 2   | ΚΝΛ2                                   |                   | Προβολή καναλιού 2 σε διάταξη πλήρους οθόνης                                                                            |
| 3   | КNЛ3                                   |                   | Προβολή καναλιού 3 σε διάταξη πλήρους οθόνης                                                                            |
| 4   | ΚΝΛ4                                   |                   | Προβολή καναλιού 4 σε διάταξη πλήρους οθόνης                                                                            |
| 5   | QUAD                                   |                   | Προβολή σε τέσσερα παράθυρα                                                                                             |
| 6   | ЕГГРАФН                                | •                 | Έναρξη χειροκίνητης εγγραφής                                                                                            |
| 7   | ΠΙΣΩ                                   | •                 | Μετακίνηση αριστερά/Μετακίνηση πίσω <b>(μπορεί να</b><br>χρησιμοποιηθεί και για μετάβαση στον πίνακα ελέγχου<br>OSD)    |
| 8   | ΠΑΥΣΗ                                  | 11                | Παύση/Αναπαραγωγή καρέ-καρέ                                                                                             |
| 9   | ΑΝΑΠΑΡΑΓΩΓΗ                            | •                 | Μετάβαση στη λειτουργία αναπαραγωγής/Κουμπί<br>αναπαραγωγής                                                             |
| 10  | ΜΠΡΟΣΤΑ                                | ₩                 | Μετακίνηση δεξιά/Μετακίνηση μπροστά                                                                                     |
| 11  | ΔΙΑΚΟΠΗ                                |                   | Διακοπή αναπαραγωγής/Διακοπή χειροκίνητης εγγραφής                                                                      |
| 12  | ΑΡΙΣΤΕΡΑ                               | •                 | Μετάβαση στο κύριο μενού ή έξοδος                                                                                       |
| 13  | ΠΑΝΩ                                   | <b>▲</b>          | Μετακίνηση πάνω                                                                                                    |
| 14  | ΚΑΤΩ                                   | -                 | Μετακίνηση κάτω                                                                                                    |
| 15  | ΔΕΞΙΑ                                  | •                 | Μετακίνηση δεξιά/Μετακίνηση μπροστά                                                                                     |
| 16  | ΕΠΙΛΟΓΗ/ΡΤΖ                            | ΕΠΙΛΟΓΗ/ΡΤΖ       | Μετάβαση στην αναδυόμενη γραμμή μενού του συστήματος<br>(συντόμευση)/Κουμπί επεξεργασίας/Μετάβαση στη<br>λειτουργία PTZ |
| 17  | Μενού/ESC                              | Μενού/ESC         | Μετάβαση στο/έξοδος από το μενού συστήματος                                                                             |
| 18  | Ενδεικτική<br>λυχνία σκληρού<br>δίσκου | Σκληρός<br>δίσκος | Ενδεικτική λυχνία σκληρού δίσκου                                                                                        |
| 19  | Ενδεικτική<br>λυχνία ισχύος            | ΙΣΧΥΣ             | Ενδεικτική λυχνία τροφοδοσίας                                                                                           |
| 20  | Δέκτης IR                              |                   | Λήψη σήματος από το τηλεχειριστήριο                                                                                     |

# Πρόσθιος πίνακας DVR 8 καναλιών:

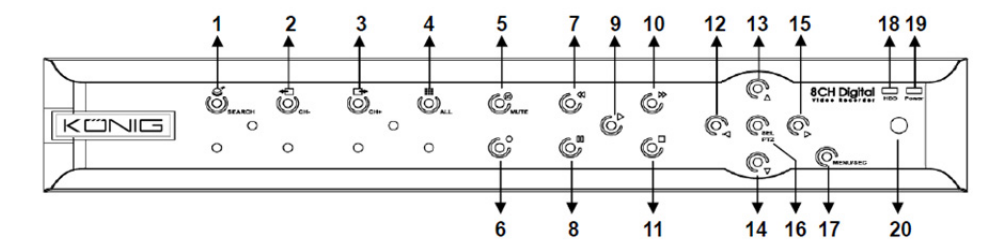

| Αρ. | Κουμπί/Ένδειξη                         | Σύμβολο           | Λειτουργίες                                                                                                    |
|-----|----------------------------------------|-------------------|----------------------------------------------------------------------------------------------------|
| 1   | ΑΝΑΖΗΤΗΣΗ                              | Q                 | Μετάβαση στην αναδυόμενη γραμμή μενού του<br>συστήματος (συντόμευση)                                                        |
| 2   | ΚΝΛ-                                   | ÷                 | Μετάβαση στο προηγούμενο κανάλι                                                                                             |
| 3   | ΚΝΛ+                                   | ⊡►                | Μετάβαση στο επόμενο κανάλι                                                                                                 |
| 4   | ΟΛΑ ΤΑ ΚΝΛ                             |                   | Μετάβαση σε προβολή 4/8 παραθύρων                                                                                           |
| 5   | Σίγαση                                 | 8                 | Ήχος: κουμπί σίγασης                                                                                                    |
| 6   | ЕГГРАФН                                |                   | Έναρξη χειροκίνητης εγγραφής                                                                                                |
| 7   | ΠΙΣΩ                                   | *                 | Μετακίνηση αριστερά/Μετακίνηση πίσω <b>(μπορεί να</b><br><b>χρησιμοποιηθεί και για μετάβαση στον πίνακα</b><br>ελέγχου OSD) |
| 8   | ΠΑΥΣΗ                                  | н                 | Παύση/αναπαραγωγή καρέ-καρέ                                                                                                 |
| 9   | ΑΝΑΠΑΡΑΓΩΓΗ                            | •                 | Μετάβαση στη λειτουργία αναπαραγωγής/Κουμπί<br>αναπαραγωγής                                                                 |
| 10  | ΜΠΡΟΣΤΑ                                | •                 | Μετακίνηση δεξιά/Μετακίνηση μπροστά                                                                                         |
| 11  | ΔΙΑΚΟΠΗ                                |                   | Διακοπή αναπαραγωγής/Διακοπή χειροκίνητης<br>εγγραφής                                                                       |
| 12  | ΑΡΙΣΤΕΡΑ                               | •                 | Μετακίνηση αριστερά/Μετακίνηση πίσω                                                                                         |
| 13  | ΠΑΝΩ                                   | •                 | Μετάβαση στο κύριο μενού ή έξοδος                                                                                           |
| 14  | ΚΑΤΩ                                   | •                 | Μετακίνηση κάτω                                                                                                    |
| 15  | ΔΕΞΙΑ                                  | •                 | Μετακίνηση δεξιά/Μετακίνηση μπροστά                                                                                         |
| 16  | ΕΠΙΛΟΓΗ/ΡΤΖ                            | ΕΠΙΛΟΓΗ/ΡΤΖ       | Μετάβαση στην αναδυόμενη γραμμή μενού του<br>συστήματος/Κουμπί επεξεργασίας/Μετάβαση στη<br>λειτουργία ΡΤΖ                  |
| 17  | Μενού/ESC                              | Μενού/ESC         | Μετάβαση στο/έξοδος από το μενού συστήματος                                                                                 |
| 18  | Ενδεικτική<br>λυχνία σκληρού<br>δίσκου | Σκληρός<br>δίσκος | Όταν η λυχνία αναβοσβήνει, υποδεικνύει ότι γίνεται<br>προσπέλαση του σκληρού δίσκου                                         |
| 19  | Ενδεικτική<br>λυχνία ισχύος            | ΙΣΧΥΣ             | Όταν η λυχνία είναι πράσινη, υποδεικνύει ότι υπάρχει<br>τροφοδοσία                                                          |
| 20  | Δέκτης IR                              |                   | Λήψη σήματος από το τηλεχειριστήριο                                                                                         |

## Πρόσθιος πίνακας DVR 16 καναλιών:

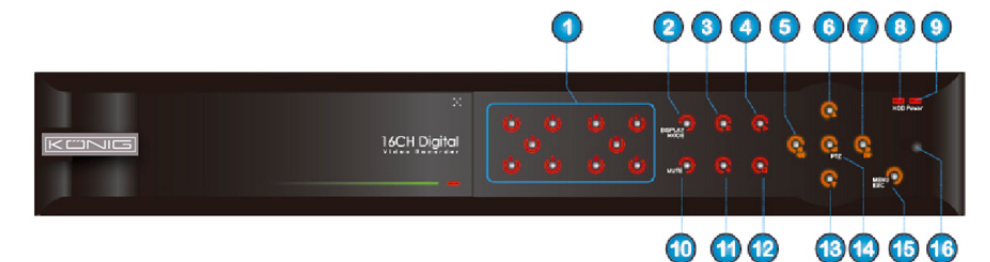

 $(\mathbf{0})$ 

# Πρόσθιος πίνακας

- 1. Επιλογή καναλιών & εισαγωγή αριθμών
- Προεπισκόπηση (προβολή πολλαπλών καναλιών)
- 3. Παύση/αναπαραγωγή καρέ-καρέ
- 4. Αλλαγή σε κατάσταση αναπαραγωγής
- 5. Μετακίνηση αριστερά/πίσω
- 6. Μετακίνηση πάνω

- 7. Μετακίνηση δεξιά/μπροστά
- 8. Ενδεικτική λυχνία σκληρού δίσκου

## Πίσω πίνακας DVR 4 καναλιών:

- 9. Ενδεικτική λυχνία ισχύος
- 10. Έλεγχος ήχου (κουμπί σίγασης)
- 11. Μη αυτόματη εγγραφή
- 12. Διακοπή αναπαραγωγής εγγραφής
- 13. Μετακίνηση κάτω
- 14. Μετάβαση στη λειτουργία ελέγχου PTZ/Επιλογή λειτουργίας [Είσοδος]/[Επεξεργασία]

۲

- 15. Μετάβαση στο κύριο μενού/Εξοδος
- 16. Δέκτης IR

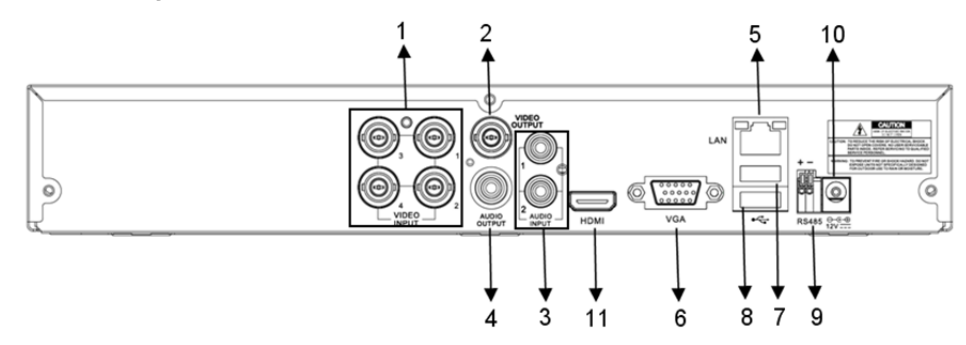

## Πίσω πίνακας DVR 8 καναλιών:

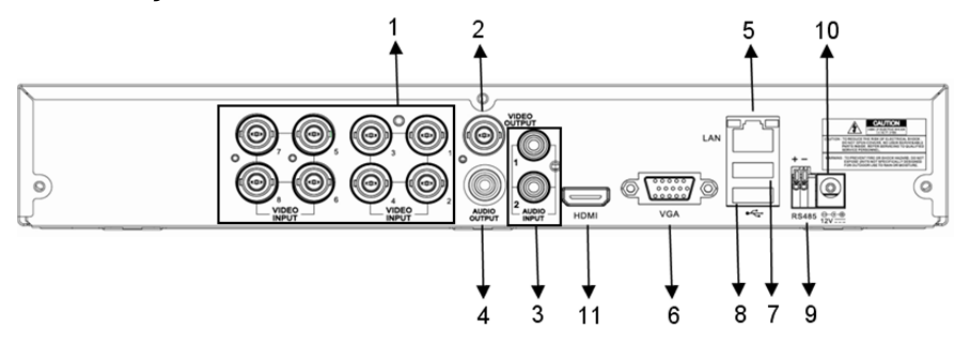

147

| Αρ. | Βύσμα                                                                                     | Λειτουργίες                                                                                                    |  |
|-----|-------------------------------------------------------------------------------------------|----------------------------------------------------------------------------------------------------|--|
| 1.  | Είσοδος βίντεο                                                                            | Μοντέλο 4 καναλιών: Σύνδεση της συσκευής εισόδου βίντεο 4 καναλιών<br>(BNC)<br>Μοντέλο 8 καναλιών: Σύνδεση της συσκευής εισόδου βίντεο 8 καναλιών<br>(BNC) |  |
| 2.  | Έξοδος βίντεο                                                                             | Σύνδεση εξόδου οθόνης (BNC)                                                                                                    |  |
| 3.  | Είσοδος ήχου                                                                              | DVR 4 καναλιών: Είσοδος ήχου 4 καναλιών (RCA)<br>DVR 8 καναλιών: Είσοδος ήχου 4 καναλιών (RCA)                                                             |  |
| 4.  | Έξοδος ήχου                                                                               | δοδος ήχου<br>DVR 4 καναλιών: Έξοδος 2 καναλιών (RCA)<br>DVR 8 καναλιών: Έξοδος 2 καναλιών (RCA)                                                           |  |
| 5.  | Ethernet Σύνδεση LAN, Ethernet (RJ45)                                                     |                                                                                                    |  |
| 6.  | Έξοδος VGA                                                                                | Σύνδεση στην οθόνη VGA                                                                                                    |  |
| 7.  | Ποντίκι USB                                                                               | Σύνδεση ποντικιού USB                                                                                                    |  |
| 8.  | Συσκευή USB Σύνδεση συσκευής USB (δίσκος flash, σκληρός δίσκος και συσκευή εγγραφής κτλ.) |                                                                                                    |  |
| 9.  | RS-485                                                                                    | Διεπαφή RS485                                                                                                    |  |
| 10. | Ισχύς                                                                                     | Σύνδεση τροφοδοτικού - DC12V 3A                                                                                                    |  |
| 11. | Έξοδος HDMI                                                                               | Σύνδεση στην οθόνη HDMI                                                                                                    |  |

# Πίσω πίνακας DVR 16 καναλιών:

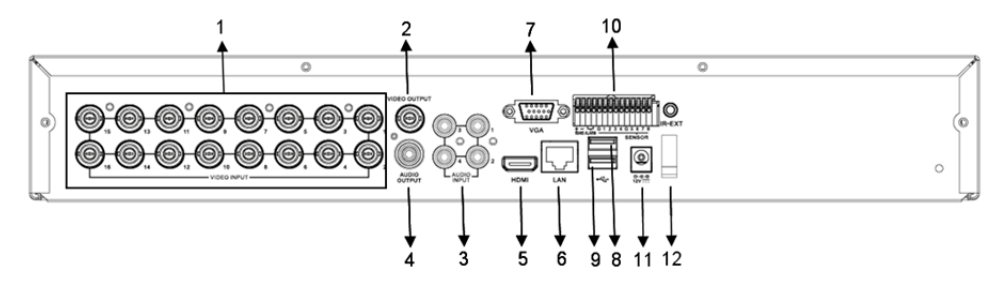

| Αρ.            | Βύσμα                         | Λειτουργίες                                            |
|----------------|-------------------------------|--------------------------------------------------------|
| 1.             | Είσοδος βίντεο                | Σύνδεση της συσκευής εισόδου βίντεο 16 καναλιών (BNC)  |
| 2.             | Έξοδος βίντεο                 | Σύνδεση εξόδου οθόνης (BNC)                            |
| 3.             | Είσοδος ήχου                  | Είσοδος ήχου 4 καναλιών (RCA)                          |
| 4.             | Έξοδος ήχου                   | Έξοδος 1 καναλιού (RCA)                                |
| 5.             | HDMI                          | Έξοδος ΗDMI                                            |
| 6.             | Ethernet                      | Σύνδεση LAN, Ethernet (RJ45)                           |
| 7.             | Έξοδος VGA                    | Σύνδεση στην οθόνη VGA                                 |
| 8.             | Ποντίκι USB                   | Σύνδεση ποντικιού USB                                  |
| 9. Συσκευή USB | Συσκευή USB                   | Σύνδεση συσκευής USB (δίσκος flash, σκληρός δίσκος και |
|                | · .                           | συσκευη εγγραφης κτλ.)                                 |
| 10.            | RS-485/Αισθητήρας/Συναγεριμός | Διεπαφή RS485/ αισθητήρα/συναγερμού (βλ. ακίδες εξόδου |
|                |                               | παρακάτω)                                              |
| 11.            | Ισχύς                         | Σύνδεση τροφοδοτικού - DC12V 3A                        |
| 12.            | Έξοδος HDMI                   | Σύνδεση στην οθόνη HDMI                                |

## Λειτουργίες θύρας RS485/αισθητήρα/συναγερμού:

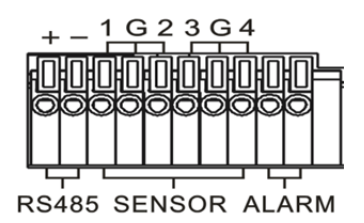

( )

Είσοδος συναγερμού: Συνδέστε τη θύρα [-] του αισθητήρα σας στην ακίδα G (GND) και τη θύρα [+] στην είσοδο καναλιού, ανάλογα με τη συσκευή συναγερμού που έχετε αγοράσει. Έξοδος συναγερμού: Συνδέστε τις δύο θύρες με σήμανση «out».

Ούρα PTZ: Συνδέστε την κάμερά σας στις υποδοχές RS-485A και RS485B αντιστοίχως.

## Τηλεχειριστήριο μοντέλου 4/8 καναλιών:

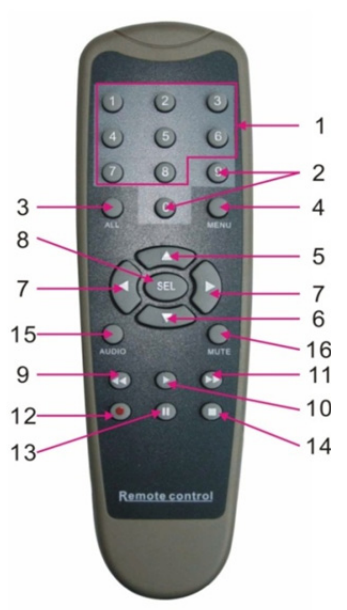

۲

| Στοιχείο | Όνομα<br>κουμπιού                            | Λειτουργία κουμπιού                                                                      |  |
|----------|----------------------------------------------|------------------------------------------------------------------------------------------|--|
| 1        | 1-8                                          | Επιλογή καναλιών 1-8/Αριθμητικά κουμπιά                                                  |  |
| 2        | 9, 0                                         | Αριθμητικά κουμπιά - πατήστε το αριθμητικό κουμπί «0» για εναλλαγή στη<br>συσκευή εξόδου |  |
| 3        | ΟΛΑ                                          | Λειτουργία προβολής πολλαπλών οθονών                                                     |  |
| 4        | MENOY                                        | Μετάβαση στο κύριο μενού/Εξοδος                                                          |  |
| 5        |                                              | Κουμπί πάνω/Ρύθμιση έντασης                                                              |  |
| 6        | ▼                                            | Κουμπί κάτω/Ρύθμιση έντασης                                                              |  |
| 7        | ◀/►                                          | Κουμπί αριστερά/δεξιά,<br>Μείωση/αύξηση των τιμών παραμέτρων από τη γραμμή ελέγχου       |  |
| 8        | ΕΠΙΛΟΓΗ Κουμπί επιλογής/Κουμπί επεξεργασίας; |                                                                                          |  |

149

| Στοιχείο | Όνομα<br>κουμπιού | Λειτουργία κουμπιού                                            |  |
|----------|-------------------|----------------------------------------------------------------|--|
|          |                   | Επιβεβαίωση της επιλεγμένης λειτουργίας.                       |  |
| 9        | <b>◄</b>          | Κουμπί μετακίνησης πίσω                                        |  |
| 10       | •                 | Μετάβαση στο μενού αναζήτησης εγγραφής;<br>Κουμπί αναπαραγωγής |  |
| 11       | •                 | Κουμπί μετακίνησης μπροστά                                     |  |
| 12       | •                 | Κουμπί εγγραφής                                                |  |
| 13       | - 11              | Κουμπί παύσης/Κουμπί αλληλουχίας                               |  |
| 14       |                   | Διακοπή μη αυτόματης εγγραφής/Διακοπή αναπαραγωγής             |  |
| 15       | Ήχος              | Δοκιμή                                                         |  |
| 16       | Σίγαση            | Ενεργοποίηση/απενεργοποίηση σίγασης                            |  |

# Τηλεχειριστήριο μοντέλου 16 καναλιών:

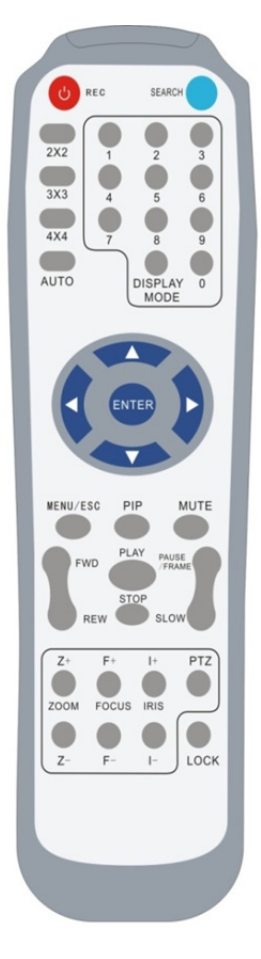

| Όνομα<br>κουμπιού                                 | Λειτουργία κουμπιού                         |  |
|---------------------------------------------------|---------------------------------------------|--|
| ЕГГРАФИ                                           | Πιέστε αυτό το κουμπί για μετάβαση στη      |  |
| ΕΠΡΑΨΠ                                            | λειτουργία μη αυτόματης εγγραφής.           |  |
|                                                   | Πιέστε αυτό το κουμπί για μετάβαση στη      |  |
| ANAZHIHZH                                         | λειτουργία αναζήτησης εγγραφής              |  |
| <b>1</b> ~1                                       | Μετάβαση στη λειτουργία προβολής σε         |  |
| 2~2                                               | τέσσερα παράθυρα                            |  |
| 242                                               | Μετάβαση στη λειτουργία προβολής σε         |  |
| 3×3                                               | 9 παράθυρα                                  |  |
| 4~4                                               | Μετάβαση στη λειτουργία προβολής σε         |  |
| 4^4                                               | 16 παράθυρα                                 |  |
| Αντομάτα                                          | Μετάβαση στη λειτουργία προβολής του        |  |
| ATTOWATA                                          | χρόνου παραμονής                            |  |
| 0~9                                               | Επιλογή καναλιού/Αριθμητικό κουμπί          |  |
| ΛΕΙΤΟΥΡΓΙΑ                                        | Προβολή πολλαπλών καναλιών ( σε 4, 9,       |  |
| ΠΡΟΒΟΛΗΣ                                          | 16 παράθυρα ή προβολή πλήρους οθόνης)       |  |
| <b>A</b>                                          | Κουμπί πάνω                                 |  |
| ▼                                                 | Κουμπί κάτω                                 |  |
|                                                   | Κουμπί αριστερά/δεξιά και μείωσης/αύξησης   |  |
| ▶</th <td>των τιμών παραμέτρων από τη γραμμή</td> | των τιμών παραμέτρων από τη γραμμή          |  |
|                                                   | ελέγχου.                                    |  |
| ΕΙΣΟΔΟΣ                                           | Επιλογή λειτουργίας [Είσοδος]/[Επεξεργασία] |  |
| Μενού/ESC                                         | Μετάβαση στο/έξοδος από το κύριο μενού      |  |
| PIP                                               | Λειτουργία προβολής ΡΙΡ                     |  |
| Σίγαση                                            | Κουμπί σίγασης                              |  |
| ΜΠΡΟΣΤΑ                                           | Μπροστά (x2, x4, x8)                        |  |
| ΠΙΣΩ                                              | Πίσω (x2, x4, x8)                           |  |
|                                                   | Μετάβαση στη λειτουργία αναζήτησης          |  |
| ΑΝΑΠΑΡΑΓΩΓΗ                                       | εγγραφής/Αναπαραγωγή εγγραφής               |  |
| ΔΙΑΚΟΠΗ                                           | Διακοπή αναπαραγωγής/μη αυτόματης           |  |
|                                                   | αναπαραγωγής                                |  |
| ΠΑΥΣΗ/<br>ΚΑΡΕ                                    | Παύση/Αναπαραγωγή καρέ-καρέ                 |  |

## 

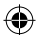

| ΑΡΓΑ Αναπαραγωγή σε αργή κίνηση (1/2, 1/4, 1/8 |                                             |
|------------------------------------------------|---------------------------------------------|
| Z+                                             | Περιοχή σμίκρυνσης βίντεο                   |
| Z-                                             | Περιοχή μεγέθυνσης βίντεο                   |
| F+                                             | Εστίαση κοντά                               |
| F-                                             | Εστίαση μακριά                              |
| l+                                             | Αύξηση φωτεινότητας ΡΤΖ                     |
| I-                                             | Μείωση φωτεινότητας ΡΤΖ                     |
| DTZ                                            | Σας επιτρέπει να ορίζετε προεπιλεγμένη θέση |
| FIZ                                            | και να ελέγχετε τη λειτουργία ΡΤΖ.          |
| ΚΛΕΙΔΩΜΑ                                       | Κλειδώνει το σύστημα                        |

# Λειτουργία ποντικιού:

( )

Εκτός από τα κουμπιά του πρόσθιου πίνακα και του τηλεχειριστηρίου, μπορείτε επίσης να εκτελείτε τις διάφορες λειτουργίες συστήματος από το ποντίκι.

| ΕΝΕΡΓΕΙΑ                    | Λειτουργία                                                                                                    |
|-----------------------------|----------------------------------------------------------------------------------------------------|
|                             | Από τη λειτουργία κλειδωμένου μενού, μεταβείτε στο αναδυόμενο μενού και κάντε<br>κλικ σε οποιοδήποτε υπομενού για να αναδυθεί το παράθυρο σύνδεσης. Από τη<br>λειτουργία ξεκλείδωτου μενού, μεταβείτε στο αναδυόμενο μενού και κάντε<br>αριστερό κλικ για να μεταβείτε απευθείας σε οποιοδήποτε υπομενού. |
|                             | Μετά τη μετάβαση στο κύριο μενού, κάντε αριστερό κλικ για να μεταβείτε σε<br>οποιοδήποτε υπομενού. Από τη λειτουργία μενού [Λεπτομέρειες εγγράφου], κάντε<br>αριστερό κλικ για την αναπαραγωγή ενός αρχείου εγγραφής.                                                                                     |
|                             | Αλλάξτε την κατάσταση ενός πλαισίου ελέγχου ή αλλάξτε την περιοχή ανίχνευσης<br>κίνησης.                                                                                                    |
| Αριστερό κλικ               | Κάντε κλικ στο σύνθετο πλαίσιο για να ανοίξετε το αναπτυσσόμενο μενού. Κάντε<br>αριστερό κλικ για διακοπή της προβολής του χρόνου παραμονής, όταν έχει<br>ενεργοποιηθεί η προβολή του χρόνου παραμονής.                                                                                                   |
|                             | Κάνοντας αριστερό κλικ, μπορείτε να ρυθμίσετε τη γραμμή ελέγχου χρωμάτων και<br>τη γραμμή ελέγχου έντασης.                                                                                                    |
|                             | Κάντε κλικ στο σύνθετο πλαίσιο για να ανοίξετε το αναπτυσσόμενο μενού                                                                                                    |
|                             | Κάνοντας αριστερό κλικ, μπορείτε να επιλέξετε τιμές στα πλαίσια επεξεργασίας ή<br>το αναπτυσσόμενο μενού. Υποστηρίζεται η εισαγωγή κινεζικών λέξεων, ειδικών<br>συμβόλων, αριθμών και χαρακτήρων. Μπορείτε να κάνετε αριστερό κλικ αντί να<br>πατήσετε [Enter 🌉 ή [Backspace 🚾]                           |
| A 65( K) K                  | Από τη λειτουργία ζωντανής προβολής, κάντε δεξί κλικ για προβολή του<br>αναδυόμενου μενού (βλ. εικ. 5-1).                                                                                                    |
| Δεςι κλικ                   | Από τη λειτουργία κύριου μενού ή υπομενού, κάντε δεξί κλικ για έξοδο από το<br>αντίστοιχο μενού.                                                                                                    |
| Διπλό αριστερό<br>κλικ      | Από τη λειτουργία ζωντανής προβολής ή αναπαραγωγής, κάντε διπλό αριστερό<br>κλικ για μεγιστοποίηση της οθόνης.                                                                                                    |
| Μετακίνηση του<br>ποντικιού | Επιλέξτε ένα στοιχείο του μενού                                                                                                    |
| Σύρσιμο του<br>ποντικιού    | Από τη λειτουργία κίνησης, σύρετε το ποντίκι για να επιλέξετε περιοχή κίνησης.<br>Από το μενού [Ρυθμίσεις χρωμάτων], σύρετε το ποντίκι για να ρυθμίσετε τη<br>γραμμή ελέγχου χρωμάτων και τη γραμμή ελέγχου έντασης.                                                                                      |

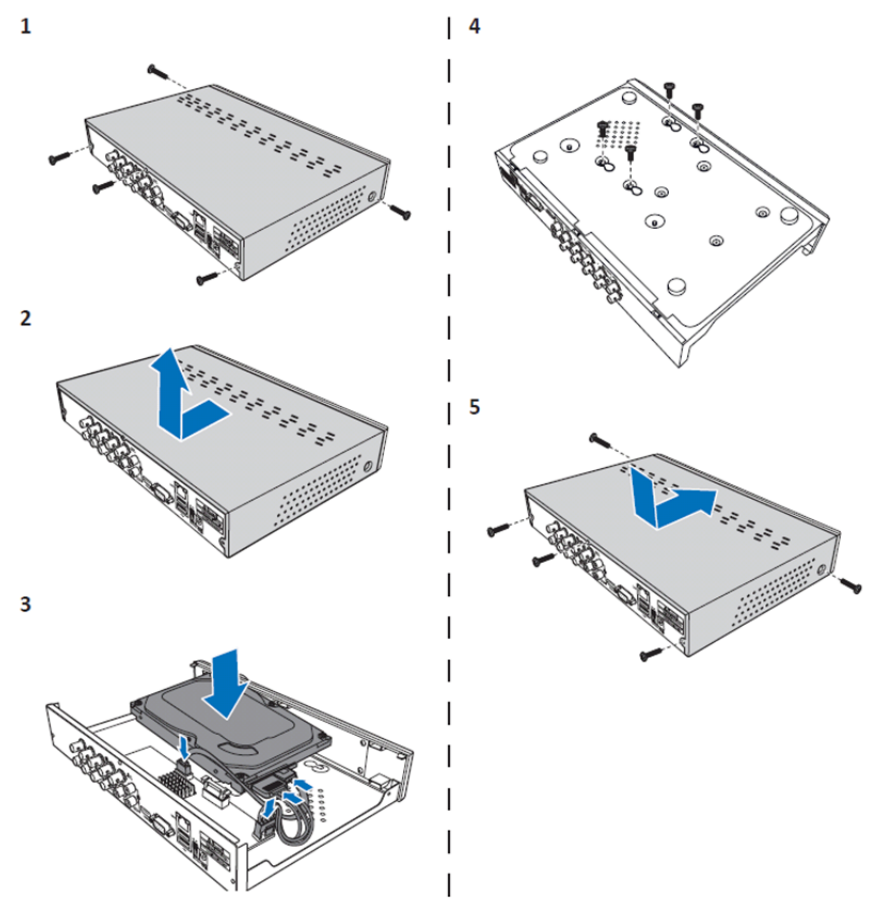

Εγκατάσταση του σκληρού δίσκου στο DVR 4 και 8 καναλιών:

۲

1. Χαλαρώστε τις βίδες.

۲

- 2. Αφαιρέστε το κάλυμμα.
- Συνδέστε το καλώδιο τροφοδοσίας και το καλώδιο δεδομένων και τοποθετήστε τον σκληρό δίσκο στην υποδοχή του DVR.
- 4. Ευθυγραμμίστε τις οπές του σκληρού δίσκου με τις οπές στο περίβλημα του DVR και ασφαλίστε τον σκληρό δίσκο με τις τέσσερις συνοδευτικές βίδες.

۲

5. Κλείστε το κάλυμμα και βιδώστε ξανά τις βίδες.

## Εγκατάσταση σκληρού(-ών) δίσκου(-ων) στο μοντέλο 16 καναλιών:

Το DVR 16 καναλιών προσφέρει 2 επιλογές εγκατάστασης του σκληρού δίσκου. Και οι δύο επιλογές ενδείκνυνται για δίσκους χωρητικότητας 2TB.

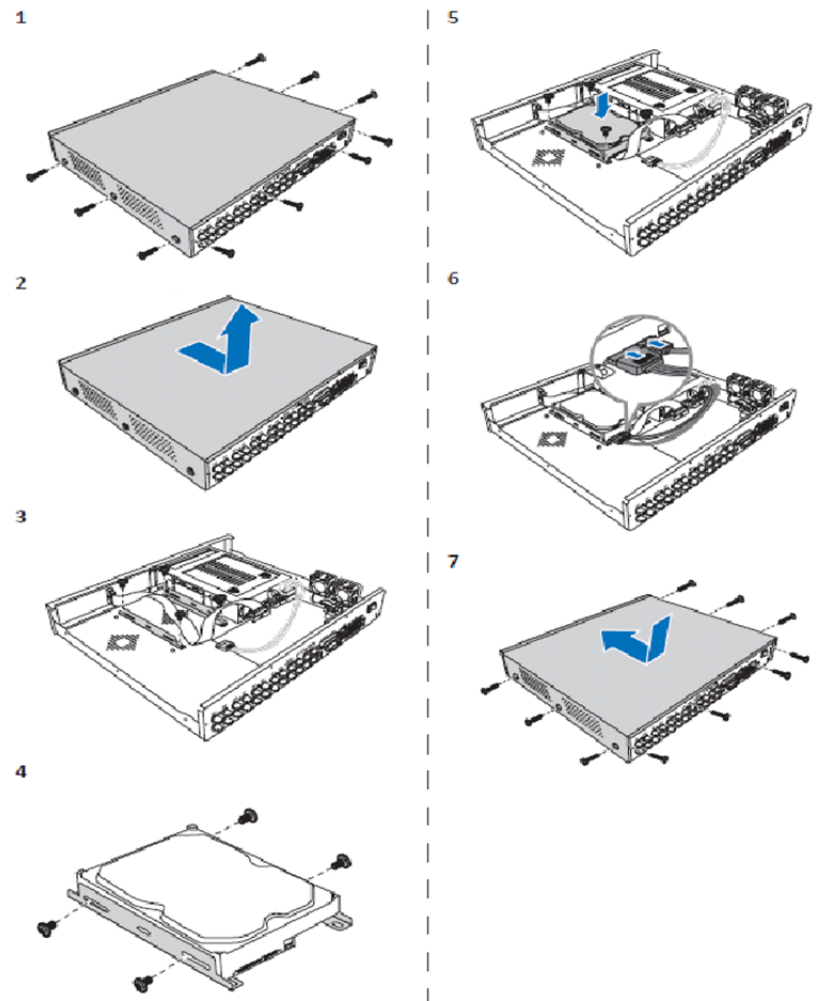

۲

- 1. Χαλαρώστε τις βίδες.
- 2. Αφαιρέστε το κάλυμμα.
- 3. Αφαιρέστε τις βίδες για να βγάλετε το στήριγμα σκληρού δίσκου από το περίβλημα.
- 4. Τοποθετήστε τον σκληρό δίσκο στο στήριγμα χρησιμοποιώντας τις τέσσερις συνοδευτικές βίδες.
- 5. Τοποθετήστε ξανά το στήριγμα στο περίβλημα.
- 6. Συνδέστε το καλώδιο δεδομένων και το καλώδιο τροφοδοσίας στον σκληρό δίσκο και το DVR.
- 7. Κλείστε το κάλυμμα και βιδώστε ξανά τις βίδες.

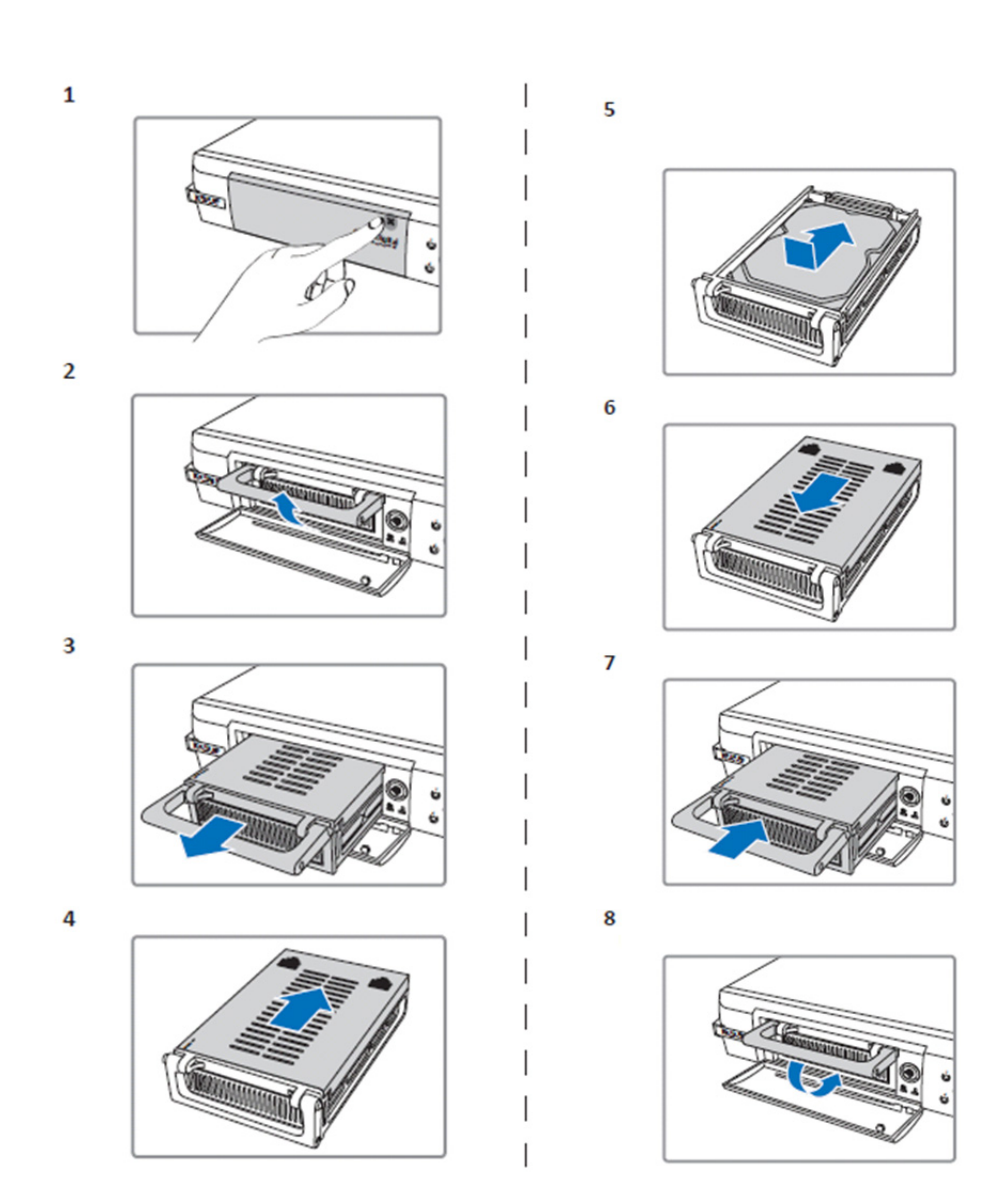

۲

1. Πιέστε για να ανοίξετε τη θήκη σκληρού δίσκου.

()

- 2. Σηκώστε τη λαβή για να ξεκλειδώσετε τη θήκη σκληρού δίσκου.
- 3. Τραβήξτε τη λαβή για να αφαιρέσετε τη θήκη σκληρού δίσκου.
- 4. Σύρετε το κάλυμμα της θήκης για να το ανοίξετε.
- Τοποθετήστε τον σκληρό δίσκο στη θήκη και, στη συνέχεια, πιέστε τον για να συνδέσετε το βύσμα του σκληρού δίσκου στην υποδοχή στο εσωτερικό της θήκης.
- 6. Κλείστε το κάλυμμα της θήκης σέρνοντάς το.
- 7. Πιέστε τη θήκη σκληρού δίσκου στο DVR.
- 8. Πιέστε προς τα κάτω τη λαβή για να κλειδώσει η θήκη σκληρού δίσκου.

154

# Χρήση της συσκευής εγγραφής σκληρού δίσκου 4 καναλιών, 8 καναλιών και 16 καναλιών:

Μετά την εγκατάσταση του σκληρού δίσκου και όλων των καλωδίων, η συσκευή εγγραφής σκληρού δίσκου είναι έτοιμη για χρήση. Για να ρυθμίσετε τις παραμέτρους για προχωρημένους της συσκευής εγγραφής σκληρού δίσκου, θα πρέπει να μεταβείτε στο αντίστοιχο μενού. Για οδηγίες σχετικά με τη ρύθμιση της συσκευής εγγραφής σκληρού δίσκου από το μενού, ανατρέξτε στον πλήρες εγχειρίδιο στην αγγλική γλώσσα το οποίο περιλαμβάνεται στο συνοδευτικό CD.

#### Οδηγός κύριου μενού:

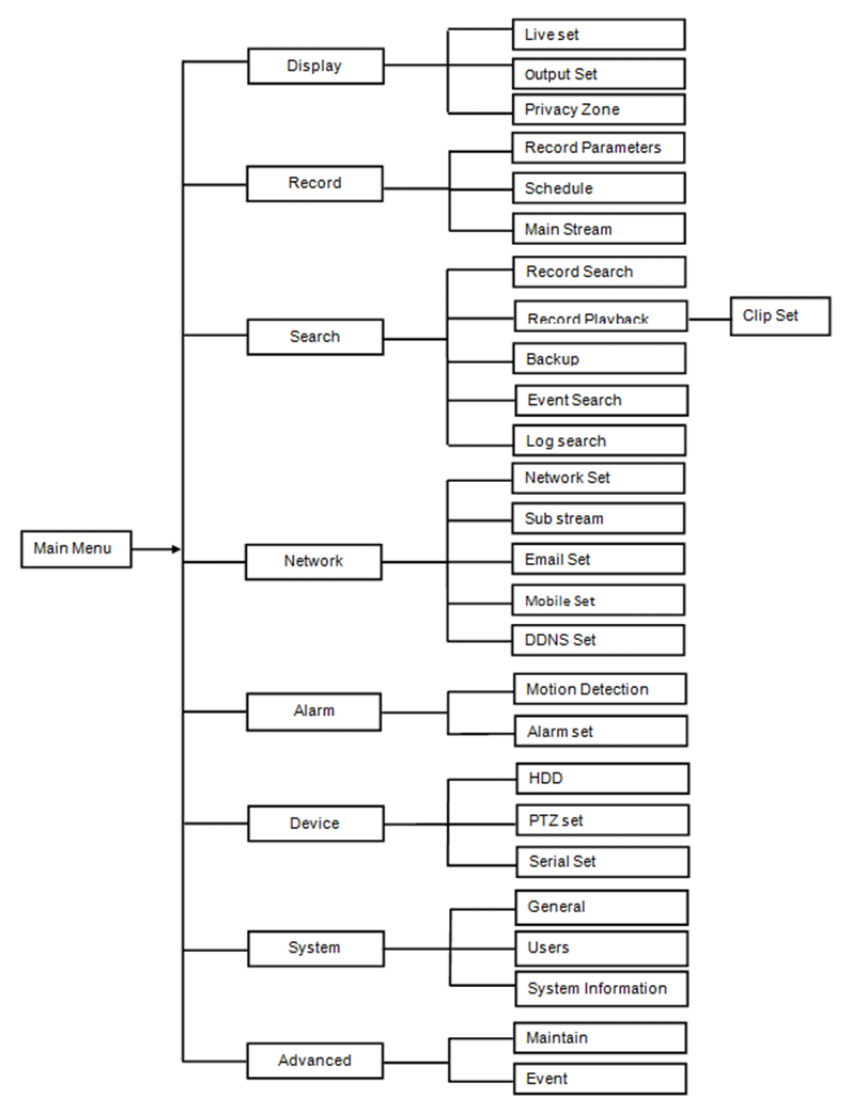

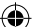

## Προφυλάξεις ασφαλείας:

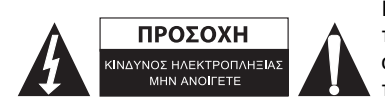

Για να μειώσετε τον κίνδυνο ηλεκτροπληξίας, το προϊόν αυτό θα πρέπει να ανοιχθεί MONO από εξουσιοδοτημένο τεχνικό όταν απαιτείται συντήρηση (σέρβις). Αποσυνδέστε το προϊόν από την πρίζα και άλλο εξοπλισμό αν παρουσιαστεί πρόβλημα. Μην εκθέτετε το προϊόν σε νερό ή υγρασία.

( )

## Συντήρηση:

Καθαρίζετε το προϊόν μόνο με στεγνό πανί. Μη χρησιμοποιείτε διαλύτες ή λειαντικά.

#### Εγγύηση:

Η εφαρμογή αλλαγών ή/και τροποποιήσεων στο προϊόν συνεπάγεται ακύρωση της εγγύησης. Δεν φέρουμε καμία ευθύνη για πιθανές βλάβες που ενδέχεται να προκληθούν από την ακατάλληλη χρήση αυτού του προϊόντος.

#### Δήλωση αποποίησης ευθύνης:

Το σχέδιο και τα χαρακτηριστικά μπορούν να αλλάξουν χωρίς καμία προειδοποίηση. Όλα τα λογότυπα, οι επωνυμίες και οι ονομασίες προϊόντων είναι εμπορικά σήματα ή σήματα κατατεθέντα των αντίστοιχων κατόχων και δια του παρόντος αναγνωρίζονται ως τέτοια.

## Απόρριψη:

Αυτό το προϊόν προορίζεται για ξεχωριστή συλλογή σε κατάλληλο σημείο συλλογής. Μην απορρίπτετε το προϊόν μαζί με τα οικιακά απόβλητα.

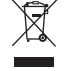

 Για περισσότερες πληροφορίες επικοινωνήστε με τον αντιπρόσωπό σας ή τις τοπικές αρχές διαχείρισης αποβλήτων.

Το προϊόν αυτό κατασκευάστηκε και παρέχεται σε συμμόρφωση με το σύνολο των αντίστοιχων κανονισμών και οδηγιών που ισχύουν για τα κράτη μέλη της Ευρωπαϊκής Ένωσης. Επίσης, συμμορφώνεται με το σύνολο των ισχυουσών προδιαγραφών και κανονισμών της χώρας διάθεσης. Επίσημη τεκμηρίωση διατίθεται κατόπιν αιτήματος. Η τεκμηρίωση περιλαμβάνει, χωρίς περιορισμό, τα εξής: Δήλωση Συμμόρφωσης (και ταυτότητα προϊόντος), Δελτίο Δεδομένων Ασφάλειας Υλικού, έκθεση δοκιμής προϊόντος.

Επικοινωνήστε με το τμήμα εξυπηρέτησης πελατών μας για υποστήριξη: Μέσω της ιστοσελίδας: <u>http://www.nedis.com/en-us/contact/contact-form.htm</u> Μέσω e-mail: <u>service@nedis.com</u>

Τηλεφωνικά: +31 (0)73-5993965 (κατά τη διάρκεια των ωρών εργασίας)

NEDIS B.V., De Tweeling 28, 5215 MC 's-Hertogenbosch, ΟΛΛΑΝΔΙΑ

# DANSK

#### Introduktion til DVR 400-serien:

Denne manual er en kort guide med en oversigt over den digitale harddiskoptager. For en fuld gennemgang af, hvordan du anvender den digitale harddiskoptager, se den engelsksprogede manual på den medfølgende CD.

DVR (Digital Video-optager) specielt udviklet til overvågningsapplikationer f.eks. i butikker, kontorer og i hjemmet. Det brede udvalg af funktioner omfatter 960H HD-opløsning, HDMI-udgang med H.264 videokomprimering, op til 2 TB (2x 2 TB- SEC-DVR416V2) lagerkapacitet (tilkøb), fjernovervågning direkte på din smartphone\* eller internet-browser og e-mail-notifikation om hændelser. Med en forbedret brugervenlig grafisk brugergrænseflade til betjening og konfiguration af optageren.

\* Understøtter Android 2.2 eller nyere og iOS 5.0 eller nyere

# 4-Kanals DVR Frontpanel:

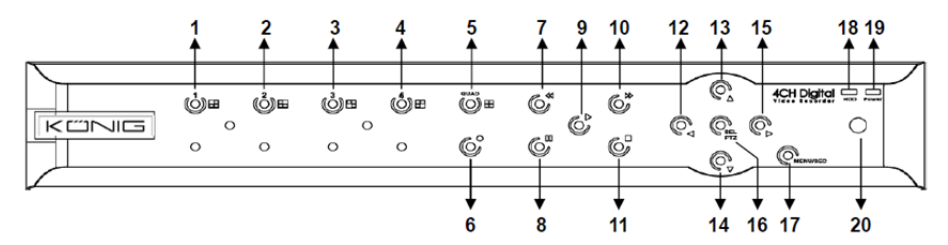

| Nr. | Knap/Indikator  | Mærke    | Funktioner                                                                                |
|-----|-----------------|----------|-------------------------------------------------------------------------------------------|
| 1   | CH1             |          | Viser Kanal 1 på fuld skærm                                                               |
| 2   | CH2             |          | Viser Kanal 2 på fuld skærm                                                               |
| 3   | СНЗ             |          | Viser Kanal 3 på fuld skærm                                                               |
| 4   | CH4             |          | Viser Kanal 4 på fuld skærm                                                               |
| 5   | QUAD            |          | Firedelt visning                                                                          |
| 6   | OPTAG           | •        | Starter manuel optagelse                                                                  |
| 7   | REW             | *        | Går mod venstre / Spoler tilbage (kan også anvendes til at skifte til OSD kontrolpanelet) |
| 8   | PAUSE           | II       | Pause / afspil ramme for ramme                                                            |
| 9   | AFSPIL          | •        | Aktiverer afspilningsfunktion /Knappen Afspil                                             |
| 10  | FWD             | ₩        | Går mod højre / Spoler frem                                                               |
| 11  | STOP            |          | Afbryder Afspilning / afbryder manuel optagelse                                           |
| 12  | VENSTRE         | •        | Åbner eller lukker hovedmenuen                                                            |
| 13  | ОР              | •        | Pil Op                                                                                    |
| 14  | NED             | -        | Pil Ned                                                                                   |
| 15  | HØJRE           | •        | Går mod højre / Spoler frem                                                               |
| 16  | SEL/PTZ         | SEL/PTZ  | Åbner systemets pop-up (genvej) menubjælke / Knappen<br>Redigér / aktiverer PTZ           |
| 17  | MENU/ESC        | MENU/ESC | Åbner/lukker systemmenuen                                                                 |
| 18  | HDD-indikator   | HDD      | H.D.D-indikator                                                                           |
| 19  | Power-indikator | PWR      | Indikator for strømforsyning                                                              |
| 20  | IR-modtager     |          | Modtager signalet fra fjernbetjeningen                                                    |

# 8-Kanals DVR Frontpanel:

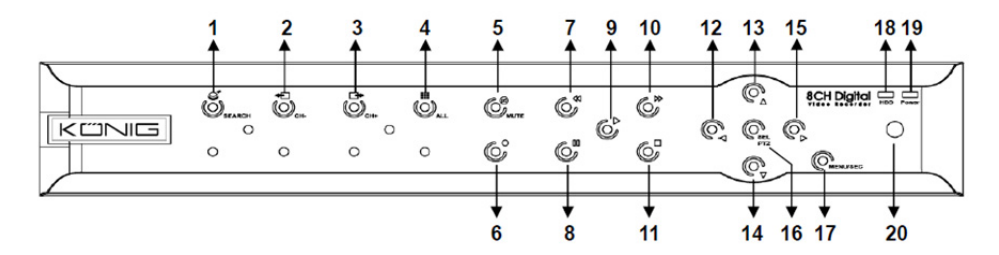

| Nr. | Knap/Indikator  | Mærke    | Funktioner                                                                                |
|-----|-----------------|----------|-------------------------------------------------------------------------------------------|
| 1   | SØG             | Q        | Åbner systemets pop-up (genvej) menubjælke                                                |
| 2   | СН-             | <b>€</b> | Skifter til foregående kanal                                                              |
| 3   | CH+             | ⊒►       | Skifter til næste kanal                                                                   |
| 4   | ALL CH          |          | Skifter til 4-/8-skærmsdisplay                                                            |
| 5   | LYDLØS          | 8        | Audio: knappen lydløs                                                                     |
| 6   | OPTAG           | •        | Starter manuel optagelse                                                                  |
| 7   | REW             | *        | Går mod venstre / Spoler tilbage (kan også anvendes til at skifte til OSD kontrolpanelet) |
| 8   | PAUSE           | II       | Pause / afspil ramme for ramme                                                            |
| 9   | AFSPIL          | •        | Aktiverer afspilningsfunktion /Knappen Afspil                                             |
| 10  | FWD             | ₩        | Går mod højre / Spoler frem                                                               |
| 11  | STOP            |          | Afbryder Afspilning / afbryder manuel optagelse                                           |
| 12  | VENSTRE         | •        | Pil venstre / Spoler tilbage                                                              |
| 13  | OP              | •        | Åbner eller lukker hovedmenuen                                                            |
| 14  | NED             | -        | Pil ned                                                                                   |
| 15  | HØJRE           | •        | Går mod højre / Spoler frem                                                               |
| 16  | SEL/PTZ         | SEL/PTZ  | Åbner systemets pop-up (genvej) menubjælke / Knappen<br>Redigér / aktiverer PTZ           |
| 17  | MENU/ESC        | MENU/ESC | Åbner/lukker systemmenuen                                                                 |
| 18  | HDD-indikator   | HDD      | Kontinuérlig blinken angiver, at harddisken arbejder                                      |
| 19  | Power-indikator | PWR      | Grønt lys angiver status for strømforsyning                                               |
| 20  | IR-modtager     |          | Modtager signalet fra fjernbetjeningen                                                    |

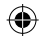

#### **16-Kanals DVR Frontpanel:**

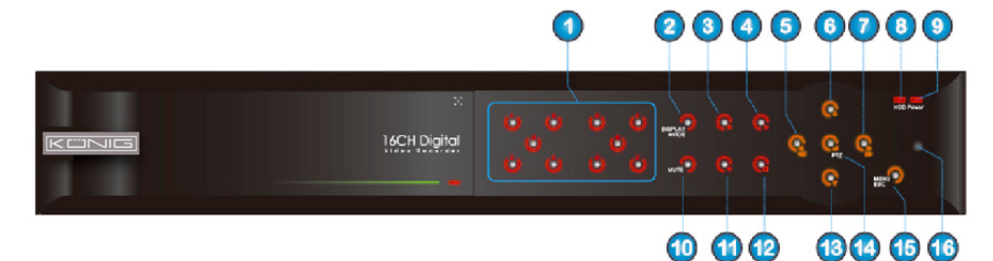

۲

# Frontpanel

- 1. Kanalvælger & numeriske knapper
- 2. Forhåndsvisning (Multikanalsdisplay)
- 3. Pause / afspil ramme for ramme
- 4. Skifter til afspilningsstatus
- 5. Pil Venstre / Spoler tilbage
- 6. Pil Op

- 7. Pil Højre / Spoler frem
- 8. HDD-indikator

#### 9. Power-indikator

- 10. Audiokontrol (knappen Lydløs)
- 11. Manuel optagelse
- 12. Afbryder afspilning af optagelse
- 13. Pil Ned
- 14. Aktiverer PTZ, vælger [OK] / [Redigér]

۲

- 15. Åbner / Lukker hovedmenuen
- 16. IR-modtager

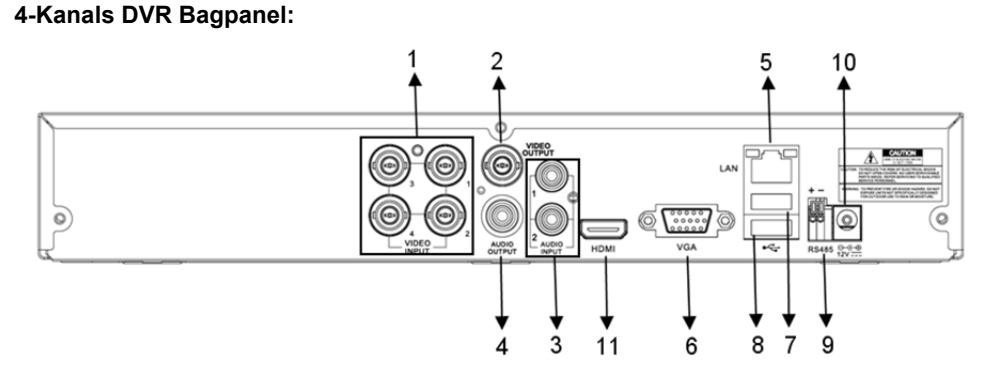

## 8-Kanals DVR Bagpanel:

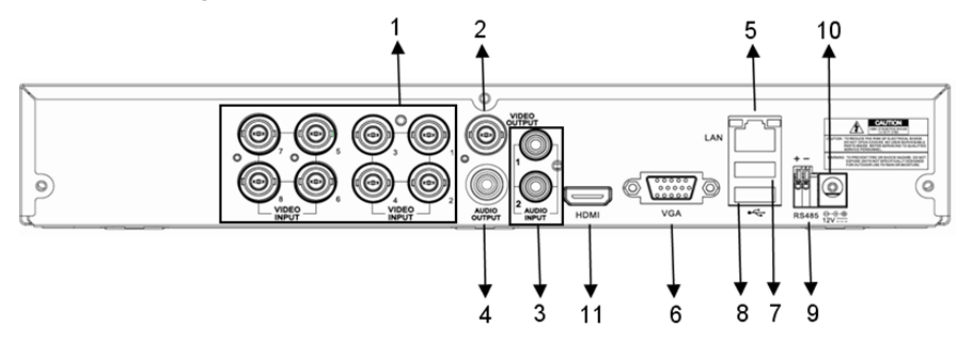

159

| Nr. | Terminal       | Funktioner                                                                                                    |
|-----|----------------|----------------------------------------------------------------------------------------------------|
| 1.  | Video-indgang  | 4-Kanals: Forbind videoenheder til kanal 1-4 video-indgange (BNC)<br>8-Kanals: Forbind videoenheder til kanal 1-8 video-indgange (BNC) |
| 2.  | Video-udgang   | Tilslutning for skærm (BNC)                                                                                                    |
| 3.  | Audio-indgang  | 4-Kanals DVR: 4-Kanals audio-indgang (RCA)<br>8-Kanals DVR: 4-Kanals audio-indgang (RCA)                                               |
| 4.  | Audio-udgang   | 4-Kanals DVR: 2-Kanals udgang (RCA)<br>8-Kanals DVR: 2-Kanals udgang (RCA)                                                             |
| 5.  | Ethernet       | Tilslutning af LAN, Ethernet (RJ45)                                                                                                    |
| 6.  | VGA-udgang     | Tilslutning for VGA monitor                                                                                                    |
| 7.  | USB Mus        | Tilslutning for USB mus                                                                                                    |
| 8.  | USB-enhed      | Tilslutning for USB-enhed (Flashdrev, Harddisk og Optager etc)                                                                         |
| 9.  | RS-485         | RS485-grænseflade                                                                                                    |
| 10. | Strømforsyning | Tilslutning for strømforsyning - DC12V 3A                                                                                              |
| 11. | HDMI-udgang    | Tilslutning for HDMI monitor                                                                                                    |

# 16-Kanals DVR Bagpanel:

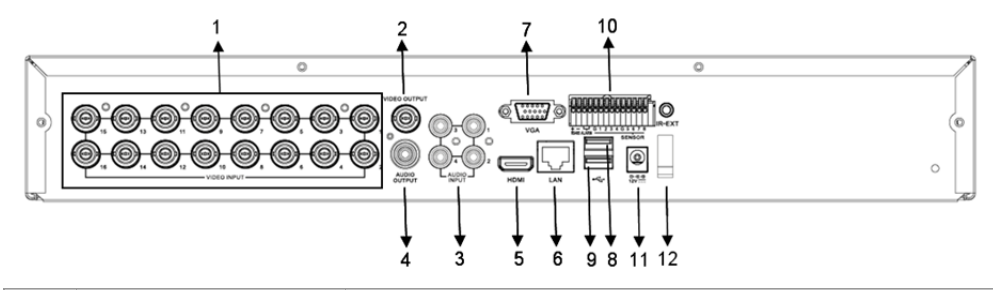

| Nr. | Terminal            | Funktioner                                                     |
|-----|---------------------|----------------------------------------------------------------|
| 1.  | Video-indgang       | Forbind videoenheder til kanal 1-16 video-indgange (BNC)       |
| 2.  | Video-udgang        | Tilslutning for skærm (BNC)                                    |
| 3.  | Audio-indgang       | 4-Kanals audio-indgang (RCA)                                   |
| 4.  | Audio-udgang        | 1-Kanals udgang (RCA)                                          |
| 5.  | HDMI                | HDMI-udgang                                                    |
| 6.  | Ethernet            | Tilslutning af LAN, Ethernet (RJ45)                            |
| 7.  | VGA-udgang          | Tilslutning for VGA monitor                                    |
| 8.  | USB Mus             | Tilslutning for USB mus                                        |
| 9.  | USB-enhed           | Tilslutning for USB-enhed (Flashdrev, Harddisk og Optager etc) |
| 10. | RS-485/Sensor/Alarm | RS485/Sensor/Alarm-grænseflade (se oversigt herunder)          |
| 11. | Strømforsyning      | Tilslutning for strømforsyning - DC12V 3A                      |
| 12. | HDMI-udgang         | Tilslutning for HDMI monitor                                   |
|     |                     |                                                                |

# RS485/Sensor/Alarm portfunktioner:

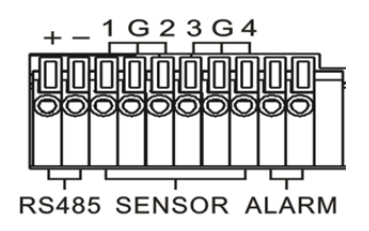

**Alarm-indgang:** Tilslut [-] terminalen på din sensor til kontakt G (GND) og [+] terminalen til kanalindgangen afhængigt af den indkøbte alarmenhed. **Alarm-udgang:** Forbindes til de to terminaler mærket "out". **PTZ-Port:** Forbind dit kamera til RS-485A og RS485B.

۲

## 4/8-Kanals Fjernbetjening:

۲

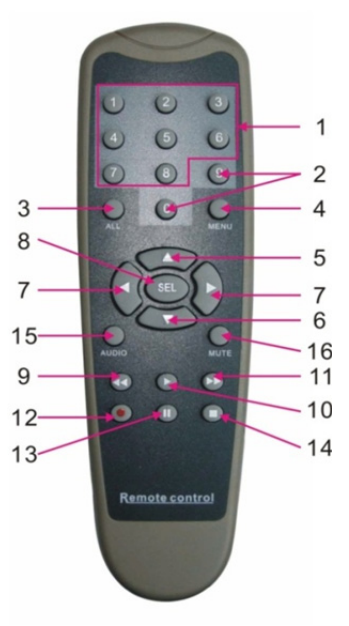

۲

| Emne | Knap titel | Knap funktion                                                                  |
|------|------------|--------------------------------------------------------------------------------|
| 1    | 1-8        | Kanalvælger 1-8; Numeriske knapper                                             |
| 2    | 9, 0       | Numeriske knapper; Tryk på numerisk knap "0" for at skifte til<br>udgangsenhed |
| 3    | ALL        | Multidisplayfunktion                                                           |
| 4    | MENU       | Åbner/Lukker Hovedmenuen                                                       |
| 5    |            | Pil Op, Indstilling af lydstyrke                                               |
| 6    | ▼          | Pil Ned, Indstilling af lydstyrke                                              |
| 7    | ◀/►        | Pil Venstre/ Højre<br>Hæver / sænker værdien for parametrene på kontrolbjælken |
| 8    | SEL        | Knappen Vælg/Knappen Redigér;<br>Bekræfter dit valg.                           |
| 9    | •          | Hurtigt tilbage                                                                |
| 10   | •          | Åbner menuen til søgning efter optagelse;<br>Knappen Afspil                    |
| 11   | ••         | Hurtigt frem                                                                   |
| 12   | •          | Knappen Optag                                                                  |
| 13   | - 11       | Knappen Pause/Sekvens                                                          |
| 14   |            | Afbryd manuel optagelse; afbryd afspilning                                     |
| 15   | Audio      | Tester                                                                         |
| 16   | Lydløs     | Lydløs til/fra                                                                 |

161

# 16-Kanals Fjernbetjening:

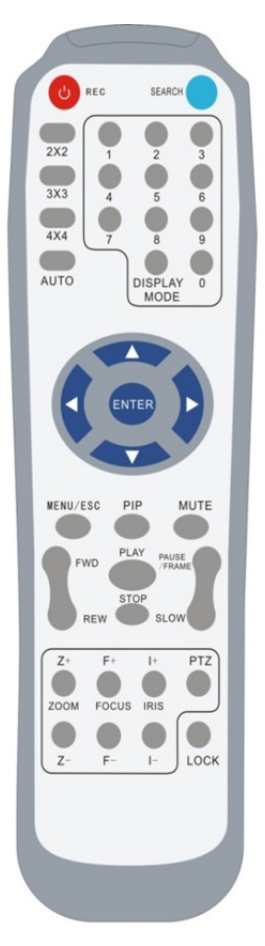

| Knap titel        | Knap funktion                           |
|-------------------|-----------------------------------------|
| OPTAG             | Tryk på knappen for at starte en manuel |
| OFIAG             | optagelse.                              |
| SØG               | Tryk på knappen for at åbne menuen og   |
| 300               | søge efter en optagelse                 |
| 2×2               | Aktivér Firedelt visning                |
| 3×3               | Aktivér 9-delt visning                  |
| 4×4               | Aktivér 16-delt visning                 |
| AUTO              | Aktivér dvaledisplay                    |
| 0-9               | Kanalvælger; numeriske knapper          |
|                   | Multikanalsdisplay (Firedelt, 9-delt,   |
| DISFLATFUNKTIONER | 16-delt og fuldskærmsvisning)           |
|                   | Pil Op                                  |
| V                 | Pil Ned                                 |
|                   | Pil Venstre/Højre; hæver/sænker         |
| ◀/►               | værdien for parametrene på              |
|                   | kontrolbjælken.                         |
| ENTER             | vælg [OK] / [Redigér]                   |
| Menu/ESC          | Åbner/lukker Hovedmenuen                |
| PIP               | PIP (billed-i-billed) displayvisning    |
| LYDLØS            | Knappen Lydløs                          |
| FWD               | Hurtigt frem (x2, x4, x8)               |
| REW               | Hurtigt tilbage (x2, x4, x8)            |
| AFSPII            | Søg efter optagelse, afspil optaget     |
|                   | hændelse                                |
| STOP              | Afbryd afspilning / manuel afspilning   |
| PAUSE/            | Pauso / afenil rammo for rammo          |
| RAMME             |                                         |
| SLOW              | (1/2, 1/4, 1/8) Langsom gengivelse      |
| Z+                | Zoom ud på videoområdet                 |
| Z-                | Zoom ind på videoområdet                |
| F+                | Forlæng fokusafstand                    |
| F-                | Forkort fokusafstand                    |
| +                 | Øg PTZ lysstyrke                        |
| -                 | Mindsk PTZ lysstyrke                    |
| DT7               | Lader dig fastsætte position og styre   |
| PIZ               | PTZ.                                    |
| LÂS               | Låser systemet                          |

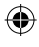

# **Betjening Med Mus:**

ud over anvendelse af knapperne på frontpanelet og fjernbetjeningen, kan du også anvende musen til at foretage betjening af systemet.

| TYPE                     | Funktion                                                                                                    |
|--------------------------|----------------------------------------------------------------------------------------------------|
|                          | Når menuen er låst, kan du åbne pop-up menuen og klikke på en hvilken som<br>helst undermenu for at kalde Login-vinduet; Når menuen er ulåst, kan du åbne<br>pop-up menuen og venstreklikke på en hvilken som helst undermenu for at gå<br>direkte til menuen. |
|                          | Når du har åbnet hovedmenuen, kan du venstreklikke og vælge at åbne en hvilken<br>som helst undermenu; I menuen [Dokument Detaljer] kan du venstreklikke for at<br>afspille en optagelse.                                                                      |
| Venstreklik med<br>musen | Ændrer status i en afkrydsningsboks eller ændrer område for<br>bevægelsesdetektion.                                                                                                    |
|                          | Klik på kombinationsboksen for at få adgang til rullemenuen; Venstreklik for at<br>afslutte dvale, når dvaledisplayet er aktiveret.                                                                                                    |
|                          | Med venstreklik kan du justere farve og lydstyrke via kontrolbjælken.                                                                                                    |
|                          | Klik på kombinationsboksen for at få adgang til rullemenuen                                                                                                    |
|                          | Ved at venstreklikke kan du vælge værdier i redigeringsbokse og rullemenuer, som<br>understøtter indtastning af kinesisk skriftsprog, specialtegn, tal og bogstaver; du<br>kan venstreklikke i stedet for at trykke på [Enter ]] eller [Backspace ]]           |
| Ligizaklik mad           | Under livevisning kan du højreklikke for at åbne pop-up menuen (vist på fig. 5-1).                                                                                                    |
| musen                    | I Hovedmenuen eller en undermenu kan du højreklikke for at lukke den aktuelle<br>menu.                                                                                                    |
| Dobbelt                  | Under livevisning eller afspilning kan du dobbeltklikke på venstre musetast for at                                                                                                    |
| venstreklik med<br>musen | maksimere billedet på skærmen.                                                                                                    |
| Bevæge Musen             | Vælger et punkt i en menu                                                                                                    |
| Trække med               | I bevægelsesmodus kan du trække med musen for at vælge området for                                                                                                    |
| Musen                    | bevægelse; i menuen [Farveindstillinger] kan du trække med musen for at indstille                                                                                                    |
|                          | farve og lydstyrke via kontrolbjælken.                                                                                                    |

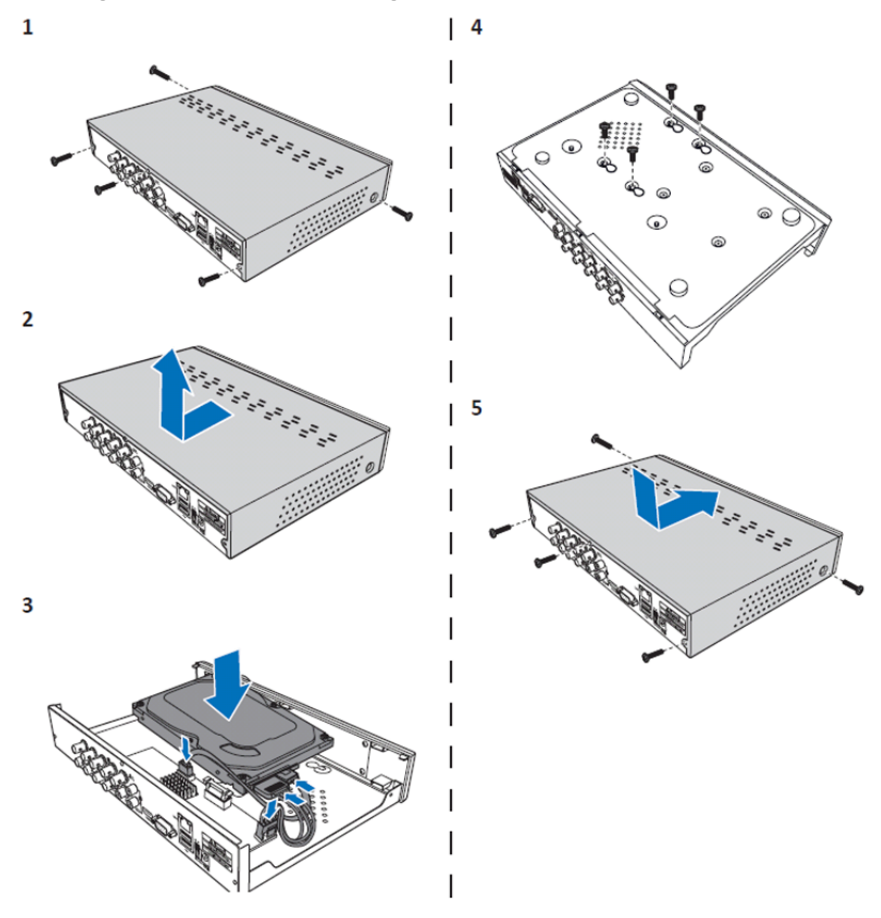

۲

Isætning af harddisk i 4-Kanals og 8-Kanals DVR:

1. Fjern skruerne.

۲

- 2. Fjern kabinettet.
- 3. Forbind strøm- og datakabel og sæt harddisken i optageren.
- 4. Harddisken skal flugte med hullerne i optagerens kabinet. Fastgør harddisken med de fire medfølgende skruer.
- 5. Sæt kabinettet på igen og skru skruerne i.

## Isætning af harddisk i 16-Kanals DVR:

16-Kanals DVR tilbyder to forskellige muligheder for isætning af harddisk. Begge muligheder understøtter op til 2TB.

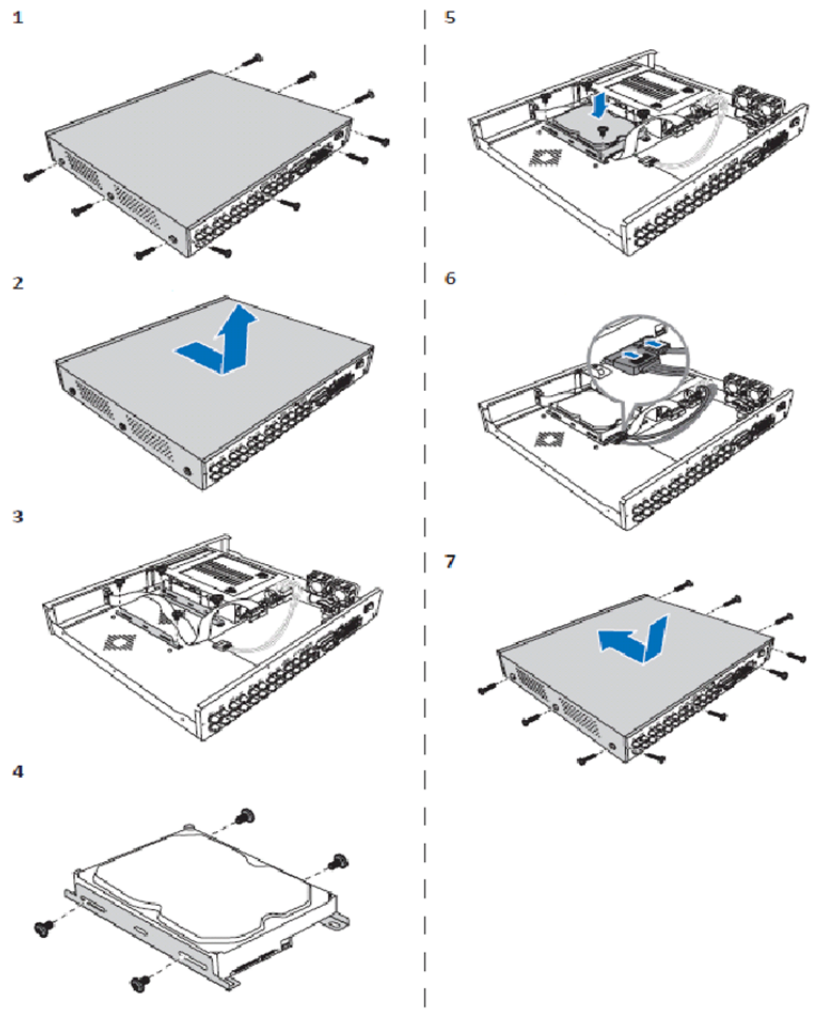

۲

- 1. Fjern skruerne.
- 2. Fjern kabinettet.
- 3. Skru skruerne ud og tag harddiskrammen ud af huset.
- 4. Fastgør harddisken til rammen med de fire medfølgende skruer.
- 5. Sæt rammen tilbage i huset.
- 6. Forbind strøm- og datakabler til harddisk og optager.
- 7. Sæt kabinettet på igen og skru skruerne i.

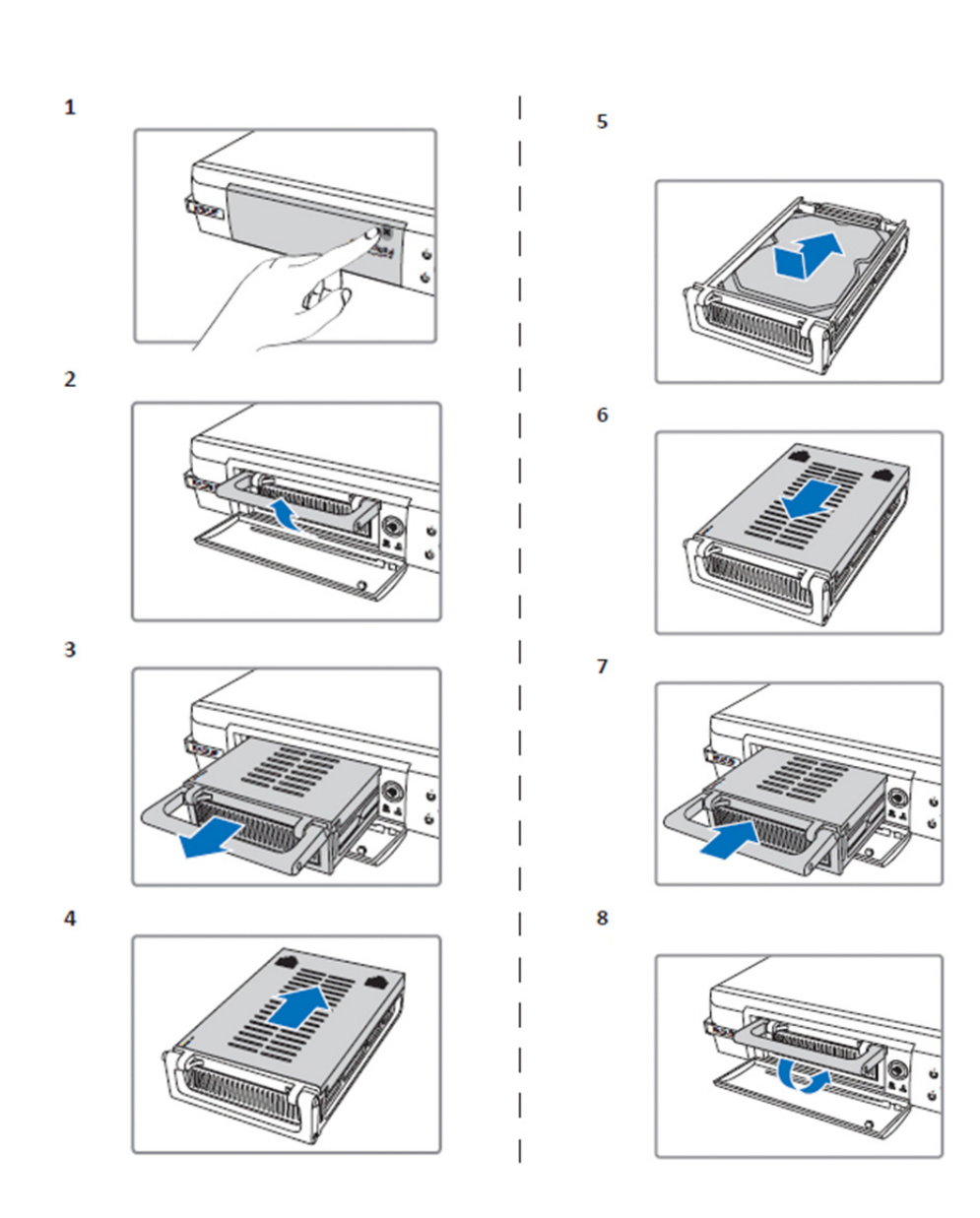

۲

1. Skub for at åbne rummet til harddiskskuffen.

()

- 2. Løft håndtaget for at låse harddiskskuffen op.
- 3. Træk i håndtaget for at tage harddiskskuffen ud.
- 4. Skub låget af harddiskskuffen og tag det af.
- 5. Sæt harddisken i diskskuffen og skub den ind, så harddiskens kontakter forbindes til kontakterne i harddiskskuffen.
- 6. Sæt låget på harddiskskuffen og skub det ind på plads.
- 7. Skub harddiskskuffen ind i video-optageren.
- 8. Tryk håndtaget ned for at låse harddiskskuffen på plads.

## Betjening af 4-Kanals, 8-Kanals og 16-Kanals harddiskoptager:

Når harddisken er installeret og alle kabler forbundet, er harddiskoptageren klar til brug. For at konfigurere harddiskoptagerens avancerede indstillinger , skal du åbne menuen. Nærmere oplysninger om, hvordan du sætter harddiskoptageren op via menuen, finder du i den fulde engelsksprogede manual, der ligger på den medfølgende CD.

#### **Oversigt over Hovedmenuen:**

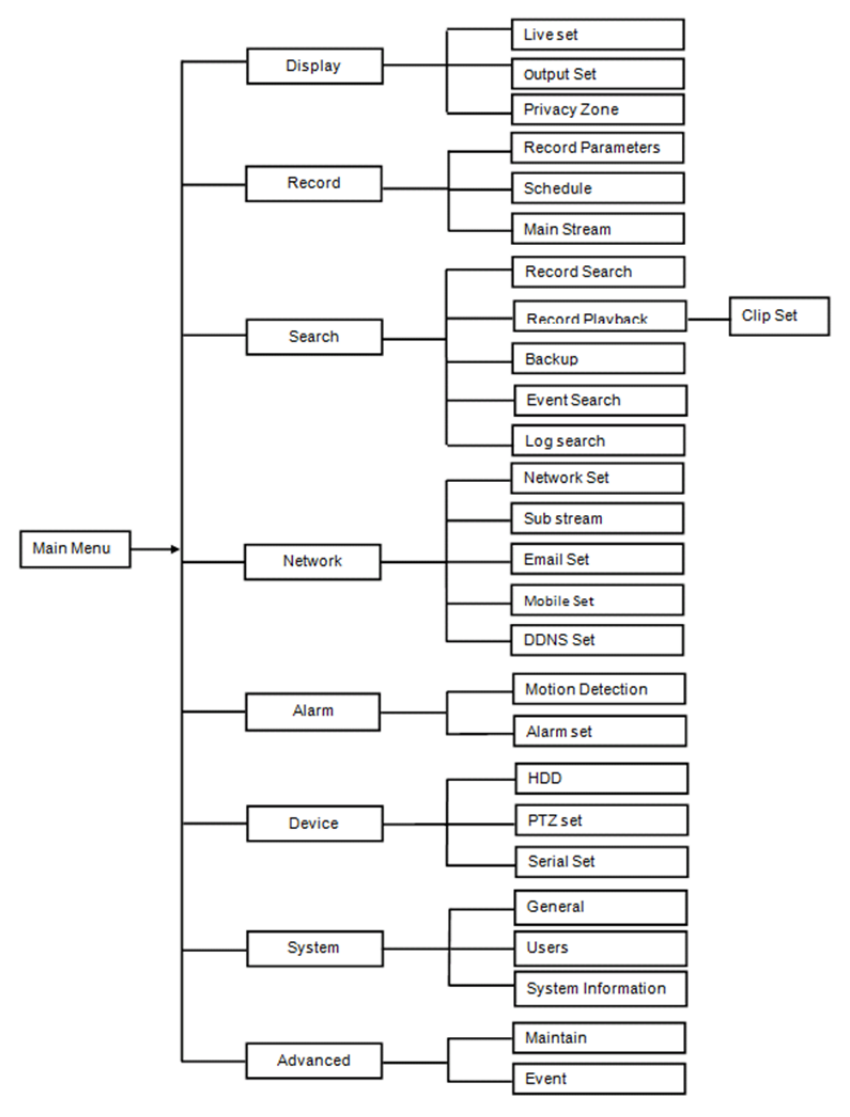

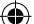

## Sikkerhedsforholdsregler:

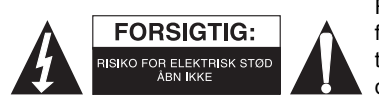

For at nedsætte risikoen for elektrisk stød, må dette produkt, f.eks. når der kræves service, KUN åbnes af en autoriseret tekniker. Frakobl produktet stikkontakten og andet udstyr, hvis der opstår et problem. Udsæt ikke produktet for vand eller fugt.

 $(\mathbf{0})$ 

#### Vedligeholdelse:

Produktet må kun rengøres med en tør klud. Brug ikke opløsningsmidler eller slibende rengøringsmidler.

#### Garanti:

Ændringer og/eller modifikationer af produktet vil medføre bortfald af garantien. Vi fralægger os ethvert ansvar for skader forårsaget på grund af forkert brug af produktet.

#### Ansvarsfraskrivelse:

Design og specifikationer kan ændres uden varsel. Alle bomærker og produktnavne er varemærker eller registrerede varemærker tilhørende deres respektive ejere og anses herved som sådan.

#### Bortskaffelse:

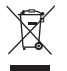

- Dette produkt skal afleveres på et passende affalds indsamlingspunkt. Bortskaf ikke dette produkt sammen med husholdningsaffald.
- For mere information, kontakt forhandleren eller den lokale myndighed der er ansvarlig for kontrol af affald.

Dette produkt er fremstillet og leveres i overensstemmelse med alle relevante forordninger og direktiver, der er gældende for alle EUs medlemsstater. Produktet overholder ligeledes alle gældende specifikationer og forskrifter i de lande, hvor produktet sælges.

Formel dokumentation kan fremlægges på forlangende. Dette omfatter, men er ikke begrænset til: Overensstemmelseserklæring (og produkt-ID), Sikkerhedsdatablad, testrapport for produktet. Kontakt venligst vores kundeservice for support:

via vores website: http://www.nedis.dk/da-dk/kontakt/kontaktformular.htm via e-mail: service@nedis.com

via telefon: +31 (0)73-5993965 (i kontortiden)

NEDIS B.V., De Tweeling 28, 5215 MC 's-Hertogenbosch, NEDERLANDENE

# NORSK

## Introduksjon til DVR 400-serien:

Denne håndboken er en kort beskrivende veiledning for den digitale harddiskopptakeren. For en fullstendig forklaring om hvordan den digitale harddiskopptakere skal brukes, vises det til den fullstendige engelske håndboken levert på CD-en.

DVR (Digital Video Recorder) spesielt utviklet for for overvåkning, for eksempel i butikker, kontorer eller hjemme. Det brede utvalget funksjoner inkluderer 960H høydefinisjons oppløsning, H.264 videokomprimeringsteknologi, HDMI-utgang opptil 2 TB (2x 2 TB- SEC-DVR416V2) lagring (ikke inkludert), ekstern visning direkte på smarttelefon\* eller i nettleser og hendelselsvarsling per e-post. Med et brukervennlig grafisk brukergrensesnitt for å kontrollere og konfigurere DVR-en.

\*Støtter Android 2.2 eller høyere, og iOS 5.0 eller høyere

# Firekanals DVR Frontpanel:

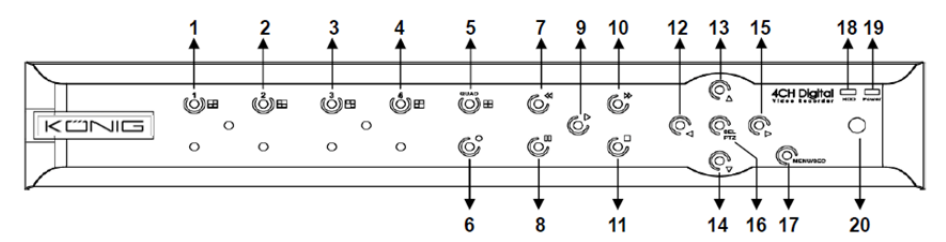

| Nei. | Tast/indikator | Merker   | Funksjoner                                                                             |
|------|----------------|----------|----------------------------------------------------------------------------------------|
| 1    | CH1            |          | Displaykanal 1 i fullskjerm                                                            |
| 2    | CH2            |          | Displaykanal 2 i fullskjerm                                                            |
| 3    | СНЗ            |          | Displaykanal 3 i fullskjerm                                                            |
| 4    | CH4            |          | Displaykanal 4 i fullskjerm                                                            |
| 5    | QUAD           |          | For Quad-display                                                                       |
| 6    | REC            | •        | Start manuelt opptak                                                                   |
| 7    | SPOL TILBAKE   | *        | Flytt venstre/Spol tilbake (kan også brukes for å veksle til OSD-kontrollpanelet)      |
| 8    | PAUSE          | II       | Pause/spill av bilde for bilde                                                         |
| 9    | SPILL AV       | •        | Gå til avspillingsmodus/Spille av-knapp                                                |
| 10   | FOROVER        | ₩        | Flytt høyre/Spol fremover                                                              |
| 11   | STOPP          |          | Stopp avspilling/stopp manuelt opptak                                                  |
| 12   | VENSTRE        | •        | Gå til hovedmenyen eller gå ut                                                         |
| 13   | OPP            | •        | Flytt opp                                                                              |
| 14   | NED            | -        | Flytt ned                                                                              |
| 15   | HØYRE          | •        | Flytt høyre/Spol fremover                                                              |
| 16   | VELG/PTZ       | VELG/PTZ | Gå inn i systemets sprettoppmenylinje<br>(snarvei)/redigeringsknapp/gå inn i PTZ-modus |
| 17   | MENY/ESC       | MENY/ESC | Gå inn/ut av systemmenyen                                                              |
| 18   | HDD-indikator  | HDD      | H.D.Dindikator                                                                         |
| 19   | Strømlampe     | PWR      | strømforsyningsindikator                                                               |
| 20   | IR-mottaker    |          | For å motta signaler fra fjernkontrollen                                               |

# Åttekanals DVR Frontpanel:

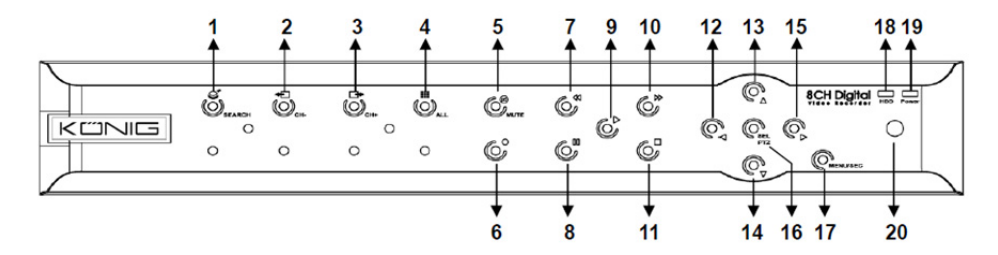

| Nei. | Tast/Indikator | Merker     | Funksjoner                                                                        |
|------|----------------|------------|-----------------------------------------------------------------------------------|
| 1    | SEARCH         | Q          | Gå inn i systemets sprettoppmenylinje (snarvei)                                   |
| 2    | CH-            | <b>€</b> □ | Gå til forrige kanal                                                              |
| 3    | CH+            | ⊒►         | Gå til neste kanal                                                                |
| 4    | ALLE CH        |            | Endre til 4-/8-skjerms display                                                    |
| 5    | LYDLØS         | Ø          | Lyd: dempeknapp                                                                   |
| 6    | REC            |            | Start manuelt opptak                                                              |
| 7    | SPOL TILBAKE   | *          | Flytt venstre/Spol tilbake (kan også brukes for å veksle til OSD-kontrollpanelet) |
| 8    | PAUSE          | II         | Pause/spill av bilde for bilde                                                    |
| 9    | SPILL AV       | ►          | Gå til avspillingsmodus/Spille av-knapp                                           |
| 10   | FOROVER        | ₩          | Flytt høyre/Spol fremover                                                         |
| 11   | STOPP          |            | Stopp avspilling/stopp manuelt opptak                                             |
| 12   | VENSTRE        | •          | Flytt venstre/spol tilbake                                                        |
| 13   | ОРР            | •          | Gå til hovedmenyen eller gå ut                                                    |
| 14   | NED            | -          | Flytt ned                                                                         |
| 15   | HØYRE          | •          | Flytt høyre/Spol fremover                                                         |
| 16   | VELG/PTZ       | VELG/PTZ   | Gå inn i systemets<br>sprettoppmenylinje/redigeringsknapp/gå inn i PTZ-modus      |
| 17   | MENY/ESC       | MENY/ESC   | Gå inn/ut av systemmenyen                                                         |
| 18   | HDD-indikator  | HDD        | Kontinuerlig flimring angir at harddisken leses                                   |
| 19   | Strømlampe     | PWR        | Grønt lys angir strømforsyningsstatus                                             |
| 20   | IR-mottaker    |            | For å motta signaler fra fjernkontrollen                                          |

## 16-kanals DVR Frontpanel:

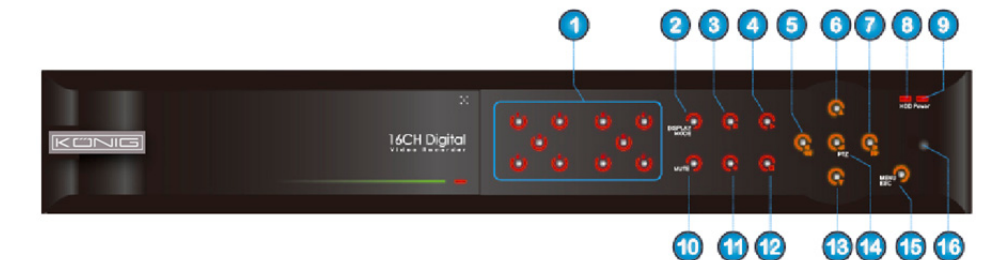

۲

# Frontpanel

- 1. Kanalvalg og tallinnlegging
- 2. Forhåndsvisning (Multippelt kanaldisplay)
- 3. Pause/spill av bilde for bilde
- 4. Endre til avspillingsstatus
- 5. Flytt venstre/spol tilbake
- 6. Flytt opp

۲

- 7. Flytt høyre/Spol fremover
- 8. HDD-indikator

- 9. Strømlampe
- 10. Audiokontroll (dempeknapp)
- 11. Manuelt opptak
- 12. Stopp avspilling av opptak
- 13. Flytt ned
- 14. Gå inn i PTZ-kontroll, velg [Enter]/[Redigering]

۲

- 15. Gå til hovedmenyen/gå ut
- 16. IR-mottaker

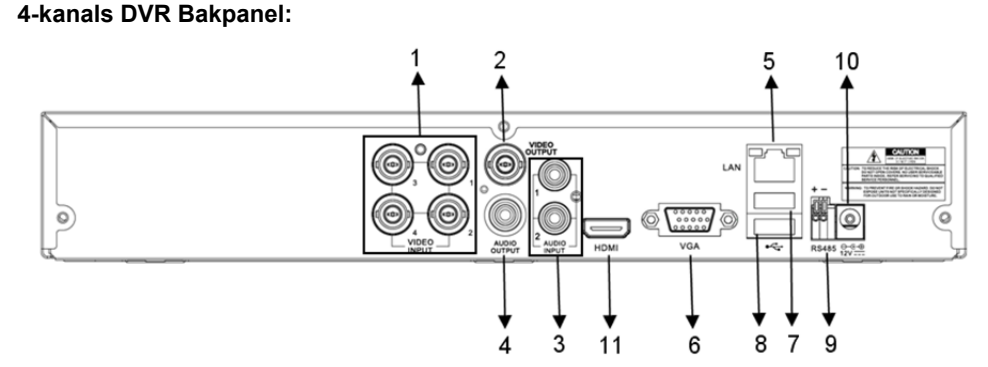

## 8-kanals DVR Bakpanel:

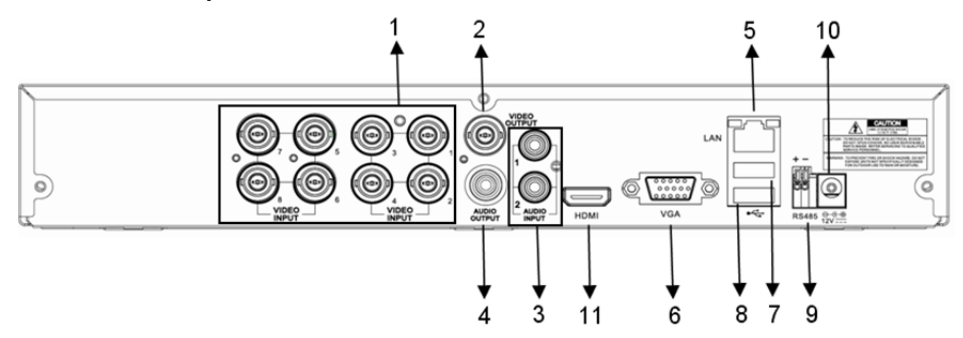

171

| Nei. | Kobling      | Funksioner                                                                             |
|------|--------------|----------------------------------------------------------------------------------------|
| 1.   | Videoinngang | 4CH: Koble CH1-4 videoinngangsenhet (BNC)<br>8CH: Koble CH1-8 videoinngangsenhet (BNC) |
| 2.   | Videoutgang  | Koble til monitorutgang (BNC)                                                          |
| 3.   | Lydinngang   | 4CH DVR: 4CH lydinngang (RCA)<br>8CH DVR: 4CH lydinngang (RCA)                         |
| 4.   | Lydeffekt    | 4CH DVR: 2CH utgang (RCA)<br>8CH DVR: 2CH utgang (RCA)                                 |
| 5.   | Ethernet     | Koble til LAN, Ethernet (RJ45)                                                         |
| 6.   | VGA-utgang   | Koble til VGA-monitor                                                                  |
| 7.   | USB-mus      | Koble til USB-mus                                                                      |
| 8.   | USB-enhet    | Koble til USB-enhet (flash-minne, harddisk, opptaker, osv.)                            |
| 9.   | RS-485       | RS485-grensesnitt                                                                      |
| 10.  | Strøm        | Koble til strømforsyning - DC 12 V 3 A                                                 |
| 11.  | HDMI utgang  | Koble til HDMI-monitor                                                                 |

# 16-kanals DVR Bakpanel:

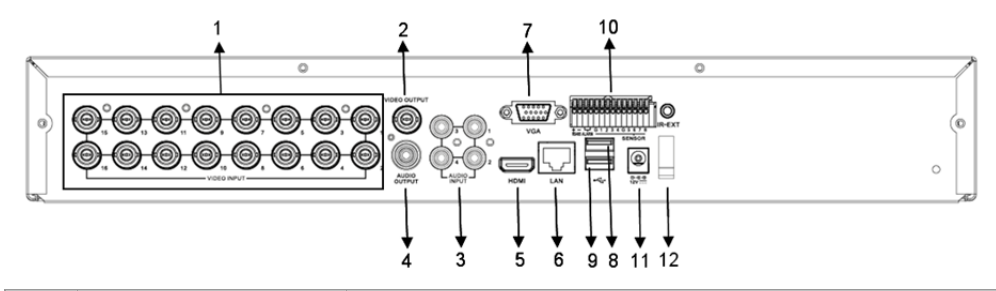

| Nei. | Kobling             | Funksjoner                                                  |
|------|---------------------|-------------------------------------------------------------|
| 1.   | Videoinngang        | Koble CH1-16 videoinngangsenhet (BNC)                       |
| 2.   | Videoutgang         | Koble til monitorutgang (BNC)                               |
| 3.   | Lydinngang          | 4CH lydinngang (RCA)                                        |
| 4.   | Lydeffekt           | 1CH utgang (RCA)                                            |
| 5.   | HDMI                | HDMI utgang                                                 |
| 6.   | Ethernet            | Koble til LAN, Ethernet (RJ45)                              |
| 7.   | VGA-utgang          | Koble til VGA-monitor                                       |
| 8.   | USB-mus             | Koble til USB-mus                                           |
| 9.   | USB-enhet           | Koble til USB-enhet (flash-minne, harddisk, opptaker, osv.) |
| 10.  | RS-485/Sensor/Alarm | Grensesnitt for RS485/Sensor/Alarm (se pinneoppsett under)  |
| 11.  | Strøm               | Koble til strømforsyning - DC 12 V 3 A                      |
| 12.  | HDMI utgang         | Koble til HDMI-monitor                                      |
|      |                     |                                                             |

# Portfunksjoner for RS-485/Sensor/Alarm:

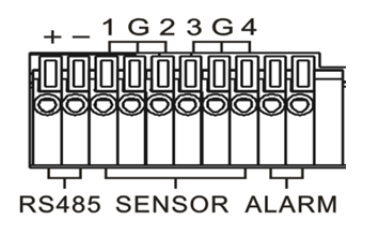

**Alarminngang:** Koble til [-]-porten til din sensor til G (gods)-pinnen, og [+]-porten til kanalinngang i henhold til alarmenheten du kjøpte.

۲

Alarmutgang: Koble til de to portene merket med "out".

PTZ-Port: Koble ditt kamera til henholdsvis RS-485A og RS485B.

## 4/8-CH Fjernkontroll:

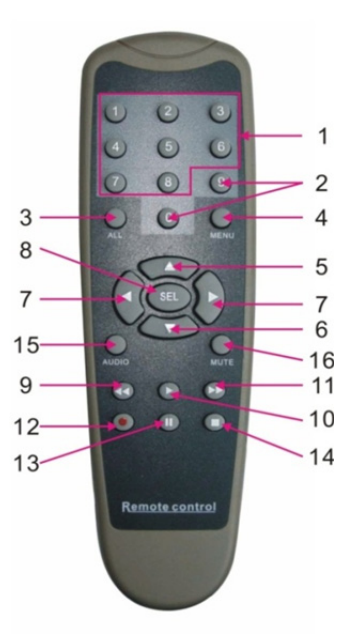

۲

| Element | Tasttittel                       | Tastfunksjon                                                   |
|---------|----------------------------------|----------------------------------------------------------------|
| 1       | 1-8                              | Kanalvalg 1-8: nummertast                                      |
| 2       | 0.0                              | Numerisk tast; klikk den numeriske tasten "0" for å veksle til |
| 2       | 3, 0                             | utgangsenheten                                                 |
| 3       | ALL                              | Multidisplaymodus                                              |
| 4       | MENY                             | Gå til hovedmenyen/gå ut                                       |
| 5       |                                  | Opp-tast, juster volum                                         |
| 6       | ▼                                | Ned-tast, juster volum                                         |
| 7       | ►</td <td>Venstre-/nedtast,</td> | Venstre-/nedtast,                                              |
| 1       |                                  | øk/reduser parameterverdien til kontrollinjen                  |
| 8       | SEL                              | Velg-tast/Rediger-tast;                                        |
| 0       |                                  | Bekreft valgt handling.                                        |
| 9       | <b>▲</b>                         | Spol tilbake-tast                                              |
| 10      | •                                | Gå inn i menyen for opptakssøk;                                |
| 10      |                                  | Avspillingsknapp                                               |
| 11      | ••                               | Spol frem-tast                                                 |
| 12      | •                                | Opptakstast                                                    |
| 13      |                                  | Pause-/sekvenstast                                             |
| 14      |                                  | Stopp manuelt opptak; stopp avspilling                         |
| 15      | Lyd                              | Testing                                                        |
| 16      | LYDLØS                           | Demping på/av                                                  |

# 16-CH Fjernkontroll:

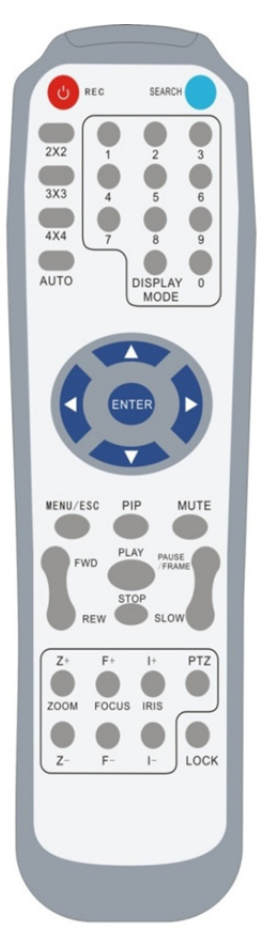

| Tasttittel    | Tastfunksjon                                    |  |
|---------------|-------------------------------------------------|--|
| REC           | Trykk denne knappen for å gå inn i manuelt      |  |
| NEO           | opptak.                                         |  |
| SEARCH        | Trykk denne knappen for å gå inn i              |  |
| OLANON        | søkemenyen for opptak                           |  |
| 2×2           | Gå til Quad-visning                             |  |
| 3×3           | Gå til nidelt visning                           |  |
| 4×4           | Gå til 16-delt visning                          |  |
| AUTO          | Gå til pausetidsvisning                         |  |
| 0~9           | Kanalvalg; talltast                             |  |
|               | Flerkanals visning (Quad, 9-delt, 16-delt og    |  |
| DISPLATINODUS | fullskjermsvisning)                             |  |
| <b>A</b>      | Opptast                                         |  |
| ▼             | Nedtast                                         |  |
|               | Venstre/høyre retningstest; samt øk/reduser     |  |
|               | parameterverdien til kontrollinjen.             |  |
| ÂPNE          | velg [Enter]/[Redigering]                       |  |
| Meny/ESC      | Gå til/ut av hovedmenyen                        |  |
| PIP           | PIP-displaymodus                                |  |
| LYDLØS        | Demp-tast                                       |  |
| FOROVER       | Forover (x2, x4, x8)                            |  |
| SPOL TILBAKE  | Spol tilbake (x2, x4, x8)                       |  |
| SPILL AV      | Gå inn i opptakssøk, spill av opptatt hendelse  |  |
| STOPP         | Stopp avspillingen/manuell avspilling           |  |
| PAUSE/        | Pausa/apill av bilda far bilda                  |  |
| RAMME         |                                                 |  |
| SAKTE         | (1/2, 1/4, 1/8) Sakte avspilling                |  |
| Z+            | Zoom ut videoområdet                            |  |
| Z-            | Zoom inn videoområdet                           |  |
| F+            | Nært fokus                                      |  |
| F-            | Fjernt fokus                                    |  |
| l+            | Øke PTZ-lysstyrke                               |  |
| <b> -</b>     | Redusere PTZ-lysstyrke                          |  |
| DTZ           | Lar deg stille inn forhåndsinnstillingsposisjon |  |
| FIZ           | og kontrollere PTZ.                             |  |
| LÅS           | Lås systemet                                    |  |

## Musebruk:

i tillegg til å bruke knappene på frontpaneletn eller fjernkontrollen, kan du også bruke musen til å utføre systemhandlinger.

| TYPE                 | Funksjon                                                                                                    |
|----------------------|----------------------------------------------------------------------------------------------------|
|                      | I menylåsmodus, gå inn i sprettoppmenyen og klikk på en undermeny for å vise<br>innloggingsvinduet; i menyopplåsningsmodus, gå inn i sprettoppmenyen og klikk<br>venstre knapp for å gå direkte inn i en undermeny.                        |
|                      | Etter å ha gått inn i hovedmenyen, klikk venstre knapp og velg for å gå inn i en<br>undermeny; i menymodusen [Dokumentdetaljer], klikk venstre knapp for å spille av<br>en opptatt fil.                                                    |
| Klikk på vopatra     | Endre statusen til en avkrysningsboks eller endre bevegelsesdeteksjonsområdet.                                                                                                    |
| museknapp            | Klikk på komboboksen for å få tilgang til nedtrekksmenyen; klikk venstre knapp for<br>å stoppe pausetidsvisningen når pausedisplayet er aktivert.                                                                                          |
|                      | Ved å klikke på venstre knapp kan du justere kontrollinjen for farger og<br>volumkontrollinjen.                                                                                                    |
|                      | Klikk på komboboksen for å få tilgang til nedtrekksmenyen                                                                                                    |
|                      | Ved å klikke på venstre knapp kan du velge verdier i redigeringsbokser eller<br>nedtrekksmenyen, som støtter inntasting av kinesiske ord, spesialsymboler, sifre<br>og tegn; du kan bruke venstre i stedet for [Enter ] eller [Backspace ] |
| Klikk på høyre       | I direktevisning trykker du høyre knapp for å vise sprettoppmenyen (vist i figur<br>5-1).                                                                                                    |
| museknapp            | I hovedmenyen eller undermenymodus, klikker du høyre knapp for å gå ut av<br>nåværende meny.                                                                                                    |
| Dobbelklikk på       | I live-visning eller avspillingsmodus, dobbelklikker du venstre for å maksimere                                                                                                    |
| venstre<br>museknapp | skjermen.                                                                                                    |
| Flytte musen         | Velg et menyvalg                                                                                                    |
| Rullemus             | I bevegelsesmodus rulles musen for å velge bevegelsesområdet; i menymodusen<br>[Fargeinnstillinger] rulles musen for å justere fargekontrollinjen og<br>volumkontrollinjen.                                                                |

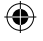

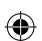

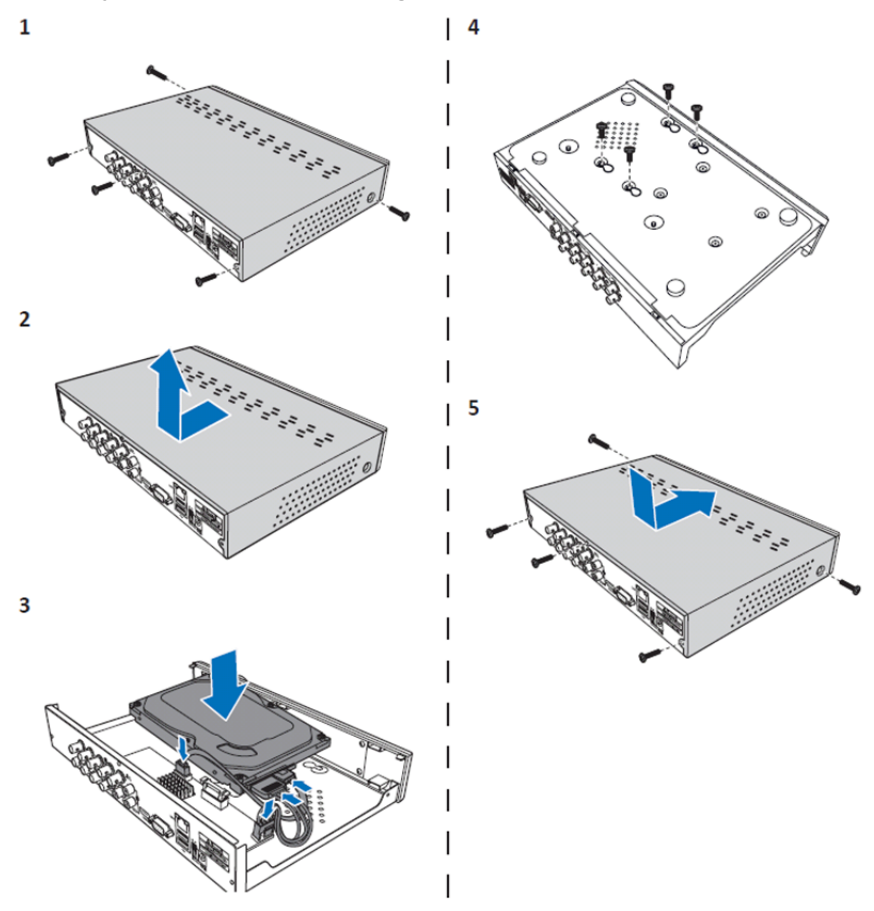

Installasjon av harddisk for 4CH og 8CH DVR:

1. Løsne skruene.

۲

- 2. Fjern dekselet.
- 3. Koble til strømmen og datakabelen og plasser harddisken på DVR-kabinettet.
- 4. Still inn harddisken til hullene på DVR-kabinettet og fest harddisken med de fire leverte skruene.

۲

5. Fest dekselet og sett på skruene igjen.

## Installasjon av 16CH harddisken(e):

16CH DVR tilbyr 2 valg for harddiskinstallasjon. Begge valgene kan brukes opp til 2TB.

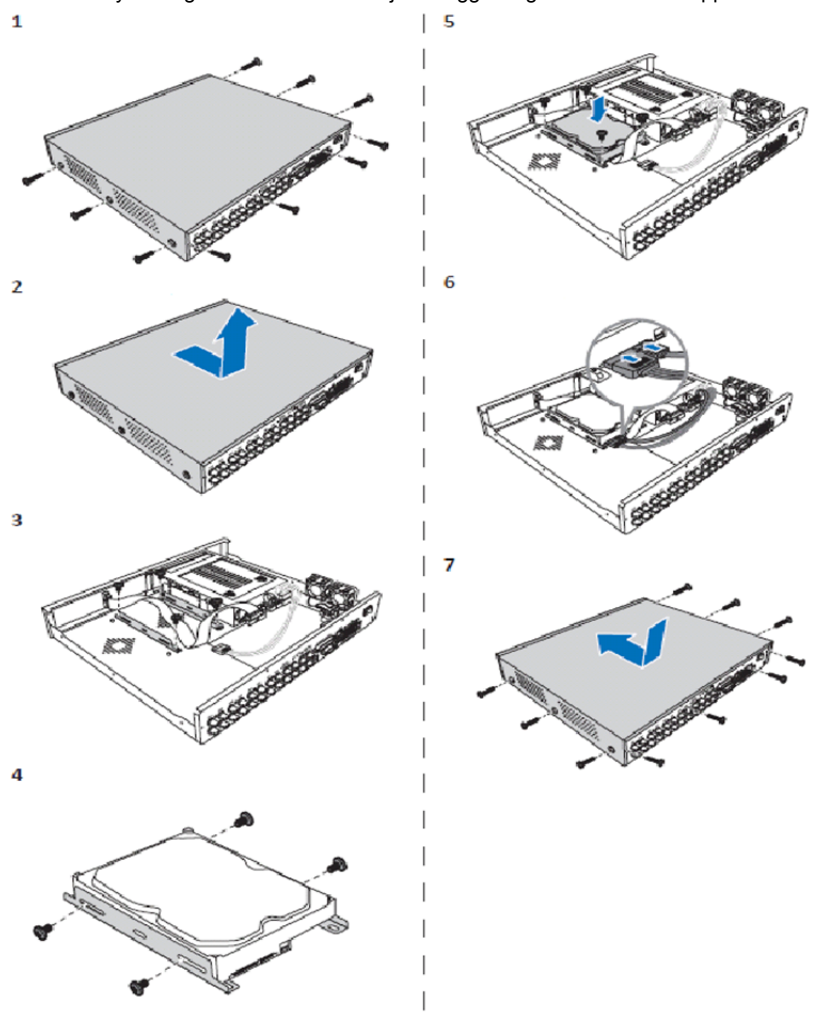

۲

- 1. Løsne skruene.
- 2. Fjern dekselet.
- 3. Ta ut skruene for å fjerne HDD-braketten fra kabinettet.
- 4. Fest harddisken til braketten ved hjelp av de fire skruene som følger med.
- 5. Fest braketten til kabinettet igjen.
- 6. Koble til data- og strømkablene til harddisken og DVR-en.
- 7. Fest dekselet og sett på skruene igjen.

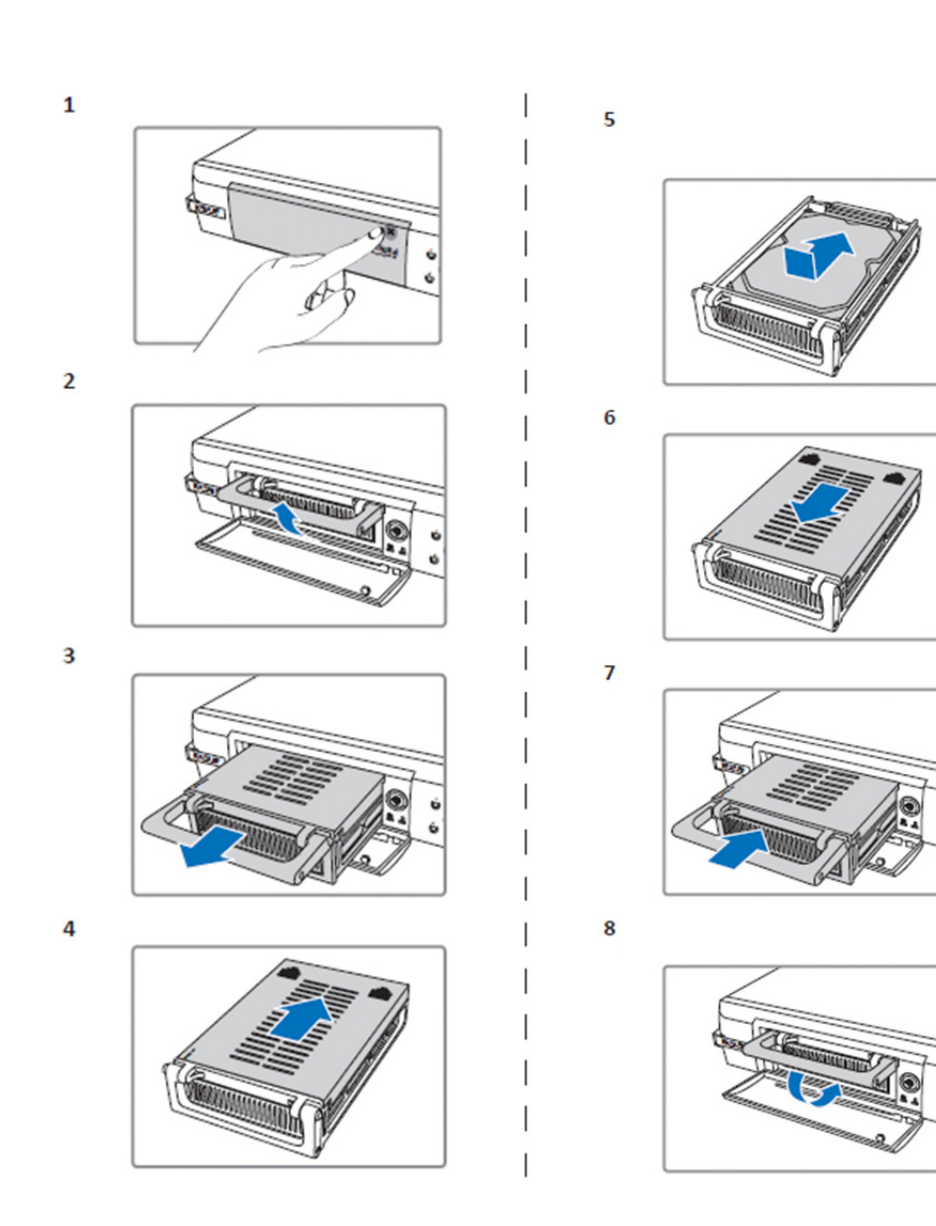

۲

1. Skyv for å åpne HDD-kabinettet.

 $( \bullet )$ 

- 2. Løft håndtaket for å låse opp HDD-kabinettet.
- 3. Trekk i håndtaket for å fjerne HDD-kabinettet.
- 4. Skyv dekselet for å åpne det.
- 5. Monter HDD-en inni rommet og skyv for å koble til HDD-tilkoblingen til tilkoblingen inni kabinettet.
- 6. Skyv for å lukke dekselet til rommet.
- 7. Skyv HDD-rommet inn i DVR-en.
- 8. Skyv ned håndtaket for å låse HDD-kabinettet på plass.

## Bruke 4CH, 8CH og 16CH harddiskopptaker:

Når harddisken er installert og alle kabler er tilkoblet, er harddiskopptakeren klar til bruk. For å konfigurere avanserte innstillinger til harddiskopptakeren, må du gå inn i menyen. For instrukser om hvordan harddiskopptakeren stilles inn med menyen, vises det til den fullstendige engelske håndboken levert på CD-en.

#### Hovedmenyveiledning:

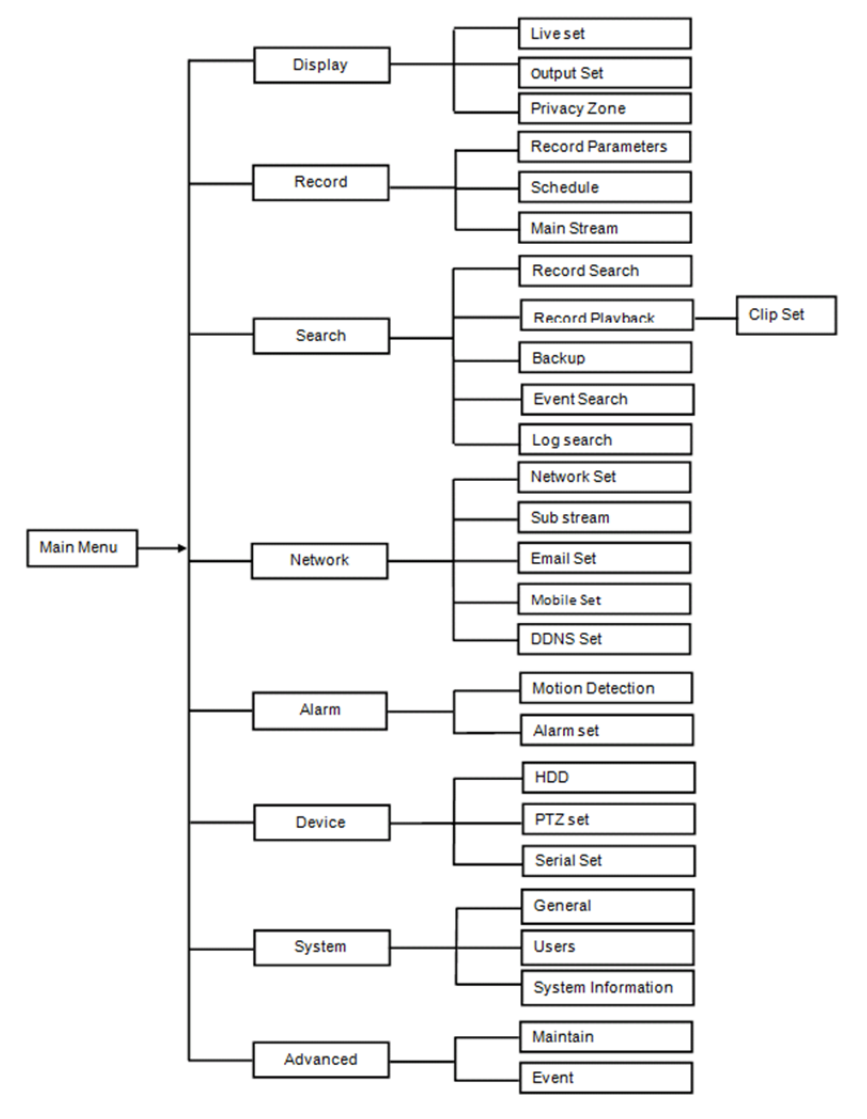

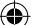

## Sikkerhetsforhåndsregler:

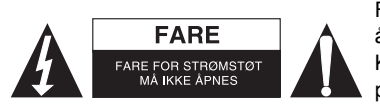

For a redusere faren for strømstøt, skal dette produktet BARE åpnes av en autorisert tekniker når vedlikehold er nødvendig. Koble produktet fra strømmen og annet utstyr dersom et problem oppstår. Ikke utsett produktet for vann eller fuktighet.

( )

## Vedlikehold:

Rengjør produktet kun med en tørr klut. Ikke bruk rensemidler eller skuremidler.

#### Garanti:

Eventuelle endringer og/eller modifikasjoner av produkter opphever garantien. Vi tar ikke ansvar for skade som forårsakes av ukorrekt bruk av dette produktet.

#### Ansvarsfraskrivelse:

Utforming og spesifikasjoner kan endres uten forhåndsvarsel. Alle logoer, merker og produktnavn er varemerker eller registrerte varemerker til de respektive eierne, og skal behandles som dette.

#### Avhendina:

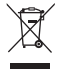

- Dette produktet må avhendes på egnede oppsamlingssteder. Du må ikke avhende dette produktet som husholdningsavfall.
- Ta kontakt med leverandøren eller lokale myndigheter hvis du ønsker mer informasjon om avhending.

Dette produktet har blitt produsert og levert i henhold til alle relevante bestemmelser og direktiver, gyldig for alle medlemsstater i EU. Det overholder også alle gjeldende spesifikasjoner og bestemmelser i landet det selges i.

Formell dokumentasjon er tilgjengelig på forespørsel. Dette inkluderer, men begrenser seg ikke til: Samsvarserklæring (og produktidentitet) dataark for materialsikkerhet produkttestrapport. Vennligst kontakt kundeservice for hjelp:

på nettsiden: http://www.nedis.com/en-us/contact/contact-form.htm via e-post: service@nedis.com via telefon: +31 (0)73-5993965 (i kontortiden)

NEDIS B.V., De Tweeling 28, 5215 MC 's-Hertogenbosch, THE NETHERLANDS

# РУССКИЙ

#### Устройства серии DVR 400:

Данное руководство представляет собой краткое описание цифрового записывающего устройства для жестких дисков. Полное описание эксплуатации цифрового записывающего устройства для жестких дисков см. в руководстве на английском языке, прилагающемся на компакт-диске.

DVR предназначено для организации систем наблюдения, например в магазинах, офисах и жилых помещениях. Широкий набор функций включает в себя высокое разрешение 960Н, сжатие видеосигнала H.264, выход HDMI, поддержку жестких дисков емкостью до 2 ТБ (2x 2 ТБ- SEC-DVR416V2) (в комплект не входят), возможность дистанционного наблюдения через смартфон\* или интернет-браузер, а также службу уведомления по эл. почте. Современный и простой графический интерфейс облегчает управление и настройку DVR.

\*С поддержкой Android 2.2 и выше или iOS 5.0 и выше
# Передняя панель 4-канального DVR:

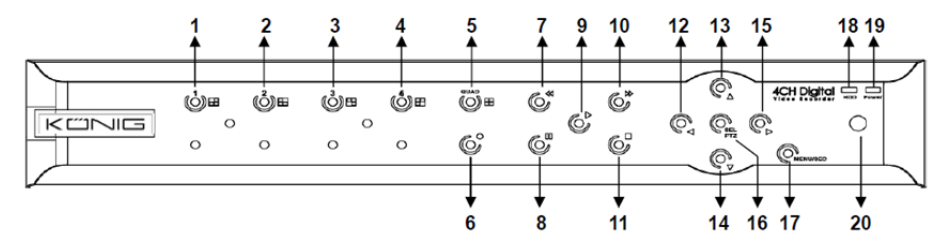

| N⁰ | Кнопка/Индикатор            | Обозначение     | Функции                                                                                                |
|----|-----------------------------|-----------------|----------------------------------------------------------------------------------------------------|
| 1  | CH1                         |                 | Отображение канала 1 во весь экран                                                                     |
| 2  | CH2                         |                 | Отображение канала 2 во весь экран                                                                     |
| 3  | СНЗ                         |                 | Отображение канала 3 во весь экран                                                                     |
| 4  | CH4                         |                 | Отображение канала 4 во весь экран                                                                     |
| 5  | QUAD                        |                 | Для дисплея Quad                                                                                       |
| 6  | ЗАПИСЬ                      | •               | Начало записи вручную                                                                                  |
| 7  | ПЕРЕМОТКА НАЗАД             | *               | Перемещение влево/перемотка назад (также может<br>использоваться для переключения на экранное<br>меню) |
| 8  | ПАУЗА                       |                 | Пауза/покадровое воспроизведение                                                                       |
| 9  | воспроизведение             | •               | Вход в режим воспроизведения/Кнопка<br>воспроизведения                                                 |
| 10 | ПЕРЕМОТКА<br>ВПЕРЕД         | ₩               | Перемещение вправо/Воспроизведение вперед                                                              |
| 11 | ОСТАНОВКА                   |                 | Остановка воспроизведения/Остановка записи<br>вручную                                                  |
| 12 | влево                       | ◀               | Вход в главное меню или выход из него                                                                  |
| 13 | BBEPX                       |                 | Перемещение вверх                                                                                      |
| 14 | вниз                        | -               | Перемещение вниз                                                                                       |
| 15 | ΒΠΡΑΒΟ                      | •               | Перемещение вправо/Воспроизведение вперед                                                              |
| 16 | SEL/PTZ                     | SEL/PTZ         | Вход во всплывающую строку системного меню<br>(ярлык)/кнопка «Редактировать»/режим РТZ                 |
| 17 | MEHЮ/ESC                    | MEHIO/ESC       | Вход в системное меню или выход из него                                                                |
| 18 | Индикатор жесткого<br>диска | Жесткий<br>диск | Индикатор работы жесткого диска                                                                        |
| 19 | Индикатор питания           | ПИТАНИЕ         | Индикатор работы источника питания                                                                     |
| 20 | ИК приемник                 |                 | Служит для приема сигналов с пульта ДУ                                                                 |

# Передняя панель 8-канального DVR:

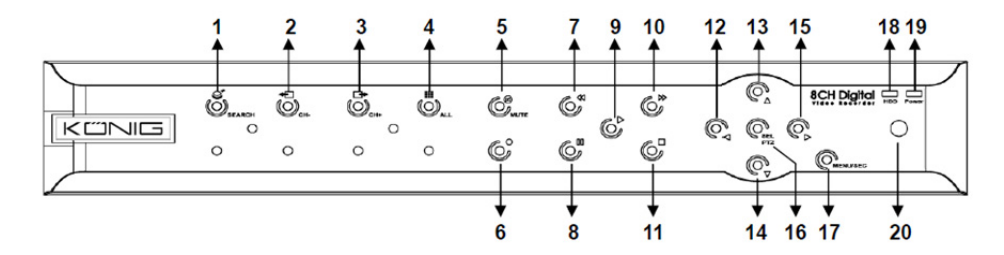

| N⁰ | Кнопка/Индикатор            | Обозначение     | Функции                                                                                                  |
|----|-----------------------------|-----------------|----------------------------------------------------------------------------------------------------|
| 1  | поиск                       | Ø               | Вход во всплывающую строку системного меню (ярлык)                                                       |
| 2  | СН-                         | <b>€</b>        | Переключение на предыдущий канал                                                                         |
| 3  | CH+                         | ⊡               | Переключение на следующий канал                                                                          |
| 4  | ALL CH                      |                 | Переключение между режимами отображения 4<br>или 8 каналов на экране                                     |
| 5  | ОТКЛЮЧЕНИЕ<br>ЗВУКА         | 8               | Аудио: выключить звук                                                                                    |
| 6  | ЗАПИСЬ                      | •               | Начало записи вручную                                                                                    |
| 7  | ПЕРЕМОТКА НАЗАД             | *               | Перемещение влево/перемотка назад (также<br>может использоваться для переключения на<br>экранное меню)   |
| 8  | ПАУЗА                       | Ш               | Пауза/покадровое воспроизведение                                                                         |
| 9  | воспроизведение             | •               | Вход в режим воспроизведения/Кнопка<br>воспроизведения                                                   |
| 10 | ПЕРЕМОТКА<br>ВПЕРЕД         | ₩               | Перемещение вправо/Воспроизведение вперед                                                                |
| 11 | ОСТАНОВКА                   |                 | Остановка воспроизведения/Остановка записи<br>вручную                                                    |
| 12 | ВЛЕВО                       | •               | Перемещение влево/Быстрая перемотка назад                                                                |
| 13 | BBEPX                       | •               | Вход в главное меню или выход из него                                                                    |
| 14 | вниз                        | •               | Перемещение вниз                                                                                         |
| 15 | ВПРАВО                      | •               | Перемещение вправо/Воспроизведение вперед                                                                |
| 16 | SEL/PTZ                     | SEL/PTZ         | Вход в раскрывающуюся панель меню/кнопка<br>редактирования/вход в режим РТZ                              |
| 17 | MEHЮ/ESC                    | MEHЮ/ESC        | Вход в системное меню или выход из него                                                                  |
| 18 | Индикатор жесткого<br>диска | Жесткий<br>диск | Если индикатор мигает в течение длительного<br>времени, значит устройство обращается к<br>жесткому диску |
| 19 | Индикатор питания           | ПИТАНИЕ         | Зеленый индикатор указывает на состояние питания                                                         |
| 20 | ИК приемник                 |                 | Служит для приема сигналов с пульта ДУ                                                                   |

## Передняя панель 16-канального DVR:

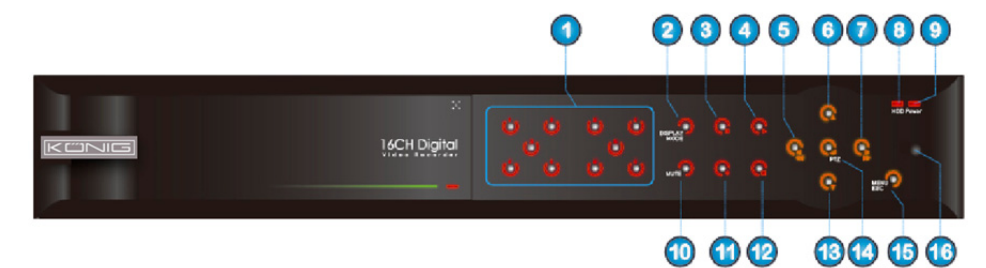

 $(\mathbf{0})$ 

# Передняя панель

- 1. Выбор каналов и числовой ввод
- 2. Предпросмотр (показывается несколько каналов)
- 3. Пауза/покадровое воспроизведение
- Преобразование в статус воспроизведения
- 5. Перемещение влево/перемотка назад
- 6. Перемещение вверх

( )

 Перемещение вправо/перемотка вперед

- 8. Индикатор жесткого диска
- 9. Индикатор питания
- 10. Кнопка отключения звука
- 11. Ручной режим записи
- 12. Остановка воспроизведения записи
- 13. Перемещение вниз
- 14. Вход в режим настройки РТZ, команды [Ввод]/[Редактировать]
- 15. Вход в главное меню или выход из него

۲

16. ИК приемник

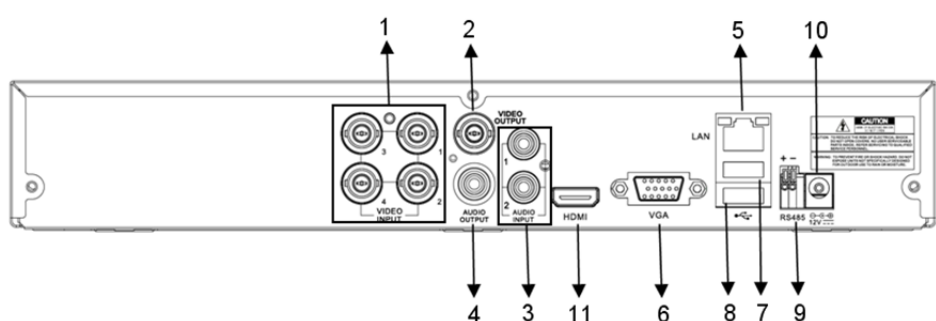

## Задняя панель 8-канального DVR:

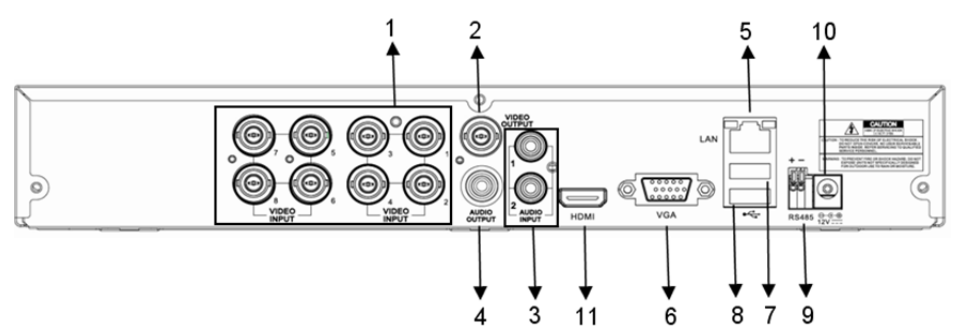

183

۲

Задняя панель 4-канального DVR:

| N⁰  | Штекер     | Функции                                                      |
|-----|------------|--------------------------------------------------------------|
|     | Видеовход  | 4-канальное: Видеовходы BNC для подключения каналов 1-4      |
| 1.  |            | 8-канальное: Видеовходы BNC для подключения каналов 1–8      |
| 2.  | Видеовыход | Подключение выхода монитора (BNC)                            |
| 2   |            | 4CH DVR: Аудиовход 4CH (RCA)                                 |
| з.  | Аудиовход  | 8CH DVR: Аудиовход 4CH (RCA)                                 |
|     | Аудиовыход | 4CH DVR: Выход 2CH (RCA)                                     |
| 4.  |            | 8CH DVR: Выход 2CH (RCA)                                     |
| 5.  | Ethernet   | Подключение LAN, Ethernet (RJ45)                             |
| 6.  | Выход VGA  | Подключение к монитору VGA                                   |
| 7.  | USB-мышь   | Подключение USB-мыши                                         |
| 0   | Устройство | Подключение устройств USB (флеш-накопителей, жестких дисков, |
| о.  | USB        | записывающих устройств и т.д.)                               |
| 9.  | RS-485     | Интерфейс RS485                                              |
| 10. | Питание    | Подключение источника питания — постоянный ток 12 В/3 А      |
| 11. | Выход HDMI | Подключение HDMI-монитора                                    |

# Задняя панель 16-канального DVR:

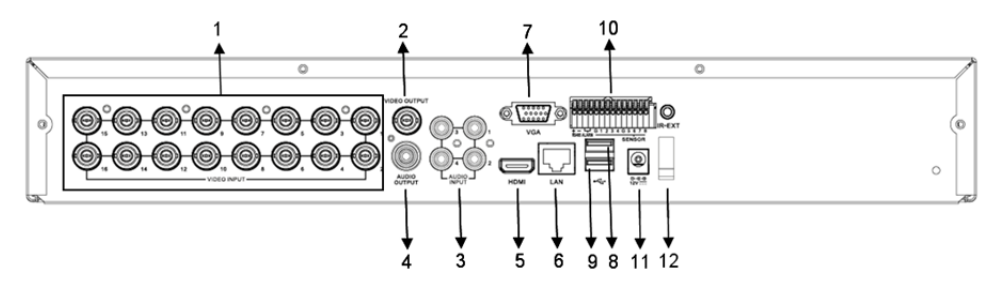

| N⁰  | Штекер                     | Функции                                              |
|-----|----------------------------|------------------------------------------------------|
| 1.  | Видеовход                  | Видеовходы BNC для подключения каналов 1–16          |
| 2.  | Видеовыход                 | Подключение выхода монитора (BNC)                    |
| 3.  | Аудиовход                  | Аудиовход 4CH (RCA)                                  |
| 4.  | Аудиовыход                 | Выход 1 канал (RCA)                                  |
| 5.  | HDMI                       | Выход HDMI                                           |
| 6.  | Ethernet                   | Подключение LAN, Ethernet (RJ45)                     |
| 7.  | Выход VGA                  | Подключение к монитору VGA                           |
| 8.  | USB-мышь                   | Подключение USB-мыши                                 |
| 9   | Устройство USB             | Подключение устройств USB (флеш-накопителей, жестких |
| ν.  |                            | дисков, записывающих устройств и т.д.)               |
| 10  | RS-485/Сенсор/Сигнализация | Интерфейс RS485/сенсорный/аварийный (см. назначение  |
| 10. |                            | контактов ниже)                                      |
| 11. | Питание                    | Подключение источника питания — постоянный ток       |
|     | Пипание                    | 12 B/3 A                                             |
| 12. | Выход HDMI                 | Подключение HDMI-монитора                            |

Функции порта RS485/сенсорного/аварийного интерфейса:

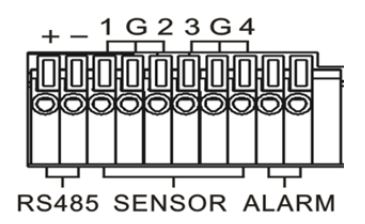

( )

Вход для тревоги: Подключите порт [-] вашего сенсора к контакту G (GND), и порт [+] к канальному входу в зависимости от приобретенного вами устройства сигнализации. Выход для тревоги: Подключите друг к другу два порта, обозначенные «out». Порт РТZ: Подключите камеру к RS-485A и RS485B соответственно.

 $(\mathbf{0})$ 

## Пульт ДУ для 4/8-канальных устройств:

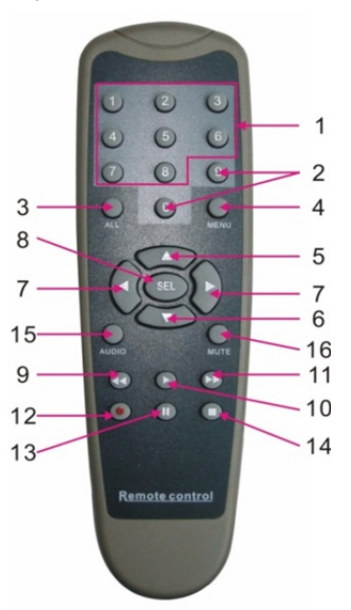

۲

| Изделие | Название<br>кнопки | Функции кнопки                                                                  |
|---------|--------------------|---------------------------------------------------------------------------------|
| 1       | 1-8                | Выбор 1–8; кнопки с цифрами                                                     |
| 2       | 9, 0               | Кнопки с цифрами; нажмите на «0», чтобы переключиться на<br>выводное устройство |
| 3       | BCE                | Режим отображения нескольких каналов                                            |
| 4       | МЕНЮ               | Вход в главное меню или выход из него                                           |
| 5       |                    | Кнопка «вверх», настройка громкости                                             |
| 6       | ▼                  | Кнопка «вниз», настройка громкости                                              |
| 7       | ◀/►                | Кнопки влево/вниз,<br>Повысить/понизить значение шкалы                          |
| 8       | SEL                | Кнопка «Выбор»/«Редактировать»;                                                 |

185

| Изделие | Название<br>кнопки   | Функции кнопки                                          |  |
|---------|----------------------|---------------------------------------------------------|--|
|         |                      | Подтверждение выбранной операции.                       |  |
| 9       | <b>ا</b>             | Кнопка перемотки назад                                  |  |
| 10      | •                    | Вход в меню поиска записей;<br>Кнопка «Воспроизведение» |  |
| 11      | •                    | Кнопка перемотки вперед                                 |  |
| 12      | •                    | Кнопка «Запись»                                         |  |
| 13      | - 11                 | Кнопка «Пауза»/«Упорядочить»                            |  |
| 14      |                      | Остановка записи вручную; остановка воспроизведения     |  |
| 15      | Аудио                | Проверка                                                |  |
| 16      | Отключени<br>е звука | Отключение/включение звука                              |  |

# Пульт ДУ для 16-канального устройства:

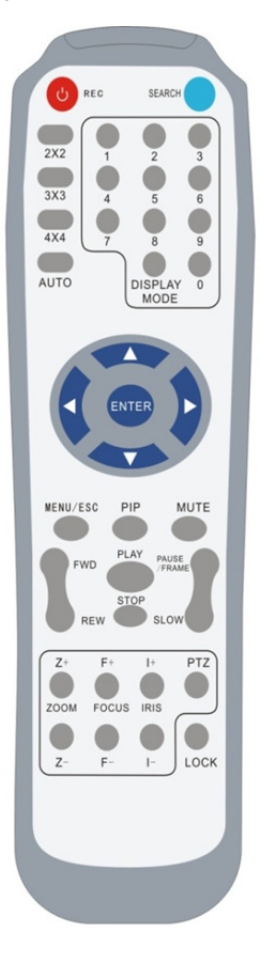

|                                               | <b>A</b>                              |
|-----------------------------------------------|---------------------------------------|
| пазвание кнопки                               | Функции кнопки                        |
| ЗАПИСЬ                                        | Нажмите эту кнопку, чтобы начать      |
|                                               | запись вручную.                       |
| поиск                                         | Нажмите эту кнопку, чтобы войти в     |
|                                               | меню поиска записей                   |
| 2×2                                           | Показывать 4 канала на экране         |
|                                               | (дисплей Quad)                        |
| 3×3                                           | Показывать 9 каналов на экране        |
| 4×4                                           | Показывать 16 каналов на экране       |
| ABTO                                          | Перейти к экрану задержки             |
| 0~9                                           | Выбор каналов; кнопки с цифрами       |
|                                               | Режим отображения каналов на экране   |
| РЕЖИМ ПРОСМОТРА                               | (Quad, 9 каналов, 16 каналов или один |
|                                               | канал)                                |
| ▲                                             | Кнопка «Вверх»                        |
| ▼                                             | Кнопка «Вниз»                         |
|                                               | Кнопки «Влево»/«Вправо»; также        |
| ▶</th <td>повышают или понижают значения</td> | повышают или понижают значения        |
|                                               | шкалы.                                |
| ввод                                          | Выбор команд [Ввод]/[Редактировать]   |
| Mauna/ESO                                     | Вход в главное меню или выход из      |
| меню/ЕSC                                      | него                                  |
| PIP                                           | Режим PIP                             |
| ОТКЛЮЧЕНИЕ                                    |                                       |
| ЗВУКА                                         | Кнопка выключения звука               |
| ΠΕΡΕΜΟΤΚΑ                                     |                                       |
| ВПЕРЕД                                        | Перемотка вперед (x2, x4, x8)         |
| ПЕРЕМОТКА НАЗАД                               | Перемотка назад (x2, x4, x8)          |
|                                               | Вход в меню поиска и                  |
| воспроизведение                               | воспроизведение записей               |
|                                               | Остановка                             |
| ОСТАНОВКА                                     | воспроизведения/воспроизведение       |
|                                               | вручную                               |
| ПАУЗА/КАДР                                    | Пауза/покадровое воспроизведение      |

| медленно   | Замедленное воспроизведение (1/2, 1/4, 1/8)          |
|------------|------------------------------------------------------|
| Z+         | Уменьшение размера<br>видеоизображения               |
| Z-         | Увеличение размера<br>видеоизображения               |
| F+         | Ближняя фокусировка                                  |
| F-         | Дальняя фокусировка                                  |
| l+         | Увеличить яркость РТZ                                |
| I-         | Уменьшить яркость РТZ                                |
| PTZ        | Позволяет заранее настраивать и<br>регулировать РТZ. |
| БЛОКИРОВКА | Блокировка системы                                   |

# Работа с мышью:

Помимо использования кнопок на передней панели или на пульте ДУ вы также можете управлять системой с помощью мыши.

| ДЕЙСТВИЕ                                                  | Функции                                                                                                    |
|-----------------------------------------------------------|----------------------------------------------------------------------------------------------------|
|                                                           | Если система заблокирована, войдите во всплывающее меню и нажмите на<br>любое подменю, чтобы появилось окно разблокировки; если система<br>разблокирована, войдите во всплывающее меню и нажмите на левую кнопку<br>мыши, чтобы войти в какое-либо подменю.                      |
|                                                           | Когда войдете в главное меню, нажмите на левую кнопку, чтобы выбрать и<br>войти в какое-либо подменю; в меню [свойства документа] нажмите левую<br>кнопку мыши, чтобы воспроизвести записанный файл.                                                                             |
|                                                           | Отметить кнопку-флажок или изменить зону регистрации движения.                                                                                                    |
| одно нажатие<br>на левую кнопку<br>мыши                   | Нажмите на комбинированный блок, чтобы открыть выпадающее меню;<br>нажмите на левую кнопку мыши, чтобы остановить экран задержки, если он<br>активен.                                                                                                    |
|                                                           | Нажимая на левую кнопку мыши, вы можете настроить параметры цвета и звука.                                                                                                    |
|                                                           | Нажмите на комбинированный блок, чтобы открыть выпадающее меню                                                                                                    |
|                                                           | Нажимая на левую кнопку мыши, вы можете выбирать элементы в окнах<br>редактирования или выпадающих меню, которые поддерживают китайский<br>язык, специальные символы, буквенные знаки и цифры; левой кнопкой мыши<br>можно пользоваться вместо клавиш [Enter ] или [Backspace ]] |
| Нажатие на                                                | В режиме реального времени, нажмите на правую кнопку мыши, чтобы открыть всплывающее меню (см. рис. 5-1).                                                                                                    |
| правую кнопку<br>мыши                                     | Нажмите на правую кнопку мыши, чтобы выйти из главного меню или подменю.                                                                                                    |
| Двойное<br>нажатие на<br>левую кнопку<br>мыши             | Чтобы развернуть экран в режиме воспроизведения или реального времени,<br>нажмите на левую кнопку мыши два раза.                                                                                                    |
| Перемещение<br>курсора мыши                               | Выбор пунктов меню                                                                                                    |
| Перемещение<br>курсора мыши с<br>нажатой левой<br>кнопкой | В режиме движения вы сможете выбрать зону движения, а в меню [Настроек<br>цвета] — настраивать параметры цвета и звука.                                                                                                    |

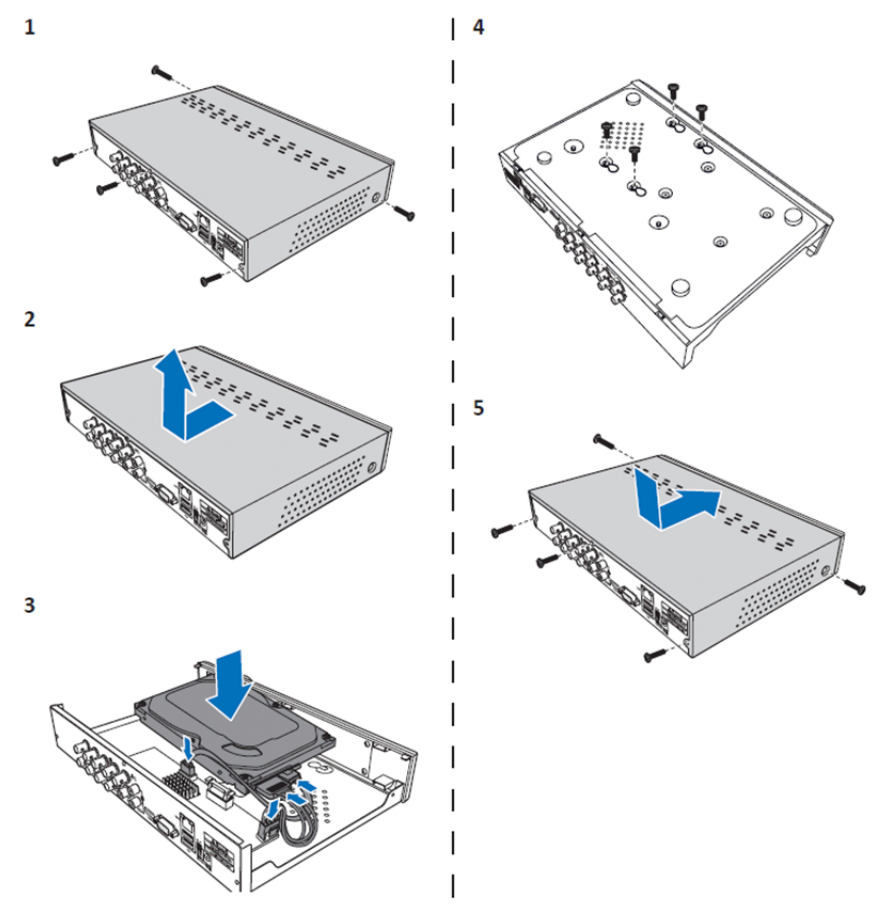

( )

Установка жесткого диска на 4 и 8-канальных DVR:

1. Ослабьте винты.

۲

- 2. Снимите крышку.
- Подключите кабели питания и передачи данных, а затем установите жесткий диск в корпус DVR.

۲

- 4. Совместите отверстия на жестком диске с отверстиями на корпусе DVR и закрепите диск с помощью четырех винтов, которые входят в комплект.
- 5. Установите на место крышку и затяните болты.

## Установка жесткого диска (-ов) на 16-канальные устройства:

Для 16-канальных DVR существует два варианта установки жестких дисков. При обоих вариантах можно использовать диски до 2 Тб.

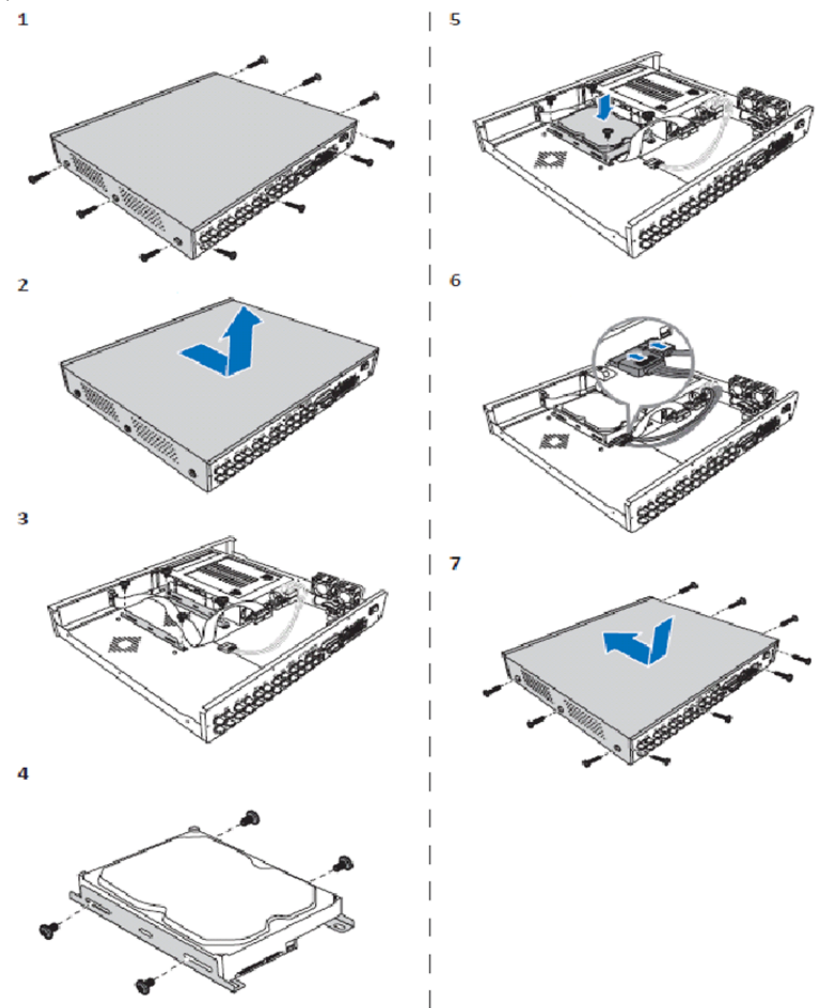

۲

- 1. Ослабьте винты.
- 2. Снимите крышку.
- 3. Снимите винты, чтобы достать кронштейн жесткого диска из корпуса.
- 4. Установите жесткий диск на кронштейн с помощью четырех винтов, которые входят в комплект.
- 5. Установите кронштейн обратно в корпус.
- 6. Подключите кабели питания и передачи данных к жесткому диску и DVR.
- 7. Установите на место крышку и затяните болты.

 $\bigcirc$ 

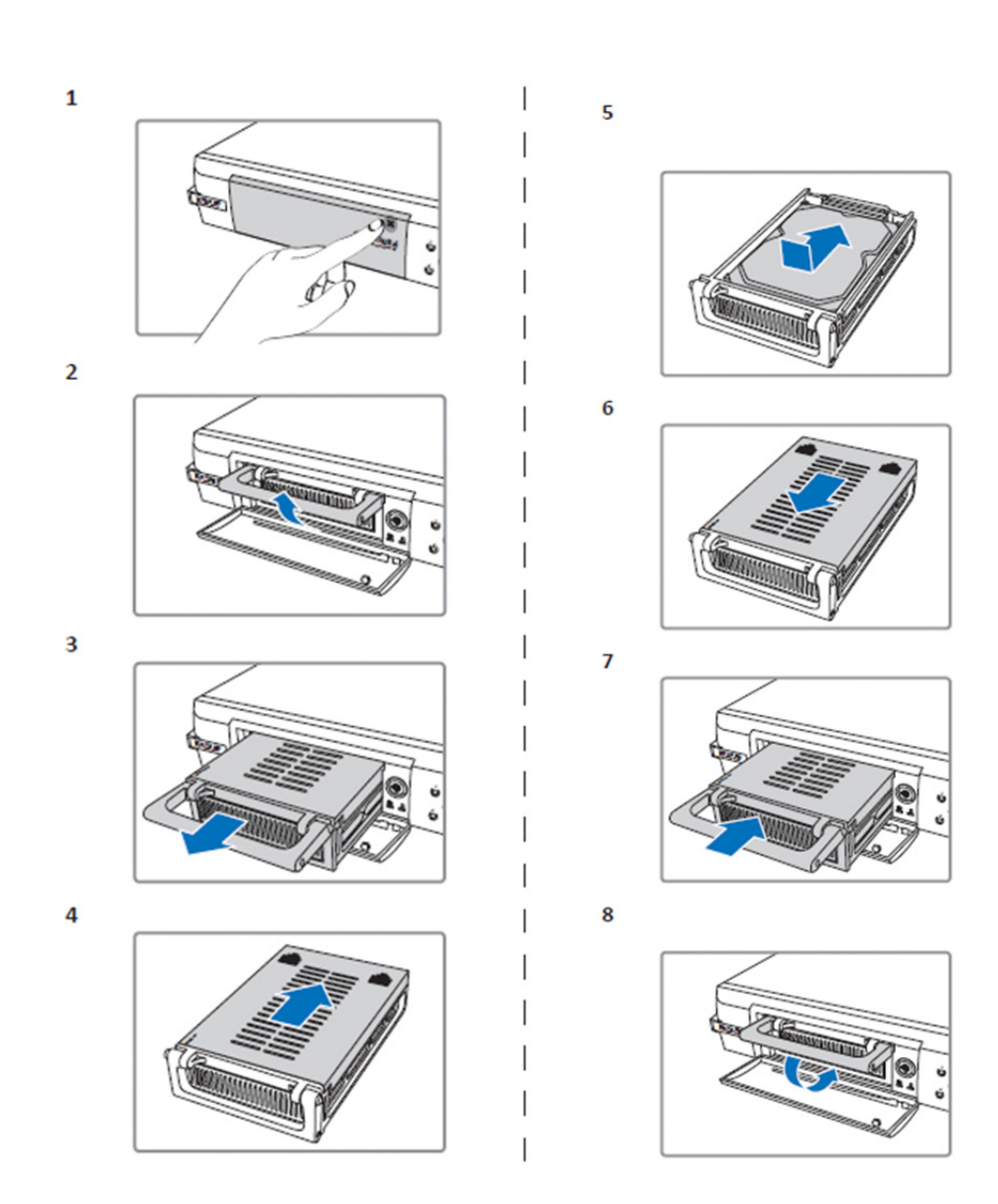

۲

- 1. Нажмите на крышку, чтобы открыть модуль жесткого диска.
- 2. Поднимите рукоятку, чтобы освободить модуль жесткого диска.
- 3. Потяните за рукоятку и достаньте модуль жесткого диска.
- 4. Снимите крышку модуля.
- 5. Установите жесткий диск в модуль и нажмите на него, чтобы подключить коннекторы на диске и внутри модуля друг к другу.
- 6. Закройте крышку модуля.
- 7. Вставьте модуль в DVR.
- 8. Опустите рукоятку, чтобы зафиксировать модуль жесткого диска.

# Эксплуатация 4, 8 и 16-канальдных записывающих устройств для жестких дисков:

۲

После установки жесткого диска и подключения всех кабелей записывающее устройство для жестких дисков готово к использованию. Чтобы настроить дополнительные параметры записывающего устройства для жестких дисков, необходим доступ к меню. Инструкции по настройки записывающего устройства для жестких дисков и меню см. в руководстве на английском языке, прилагающемся на компакт-диске.

#### Главное меню:

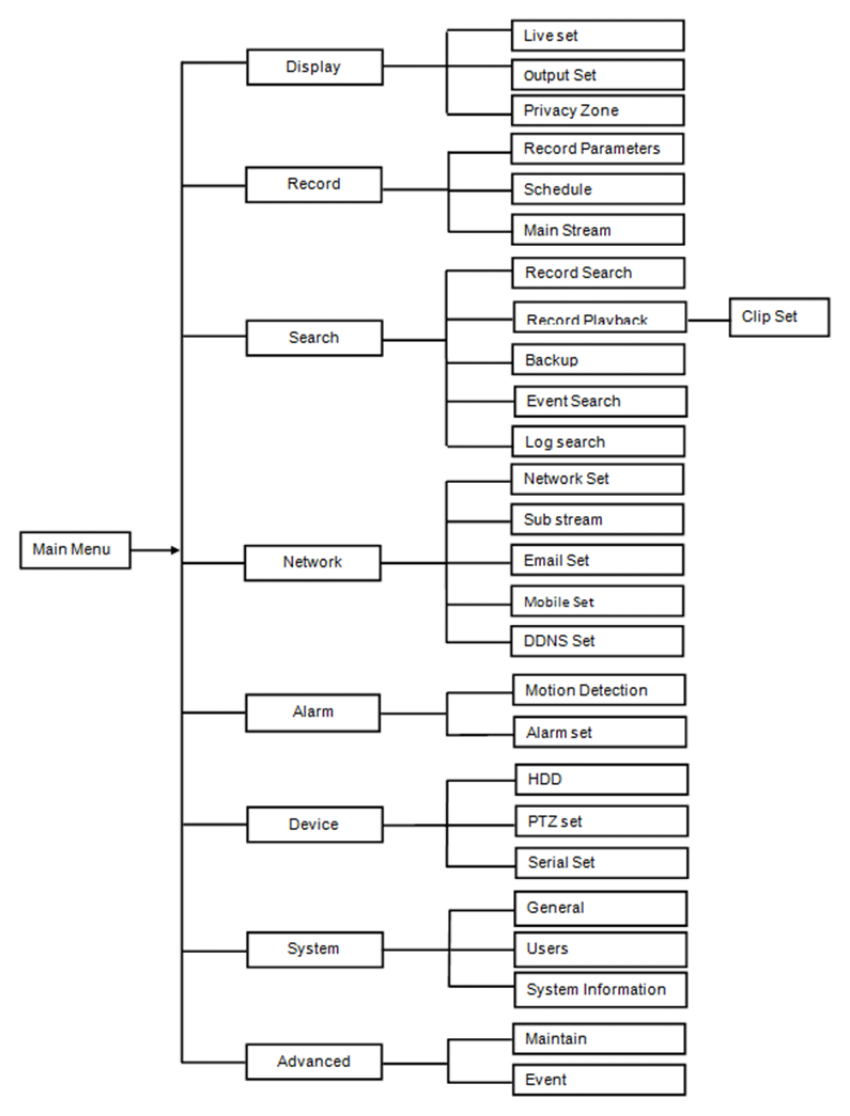

۲

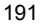

#### Меры безопасности:

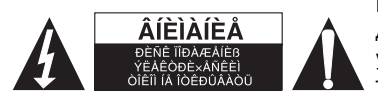

При необходимости проведения технического обслуживания для снижения риска поражения электрическим током это устройство должно быть открыто ТОЛЬКО уполномоченным техническим специалистом. Отключите устройство от сети и другого оборудования, если возникнут проблемы. Не допускайте воздействия воды или влаги.

۲

#### Техническое обслуживание:

Очищайте устройство только сухой тканью. Не производите очистку, используя растворители или абразивы.

#### Гарантия:

Любые изменения и/или модификации устройства приведут к аннулированию прав пользователя на гарантийное обслуживание. Мы не несем ответственности за ущерб, понесенный вследствие неправильного использования этого продукта.

#### Оговорки:

Дизайн и технические характеристики могут быть изменены без предварительного уведомления. Все логотипы брендов и названия продуктов являются товарными знаками или зарегистрированными торговыми марками их соответствующих владельцев и следовательно признаются таковыми.

#### Утилизация:

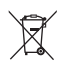

- Это устройство предназначено для раздельного сбора в соответствующем пункте сбора отходов. Не выбрасывайте это устройство вместе с бытовыми отходами.
- Для получения дополнительной информации обратитесь к продавцу или в местный орган власти, ответственный за утилизацию отходов.

Данное изделие было изготовлено и поставлено в соответствии со всеми применимыми положениями и директивами, действующими для всех стран-членов Европейского Союза. Оно также соответствует всем нормами и правилами, действующим в стране продажи. Официальная документация предоставляется по запросу. Эта документация включает (но не ограничивается этим): Декларация соответствия (и изделий), паспорт безопасности, отчет по проверке продукта.

Для получения помощи обратитесь в нашу службу поддержки клиентов: через веб-сайт: <u>http://www.nedis.com/en-us/contact/contact-form.htm</u> по электронной почте: <u>service@nedis.com</u> по телефону: +31 (0)73-5993965 (в рабочие часы)

NEDIS B.V., De Tweeling 28, 5215 MC 's-Hertogenbosch, THE NETHERLANDS (НИДЕРЛАНДЫ)

# TÜRKÇE

#### DVR 400 serisi tanıtımı:

Bu kılavuz, dijital sabit diskli kayıt cihazı için kısa bir açıklayıcı kılavuzdur. Dijital sabit diskli kayız cihazının nasıl çalıştığıyla ilgili daha kapsamlı açıklama için CD içerisinde bulunan kapsamlı İngilizce kılavuza bakın.

DVR (Dijital Video Kaydedici), özellikle örneğin mağazalardaki, bürolardaki veya evlerdeki gözetleme uygulamaların yönelik olarak geliştirilmiştir. Çok çeşitli özellikleri içerisinde 960H yüksek tanımlı çözünürlük, H.264 video sıkıştırma HDMI çıkış, 2 TB'a (2x 2 TB- SEC-DVR416V2) kadar depolama kapasitesi (dâhil değildir), doğrudan akıllı telefondan\* veya internet tarayıcısından uzaktan izleme ve olayların e-posta ile

192

bildirilmesi bulunur. DVR'ı kumanda etmek ve yapılandırmak için gelişmiş kullanıcı dostu grafik ara yüzlü.

\*Android 2.2 veya daha üstünü ve 5.0 veya daha üstünü destekler

# 4-CH DVR Ön Panel:

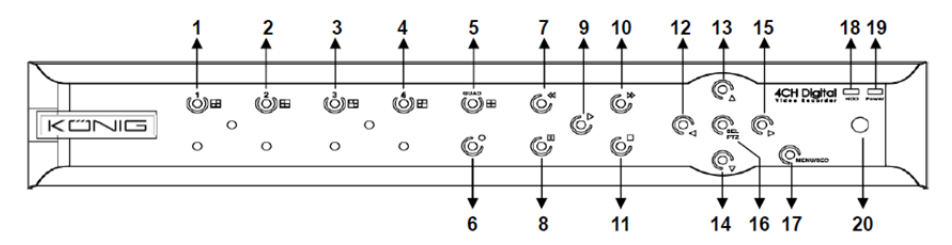

| No. | Tuş/Gösterge   | İşaretler | Fonksiyonlar                                                                                          |
|-----|----------------|-----------|----------------------------------------------------------------------------------------------------|
| 1   | CH1            |           | Kanal 1'i tam ekran olarak gösterir                                                                   |
| 2   | CH2            |           | Kanal 2'yi tam ekran olarak gösterir                                                                  |
| 3   | СНЗ            |           | Kanal 3'ü tam ekran olarak gösterir                                                                   |
| 4   | CH4            |           | Kanal 4'ü tam ekran olarak gösterir                                                                   |
| 5   | QUAD           |           | Dörtlü görüntü için                                                                                   |
| 6   | KAYIT          | •         | Manüel kaydı başlatır                                                                                 |
| 7   | REW            | *         | Sola hareket eder/Geri alır (Aynı zamanda OSD kumanda<br>panelini değiştirmek için de kullanılabilir) |
| 8   | DURAKLAT       | II        | Duraklatır/kare kare oynatır                                                                          |
| 9   | YÜRÜT          | •         | Kayıtta yürütme moduna girer/Yürütme tuşu                                                             |
| 10  | FWD            | ₩         | Sağa hareket eder/İleri alır                                                                          |
| 11  | DURDUR         |           | Kayıttan yürütmeyi/manüel kaydı durdurur                                                              |
| 12  | SOL            | •         | Ana menüye girer veya çıkar                                                                           |
| 13  | YUKARI         | <b>▲</b>  | Yukarı taşır                                                                                          |
| 14  | Aşağı          | -         | Aşağı taşır                                                                                           |
| 15  | SAĞ            | •         | Sağa hareket eder/İleri alır                                                                          |
| 16  | SEÇ/PTZ        | SEÇ/PTZ   | Sistemin açılır (kısa yol) menü çubuğuna girer/ Düzenleme<br>tuşu/PTZ moduna girer                    |
| 17  | MENÜ/ÇIK       | MENÜ/ÇIK  | Sitem menüsüne girer/çıkar                                                                            |
| 18  | HDD göstergesi | HDD       | H.D.D göstergesi                                                                                      |
| 19  | Güç göstergesi | GÜÇ       | güç kaynağı göstergesi                                                                                |
| 20  | IR Alıcısı     |           | Uzaktan kumandadan gelen sinyali alır                                                                 |

# 8-CH DVR Ön Panel:

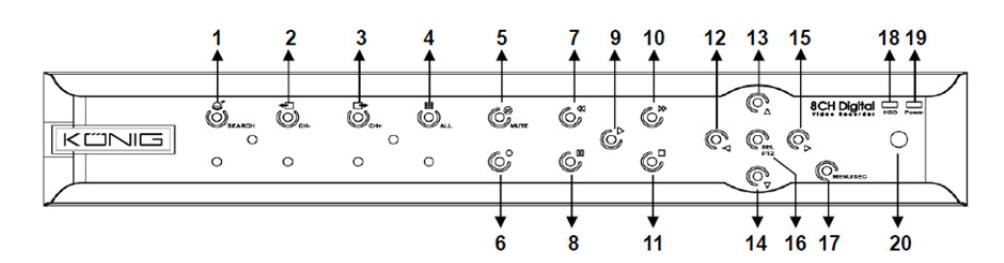

| No. | Tuş/Gösterge   | İşaretler | Fonksiyonlar                                                                                       |
|-----|----------------|-----------|----------------------------------------------------------------------------------------------------|
| 1   | ARA            | Q         | Sistemin açılır (kısa yol) menü çubuğuna girer                                                     |
| 2   | СН-            | <b>€</b>  | Önceki kanala geçiş yapar                                                                          |
| 3   | CH+            | <b>•</b>  | Sonraki kanala geçiş yapar                                                                         |
| 4   | ТÜМ СН         |           | 4/8 resim görüntüsüne geçer                                                                        |
| 5   | SESSIZ         | 8         | Ses: ses kapatma düğmesi                                                                           |
| 6   | KAYIT          | •         | Manüel kaydı başlatır                                                                              |
| 7   | REW            | *         | Sola hareket eder/Geri alır (Aynı zamanda OSD kumanda panelini değiştirmek için de kullanılabilir) |
| 8   | DURAKLAT       | н         | Duraklatır/kare kare oynatır                                                                       |
| 9   | YÜRÜT          | •         | Kayıtta yürütme moduna girer/Yürütme tuşu                                                          |
| 10  | FWD            | ₩         | Sağa hareket eder/İleri alır                                                                       |
| 11  | DURDUR         |           | Kayıttan yürütmeyi/manüel kaydı durdurur                                                           |
| 12  | SOL            | •         | Sola hareket eder/Geri alır                                                                        |
| 13  | YUKARI         | •         | Ana menüye girer veya çıkar                                                                        |
| 14  | Aşağı          | -         | Aşağı taşır                                                                                        |
| 15  | SAĞ            | •         | Sağa hareket eder/İleri alır                                                                       |
| 16  | SEÇ/PTZ        | SEÇ/PTZ   | Sistemin açılır menü çubuğuna girer/düzenleme tuşu/PTZ moduna girer                                |
| 17  | MENÜ/ÇIK       | MENÜ/ÇIK  | Sitem menüsüne girer/çıkar                                                                         |
| 18  | HDD göstergesi | HDD       | Sürekli yanıp sönme HDD'ye ulaşıldığını gösterir                                                   |
| 19  | Güç göstergesi | GÜÇ       | Yeşil ışık güç kaynağı durumunu gösterir                                                           |
| 20  | IR Alıcısı     |           | Uzaktan kumandadan gelen sinvali alır                                                              |

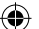

# 16-CH DVR Ön Panel:

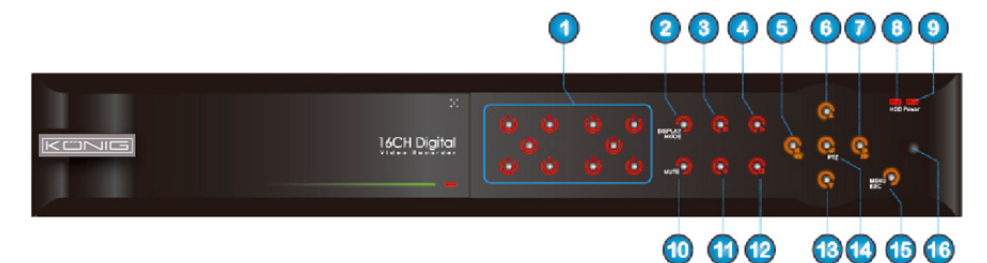

# Ön Panel

- 1. Kanal Seçimi ve sayısal giriş
- 2. Ön görünüm (Çoklu CH ekranı)
- 3. Duraklatır/kare kare oynatır
- 4. Oynatma durumuna dönüştürür
- 5. Sola hareket eder/Geri alır
- 6. Yukarı taşır

- 7. Sağa hareket eder/İleri alır
- 8. HDD göstergesi

- 9. Güç göstergesi
- 10. Ses kontrolü (Ses kapatma tuşu)
- 11. Manüel kayıt
- 12. Kayıttan çalmayı durdurur
- 13. Aşağı taşır
- 14. PTZ kontrolüne girer, [Enter]/[Edit] işlemini seçer

۲

- 15. Ana menüye girer/Çıkar
- 16. IR Alıcısı

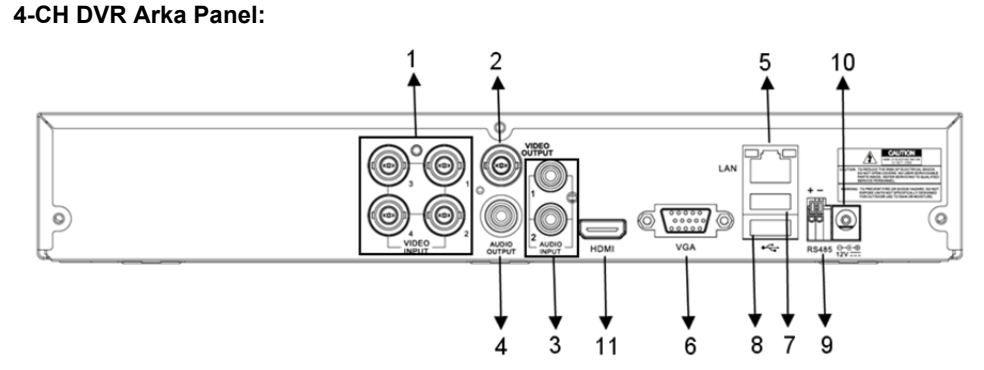

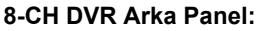

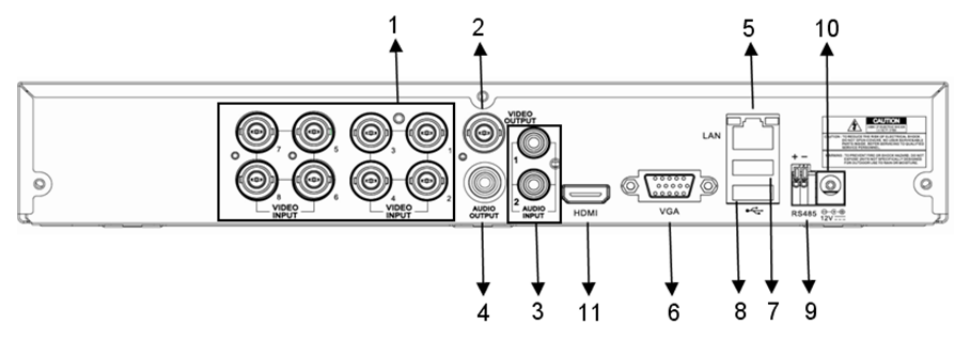

| No. | Konektör     | Fonksiyonlar                                                    |
|-----|--------------|-----------------------------------------------------------------|
|     | Video girişi | 4CH: CH1-4 video giriş cihazı (BNC) bağlanır                    |
| 1.  |              | 8CH: CH1-8 video giriş cihazı (BNC) bağlanır                    |
| 2.  | Video çıkışı | Monitör çıkışı (BNC) bağlanır                                   |
| 2   | See Cirici   | 4CH DVR: 4CH ses girişi (RCA)                                   |
| э.  | Ses Girişi   | 8CH DVR: 4CH ses girişi (RCA)                                   |
|     | Ses Çıkışı   | 4CH DVR: 2CH çıkış (RCA)                                        |
| 4.  |              | 8CH DVR: 2CH çıkış (RCA)                                        |
| 5.  | Ethernet     | LAN, Ethernet (RJ45) bağlanır                                   |
| 6.  | VGA çıkışı   | VGA monitöre bağlanır                                           |
| 7.  | USB Fare     | USB fare bağlanır                                               |
| 8.  | USB aygıtı   | USB cihazı bağlanır (Flash Sürücü, Sabit Disk ve Kaydedici vb.) |
| 9.  | RS-485       | RS485 ara birimi                                                |
| 10. | Güç          | Güç kaynağı bağlanır - DC12V 3A                                 |
| 11. | HDMI Çıkış   | HDMI monitöre bağlanır                                          |

## 16-CH DVR Arka Panel:

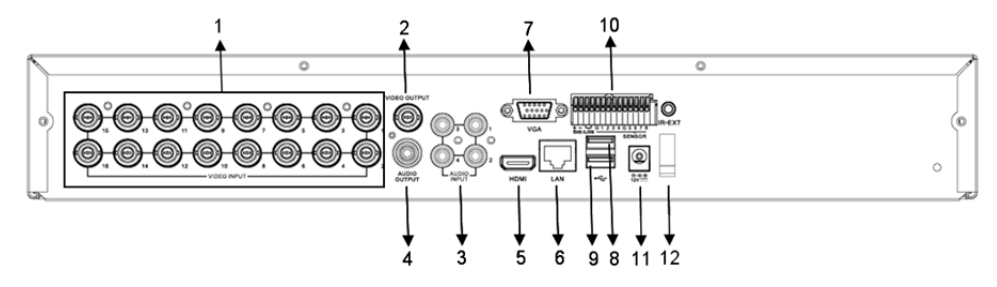

| No. | Konektör            | Fonksiyonlar                                                    |
|-----|---------------------|-----------------------------------------------------------------|
| 1.  | Video girişi        | CH1-16 video giriş cihazı (BNC) bağlanır                        |
| 2.  | Video çıkışı        | Monitör çıkışı (BNC) bağlanır                                   |
| 3.  | Ses Girişi          | 4CH ses girişi (RCA)                                            |
| 4.  | Ses Çıkışı          | 1CH çıkış (RCA)                                                 |
| 5.  | HDMI                | HDMI Çıkış                                                      |
| 6.  | Ethernet            | LAN, Ethernet (RJ45) bağlanır                                   |
| 7.  | VGA çıkışı          | VGA monitöre bağlanır                                           |
| 8.  | USB Fare            | USB fare bağlanır                                               |
| 9.  | USB aygıtı          | USB cihazı bağlanır (Flash Sürücü, Sabit Disk ve Kaydedici vb.) |
| 10. | RS-485/Sensör/Alarm | RS485/Sensör/Alarm ara yüzü (bkz. Aşağıdaki pim çıkışları)      |
| 11. | Güç                 | Güç kaynağı bağlanır - DC12V 3A                                 |
| 12. | HDMI Çıkış          | HDMI monitöre bağlanır                                          |
|     |                     |                                                                 |

# RS485/Sensör/Alarm bağlantı noktası fonksiyonları:

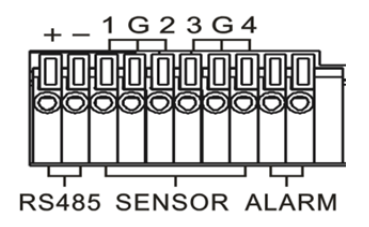

Alarm girişi: Satın almış olduğunuz alarm cihazına göre sensörünüzün [-] bağlantı noktasını G (GND) pinine ve [+] bağlantı noktasını da kanal girişine takın.

۲

Alarm çıkışı: "out" ile işaretlenmiş iki bağlantı noktasına bağlayın.

PTZ Bağlantı noktası: Kameranızı benzer şekilde RS-485A ve RS485B'ye takın.

## 4/8-CH Uzaktan Kumanda:

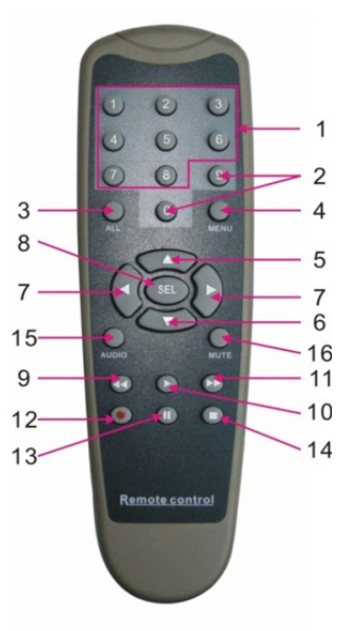

۲

| Konu | Tuş ismi | Tuş fonksiyonu                                                            |
|------|----------|---------------------------------------------------------------------------|
| 1    | 1-8      | 1-8 arası kanal seçimi; Sayısal tuş                                       |
| 2    | 9, 0     | Sayısal tuş; Çıkış cihazına geçmek için "0" sayısal tuşuna tıklayın       |
| 3    | TÜMÜ     | Çoklu görüntü modu                                                        |
| 4    | Menü     | Ana menüye girer/Çıkar                                                    |
| 5    |          | Yukarı yön tuşu, Ses seviye ayarı                                         |
| 6    | ▼        | Aşağı yön tuşu, Ses seviye ayarı                                          |
| 7    | ◄/►      | Sol/aşağı tuşu,<br>Kumanda çubuğunun parametre değerini azaltır/yükseltir |
| 8    | SEÇ      | Seçme tuşu/ Düzenleme tuşu;<br>Seçilen işlemi onaylar.                    |
| 9    | •        | Geri alma tuşu                                                            |
| 10   | •        | Kayıt arana menüsüne girer;<br>Oynatma tuşu                               |
| 11   | ••       | İleri alma tuşu                                                           |
| 12   | •        | Kayıt tuşu                                                                |
| 13   | Ξ        | Duraklatma/Sıra tuşu                                                      |
| 14   |          | Manüel kaydı durdurur; kayıttan yürütmeyi durdurur                        |
| 15   | Ses      | Test Etme                                                                 |
| 16   | Sessiz   | Ses kapama açık/kapalı                                                    |

# 16-CH Uzaktan Kumanda:

| REC SEARCH                                                |
|-----------------------------------------------------------|
| 2X2 1 2 3                                                 |
| $ \begin{array}{c} 3x_3 \\ 4 \\ 7 \\ 8 \\ 9 \end{array} $ |
| AUTO DISPLAY 0<br>MODE                                    |
|                                                           |
| < ENTER                                                   |
|                                                           |
| MENU/ESC PIP MUTE                                         |
| FWD PLAY PAUSE<br>/FRAME<br>STOP                          |
| Z+ F+ I+ PTZ                                              |
| ZOOM FOCUS IRIS                                           |
| Z- F- I- LOCK                                             |
|                                                           |
|                                                           |
|                                                           |

| Tuş İsmi        | Tuş Fonksiyonu                                   |
|-----------------|--------------------------------------------------|
| KAYIT           | Manüel kayda girmek için düğmeye basın.          |
|                 | Kayıt arama menüsüne girmek için düğmeye         |
| АКА             | basin                                            |
| 2×2             | Dörtlü görüntüye girin                           |
| 3×3             | Enter into 9-split display                       |
| 4×4             | 16 bölünmüş görüntüye girin                      |
| ΟΤΟΜΑΤΙΚ        | Durma süresi ekranına girer                      |
| 0~9             | Kanal seçme; sayısal tuş                         |
| GÖRÜNTÜ         | Çoklu kanal görüntüsü (dörtlü, 9 bölmeli,        |
| MODU            | 16-bölmeli ve tam ekran görüntü)                 |
| <b>A</b>        | Yukarı yön tuşu                                  |
| ▼               | Aşağı yön tuşu                                   |
|                 | Sol/sağ yön tuşu; ayrıca kumanda çubuğunun       |
|                 | parametre değerini düşürür/artırır.              |
| GİR             | [Gir]/[Düzenle] işlemini seçer                   |
| Menü/ÇIK        | Ana menüye girer/çıkar                           |
| PIP             | PIP görüntü modu                                 |
| SESSIZ          | Sessiz tuşu                                      |
| FWD             | İleri alma (x2, x4, x8)                          |
| REW             | Geri alma (x2, x4, x8)                           |
| YÜRÜT           | Kayıt aramaya girer, kaydedilen olayları oynatır |
| DURDUR          | Oynatmayı durdurur/manüel oynatma                |
| DURAKLAT/       | Duraklatır/kare kare oynatır                     |
| VAVAS           | (1/2 1/4 1/2) Yayaa aynatma                      |
| TAVAŞ           | (1/2, 1/4, 1/6) tavaş oynalına                   |
| <u>2</u> +<br>7 | Video alanını yakınlaştırır                      |
| Z-<br>E+        | Video alanını yakınlaştını                       |
| F7<br>F         |                                                  |
| F-              |                                                  |
| +               | PTZ parlakligini artirir                         |
| I-              | PTZ parlakligini azaitir                         |
| PTZ             | On ayar konumunu ayarlamanizi ve PTZ'yi          |
|                 | Kumanda etmenizi sagiar.                         |
| AILIILE         | Sistemi killer                                   |

## Fare Kullanma:

ön panel veya uzaktan kumandada bulunan tuşların kullanımına ilave olarak sistem işlemlerini gerçekleştirmek için fareyi de kullanabilirsiniz.

| TİP                                    | Fonksiyon                                                                                                    |
|----------------------------------------|----------------------------------------------------------------------------------------------------|
|                                        | Menü kilitleme modunda açılır menüye girerek Oturum açma penceresini açmak<br>için herhangi bir alt menüye tıklayın; Menü kilidini açma modunda açılır menüye<br>girin ve ardından doğrudan herhangi bir alt menüye girmek için sol tuşa tıklayın. |
|                                        | Ana menüye girdikten sonra sol tuşa tıklayın ve herhangi bir alt menüye girmek<br>için seçin; [Belge Ayrıntıları] menü modunda kayıtlı dosyayı oynatmak için sol tuşa<br>tıklayın.                                                                 |
| Farenin sol                            | Bir işaret kutucuğunun durumunu veya hareket algılama alanını değiştirin.                                                                                                    |
| tuşuna tıklayın                        | Aşağı açılır menüye erişmek için karma kutusuna tıklayın; Durma süresi ekranı<br>etkinleştirildiğinde durma süresi ekranını durdurmak için sol tuşa tıkayın.                                                                                       |
|                                        | Sol tuşa tıklayarak renk kumanda ve ses kumanda çubuğunu ayarlayabilirsiniz.                                                                                                    |
|                                        | Aşağı açılır menüye erişmek için karma kutusuna tıklamak                                                                                                    |
|                                        | Sol tuşa tıklayarak Çince kelime, özel sembol, sayı ve karakterleri destekleyen                                                                                                    |
|                                        | düzenleme kutucuklarındaki veya aşağı açılır menüdeki değerleri seçebilirsiniz;                                                                                                    |
|                                        | [Enter 🗾 veya [Backspace 🦰 yerine sol tuşu kullanabilirsiniz                                                                                                    |
| Farenin sağ                            | Canlı görünüm modunda açılır menüyü görüntülemek için sağ tuşa tıklayın (Şekil<br>5-1'de gösterilmiştir).                                                                                                    |
| luşuna likiayın                        | Ana menü veya alt menü modunda o anki menüden çıkmak için sağ tuşa tıklayın.                                                                                                    |
| Farenin Sol<br>tuşuna çift<br>tıklayın | Canlı görüntü veya kayıttan yürütme modunda ekranı büyütmek için sol tuşa çift<br>tıklayın.                                                                                                    |
| Farenin Hareket<br>Ettirilmesi         | Bir menü öğesi seçin                                                                                                    |
| Farenin<br>Kaydırılması                | Hareket modunda hareket alanını seçmek için fareyi kaydırın; [Renk Ayarları]<br>menü modunda, renk kontrol çubuğunu ve ses kontrol çubuğunu ayarlamak için<br>fareyi kaydırın.                                                                     |

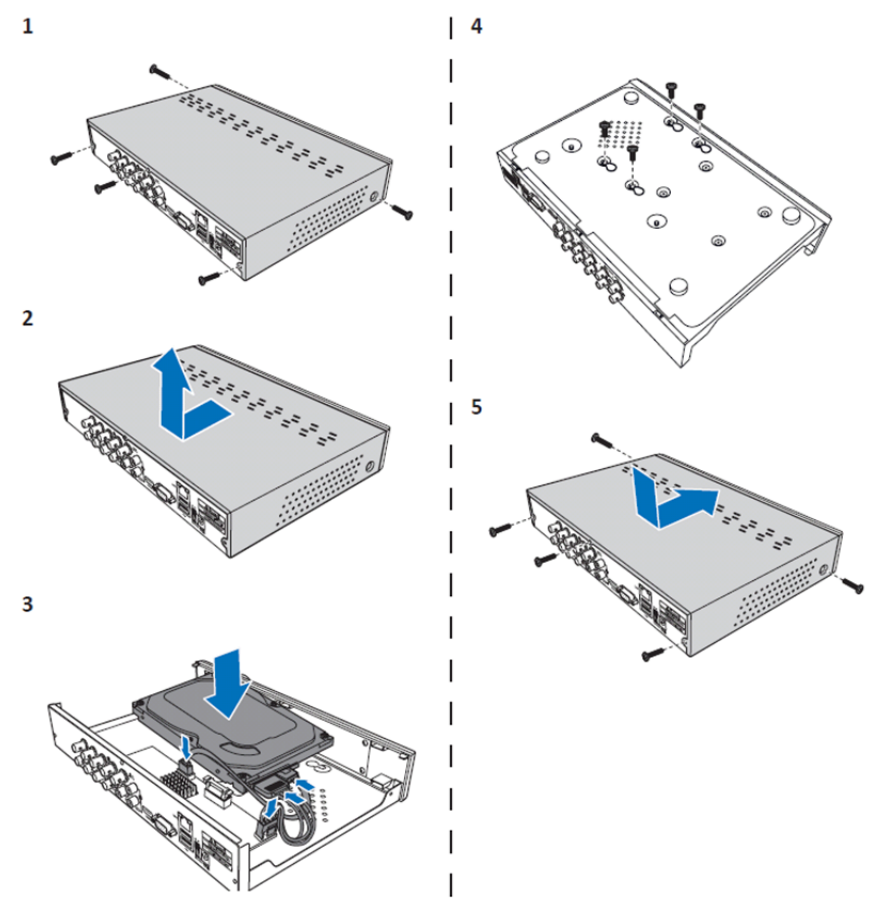

Sabit disk sürücüsü 4CH ve 8CH DVR'ın kurulumu:

- 1. Vidaları gevşetin.
- 2. Kapağı çıkarın.

۲

- 3. Güç ve veri kablosunu takın ve DVR kutusunun üzerindeki HDD'yi yerleştirin.
- 4. HDD'yi DVR kasasının üzerindeki deliklere hizalayın ve ürünle birlikte verilen vidaları kullanarak HDD'yi sabitleyin.

۲

5. Kapağı takarak vidaları yerine takın.

## 16CH sabit disk sürücüsünün/sürücülerinin takılması:

16CH DVR, sabit disk kurulumu için 2 seçenek sunar. Her iki seçenek de 2TB'a kullanılabilir.

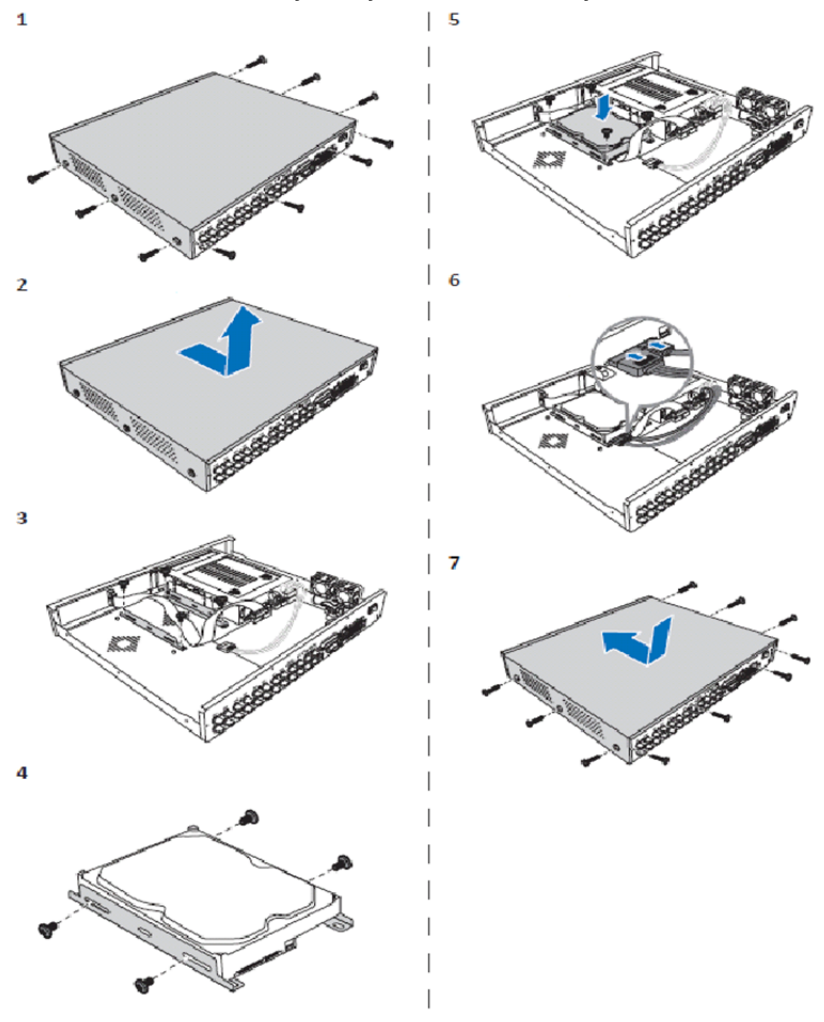

۲

- 1. Vidaları gevşetin.
- 2. Kapağı çıkarın.

()

- 3. HDD kelepçelerini gövdeden çıkarmak için vidaları sökün.
- 4. Ürünle birlikte verilen dört vidayı kullanarak HDD'yi kelepçeye takın.
- 5. Kelepçeyi gövdeye yerine takın.
- 6. Veri ve güç kablolarını HDD ve DVR'a takın.
- 7. Kapağı takarak vidaları yerine takın.

201

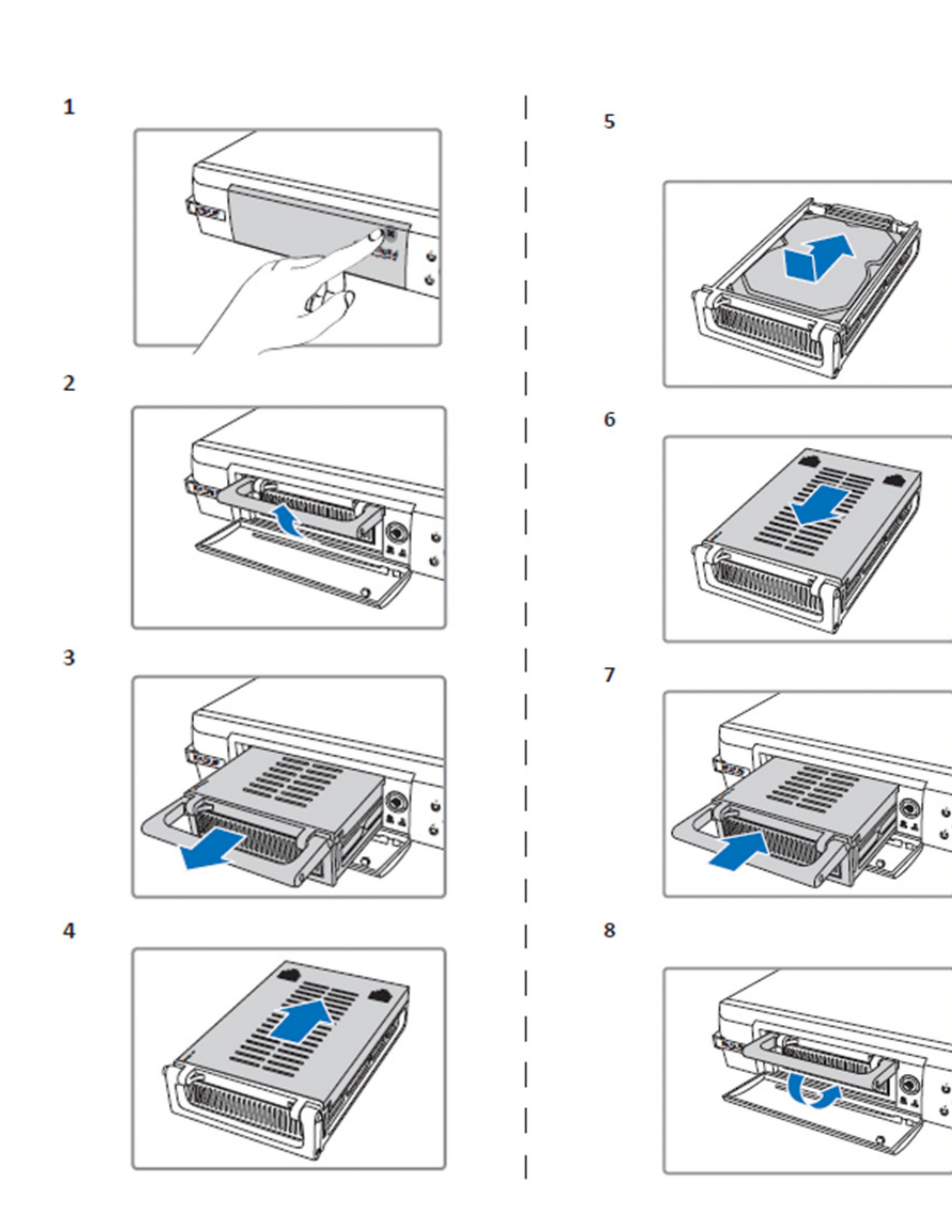

1. HDD bölmesini açmak için itin.

 $( \bullet )$ 

- 2. HDD bölmesinin kilidini açmak için kolu kaldırın.
   3. HDD bölmesinin kaydırmak için kolu çekin.

- 4. Açmak için bölme kapağını kaydırın.
   5. HDD'yi bölmenin içine takın ve ardından HDD konektörünü bölmenin içine takmak için itin.

- Bölme kapağını kapatmak için kaydırın.
   HDD bölmesini DVR'ın içine kaydırın.
   HDD bölmesini yerine kilitlemek için kolu aşağıya doğru bastırın.

 $( \mathbf{ } )$ 

## 4CH, 8CH ve 16CH sabit disk kaydedicinin kullanılması:

Sabit disk sürücüsü takıldığında ve tüm kablolar bağlandığında sabit diskli kayıt cihazı kullanıma hazırdır. Sabit diskli kayıt cihazının gelişmiş ayarlarını yapılandırmak için menüye ulaşmanız gerekir. Sabit diskli kayıt cihazının menüyle nasıl ayarlanacağıyla ilgili talimatlar için lütfen CD'de bulunan kapsamlı İngilizce kılavuza bakın.

#### Ana menü kılavuzu:

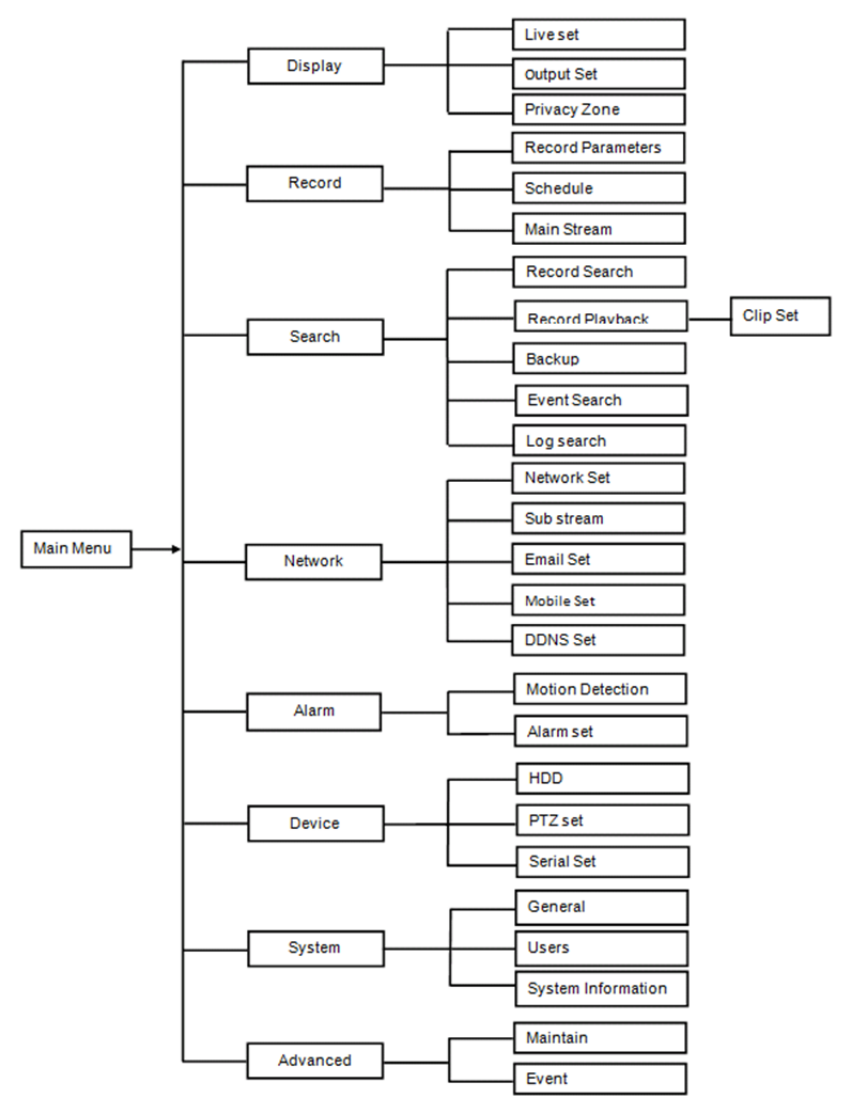

## Güvenlik önlemleri:

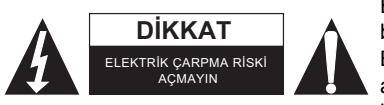

Elektrik çarpma riskini azaltmak için servis gerekli olduğunda bu ürün SADECE uzman bir teknisyen tarafından açılmalıdır. Bir sorun meydana geldiğinde ürünün elektrik ve diğer aygıtlarla olan bağlantısını kesin. Ürünü su veya neme maruz bırakmayın.

۲

## Koruyucu Bakım:

Ürünü sadece kuru bir bezle temizleyin.

Temizlik solventleri veya aşındırıcılar kullanmayın.

#### Garanti:

Ürün üzerindeki tüm değişikliler ve/veya modifikasyonlar garantiyi geçersiz kılar. Bu ürünün hatalı kullanımından kaynaklanan hasarlar için hiç bir sorumluluk Kabul edemeyiz.

#### Uyarı:

Tasarımlar ve özellikler önceden haber verilmeksizin değiştirilebilir. Tüm logolar, markalar ve ürün adları ticari markalardır veya ilgili sahiplerinin kayıtlı ticari markalarıdır ve bundan dolayı böyle geçerlidir.

#### Elden çıkarma:

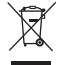

- Bu ürün, uygun bir toplama noktasında ayrı olarak toplanmak üzere belirlenmiştir. Bu ürünü evsel artıklarla birlikte atmayın.
- Daha fazla bilgi için satıcınıza ya da atık yönetiminden sorumlu yerel mercilere danışın.

Bu ürün Avrupa Birliği'nin tüm üye devletleri için geçerli olan tüm ilgili yönetmelikler ve yönergelere uygun olarak üretilmiş ve tedarik edilmiştir. Aynı zamanda satıldığı ülkedeki geçerli şartnameler ve yönetmeliklere de uygundur.

Talep edilmesi durumunda resmi belgelendirme sağlanabilir. Bu aşağıdakileri içerir ancak bunlarla sınırlı değildir: Uygunluk Beyanı (ve ürün kimliği), Malzeme Güvenliği Veri Sayfası, ürün test raporu. Lütfen destek için müşteri hizmetleri masamızla irtibat kurun:

web sitesi aracılığıyla: <u>http://www.nedis.com/en-us/contact/contact-form.htm</u> e-posta aracılığıyla: <u>service@nedis.com</u>

telefonla: +31 (0)73-5993965 (mesai saatlerinde)

NEDIS B.V., De Tweeling 28, 5215 MC 's-Hertogenbosch, THE NETHERLANDS (HOLLANDA)

 $\bigcirc$